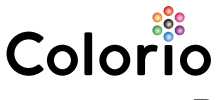

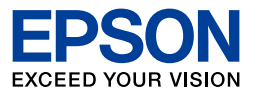

ハガキプリンター PF-81

操作ガイド

本製品の使い方全般を説明しています

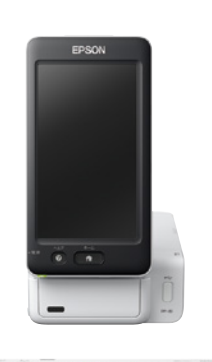

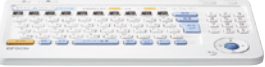

| プリンターの準備 |                    |  |
|----------|--------------------|--|
| 第1章      | プリンターの基本的な操作       |  |
| 第2章      | かんたん通信面作成          |  |
| 第3章      | こだわり通信面作成          |  |
| 第4章      | ハガキ通信面の印刷          |  |
| 第5章      | ハガキ宛名面の印刷          |  |
| 第6章      | 住所録                |  |
| 第7章      | 写真を印刷              |  |
| 第8章      | 他の機器から印刷/データ保存     |  |
| 第9章      | 印刷品質の改善とプリンターの設定変更 |  |
| 第10章     | 困ったときは             |  |
|          |                    |  |

付録

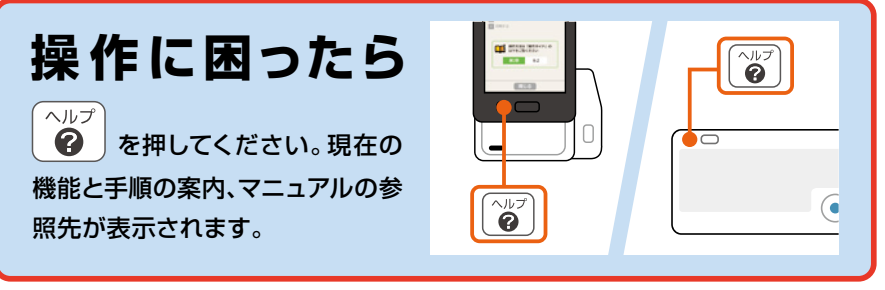

- 本書はプリンターの近くに置いてご活用ください -

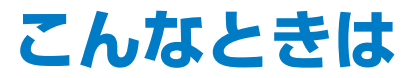

# (インクが出ない、スジが入る、色合いがおかしい)

プリントヘッド(用紙にインクを吹き付ける部分)にゴミが付着したり乾 燥したりすると、ノズル(インクの吐出孔)が目詰まりして以下のような 症状が現れることがあります。

サンプル A 正常時

サンプル B

正常時

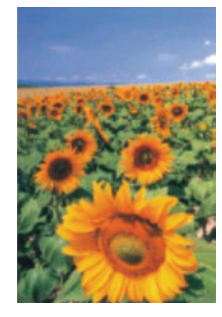

目詰まり時

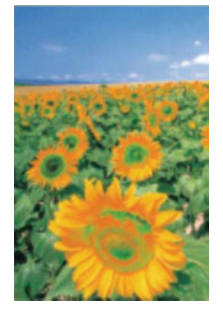

色合いがおかしい

目詰まり時

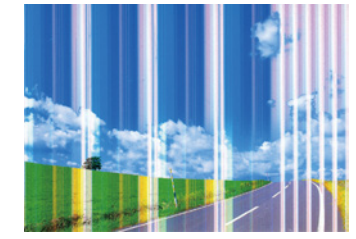

全体や部分的にスジが入る

- こんなときはノズルチェックで目詰まりを確認し、目詰まりしている場合はヘッドクリーニングして目詰まりを解消させましょう。
   ∠了「第9章 B ノズルチェックとヘッドクリーニング」176ページ
- ノズルの目詰まりを防ぐ方法は、以下をご覧ください。
   ∠☞「第9章 A きれいに印刷するコツ」175ページ

# マニュアルの見方

# マニュアルの種類と内容

| 操作ガイド<br>(紙マニュアル)                | 本書です。プリンターを使用できる状態にするまで<br>の手順、使い方全般、トラブルへの対処方法などを<br>説明しています。                                                                                                    |
|----------------------------------|----------------------------------------------------------------------------------------------------|
| ワイヤレスでプリントを楽<br>しもう!<br>(紙マニュアル) | スマートフォンやタブレット端末、コンピューター<br>から無線 LAN 接続で印刷する方法を説明していま<br>す。                                                                                                    |
| ユーザーズガイド<br>(電子マニュアル)            | <ul> <li>コンピューターと接続して使う方法やトラブルへの<br/>対処方法、プリンターの仕様などを説明しています。</li> <li>ユーザーズガイドは、コンピューターにソフトウェ<br/>アをインストールすると同時にインストールされます。</li> <li>&lt; http://epson.sn &gt;のサポートページから<br/>もご覧になれます。</li> <li>「プリンターの準備『ユーザーズガイド(電子マ<br/>ニュアル)』の開き方」40ページ</li> </ul> |

マニュアルの最新版(PDF 形式)はエプソンのウェブサイト < epson.jp/support/ >から入手できます。 コンピューターをお持ちでないお客様は、スマートフォンやタブレッ ト端末で、< http://epson.sn >のサポートページから電子マニュア ルをダウンロードしてください。

### マークの意味

| !重要  | 必ず守っていただきたい内容を記載しています。この内容を無<br>視して誤った取り扱いをすると、製品の故障や、動作不良の原<br>因になる可能性があります。 |
|------|-------------------------------------------------------------------------------|
| Ē    | 関連した内容の参照ページを示しています。                                                          |
| [00] | 操作パネルやキーボードのボタンを示しています。                                                       |
| [00] | 画面に表示されるボタンやメニューを示しています。                                                      |

#### 掲載画面

操作パネルの画面は実際の表示と異なることがあります。

# もくじ

| 安全上のご注意6 |  |
|----------|--|
| 使用上の注意13 |  |

#### プリンターの準備......17

| 箱の中身を確認する     | 18                                                                                                    |
|---------------|----------------------------------------------------------------------------------------------------|
| 保護材を全て取り外す    | 18                                                                                                    |
| キーボードに電池を入れる  | 19                                                                                                    |
| 電源を入れる        | 20                                                                                                    |
| 操作パネルを起こす     | 21                                                                                                    |
| 日時を設定する       | 22                                                                                                    |
| 付属のセットアップ用    |                                                                                                    |
| インクカートリッジを    |                                                                                                    |
| セットする         | 23                                                                                                    |
| ご案内事項を確認する    | 26                                                                                                    |
| スマートフォンやタブレット | 端末                                                                                                    |
| と接続するときは      | 28                                                                                                    |
| )コンピューターと     |                                                                                                    |
| 接続するときは       | 39                                                                                                    |
|               | 箱の中身を確認する<br>保護材を全て取り外す<br>キーボードに電池を入れる<br>電源を入れる<br>操作パネルを起こす<br>日時を設定する<br>付属のセットアップ用<br>インクカートリッジを<br>セットする<br>ご案内事項を確認する<br>スマートフォンやタブレット<br>と接続するときは<br>接続するときは |

#### 第1章 プリンターの 基本的な操作 ...... 41

| Α | 各部の名称          | 42 |
|---|----------------|----|
| В | 電源の入れ方・切り方     | 44 |
| С | 操作パネルの使い方      | 45 |
| D | キーボードの操作       | 48 |
| Е | 用紙のセット方法       | 54 |
| F | メモリーカードのセット方法. | 63 |
| G | 外部記憶装置         |    |
|   | (USB メモリーなど)の  |    |
|   | セット方法          | 65 |
| н | インクカートリッジの     |    |
|   | 交換方法           | 67 |
|   |                |    |

l プリンターの持ち運びと輸送….74

| 第2草 かんたん週信回             |
|-------------------------|
| 作成77                    |
| 作成の前に78                 |
| A 操作パネルでデザインを選ぶ79       |
| B 『デザイン集』から             |
| デザインを選ぶ87               |
| C スマートフォンやタブレット端末       |
| から写真を送信する               |
| <b>D 保存した通信面のデータを</b>   |
| 削除する91                  |
|                         |
| 第3章 こだわり通信面             |
| 作成93                    |
| 作成の前に94                 |
| A 操作パネルでデザインを選んで        |
| 編集する95                  |
| <b>B 『デザイン集』からデザインを</b> |
| 選んで編集する100              |
| C 白紙に素材を追加して            |
| 作成する102                 |
| D 素材を追加・編集する104         |
| E 保存した通信面のデータを          |
| 削除する110                 |
| 第1章 ハガキ海信南の             |
| 第4草 ハガイ通信回り             |
|                         |
| A 通信面を作成してすぐに           |
| 印刷する112                 |

1.4.1

B 保存した通信面を再編集して 印刷する......114

#### 第5章 ハガキ宛名面の 印刷......115

ケポッシュ

| 1 FJ | えの前に        |
|------|-------------|
| Α    | ハガキの宛名面に宛名を |
|      | 印刷する117     |
| п    | 司得ち付けていこうなち |

116

- B 記録を付けてから宛名を 印刷する......122
- C 宛名面に差出人のみ 印刷する......124

### 第6章 住所録......125

| Α | 宛名を登録・編集する126   |
|---|-----------------|
| В | 差出人を登録・編集する133  |
| С | 宛名をグループ管理する137  |
| D | 宛名ごとに印刷や受け取り状況を |
|   | 記録する140         |
| Е | 宛名データを読み込む、     |
|   | 書き出す143         |
| F | 宛名や差出人のデータを     |
|   | 削除する146         |
| G | 住所録を印刷する146     |

#### 第7章 写真を印刷 ...... 147

| 印 | 刷の前に          | 148 |
|---|---------------|-----|
| Α | 写真を見ながら選んで    |     |
|   | 印刷する          | 149 |
| В | フォトシール(16 面)に |     |
|   | 印刷する          | 155 |
| С | 写真をフレームに入れて   |     |
|   | 印刷する          | 159 |
| D | DPOF 印刷する     | 163 |

#### 第8章 他の機器から印刷、 データ保存 ...... 165

- A スマートフォンやタブレット端末 から印刷する......166
- B 携帯電話から赤外線通信で 印刷する......167
- C コンピューターから 印刷する......169
- D メモリーカードの全データを
   外部記憶装置に保存する
   (バックアップ)......171
- E メモリーカードの全データを 一括で削除する ......172

# 第9章 印刷品質の改善と プリンターの

- 設定変更 ...... 173
- はじめに.....174
- A きれいに印刷するコツ......175
- B ノズルチェックと ヘッドクリーニング......176
- C 印刷のズレ(ギャップ) 調整......178
- D 用紙経路のクリーニング......179
- E プリンター設定 ......180
- F ネットワーク設定......182
- G 外部機器からの印刷設定.......183
- H その他の設定 ......186

### 第10章 困ったときは…187

| Α | メッセージ画面が    |    |
|---|-------------|----|
|   | 表示された18     | 38 |
| в | トラブルの対処方法19 | 91 |

| サービスとサポートの | ご案内202 |
|------------|--------|
| ハガキ作成の仕様   |        |
| 文字入力仕様     | 207    |
| 索引         |        |

# 安全上のご注意

本製品を安全にお使いいただくために、お使いになる前に本製品のマニュ アルを必ずお読みください。本製品のマニュアルの内容に反した取り扱い は故障や事故の原因になります。本製品のマニュアルは、製品の不明点を いつでも解決できるように手元に置いてお使いください。

#### 記号の意味

本製品のマニュアルでは、お客様や他の人々への危害や財産への損害を未 然に防止するために、危険を伴う操作やお取り扱いを次の記号で警告表示 しています。内容をご理解の上で本文をお読みください。

| ▲危険        | この表示を無視して誤った取り<br>扱いをすると、人が死亡または<br>重傷を負う危険が差し迫って生<br>じることが想定される内容を示<br>しています。 | ⚠警告 | この表示を無視して誤った取り<br>扱いをすると、人が死亡または<br>重傷を負う可能性が想定される<br>内容を示しています。 |
|------------|--------------------------------------------------------------------------------|-----|------------------------------------------------------------------|
| ⚠注意        | この表示を無視して誤った取り扱<br>いをすると、人が傷害を負う可能<br>性および財産の損害の可能性が<br>想定される内容を示しています。        | 0   | 必ず行っていただきたい事項(指<br>示、行為)を示しています。                                 |
| $\bigcirc$ | してはいけない行為(禁止行為)<br>を示しています。                                                    |     | 分解禁止を示しています。                                                     |
|            | 濡れた手で製品に触れることの<br>禁止を示しています。                                                   |     | 特定の場所に触れることの禁止<br>を示しています。                                       |
|            | 製品が水に濡れることの禁止を<br>示しています。                                                      |     | 電源ブラグをコンセントから抜<br>くことを示しています。                                    |

#### 設置

| ⚠注意 |                                                                          |           |                                                                              |  |
|-----|--------------------------------------------------------------------------|-----------|------------------------------------------------------------------------------|--|
| 0   | 本製品を持ち上げる際は、無<br>理のない姿勢で作業してくだ<br>さい。<br>無理な姿勢で持ち上げると、けが<br>をするおそれがあります。 | $\oslash$ | 不安定な場所、他の機器の振<br>動が伝わる場所に設置・保管<br>しないでください。<br>落ちたり倒れたりして、けがをす<br>るおそれがあります。 |  |
|     |                                                                          |           | 油煙やホコリの多い場所、水<br>に濡れやすいなど湿気の多い<br>場所に置かないでください。<br>感電・火災のおそれがあります。           |  |

### 静電気

静電気の発生しやすい場所でお使いになるときは、静電気防止マットなど を使用して、静電気の発生を防いでください。

#### 電源

|   | ▲警告                                                                                                    |              |                                                                                                    |  |
|---|----------------------------------------------------------------------------------------------------|--------------|----------------------------------------------------------------------------------------------------|--|
| • | 電源プラグをコンセントから<br>抜くときは、コードを引っ張<br>らずに、電源プラグを持って<br>抜いてください。<br>コードの損傷やプラグの変形によ<br>る感電・火災のおそれがあります。<br>電源プラグは定期的にコンセ<br>ントから抜いて、刃の根元、<br>および刃と刃の間を清掃して<br>ください。<br>電源プラグを長期間コンセントに<br>差したままにしておくと、電源プ<br>ラグの刃の根元にホコリが付着し、<br>ショートして火災になるおそれが<br>あります。<br>電源プラグは刃の根元まで確<br>実に差し込んで使用してくだ<br>さい。<br>感電・火災のおそれがあります。 | $\bigotimes$ | AC100V以外の電源は使用<br>しないでください。<br>感電・火災のおそれがあります。<br>電源プラグは、ホコリなどの<br>異物が付着した状態で使用し<br>ないでください。<br>感電・火災のおそれがあります。<br>電源コードのたこ足配線はし<br>ないでください。<br>発熱して火災になるおそれがあり<br>ます。<br>家庭用電源コンセント(AC100V)<br>から直接電源を取ってください。<br>破損した電源コードを使用し<br>ないでください。<br>感電・火災のおそれがあります。<br>電源コードが破損したときは、エ<br>プソンの修理窓口に相談してくだ<br>さい。また、電源コードを破損さ |  |
|   | <b>濡れた手で電源プラグを抜き<br/>差ししないでください。</b><br>感電のおそれがあります。                                                                                                    |              | せないために、以下の点を守って<br>ください。 ・電源コードを加工しない ・電源コードに重いものを載せない ・無理に曲げたり、ねじったり、<br>引っ張ったりしない ・熱器具の近くに配線しない 付属の電源コード以外は使用<br>しないでください。また、付<br>属の電源コードを他の機器に<br>使用しないでください。                                                                                                    |  |

### ⚠注意

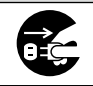

長期間ご使用にならないときは、安全のため電源プラグをコンセントか ら抜いてください。

| 査警告       |                                                                                                    |   |                                                                                                    |  |
|-----------|----------------------------------------------------------------------------------------------------|---|----------------------------------------------------------------------------------------------------|--|
| $\oslash$ | 指 定 の AC ア ダ プ タ ー<br>(A461H) 以外は使用しない<br>でください。また、指定の AC<br>アダプターを他の機器に使用<br>しないでください。<br>感電・火災のおそれがあります。 | 0 | AC アダプターを取り扱う際<br>は、以下の点を守ってください。<br>感電・火災のおそれがあります。<br>・雨や水のかかる場所で使用しない<br>・電源コードで吊り下げない<br>・コネクターにクリップなどの金<br>属性のものを接触させない<br>・ 布団などで覆わない |  |

# 取り扱い

| 査警告                                                                                                    |           |                                                                                                    |  |  |
|----------------------------------------------------------------------------------------------------|-----------|----------------------------------------------------------------------------------------------------|--|--|
| <ul> <li>液晶ディスプレイが破損したときは、中の液晶に十分注意してください。</li> <li>万一以下の状態になったときは、応急処置をしてください。</li> <li>皮膚に付着したときは、付着物を拭き取り、水で流し石けんでよく洗い流してください。</li> <li>目に入ったときは、きれいな水で最低15分間洗い流した後、医師の診断を受けてください。</li> <li>ロに入ったときは、速やかに医師に相談してください。</li> <li>航空機内や病院などの使用を<br/>制限された区域では、現場の</li> </ul> | $\oslash$ | 煙が出たり、変なにおいや音がするなど異常状態のまま使用しないでください。 感電・火災のおそれがあります。 異常が発生したときは、すぐに電源を切り、電源プラグをコンセントから抜いてから、販売店またはエプソンの修理窓口に相談してください。 アルコール、シンナーなどの<br>揮発性物質のある場所や火気のある場所では使用しないでください。 感電・火災のおそれがあります。 可燃ガスおよび爆発性ガス等                   |  |  |
| 指示(機内アナウンス等)に<br>従ってください。<br>異物や水などの液体が内部に<br>入ったときは、そのまま使用<br>しないでください。<br>感電・火災のおそれがあります。<br>すぐに電源を切り、電源プラグを<br>コンセントから抜いてから、販売<br>店またはエプソンの修理窓口に相<br>談してください。                                                                                                    |           | が大気中に存在するおそれの<br>ある場所では使用しないでく<br>ださい。また、本製品の内部<br>や周囲で可燃性ガスのスプ<br>レーを使用しないでください。<br>引火による火災のおそれがあります。<br>お客様による修理は、危険です<br>から絶対にしないでください。<br>各種ケーブルは、マニュアル                                                            |  |  |
| マニュアルで指示されている<br>箇所以外の分解は行わないで<br>ください。<br>製品内部の、マニュアルで指<br>示されている箇所以外には触<br>れないでください。<br>感電や火傷のおそれがあります。<br>雷が鳴り出したら、電源コン<br>セントに接続されている機器<br>(製品本体、電源コード、AC<br>アダプター) に触れないでく<br>ださい。<br>感電のおそれがあります。                                                                      |           | で指示されている以外の配線<br>をしないでください。<br>発火による火災のおそれがあります。<br>また、接続した他の機器にも損傷<br>を与えるおそれがあります。<br>開口部から内部に、金属類や<br>燃えやすい物などを差し込ん<br>だり、落としたりしないでく<br>ださい。<br>感電・火災のおそれがあります。<br>本製品を落としたり、強い衝<br>撃を与えないでください。<br>感電・火災のおそれがあります。 |  |  |

|            | ⚠注意                                                                                                    |           |                                                                                                    |  |
|------------|----------------------------------------------------------------------------------------------------|-----------|----------------------------------------------------------------------------------------------------|--|
| 0          | 本製品を移動する際は、電源<br>を切り、電源プラグをコンセ<br>ントから抜き、全ての配線を<br>外したことを確認してから<br>行ってください。<br>コードが傷つくなどにより、感電・<br>火災のおそれがあります。 | $\oslash$ | 本製品の上に乗ったり、重い<br>ものを置いたりしないでくだ<br>さい。<br>特に、子どものいる家庭ではご注<br>意ください。倒れたり壊れたりし<br>て、けがをするおそれがあります。<br>また、ガラス部分が割れてけがを<br>オスわえれずたります。                                                                                                    |  |
| $\bigcirc$ | 印刷用紙の端を手でこすらな<br>いでください。<br>用紙の側面は薄く鋭利なため、け<br>がをするおそれがあります。                                                    |           | するおそれかめります。 電源投入時および印刷中は、<br>排紙ローラー部に指を近付けないでください。 指が排紙ローラーに巻き込まれ、 けがをするおそれがあります。用紙は、完全に排紙されてから手に取ってください。 本製品を輸送するときは、傾けたり、逆さまにしたりしないでください。 インクが漏れるおそれがあります。 直射日光の当たる場所、暖房器具に近い場所、自動車内などの高温になる場所に放置しないでください。 本体が変形したり、インク漏れの原因になることがあります。 |  |

# キーボード・電池

| ⚠️危険                                                                                                    |                                                                                                    |  |  |
|----------------------------------------------------------------------------------------------------|----------------------------------------------------------------------------------------------------|--|--|
| 分解や改造はしないでください。<br>い。<br>けがや感電・火災のおそれがあります。                                                                                                    | 電池の+と-を針金などの金属で接続(ショート)させないでください。また、金属製のネックレスやヘアピン等と                                                                                                    |  |  |
| 異物や水などの液体が内部に<br>入ったときは、そのまま使用<br>しないでください。<br>感電・火災のおそれがあります。                                                                                                    | ー緒に持ち運んだり保管しな<br>いでください。<br>発熱・発煙・破裂・発火・漏液の<br>おそれがあります。                                                                                                    |  |  |
| <ul> <li>電池が漏液して液が目に入ったときは、こすらずにすぐに水道水などのきれいな水で十分に洗った後、直ちに医師の治療を受けてください。</li> <li>敵置すると目を傷めるおそれがあります。</li> <li>電池が漏液して液が皮膚に付着したときは、すぐに水で洗い流してください。異常がある場合には、速やかに医師に相談してください。</li> <li>電池を取り扱う際は、以下の点を守ってください。</li> <li>感電・火災のおそれがあります。</li> <li>電子レンジや高圧容器に入れない</li> <li>電池は充電しない</li> <li>電池をセットする場所に異物を入れない</li> <li>電池の使用中または保管中に異臭が生じたり、発熱・発煙・破裂・発火・漏液などの異常に気が付いたときは、液に触れないようにして機器から取り外し、エプソンの修理窓口</li> </ul> | 火のそばや炎天下など、高温の場所(50℃以上)で使用しないでください。また、35℃以上の場所に放置しないでください。<br>発熱・発煙・破裂・発火・漏液のおそれがあります。 電池に強い衝撃を与えないでください。 発熱・発煙・破裂・発火・漏液のおそれがあります。 電池を火中または水中に投入しないでください。 発熱・発煙・破裂・発火・漏液のおそれがあります。 指定の電池(単3形アルカリ乾電池)以外は使用しないでください。 爆発・火災のおそれがあります。 |  |  |

|   | ⚠警告                                                             |           |                                                                                                    |  |  |
|---|-----------------------------------------------------------------|-----------|----------------------------------------------------------------------------------------------------|--|--|
| 0 | 使い切った電池は、すぐキー<br>ボードから取り出してください。<br>過放電させると液漏れ・破裂のお<br>それがあります。 | $\oslash$ | 子どもの手の届く場所には、<br>保管・放置しないでください。<br>電池や小さい部品を口に入れたり<br>飲み込んでしまったりすると、窒<br>息するおそれがあります。<br>飲み込んでしまったら速やかに医<br>師に相談してください。 |  |  |
|   |                                                                 |           | <ul> <li>電池の向きを逆にしてセットしないでください。</li> <li>発熱・発煙・破裂・発火・漏液のおそれがあります。</li> <li>新旧電池、種類が異なる電池</li> </ul>                     |  |  |
|   |                                                                 |           | を混ぜて使わないでください。<br>電池を取り替えるときは、2<br>本同時に取り替えてください。                                                                       |  |  |

# インクカートリッジ

|   | ▲警告                                                                                                    |            |                                                                                                    |  |  |
|---|----------------------------------------------------------------------------------------------------|------------|----------------------------------------------------------------------------------------------------|--|--|
| 0 | インクが皮膚に付着したとき<br>や目や口に入ったときは、以<br>下の処置をしてください。<br>・皮膚に付着したときは、すぐに水<br>や石けんで洗い流してください。<br>・目に入ったときは、すぐに水で<br>洗い流してください。そのまま<br>放置すると目の充血や軽い炎症<br>を起こすおそれがあります。異<br>常があるときは、速やかに医師<br>に相談してください。<br>・口に入ったときは、速やかに医<br>師に相談してください。 | $\bigcirc$ | インクカートリッジは強く<br>振ったり落としたりしないで<br>ください。また、側面を強く<br>押したりラベルを剥がしたり<br>しないでください。<br>インクが漏れるおそれがあります。<br>インクカートリッジを分解し<br>ないでください。<br>分解するとインクが目に入ったり<br>皮膚に付着するおそれがあります。 |  |  |
|   | インクカートリッジは子ども<br>の手の届かない場所に保管し<br>てください。                                                                                                    |            |                                                                                                    |  |  |

# 使用上の注意

#### 本製品の不具合に起因する付随的損害

万一、本製品(添付のソフトウェア等も含む。以下同じ。)の不具合によっ てデータの記録、またはコンピューター、その他の機器へのデータ転送が 正常に行えない等、所期の結果が得られなかったとしても、そのことから 生じた付随的な損害(本製品を使用するために要した諸費用、および本製 品を使用することにより得られたであろう利益の損失等)は、補償いたし かねます。

#### 外部記憶装置に関するご注意

• 動作確認とバックアップのお勧め

本製品をご使用になる前には、動作確認をし、本製品が正常に機能する ことをご確認ください。また、外部記憶装置内のデータは、必要に応じ て他のメディアにバックアップしてください。次のような場合、データ が消失または破損する可能性があります。

- 静電気や電気的ノイズの影響を受けたとき
- 誤った使い方をしたとき
- 故障や修理のとき
- 天災により被害を受けたとき

なお、上記の場合に限らず、たとえ本製品の保証期間内であっても、弊 社はデータの消失または破損については、いかなる責も負いません。保 証書は大切に保管してください。

譲渡と廃棄

外部記憶装置を譲渡、廃棄する際は、市販のデータ消去用ソフトウェア を使って、外部記憶装置内のデータを完全に消去することをお勧めしま す。コンピューター上でファイルを削除したり、フォーマット(初期化) したりするだけでは、市販のデータ復元用ソフトウェアで復元できる可 能性があります。また、廃棄時には、外部記憶装置を物理的に破壊する こともお勧めします。

#### 液晶ディスプレイの特性

画面の一部に点灯しない画素や常時点灯する画素が存在する場合がありま す。また液晶の特性上、明るさにムラが生じることがありますが、故障で はありません。

# タッチパネル使用上のご注意

- パネルは指でタッチしてください。
- ボールペンやシャープペンシルなどの先のとがったもので操作しないでください。パネルを傷付けるおそれがあります。
- パネルが汚れたら柔らかい布でから拭きしてください。汚れがひどいときは、中性洗剤を薄めた溶液に柔らかい布を浸し、よく絞ってから汚れを拭き取り、その後乾いた柔らかい布で拭いてください。シンナー、ベンジン、アルコールなどの揮発性薬品は使わないでください。パネルの表面を傷めることがあります。
- 急激に温度、湿度が変化する環境で使用しないでください。パネル内部 に結露が発生し、性能が劣化する原因になります。
- パネルを強く押さえ付けたり、強い衝撃を与えたりしないでください。
   パネルが割れるおそれがあります。割れてしまったときは、破片に触れたりパネルを取り外そうとしたりせず、エプソンの修理窓口にご連絡ください。

#### 揮発性物質の放散

本製品は RAL-UZ171 およびエコマークの環境ラベルに定められた揮発 性物質の放散基準を満たしています。ただし、使い始めなどに臭いが気に なるときは換気してお使いください。

#### 本製品を日本国外へ持ち出す場合のご注意

本製品(ソフトウェアを含む)は日本国内仕様のため、本製品の修理、保 守サービスおよび技術サポートなどの対応は、日本国外ではお受けできま せんのでご了承ください。また、日本国外ではその国の法律または規制に より、本製品を使用できないことがあります。このような国では、本製品 を運用した結果罰せられることがありますが、弊社といたしましては一切 責任を負いかねますのでご了承ください。

# 本製品の使用限定

本製品を航空機、列車、船舶、自動車などの運行に直接関わる装置、防災 防犯装置、各種安全装置など機能、精度などにおいて高い信頼性、安全性 が必要とされる用途に使用される場合は、これらのシステム全体の信頼性 および安全維持のためにフェールセーフ設計や冗長設計の措置を講じるな ど、システム全体の安全設計にご配慮いただいた上で弊社製品をご使用い ただくようお願いいたします。本製品は、航空宇宙機器、幹線通信機器、 原子力制御機器、医療機器など、極めて高い信頼性、安全性が必要とされ る用途への使用を意図しておりませんので、これらの用途には本製品の適 合性をお客様において十分ご確認の上、ご判断ください。

#### 本製品の譲渡と廃棄

本製品を譲渡もしくは廃棄する際は、本製品のメモリーに保存されている お客様固有の情報の流出による、不測の事態を回避するために、保存した 情報(電話番号、宛先名称など)を消去してください。消去方法は以下を ご覧ください。

∠3 「第9章Hその他の設定」186ページ

ー般家庭でお使いの場合は、必ず法令や地域の条例、自治体の指示に従っ て廃棄してください。事業所など業務でお使いの場合は、産業廃棄物処理 業者に廃棄物処理を委託するなど、法令に従って廃棄してください。

消耗品も上記と同様ですが、使用済みのインクカートリッジは資源の有効 活用と地球環境保全のため回収にご協力ください。

∠☞ 「第1章 H-1 インクカートリッジの情報」 67 ページ

#### 著作権

写真、書籍、地図、図面、絵画、版画、音楽、映画、プログラムなどの著 作権物は、個人(家庭内その他これに準ずる限られた範囲内)で使用する ために複製する以外は著作権者の承認が必要です。

## 複製が禁止されている印刷物

紙幣、有価証券などをプリンターで印刷すると、その印刷物の使用如何に 係わらず、法律に違反し、罰せられます。

(関連法律)刑法第148条、第149条、第162条 通貨及証券模造取締 法第1条、第2条など

以下の行為は、法律により禁止されています。

- •紙幣、貨幣、政府発行の有価証券、国債証券、地方証券を複製すること(見本印があっても不可)
- •日本国外で流通する紙幣、貨幣、証券類を複製すること
- 政府の模造許可を得ずに未使用郵便切手、郵便はがきなどを複製すること
- 政府発行の印紙、法令などで規定されている証紙類を複製すること

次のものは、複製するにあたり注意が必要です。

- ・民間発行の有価証券(株券、手形、小切手など)、定期券、回数券など
- ・パスポート、免許証、車検証、身分証明書、通行券、食券、切符など

プリンターの準備

箱を開けたらプリンターを使える状態にしましょう。 プリンターの準備(セットアップ)の代行をご希望の方は、「おたすけサービス(有償)」 < epson.jp/support/houmon/ > をご利用ください。

# ■ 作業の流れ

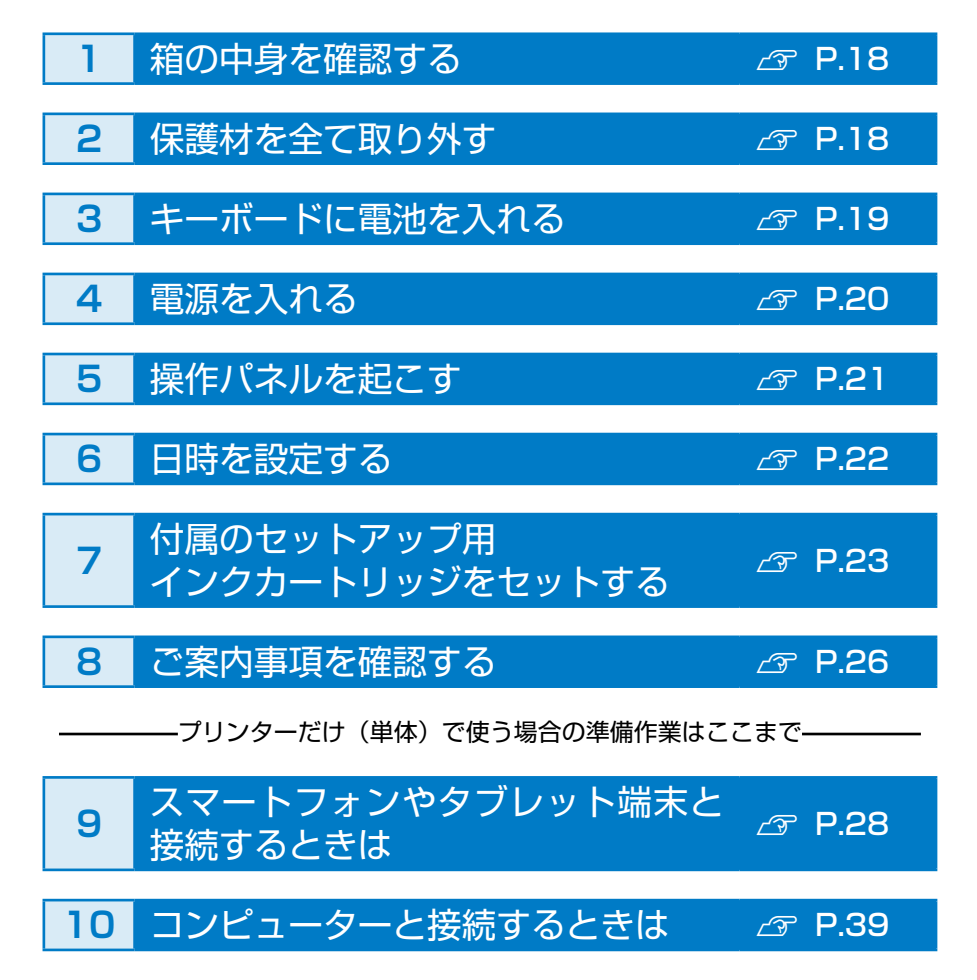

# 1 箱の中身を確認する

不足や損傷しているものがあるときは、お買い上げの販売店にご連絡くだ さい。

- フリンター本体
   マリンター本体
- □ 電源コード、AC アダプター

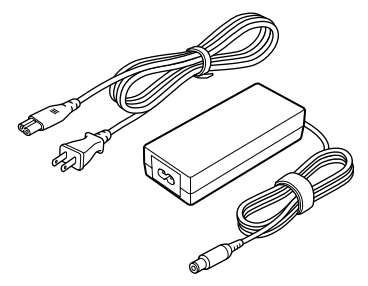

セットアップ用 インクカートリッジ(4色一体型) 真空パックで品質を保持しています。 本体にセットする直前まで開封しないで ください。

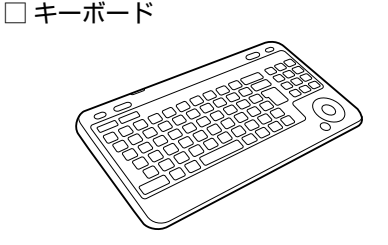

□ キーボード用乾電池(単3形2本)

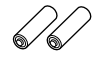

□ 収納バッグ
 △☞「第1章Ⅰプリンターの持ち運びと輸送」74ページ

🗌 保証書

内蔵はがきデザイン集
 プリンター本体に内蔵されているデザインの一覧が掲載されています。

マニュアル □ 操作ガイド(本書)

□ ワイヤレスでプリントを楽しもう!

# 2 保護材を全て取り外す

保護材の形状や個数、貼り付け場所などは予告なく変更されることがあり ます。

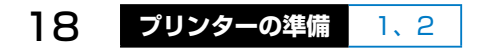

# 3 キーボードに電池を入れる

 キーボードを裏向きにして、電 池カバーを取り外す
 カバーを矢印の方向へ少しずらしてから取り外します。

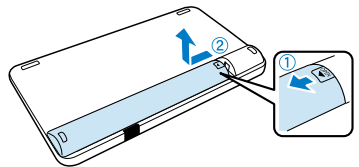

2 単 3 形電池を 2 本セットする

「+」「-」の刻印に合わせてセットします。向きを間違えるとキーボードが 動作しません。

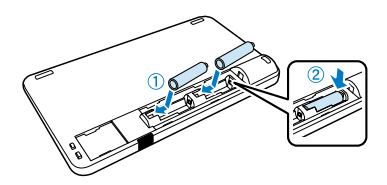

3 電池カバーを取り付ける

カバーを置いて、矢印の方向へ「カチッ」 というまで押し込みます。

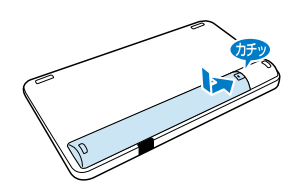

#### !重要

- 長期間使用しないときは電池を取り外してください。
- ・キーボードは操作可能範囲内でお使いください。
   ∠⑦「第1章 D-2 キーボードの操作可能範囲」50ページ
- キーボードとプリンターの赤外線通信ポートの間に物を置かないでください。障害物があると通信できないことがあります。
   ☆「第1章 D-2 キーボードの操作可能範囲」50ページ
- ・キーボードの赤外線通信ポートに直射日光や蛍光灯の光が当たらないようにしてください。キーボードが誤作動することがあります。
   ∠了「第1章 D-2 キーボードの操作可能範囲」 50 ページ

プリンターの準備

# **4** 電源を入れる

#### 1 電源コードを接続する

- AC アダプターのプラグをプリン ターに接続します。
- AC アダプターに電源コードを接続します。
- ③電源プラグをコンセントに差し込み ます。

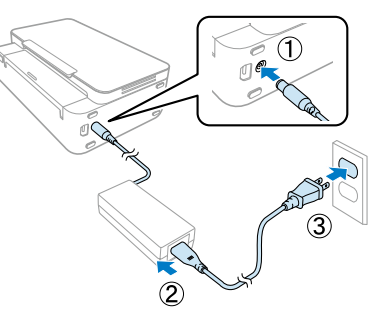

### 2 水平で安定した場所に置く

製品本来の性能を発揮させるために、直射日光が当たる場所や冷暖房 器具の近くに置かないでください。

③ パネルカバーを取り外す

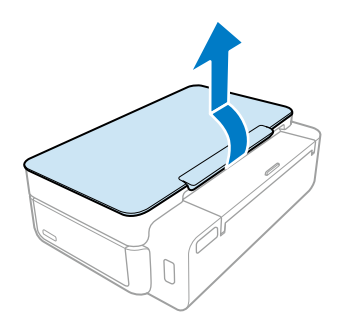

#### 4 電源を入れる

【電源】ボタンを押すと、電源ランプが 点滅します。

エラーメッセージが表示されたときは 電源を切り、保護材の取り忘れがない か確認して電源を入れ直してください。

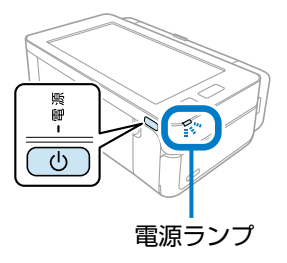

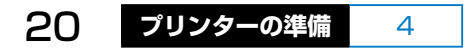

# 5 操作パネルを起こす

操作パネルを見やすい、操作しやすい角度まで起こします。起こさなくて も操作はできます。

# 操作パネルを起こす 図のように手を掛けて、手前に起こします。 操作パネルをスタンドで固定す る スタンドは4ヵ所の突起の位置で固定 できます。

#### !重要 -

操作パネルを倒すときは、パネルを少し手前に起こしてスタンドの固 定を解除してから、ゆっくり倒してください。

# 6 日時を設定する

ここで現在の日時を設定しておくと、年賀状作成時に年表示が自動で切り 替わります。後で設定することもできます。

△ ⑦ 「第9章 E プリンター設定」 180 ページ

#### 1年月日と時分を設定する

設定する所(枠)を押すと数字入力画 面が表示されます。数字を押して入力 し、[確定する]を押します。

全て2桁の数字を入力します。 例)9月の場合は「09」月 [年]は西暦の下2桁を入力します。 [時]は24時間表示で入力します。 例)午後1時の場合は「13時」

| 現在の日時を設定してください。                                                   |  |  |  |
|-------------------------------------------------------------------|--|--|--|
| 20 20 年 09 月 20 日<br>13 時 30 分                                    |  |  |  |
| 画面の数字部分を省ップして、日時を<br>設定にます。<br>設定に合わせて、単質状の年表示も<br>自動で切り<br>わります。 |  |  |  |
| 時(24時間形式)を入力してください。                                               |  |  |  |
| ← ■3 →                                                            |  |  |  |
| 1 2 3                                                             |  |  |  |
| 4 5 6                                                             |  |  |  |
| 7 8 9                                                             |  |  |  |
| ס קניל                                                            |  |  |  |
| 中止する 確定する                                                         |  |  |  |

2 設定し終わったら、画面右下の [次の画面に進む] を押す

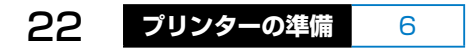

# 7 付属のセットアップ用インクカートリッジをセットする

#### !重要

初回は必ず付属のセットアップ用インクカートリッジをセットしてください。

 画面の [説明を開始する] を押 す
 以降のセット手順が動画で確認できま

以降のセット手順か動画で確認でさま す。

操作パネルを手前に起こすと、 インクカートリッジのセットが しやすくなります。

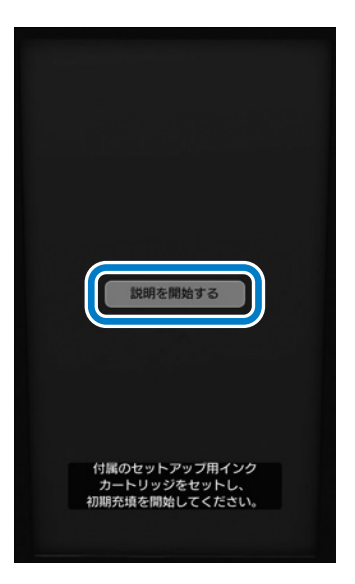

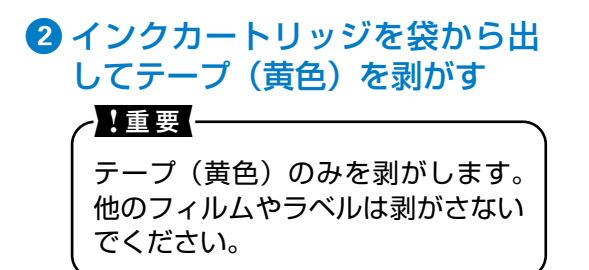

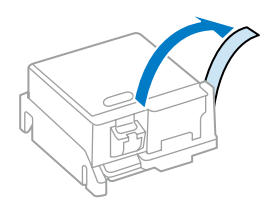

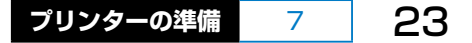

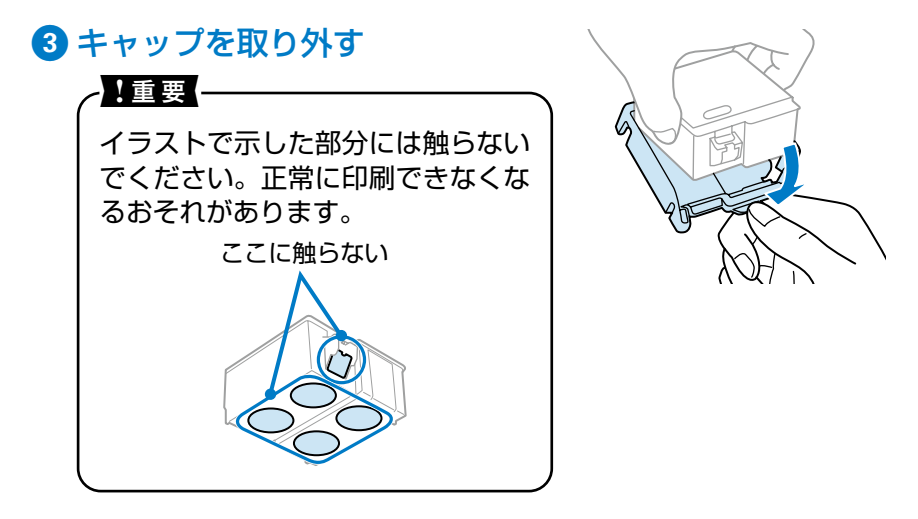

④ 排紙トレイを開けて、内部カバーを開ける

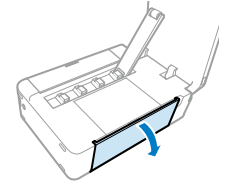

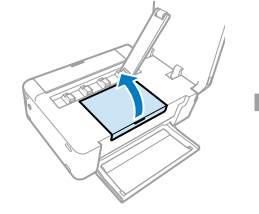

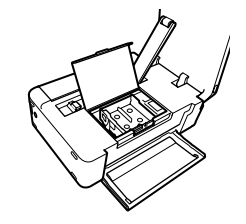

5 インクカートリッジを斜めに挿入する

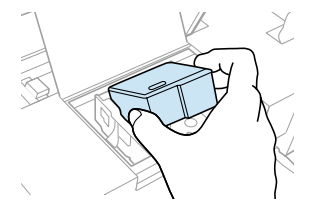

[押す]の部分をゆっくり押す
 正しく挿入されると「カチッ」と音がします。

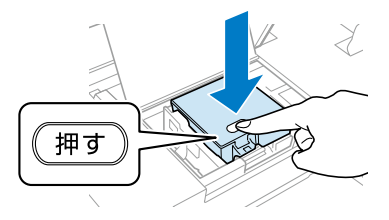

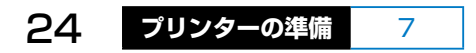

# ⑦内部カバーを閉めて、画面の[初期充填を開始する]を押す

インクの初期充填が始まります。

#### - ! 重要 —

充填が終了するまで電源を切ったり内部カバーを開けたりしないで ください。

### 8 充填終了のメッセージを確認して、[閉じる]を押す

- 購入直後のインク初期充填では、プリントヘッドノズル(インクの 吐出孔)の先端部分までインクを満たして印刷できる状態にするた め、その分インクを消費します。そのため、初回は2回目以降に取 り付けるインクカートリッジよりも印刷できる枚数が少なくなるこ とがあります。
- カタログなどで公表されている印刷コストは、JEITA(社団法人電 子情報技術産業協会)のガイドラインに基づき、2回目以降のカー トリッジで算出しています。

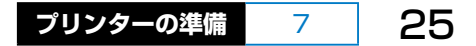

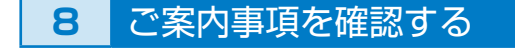

# 内容を確認して、「次の説明に進む」を押す

きれいに印刷できないときの対処法を 説明しています。

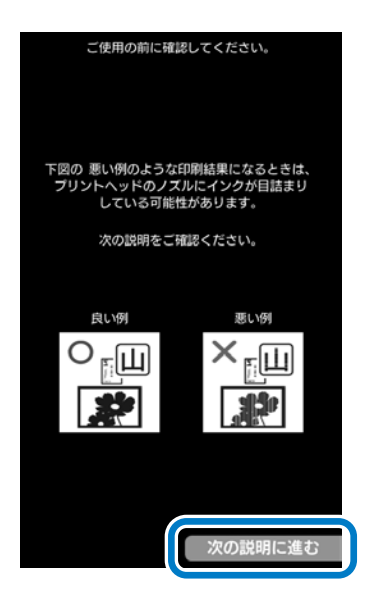

2 内容を確認して、[次の説明に進む]を押す ヘッドクリーニングの手順を説明しています。

3 内容を確認して、[次の説明に進む]を押す

ノズルチェックの手順を説明しています。

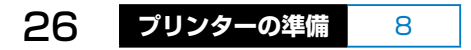

#### ◆ 内容を確認して、「ホームに進む」 を押す

【ヘルプ】ボタンの説明をしています。 本製品の画面の操作がわからないとき や困ったときは、操作パネルまたはキー ボードの【ヘルプ】ボタンを押してく ださい。

現在の機能と手順の案内、およびマニュ アルの参照先が表示されます。

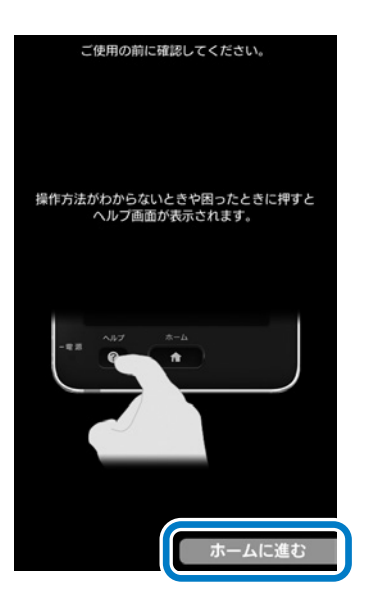

以上で、プリンターだけ(単体)で使う場合の準備作業は終了です。

■スマートフォンやタブレット端末と接続するときは 29 28 ページ
 ■コンピューターと接続するときは 29 39 ページ

- 液晶ディスプレイは見やすい明るさに調整できます。
   ホーム画面から [セットアップ] [プリンター設定] [画面の
   明るさ調整]の順に押してください。
   ∠☞ 「第9章 E プリンター設定」180ページ
- ・操作音やエラー音などの音量を変更できます。
   ホーム画面から [セットアップ] [プリンター設定] [音の設定]
   の順に押してください。
   ∠デ「第9章 E プリンター設定」180 ページ

プリンターの準備

27

8

9 スマートフォンやタブレット端末と接続するときは

スマートフォンやタブレット端末(以降、スマートデバイスと呼びます) から印刷するときは、無線 LAN(Wi-Fi)でプリンターと接続します。

# スマートデバイスの Wi-Fi 接続状態を確認する

インターネット接続環境を確認します。

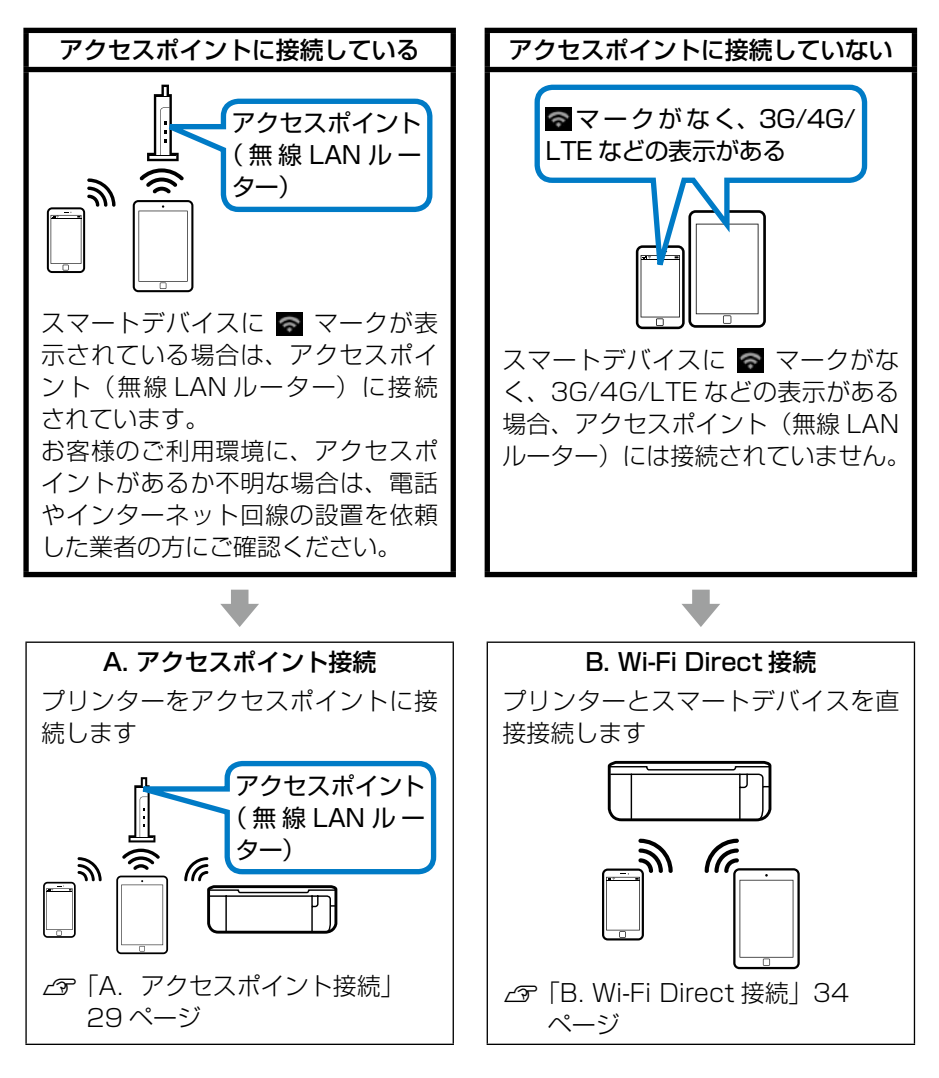

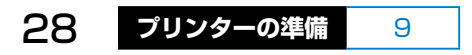

# A. アクセスポイント接続

ご家庭やオフィス内にアクセスポイント(無線 LAN ルーター)があり、 無線 LAN(Wi-Fi)でスマートデバイスやコンピューターを利用している 場合は、プリンターも同じアクセスポイントに接続していただくのがお勧 めの接続方法です。

※各機器の設定を自分でしていない場合は、設定した方に相談してください。

# ホーム画面の [無線 LAN 設定] を押す

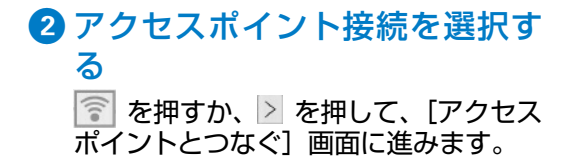

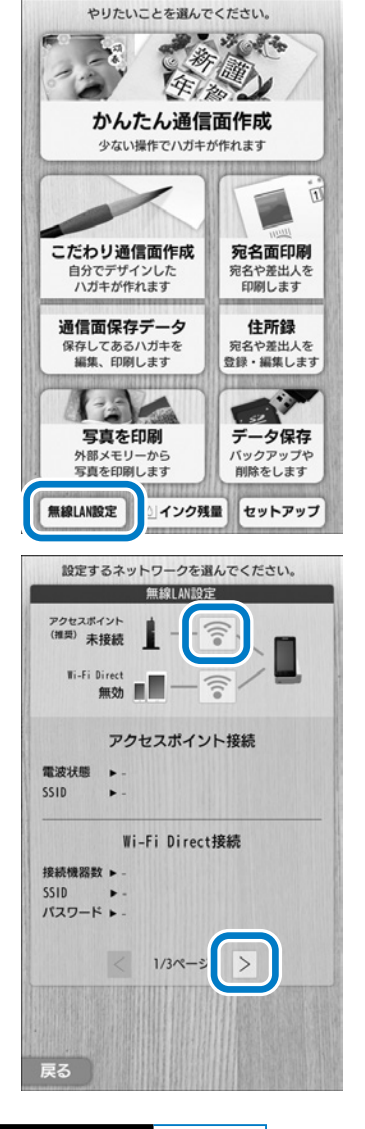

プリンターの準備 9 29

[接続設定に進む]を押します。

### 3 接続方法を選択する

#### ◆ アクセスポイントを検索

アクセスポイントの SSID、パスワー ド(セキュリティーキー、暗号鍵など とも呼ばれます)がわかっている場合 は、この設定方法がお勧めです。

∠∽ 「A-1. 手動設定」 31 ページ

#### ◆ プッシュボタンで設定

コンピューターやスマートデバイス をアクセスポイントに接続する際に、 AOSS、WPS などプッシュボタンを 使用して接続設定した場合は、この方 法で設定します。

∠☞「A-2. プッシュボタンを使って設定」33ページ

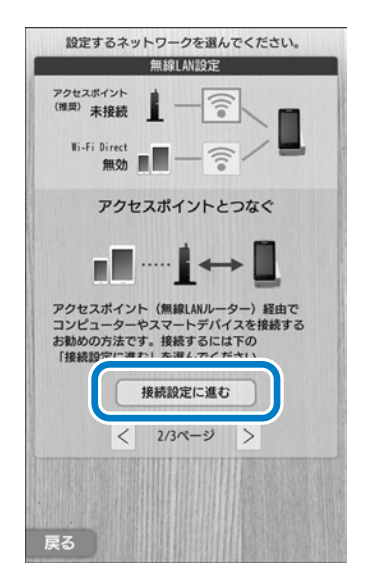

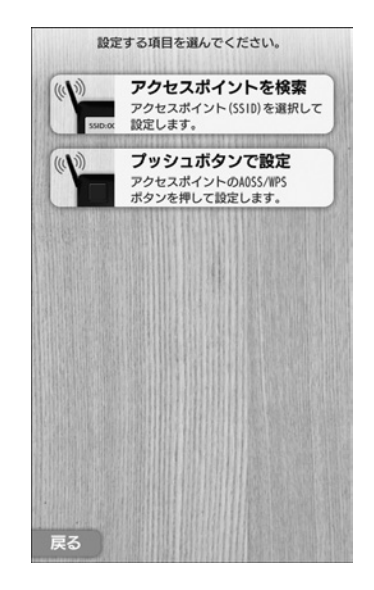

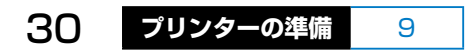

#### A-1. 手動設定

接続するアクセスポイント(無線 LAN ルーター)の SSID を選択し、パ スワード(セキュリティーキー、暗号鍵などとも呼ばれます)を直接入力 する設定方法です。アクセスポイントの情報がわかっている場合は、確実 に接続できるのでお勧めです。

※各機器の設定を自分でしていない場合は、設定した方に相談してください。

#### SSID を選択する

一覧の中から使用するアクセスポイン トの SSID を選択します。

ー覧に表示されない場合は、[その他の SSID]を選択します。

#### 2 パスワードを入力する

- キーボードからパスワードを入力します。
  - ∠3 「第1章 D キーボードの操作」 48ページ

大文字と小文字も区別されますの で、間違えないように入力してくだ さい。

 で [その他の SSID] を選択した 場合は、SSID もキーボードで入力 してください。

② [確定する] を押す。

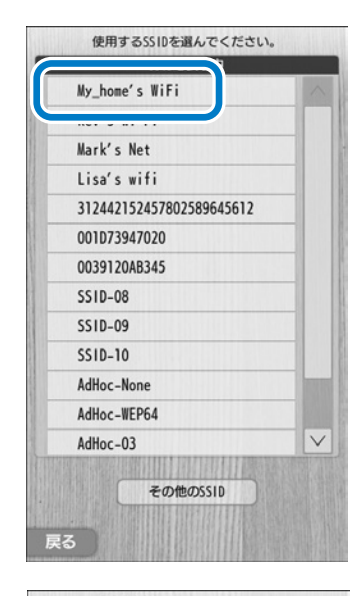

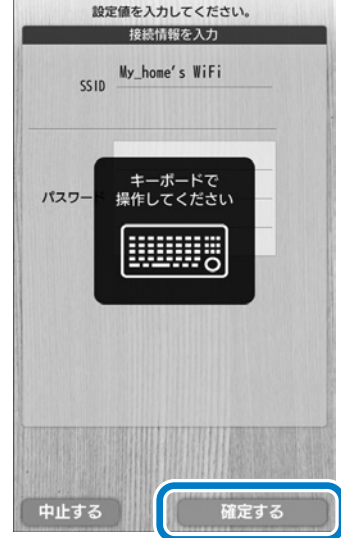

プリンターの準備 9 31

#### 3 設定内容を確認して[設定開始 する]を押す

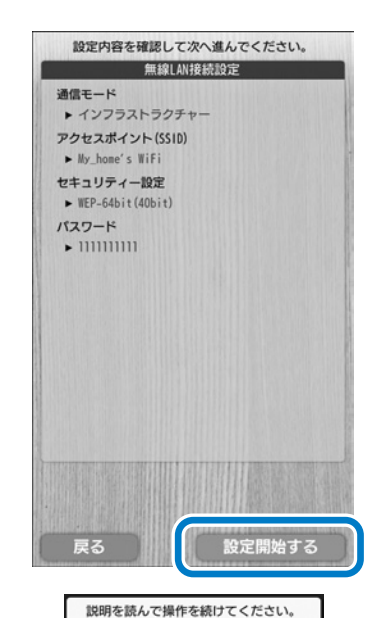

接続が完了しました。

詳細な接続情報を印刷 しますか?

印刷開始

終了する

# 4 [終了する] を押す

設定が完了するとメッセージが表示されます。ネットワーク接続診断の結果を印刷するには、A5サイズの普通紙をセットして[印刷開始]を押します。

ネットワーク接続診断結果レポートは、 後からでも印刷できます。詳しくは、 『ユーザーズガイド(電子マニュアル)』 をご覧ください。

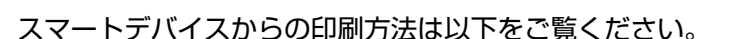

∠중「第8章Aスマートフォンやタブレット端末から印刷する」166ページ

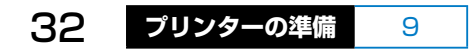

#### A-2. プッシュボタンを使って設定

コンピューターやスマートデバイスをアクセスポイントに接続する際に、 AOSS、WPS などプッシュボタンを使用して接続設定した場合は、この 方法で設定します。

※各機器の設定を自分でしていない場合は、設定した方に相談してください。

#### アクセスポイントの AOSS また は WPS 設定ボタンを押す アクセスポイントを利用している他の ユーザーに配慮して、プッシュボタン による設定ができる状態にします。 操作方法は、お使いのアクセスポイントのマニュアルを参照してください。

# 2 プリンター側で、プッシュボタン設定を開始する

[プッシュボタンで設定]を押した後、 [設定開始する]を押します。

<この画面が表示されていない場合は> ホーム画面から、[無線 LAN 設定] – [ ] – [設定を変更する] – [プッ シュボタンで設定] を押してください。

#### 3 [閉じる] を押す

設定が完了するとメッセージが表示さ れます。

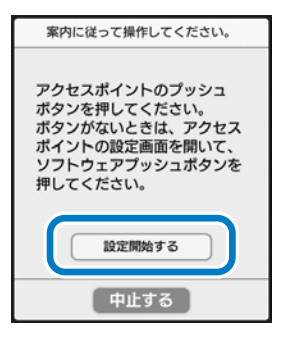

| 説明をお読みください。     |
|-----------------|
|                 |
|                 |
| 毎娘」が接续が換了しました。  |
| 無縁LAN接続が終うしました。 |
| 接続状態はネットワーク設定内  |
| のメニューから確認できます。  |
|                 |
|                 |
|                 |
| 閉じる             |

9

33

スマートデバイスからの印刷方法は以下をご覧ください。

△☞「第8章Aスマートフォンやタブレット端末から印刷する」166ページ

プリンターの準備

# B. Wi-Fi Direct 接続

本プリンターは、アクセスポイント(無線 LAN ルーター)がなくても、 コンピューターやスマートデバイスとプリンターを直接接続することがで きます。

# ホーム画面の [無線 LAN 設定] を押す

#### 2 Wi-Fi Direct 接続を選択する

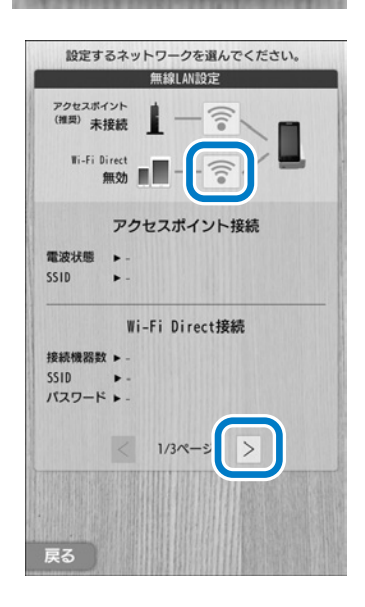

無線LAN設定

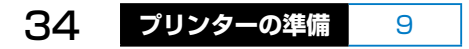

#### [接続設定に進む]を押します。

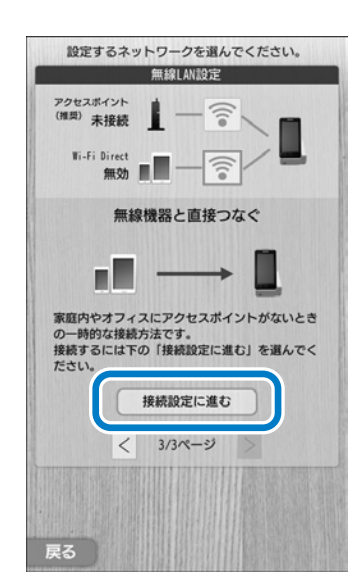

# 3 Wi-Fi DirectのSSID、パスワードを確認する

Wi-Fi Direct 接続では、プリンターが アクセスポイントとして動作します。 表示された SSID とパスワードをス マートデバイスとの接続に使用します ので、画面は閉じないでください。 この後は、お使いのスマートデバイス で設定します。

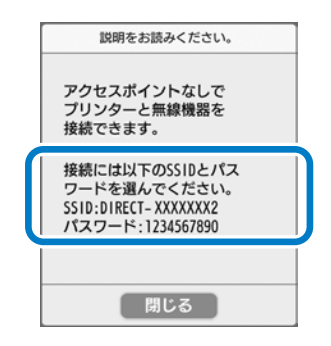

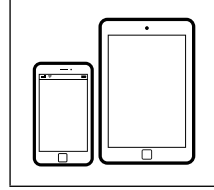

ここからは、スマートデバイス側で設定を行います。 ∠☞ 「B-1. iOS 機器と接続する場合」36 ページ ∠☞ 「B-2. Android 機器と接続する場合」37 ペー ジ

#### B-1. iOS 機器と接続する場合

#### ④ スマートデバイスで、SSID、パスワードを入力する

- ① [設定] をタップします
- ② [Wi-Fi] をタップします。

③ [Wi-Fi] をオンにします。

 ④ [ネットワークを選択] の欄に表示 されている SSID の一覧から、プリ ンターの表示と合致するものを選択 します。

| ••••• 🗢 🗢 8:37                                           | * 50% 💶                                      |
|----------------------------------------------------------|----------------------------------------------|
| 設定                                                       |                                              |
|                                                          |                                              |
| ▶ 機内モード                                                  | $\bigcirc$                                   |
| 🔊 Wi-Fi                                                  | 60 MILLS >                                   |
| Bluetooth                                                | オン >                                         |
| 😡 モパイルデータ通信                                              | >                                            |
|                                                          |                                              |
| ••••• \$:37                                              | ≱ 50% 🔳⊃                                     |
| く設定 Wi-Fi                                                |                                              |
|                                                          |                                              |
| Wi-Fi                                                    |                                              |
| <ul> <li>• • • • • • • • • • • • • • • • • • •</li></ul> | <b>a</b> ╤ (j)                               |
|                                                          |                                              |
| ••••• 🗟 🖘 🕏 8:37                                         | ≱ 50% ∎⊃                                     |
| く設定 Wi-Fi                                                |                                              |
|                                                          |                                              |
| Wi-Fi                                                    |                                              |
| <ul> <li>• • • • • • • • • • • • • • • • • • •</li></ul> | <b>₽                                    </b> |
| ネットワークを選択 🧩                                              |                                              |
| DIRECT- XXXXXXX1                                         | <b>≜ 奈</b> (j)                               |
| DIRECT- XXXXXXX2                                         | <b>₽ 奈</b> (j)                               |

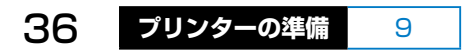
⑤プリンターに表示されているパス ワードを入力し、[Join]をタップ します。

| "DIRE                          | T- XXXXXX                  | x2=0/57                | 7-6      | なスナ   | ,                     |
|--------------------------------|----------------------------|------------------------|----------|-------|-----------------------|
| キャンセ                           | ルパス                        | フード入:                  | <b>л</b> | 27(7. | 接続                    |
|                                |                            |                        |          |       |                       |
| パスワー                           | ·ド •••                     | •••••                  |          |       |                       |
| AS                             | D F                        | )<br>G H               | 4/       | K     | 2                     |
| <b>≜</b> Z                     | хс                         | VВ                     | Ν        | м     |                       |
| .?123                          |                            | space                  |          | J     | oin                   |
|                                |                            |                        |          |       |                       |
| •••••                          | 4G                         | 8:38                   | 1        | * 50  | % 💶 >                 |
| •••••。<br>く設定                  | 4G                         | 8:38<br>Wi-Fi          | 7        | * 50  | % 🔳 🔿                 |
| ••••••<br><b>《</b> 設定          | 4G                         | 8:38<br>Wi-Fi          | 7        | * 50  | %                     |
| ••••••<br>く設定<br>Wi-F          | 4G                         | 8:38<br>Wi-Fi          | 1        | * 50  | *                     |
| ◆設定<br>Wi-F<br>✓ DIRE          | i<br>CT-XXX                | 8:38<br>Wi-Fi<br>XXXX2 | 1        | * 50  | % <b>••</b>           |
| く設定<br>Wi-F<br>✓ DIRE<br>ネットワー | 4G<br>i<br>をCT-XXX         | 8:38<br>Wi-Fi<br>XXXX2 | 1        | * 50  | % <b>••</b>           |
| く設定<br>Wi-F<br>✓ DIRE<br>ネットワー | 4G<br>i<br>ECT-XXX<br>クを選択 | 8:38<br>Wi-Fi<br>XXXX2 | +<br>    | * 50  | <ul> <li>i</li> </ul> |

⑥接続できたことを確認します。
 正しく接続されると、プリンターの
 SSID の左側にチェックマークが付きます。

これで、接続は完了です。

⑦ホーム画面に戻ります。

- スマートデバイスからの印刷方法は以下をご覧ください。
- ∠☞「第8章Aスマートフォンやタブレット端末から印刷する」166ページ

### B-2. Android 機器と接続する場合

- 5 スマートデバイスで、SSID、パスワードを入力する
  - ① [設定] をタップします。

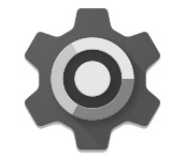

[Wi-Fi] をタップします。

- ③ [Wi-Fi] がオンでない場合は、オン にします。表示されている SSID の 一覧から、プリンターの SSID と合 致するものを選択します。
- ④プリンターに表示されているパス ワードを入力し、接続します。

⑤接続されたことを確認します。
 正しく接続されると、プリンターの
 SSIDの下側に接続済みと表示されます。
 これで接続は完了です。

⑥ホーム画面に戻ります。

- スマートデバイスからの印刷方法は以下をご覧ください。
- △♂「第8章Aスマートフォンやタブレット端末から印刷する」166ページ

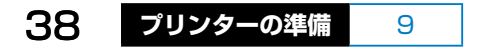

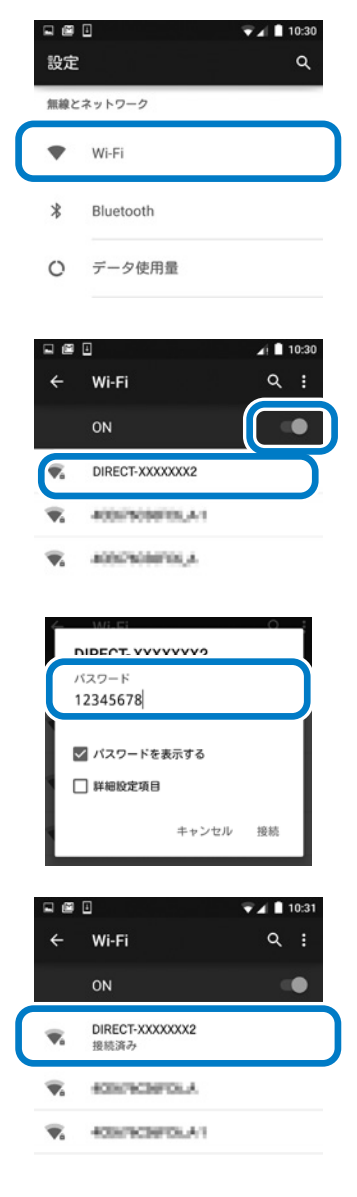

# 10 コンピューターと接続するときは

コンピューター(Windows または Mac OS)から印刷するときは、プ リンタードライバーなどのソフトウェアをインストールして、マイクロ USB ケーブルで USB 接続するか、無線 LAN(Wi-Fi)機能を使って無線 LAN 接続します。

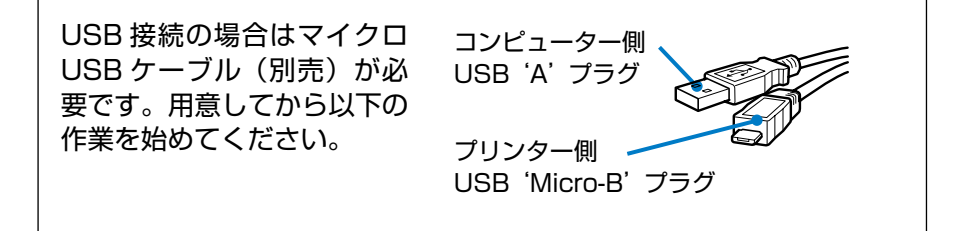

#### ソフトウェアをインストールして接続設定する

1 < http://epson.sn >にアクセ スする インターネットに接続されたコン ピューターのブラウザーで、上記 URL を入力して製品型番「PF-81」を入力 します。

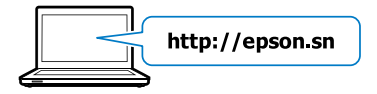

- 2 セットアップページの「インストールと接続設定」からソ フトウェアをダウンロードする
- ③ 画面の案内に従ってソフトウェアをインストールする
- ④ 引き続き、画面の案内に従って接続設定する

**USB 接続の場合**:ケーブル接続の指示画面が表示されたら、コンピュー ターとプリンターの USB ポートにマイクロ USB ケーブルを接続しま す。

無線 LAN 接続の場合:ご利用の環境に合わせて接続方法を選択して 設定します。 コンピューターがインターネットに接続されていない場合(Windows)

- インターネットに接続された別の Windows コンピューターから < http://epson.sn >にアクセスする
- 2. サポートページの「ソフトウェアの保存(Windows)」から、ソフ トウェアをダウンロードする
- 5. 手順2でダウンロードしたファイルを、USBフラッシュメモリー 等にコピーする
- 4. 接続設定するコンピューターで、コピーしたファイルを実行する
- 5. 画面の案内に従ってソフトウェアをインストールし、接続設定する

以上で接続設定は終了です。

- ・コンピューターからの印刷方法の概要は以下をご覧ください。
   ∠デ「第8章 C コンピューターから印刷する」169ページ
- ネットワーク接続方法や印刷方法の詳細は『ユーザーズガイド(電子マニュアル)』をご覧ください。

## 『ユーザーズガイド(電子マニュアル)』の開き方

電子マニュアルはソフトウェアと同時にコンピューターにインストールされます。

< http://epson.sn >のサポートページからもご覧になれます。

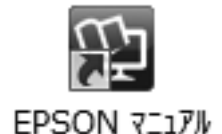

#### Windows

デスクトップ上の [EPSON マニュアル] アイコンをダブルクリックします。 アイコンがないときは、[スタート] - [すべてのプログラム(またはプロ グラム)] - [Epson Software] - [EPSON マニュアル] の順にクリック します。

Windows 8 ではチャームを表示し、[検索] で [EPSON マニュアル] と入力してください。

#### Mac OS

[Dock] 内の [EPSON マニュアル] アイコンをクリックします。

アイコンがないときは、[起動ディスク] - [アプリケーション] - [Epson Software] - [EPSON マニュアル] の順にクリックします。

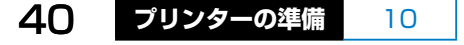

# ■もくじ

| <i>⊡</i> ₹ P.42 |
|-----------------|
| <i>⊡</i> ₽.44   |
| <i>⊡</i> ₽.45   |
| <i>⊡</i> ₽.48   |
| <i>∟</i> ₹ P.54 |
| <i>∟</i> ₹ P.63 |
| な               |
| <i>⊡</i> ₽.65   |
| <i>⊡</i> ₽.67   |
| <i>∟</i> ङ P.74 |
|                 |

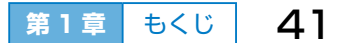

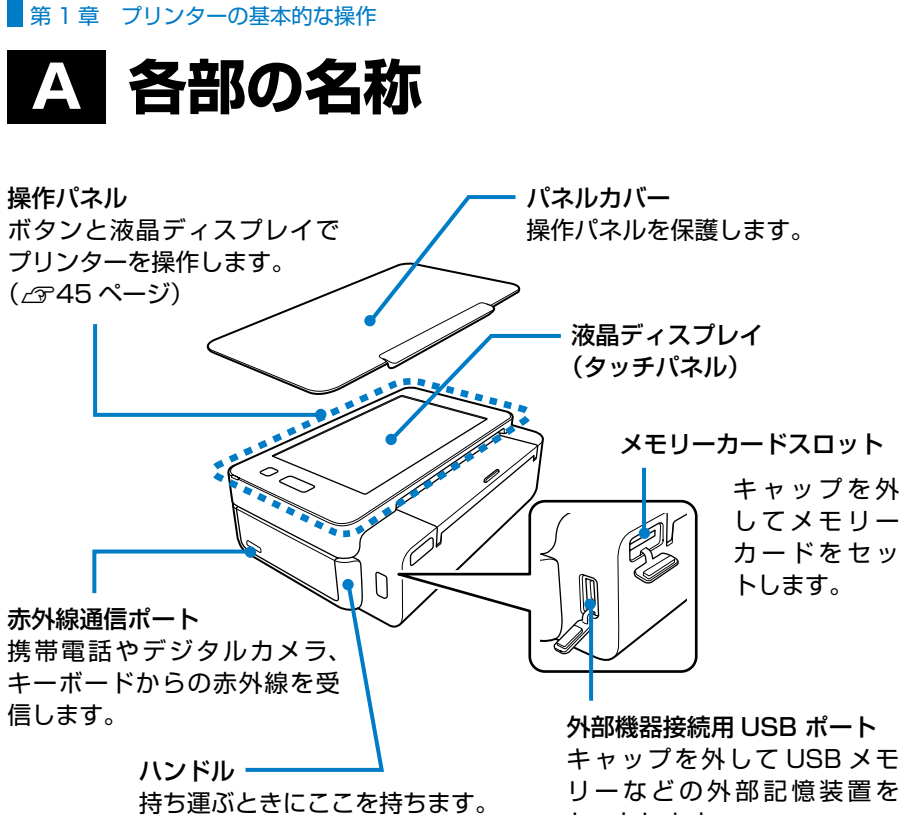

セットします。

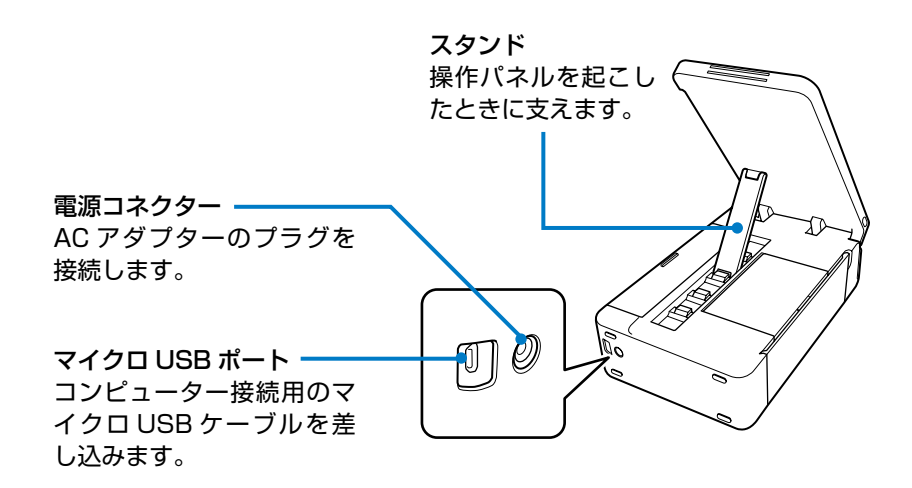

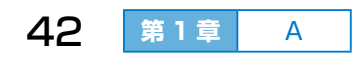

 給紙トレイ 用紙をセットするところです。 (点線の枠内全体)
 用紙サポート 給紙時に用紙を支えます。
 給紙トレイカバー ホコリなどが入らないように、 使わないときは閉めておきます。
 排紙トレイ
 非紙トレイ
 印刷された用紙を保持します。
 内部カバーを開けるときにも

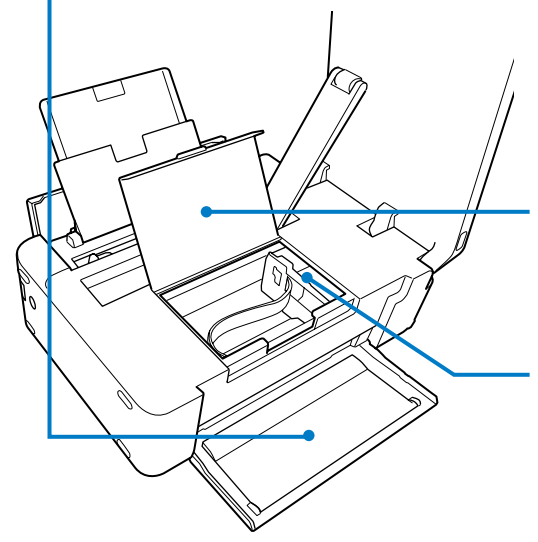

開きます。

**内部カバー** インクカートリッジの交換時や、 詰まった用紙を取り除くときに 開けます。

インクカートリッジ挿入部 下部にインクを吐出するプリン トヘッド(ノズル)があります。 カートリッジ交換時に画面を操 作すると中央に移動します。

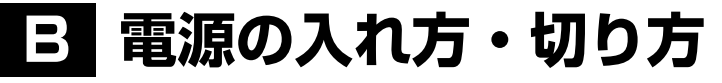

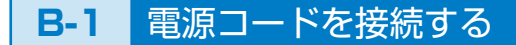

- AC アダプターのプラグをプリン ターに接続します。
- ② 反対側のコネクターに電源コードを 接続します。
- 電源プラグをコンセントに差し込み ます。

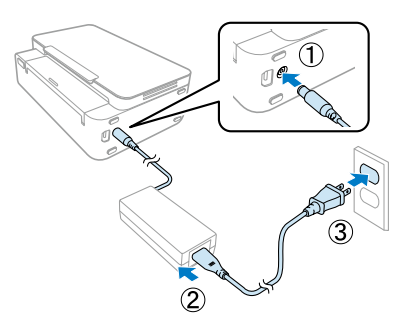

## **B-2** 電源を入れる・切る

【電源】ボタンを押すと電源が入り、電源ランプが点灯します。表示された画面で、画面か【ホーム】ボタンを押すと、 操作できる状態になります。

もう一度【電源】ボタンを押すと、終 了動作後に電源が切れて、電源ランプ が消灯します。

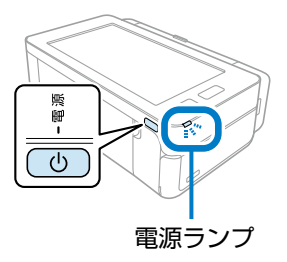

## **B-3** 自動で電源を切る・入れる

[自動電源オフ設定]をすると、印刷終了後、設定した時間になると自動 で電源が切れます。また、[自動電源オン設定]をすると、電源を切った 状態でも USB 接続またはネットワーク経由で印刷を開始すると自動で電 源が入ります。

☆「第9章Eプリンター設定 自動電源オン/オフ設定」181ページ

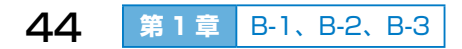

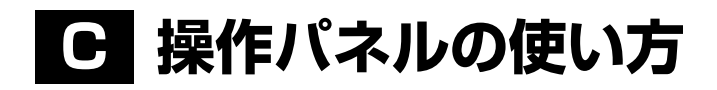

## **C-1** ホーム画面の説明

プリンターの電源を入れて、しばらくすると「ホーム画面」が表示されます。 操作の途中で【ホーム】ボタンを押すことでも表示できます。

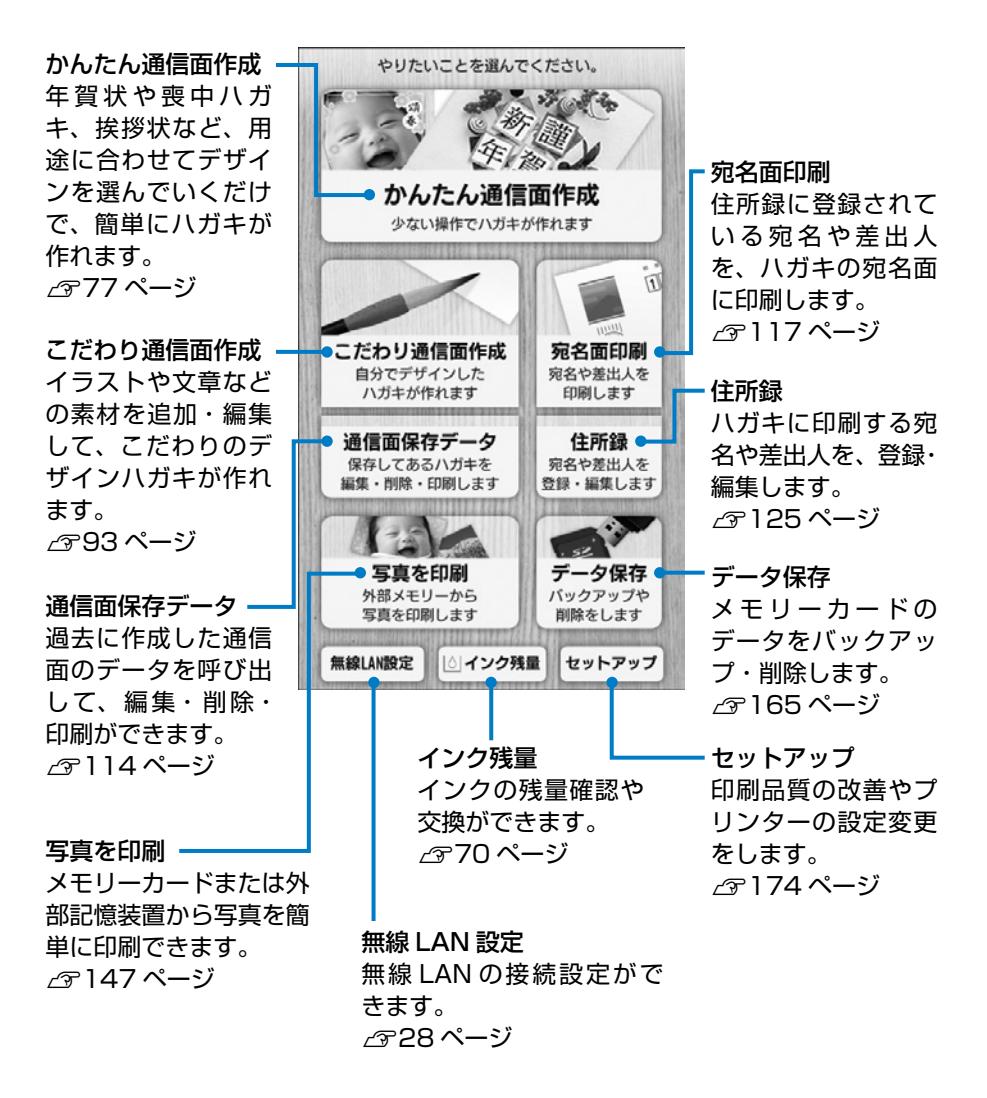

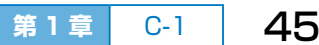

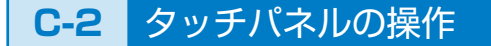

本製品の液晶ディスプレイは以下のタッチ操作に対応しています。

タップ

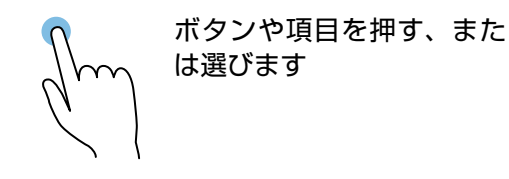

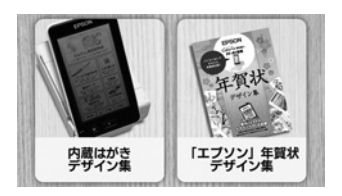

フリック(はじく)

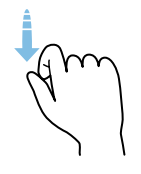

画面をすばやくスクロール します

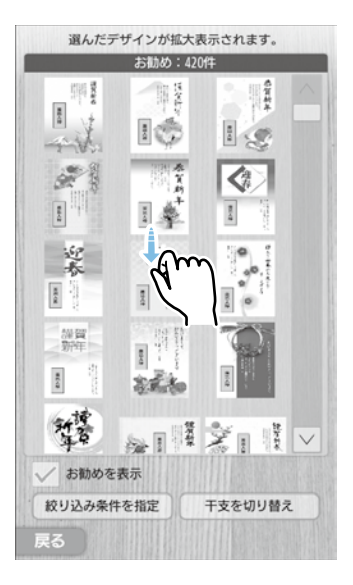

スライド (なぞる)

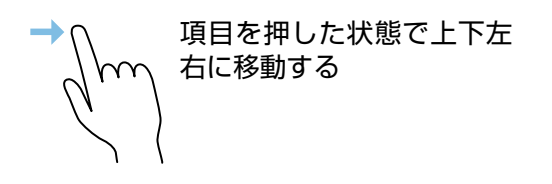

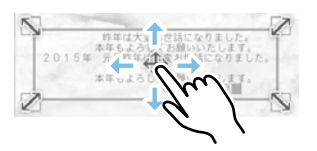

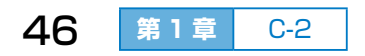

# **C-3** ボタンの操作とランプ表示

操作パネルには以下のボタンとランプがあります。

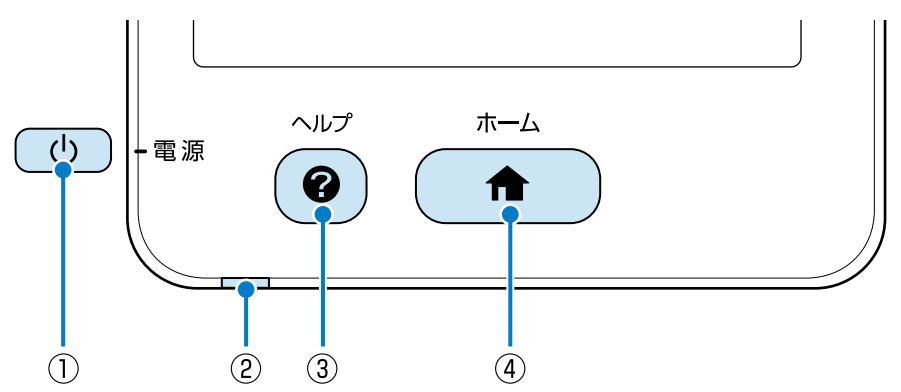

| 1 | 電源ボタン  | 電源を入れたり切ったりし                                                         | ます。                                                                                                    |
|---|--------|----------------------------------------------------------------------|----------------------------------------------------------------------------------------------------|
| 2 | 電源ランプ  | 点灯:電源が入っていて使える状態です。<br>点滅:プリンターが動作中(エラー状態を含む)です。<br>消灯:電源が切れている状態です。 |                                                                                                    |
| 3 | ヘルプボタン | 現在の機能と手順の案内、およびマニュアルの参照先が表示されます。<br>本製品の画面の操作がわからないときや困ったときに押してください。 | フレクロを開催         カムたん通信面作成         広またけの簡単操作で<br>食材や技好ななどのハガナガ作れます         夏のたりの簡単操作で<br>食材や技好ななどのハガナガ作れます         ロの「クレインを選び」         1       ハガキのデザインを選び         1       ハガキのデザインを選び         2       ハガキのブザインを選び         3       印刷設定する         3       印刷設定する         3       印刷設定する         4       印刷まる         1       印刷まる         1       日前まる         1       日前まる |
| 4 | ホームボタン | ホーム画面を表示します。                                                         |                                                                                                    |

# ▶ キーボードの操作

# **D-1** キー(ボタン)の役割

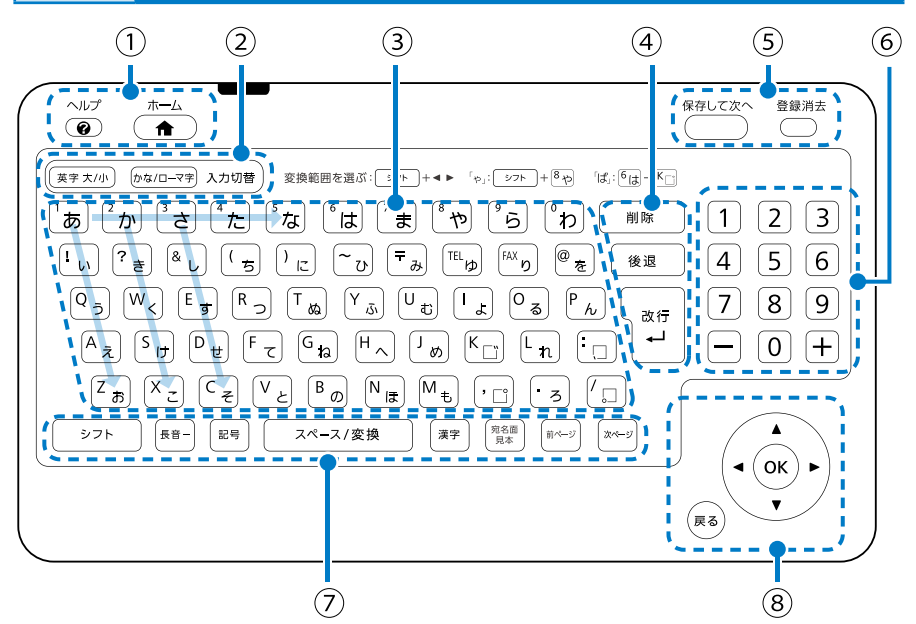

#### キーボード(①のボタンを除く)は、文字入力の画面で使用できます。

| 1 | ヘルプ               | 操作パネルのボタンと同じです。( 43~47 ページ)                                         |
|---|-------------------|---------------------------------------------------------------------|
|   | ホーム               |                                                                     |
| 2 | 英字 大 / 小<br>入力切替  | 英字の大文字と小文字の入力を切り替えます。また、かな / ローマ字入力から英字入力に切り替えるときに押します。             |
|   | かな / ローマ字<br>入力切替 | かな入力とローマ字入力を切り替えます。また、英字 大<br>/ 小入力から、かな / ローマ字入力に切り替えるときに押<br>します。 |
| 3 | 文字キー              | 文字を入力します。かなキーは縦方向に「あいうえお順」、<br>横方向に「あかさたな順」で並んでいます。                 |
| 4 | 削除                | カーソル(入力位置を示す黄緑色の四角)で選択された<br>文字を削除します。                              |
|   | 後退                | カーソル(入力位置を示す黄緑色の四角)の左側の 1 文<br>字を削除します。                             |
|   | 改行                | 文字を次の行の先頭へ送ります。                                                     |

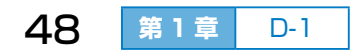

| 5 | 保存して次へ    | 現在の宛名または差出人の登録を保存して次の新規登録<br>へ進みます。                                                                                      |
|---|-----------|----------------------------------------------------------------------------------------------------|
|   | 登録消去      | 現在の宛名登録を消去します。                                                                                                    |
| 6 | 数字キー      | 数字を入力します。                                                                                                    |
|   | _         | マイナスやハイフンの記号を入力します。                                                                                                    |
|   | +         | プラスの記号を入力します。                                                                                                    |
| 7 | シフト       | 文字キーと組み合わせて使います。<br>かな入力時にシフトキーを押したまま文字キーを押すと、<br>「ゃ」などの小さい文字が入力できます。また、英小文字<br>入力時に押すと英大文字になり、英大文字入力時に押す<br>と英小文字になります。 |
|   | 長音-       | 長音(-)を入力します。                                                                                                    |
|   | 記号        | 記号の入力候補が表示されます。                                                                                                    |
|   | スペース / 変換 | 全角スペース(空白)を入力します。半角スペースは記<br>号キーを押して入力してください。また、文字を変換す<br>るときに押すと変換候補が表示されます。                                            |
|   | 漢字        | 漢字コード入力ができます。(23~212ページ)                                                                                                 |
|   | 宛名面見本     | 宛名登録時に宛名面の印刷イメージが表示されます。                                                                                                 |
|   | 前ページ      | 入力していない時に、画面を上方向にスクロールします。                                                                                               |
|   | 次ページ      | 入力していない時に、画面を下方向にスクロールします。                                                                                               |
| 8 |           | 文字入力位置を上下左右に移動します。                                                                                                    |
|   | OK        | 文字入力を確定します。                                                                                                    |
|   | 戻る        | 文字入力を破棄します。                                                                                                    |

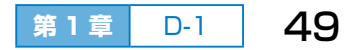

#### **D-2** キーボードの操作可能範囲

キーボードの赤外線通信ポートをプリン ターの赤外線通信ポートに向けて、約2m 以内、左右20度以内、上下15度以内の 範囲でお使いください。使用時の注意事項 を確認してください。

△ ア「プリンターの準備 3 キーボードに電 池を入れる| 19ページ

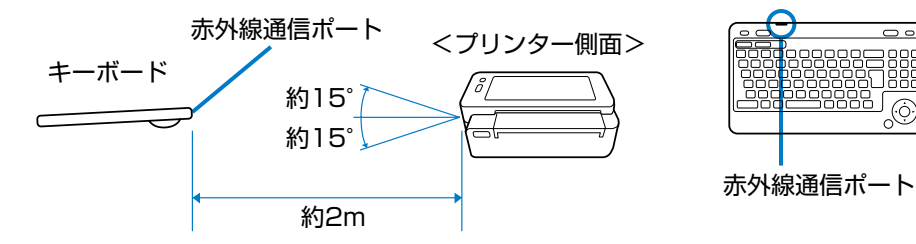

#### **D-3** 文字を入力する

#### 文字キーの使い方

1つのキーには2つの文字が割り当てられています。 英数字を入力するときは【英字 大 / 小】 入力切替キー を押してから、英数字キーを押します。 かなを入力するときは【かな / ローマ字】入力切替 キーを押してから、かなキーを押します。

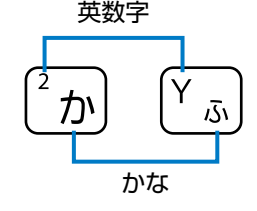

<プリンター正面>

約20°約20°

0.0

:ښ ر

### ひらがなを入力する(かな入力モード)

- ① 【かな / ローマ字】キーを押して、画面に「かな」と表示させます。
- かなキーを押して、【OK】ボタンで確定します。
  - 例) あとで  $(あ) \rightarrow ( c ) ( ` )$
  - 例) ぱん 【は】 (°】→ 【ん】
  - 例)やっと【や】→【シフト】を押したまま【つ】→【と】
  - 例) ぎょ 【き】(`】→【シフト】を押したまま【よ】

## ひらがなを入力する(ローマ字入力モード)

- ① 【かな / ローマ字】キーを押して、画面に [ローマ字] と表示させます。
- ② 英字キーを押して、【OK】ボタンで確定します。
  - 例) あとで【A】→【T】【O】→【D】【E】
  - 例)ぱん 【P】【A】→【N】【N】
  - 例)やっと【Y】【A】→【T】【T】【O】
  - 例)ぎょ 【G】【Y】【O】

#### ひらがなをカタカナや漢字に変換する

- かな入力またはローマ字入力モードでひらがなを入力します。
   画面に表示された変換候補に目的の文字があればタップします。
- ② 【スペース / 変換】キーを押します。
- ③ 画面に表示された予測変換候補から選んで、【OK】ボタンで確定します。 目的の文字をタップするか、【▼】【▶】【▲】【◀】ボタンで選んで【OK】 ボタンを押します。

#### うまく変換できない漢字を1文字ずつコードで入力する

【漢字】キーを押して、4桁の漢字コードを入力します。 ∠☞「付録 漢字コード表」212ページ

### 英字(アルファベット)を入力する

- 【英字 大 / 小】キーを押して、画面に[英字 大]または[英字 小]と 表示させます。キーを押す度に大文字 / 小文字が切り替わります。
- ② 英字キーを押して、【OK】ボタンで確定します。 「英字小」の設定で大文字を入力するとき、または「英字大」の設定で 小文字を入力するときは、【シフト】キーを押したまま英字キーを押し ます。英字キーを押して【スペース / 変換】キーを押すと、全角や半 角などの変換候補が表示されます。

宛名などを半角で入力した場合、縦書き で印刷すると横向きになります。縦向き にするには全角で入力してください。

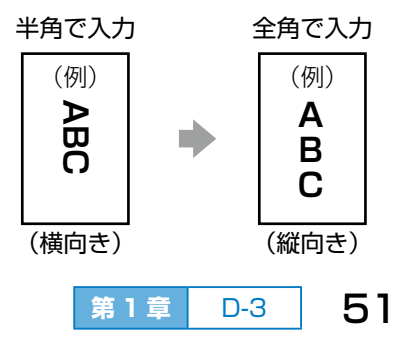

#### 記号を入力する

#### 文字を削除する(【削除】キー)

- 削除する文字を【▲】【▼】【▲】【▶】キー で選択します。(黄緑色でアミ掛けされ ます。)
- ② 【削除】キーを押します。

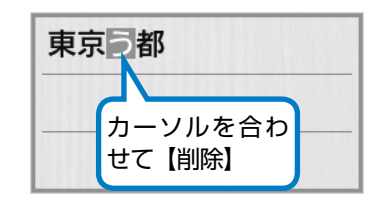

#### 左側の1文字を削除する(【後退】キー)

- 削除する文字の右側の文字を【▲】【▼】
   【◀】【▶】キーで選択します。(黄緑色 でアミ掛けされます。)
- ②【後退】キーを押します。

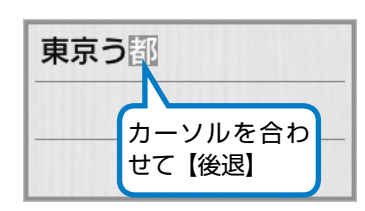

#### 文字を追加する

- 追加したい箇所の直後の文字を【▲】
   【▼】【◀】【▶】キーで選択します。(黄 緑色でアミ掛けされます。)
- ② 文字を入力します。

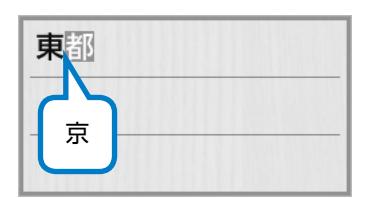

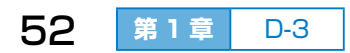

## 文字変換の区切りを変更する(変換範囲を選ぶ)

文章の区切りが間違っていて正しく変換されないときは、【シフト】キー を押したまま、【◀】【▶】キーを押して、変換の範囲を変更します。 例)「日野市日野」

- ① ひらがなで「ひのしひの」と入力します。
- ②【スペース / 変換】キーを押します。
   「ひの」と「しひの」で区切られ、「日野」
   と「私費の」に変換されます。
- ③【シフト】キーを押したまま、【▶】キー を押します。
   変換の区切りが「ひの」から「ひのし」

に変わり、「日野市日野」と正しく変換 されます。

| ひのしひの                     |                   | D-73                                                                                                    |
|---------------------------|-------------------|----------------------------------------------------------------------------------------------------|
| ひのしひの                     | ヒノシヒノ             | ヒノシヒの                                                                                                    |
| CLASSIC PROPERTY AND INC. | YERRAR ARTOVICTOR | CONTRACTORY OF A DESCRIPTION OF A DESCRIPTION OF A DESCRI |

| 日野私費の |    | ローマ字 |
|-------|----|------|
| 日野    | 火の | 非の   |
| 火野    | 費の | 比の   |

| 野市日野            |     |                 |
|-----------------|-----|-----------------|
| 日野市             | ひのし | ヒノシ             |
| DEPENDENCIES IN |     | (ROSED BONDARIO |

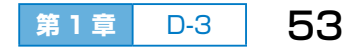

# **E** 用紙のセット方法

## E-1 印刷できる用紙とセット枚数、用紙種類の設定

以下は2020年6月現在の情報です。

よりきれいに印刷するためにエプソン製専用紙の使用をお勧めします。

## エプソン製専用紙(純正品)

| 用紙名称                             | 対応サイズ                                        | セット<br>可能枚数      | フチなし<br>印刷 | 手動両面<br>印刷 |
|----------------------------------|----------------------------------------------|------------------|------------|------------|
| インクジェット普通紙 *1                    | A5                                           | 50 <sup>*2</sup> | _          | 0          |
| 写真用紙クリスピア<br><高光沢> <sup>*8</sup> | L 判、2L 判、<br>KG サイズ                          | 20 <sup>*3</sup> | 0          | _          |
| 写真用紙<光沢> *8                      | L 判、2L 判、<br>KG サイズ、<br>ハイビジョンサイズ、<br>カードサイズ | 20 <sup>*3</sup> | 0          | _          |
| 写真用紙<絹目調>*8                      | L判、2L判                                       | 20 <sup>*3</sup> | 0          | _          |
|                                  | ハガキ                                          | 20*3             | ○ *4       | 0          |
| 写真用紙ライト<br><薄手光沢> <sup>*8</sup>  | L 判、2L 判、<br>KG サイズ                          | 20 <sup>*3</sup> | $\bigcirc$ | _          |
| スーパーファイン専用ハガキ                    | ハガキ                                          | 20 <sup>*3</sup> | ○ *4       | 0          |
| フォト光沢八ガキ                         | ハガキ                                          | 20*3 *7          | ○ *4       | 0          |
| フォトシールフリーカット*8                   | ハガキ                                          | 1*5              | _          | —          |
| ミニフォトシール *6 *8                   | ハガキ                                          | 1*5              | _          | _          |
| 両面名刺用紙<半光沢>                      | 55 × 91mm                                    | 20*3             | 0          | 0          |

\*1:プリンターの機構上、四辺に10mmの余白ができます。

\*2:手動両面印刷時に片面印刷済みの用紙をセットするときは20枚までです。

\*3:印刷結果がこすれたりムラになったりするときは1枚ずつセットしてください。

\*4: 宛名面は郵便番号が枠からずれて印刷されてしまうため、フチなし設定しないでください。

\* 5:シール用紙のパッケージに入っている給紙補助シートは、本製品では使用しません。

\* 6:コンピューターから印刷するには、ハガキサイズ 16 分割シールに対応したアプリケー ションソフトが必要です。エプソン製の写真印刷ソフトウェア「E-Photo」は対応し ています。

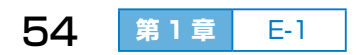

\*7:うまく給紙できないときは、フォト光沢ハガキの取扱説明書を給紙補助シートとして使

- い、1枚ずつセットしてください。セット方法は以下をご覧ください。
- ∠☞「E-3 用紙をセットする」 59 ページ

\* 8 : Epson Color 対応用紙

#### 市販の印刷用紙

| 用紙名称                                    | 対応サイズ                              | セット<br>可能枚数      | フチなし<br>印刷 | 手動両面<br>印刷 |
|-----------------------------------------|------------------------------------|------------------|------------|------------|
| コピー用紙                                   | A5 <sup>*1</sup> 、A6 <sup>*2</sup> | 50 <sup>*3</sup> | _          | 0          |
| 事務用普通紙<br>                              | ユーザー定義サイズ <sup>*2</sup>            | 1                | —          | 0          |
| 郵便八ガキ *4                                | ハガキ                                | 20               | ○ *5       | 0          |
| 郵便八ガキ<br>(インクジェット紙) <sup>*4</sup>       | ハガキ                                | 20               | ○ *5       | 0          |
| 郵便八ガキ<br>(インクジェット写真<br>用) <sup>*4</sup> | ハガキ                                | 20               | ○ *5       | 0          |
| 長形封筒 <sup>*2 *6</sup>                   | 3号、4号                              | 1                | —          | 0          |
| 洋形封筒 *2 *7                              | 1号、2号、3号、4号                        | 1                | _          | -          |

\*1:プリンターの機構上、四辺に10mmの余白ができます。

- \*2:操作パネルからの印刷は非対応。コンピューターから印刷してください。
- \* 3:用紙ガイドの▼マーク下の線まで。手動両面印刷時に片面印刷済みの用紙をセットする ときは 20 枚までです。
- \*4:日本郵便株式会社製。往復ハガキは非対応。
- \*5:宛名面は郵便番号が枠からずれて印刷されてしまうため、フチなし設定しないでください。
- \* 6: Windows からの印刷のみ対応しています。
- \*7:宛名面のみ対応しています。

#### !重要

厚さが 0.05 ~ 0.6mm までの用紙に対応していますが、紙の特性や 品質などによっては給紙できないことがあります。また、印刷品質に 影響を及ぼすこともあります。

55

E-1

第1章

### 用紙種類の設定

最適な印刷結果を得るために、用紙に適した用紙種類を設定してください。

|                                    | 用紙種類                                    |                                                   |  |
|------------------------------------|-----------------------------------------|---------------------------------------------------|--|
| 用紙名称                               | 操作パネル<br>スマートフォン<br>タブレット端末             | プリンタードライバー                                        |  |
| インクジェット普通紙<br>コピー用紙、事務用普通紙         | 普通紙                                     | 普通紙                                               |  |
| 写真用紙クリスピア<br><高光沢>                 | EPSON クリスピア                             | EPSON 写真用紙クリ<br>スピア                               |  |
| 写真用紙<光沢><br>写真用紙<絹目調>              | 写真用紙                                    | EPSON 写真用紙                                        |  |
| 写真用紙<絹目調>ハガキ                       | 宛名面:八ガキ宛名面<br>通信面:写真用紙                  | 宛名面 : ハガキ宛名面<br>通 信 面 : EPSON 写 真<br>用紙           |  |
| 写真用紙ライト<薄手光沢>                      | 写真用紙ライト                                 | EPSON 写真用紙ライ<br>ト                                 |  |
| スーパーファイン専用ハガキ                      | 宛名面:八ガキ宛名面<br>通信面:スーパーファイ<br>ン紙         | 宛名面 : ハガキ宛名面<br>通信面 : EPSON ス <i>ー</i><br>パーファイン紙 |  |
| 郵便八ガキ                              | 宛名面:ハガキ宛名面<br>通信面:ハガキ                   | 宛名面:八ガキ宛名面<br>通信面:郵便八ガキ                           |  |
| 郵便八ガキ<br>(インクジェット紙)                | 宛名面 : 八ガキ宛名面<br>通信面 : 八ガキ インク<br>ジェット紙  | 宛名面 : ハガキ宛名面<br>通信面 : 郵便ハガキ<br>(インクジェット紙)         |  |
| 郵便八ガキ<br>( インクジェット写真用)<br>フォト光沢八ガキ | 宛名面 : 八ガキ宛名面<br>通信面 : 八ガキ インク<br>ジェット写真 | 宛名面:八ガキ宛名面<br>通信面:郵便光沢八ガキ                         |  |
| フォトマット紙                            | フォトマット紙                                 | _                                                 |  |
| フォトシール フリーカット<br>ミニフォトシール          | フォトシール                                  | EPSON フォトシール                                      |  |
| 長形封筒、洋形封筒                          | (封筒)*1                                  | 封筒                                                |  |
| 名刺用紙                               | _ *2                                    | _ *2                                              |  |

\*1:セットした用紙の情報登録のみ。操作パネルからの印刷は非対応。

\*2:用紙のパッケージに記載されている印刷設定に合わせてください。

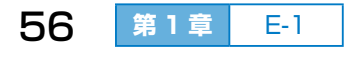

# E-2 用紙取り扱い上の注意

#### 印刷できない用紙

以下の用紙は紙詰まりや印刷汚れ、正しく印刷できない原因になるおそれ があるため、使用しないでください。

- ・写真店などでプリントした(写真を貼り合わせた)ハガキや絵ハガキな ど、厚いハガキ
- ・ 往復ハガキ
- 薄い封筒
- ・波打っている、破れている、切れている、折りがある、湿っている、厚 過ぎる、薄過ぎる、シールなどが貼ってある、部分的に文字などが印刷されている、裁断した用紙
- のり付けや接着処理が施された封筒、 二重封筒、窓付き封筒

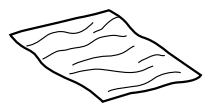

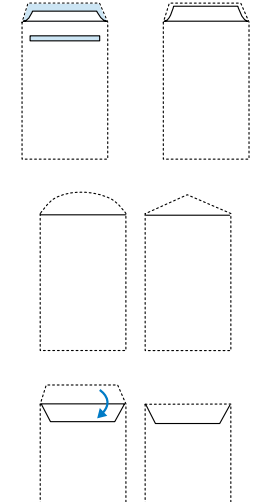

- フラップが円弧や三角形状の長形封 筒や角形封筒
- フラップを一度折った長形封筒や折り跡のある封筒、反った封筒

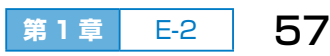

#### 用紙取り扱い上の注意

- 用紙のパッケージやマニュアルなどに記載されている注意事項を確認してください。
- 両面に印刷するときは、片面印刷後に十分乾かし、反りを修正して(平 らにして)からもう一方の面に印刷してください。ハガキは必ず通信面 を先に印刷してください。
- 用紙が反っているときは、反りと反対に丸めるなどして平らにしてくだ さい。反った用紙は紙詰まりや印刷汚れの原因になるおそれがあります。
- カードサイズの用紙が反っているときは、印刷する面を上にして反りを修正してから、印刷する面をおもてにしてセットしてください。

 複数枚の用紙をセットするときは、 よくさばいて紙粉を落とし、側面を 整えてください。

ただし、写真用紙はさばいたり、反 らせたりしないでください。印刷す る面に傷が付くおそれがあります。

 ・封筒はよくさばいて側面を整えてく ださい。封筒の束が膨らんでいると きは平らになるように手でならして、 膨らみを取り除いてください。

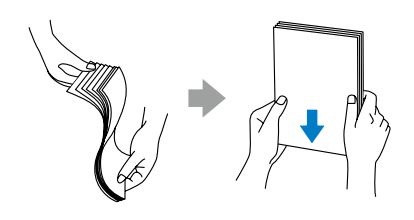

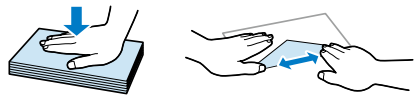

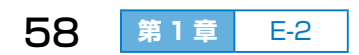

## E-3 用紙をセットする

用紙のセットは操作パネルの画面で動画を見ながら操作できます。

# 1 排紙トレイを開ける

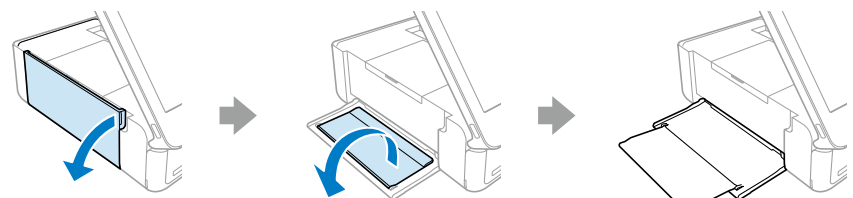

2 給紙トレイカバーを開けて、用紙サポートを引き出す

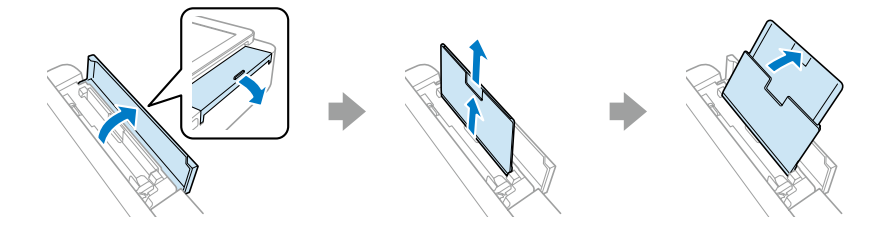

## 3 用紙ガイドを手前に移動させる

A5 サイズの用紙をセットするときは、 手前に移動させてください。奥のガイ ドも連動して動きます。

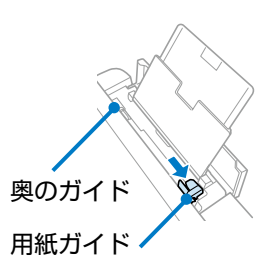

## ④ 用紙を向きに注意して挿入し、 用紙ガイドを合わせる

印刷する面が見える向きで縦長に挿入 します。

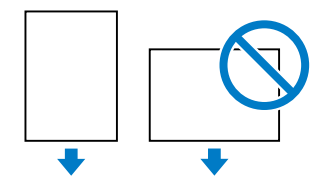

入 奥のガイドに沿わせる

第1章 E-3 59

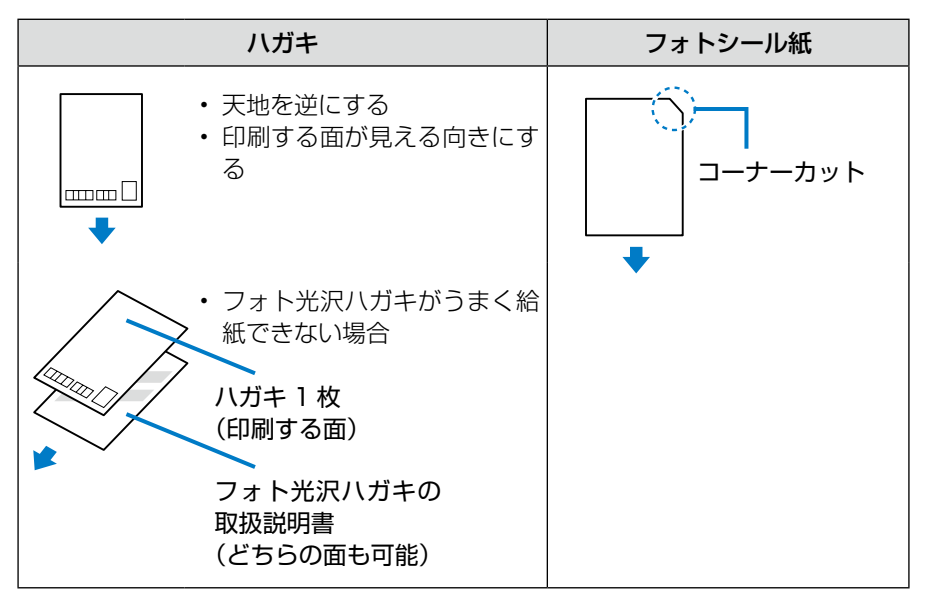

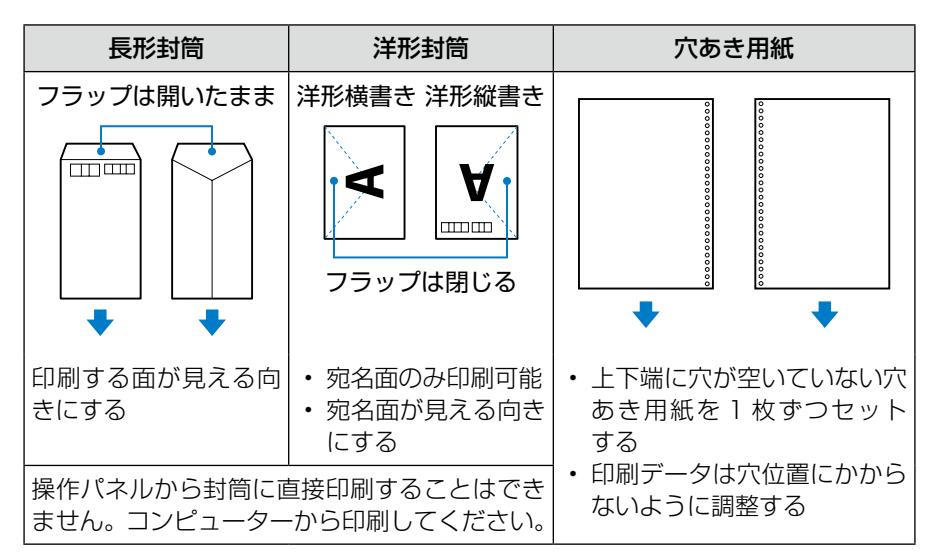

# 5 画面に表示された現在の用紙サイズと用紙種類の設定を確認する

セットした用紙の情報と異なるときは設定を変更してください。現在 の設定で良ければ[登録する]をタップします。

∠ア「E-4 用紙の情報を設定する」61 ページ

## E-4 用紙の情報を設定する

給紙トレイに用紙をセットすると、用紙サイズと用紙種類を設定する画面 が表示されます。現在の設定を確認して、セットした用紙の情報と異なる ときは設定を変更してください。

### 設定変更方法

| ①設定を変更する                   | ②用紙サイズを選ぶ                 | ③用紙種類を選ぶ       |
|----------------------------|---------------------------|----------------|
| セットした用紙を登録してください。<br>用紙の設定 |                           |                |
|                            | 用紙サイズを選んでください。種類の設定に進みます。 | 用紙種類を選んでください。  |
| 現在の設定                      |                           | 普通紙            |
| 田畑井ノブ・1回                   |                           | ✓ 写真用紙         |
|                            |                           | EPSON クリスと 7   |
| 用紙種類: 写具用紙                 | 2L¥I                      | 写真用紙ライト        |
|                            | Mt* 5' 37#4X*             | フォトマット紙        |
|                            | カード                       | スーパ - ファイン紙    |
| =                          | A5                        | /カガキ インクジェット写真 |
|                            |                           |                |
|                            | 名刺                        | /ガキ インクジェット紙   |
| E                          | 長形3号封筒                    |                |
|                            | 長形4号封筒                    | フォトシール         |
|                            | 洋形1号封筒                    | 封筒             |
| 設定を変更する                    |                           |                |
| 中止する 登録する                  | 閉じる                       | 閉じる            |
|                            | )設定を確定する                  |                |
|                            |                           |                |

用紙サイズで[ユーザー定義サイズ]を選んだときは、右の画面が表示されます。用紙の幅と長さを設定して[確定する]をタップしてください。

#### ◆ mm/ inch 切替

長さの単位を切り替えられます。

用紙の情報の設定は、ホーム画面から[セットアップ]-[プリンター設定]-[用紙の設定]の順にタップしてもできます。

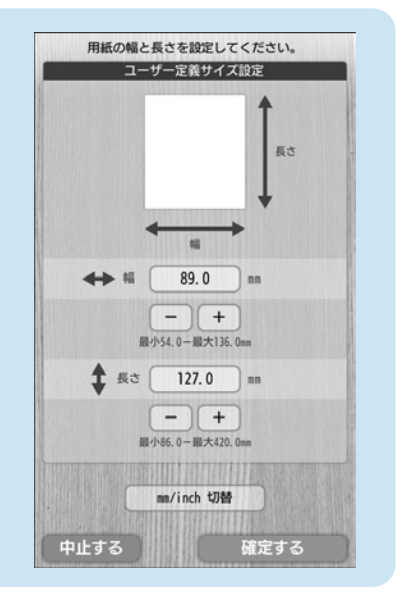

第1章

61

E-4

#### 印刷の失敗防止機能

用紙セット時に用紙のサイズや種類を登録しておくと、印刷ミスが防げます。

#### ・用紙設定間違い通知

用紙セット時に登録した用紙情報(サイズと種類)と、印刷設定が異なる場合にお知らせします。

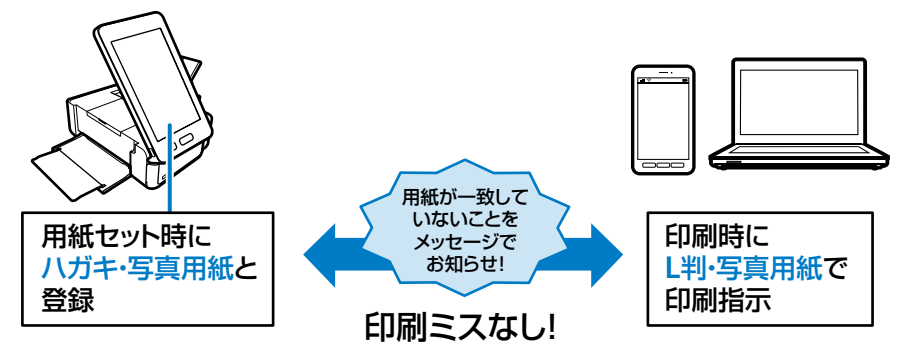

#### ・ハガキセット間違い通知

ハガキ印刷時に、印刷する面に郵便番号枠\*があるかどうかをチェック して、以下の場合にお知らせします。

- 宛名面の印刷時に郵便番号枠が見つからなかった
- 通信面の印刷時に郵便番号枠やお年玉番号などが見つかった
- \*:日本郵便株式会社が公開している「郵便番号・バーコードマニュア ル」に準拠した郵便番号枠を検出できます。紙地に色が付いている ハガキや印刷済みのハガキは、正しく検出されないことがあります。 また、ハガキのデザインによっては検出できないものもあります。

用紙をセットする度に用紙情報を登録したくないときは、用紙セット時に用紙情報の登録画面を表示させないようにできます。 ホーム画面から [セットアップ] - [プリンター設定] - [用紙の設定] の順にタップし、[設定画面自動表示]を無効(オフ)にしてください。 ただし、この設定を無効にすると、iPhone、iPad、iPod touch など から、AirPrint を使った印刷ができなくなります。 上記の印刷失敗防止のための機能も無効(オフ)にできます。 △☞「第9章 E プリンター設定」180 ページ

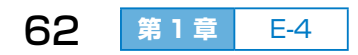

# **F** メモリーカードのセット方法

# F-1 使用できるメモリーカード

以下は2020年6月現在の情報です。

最新情報はエプソンのウェブサイト< epson.jp >で確認してください。

| 使用できるメモリーカードの種類 |                 | サポートする<br>最大容量 |
|-----------------|-----------------|----------------|
|                 | SD メモリーカード      | 2GB            |
|                 | SDHC メモリーカード    | 32GB           |
|                 | SDXC メモリーカード    | 64GB           |
|                 | miniSD カード *    | 2GB            |
|                 | miniSDHC カード *  | 32GB           |
|                 | microSD カード *   | 2GB            |
|                 | microSDHC カード*  | 32GB           |
|                 | microSDXC カード * | 64GB           |

\*: アダプターなしでセットできるメモリーカードと同じサイズのアダプターを装着して ください。装着せずにセットすると、カードが取り出せなくなるおそれがあります。

### メモリーカードスロット対応電圧

3.3V 専用、3.3V/5V 兼用(供給電圧は 3.3V) ただし、5V タイプのメモリーカードには非対応 最大供給電流:200mA

## F-2 メモリーカードのセットと取り出し

 メモリーカードスロットの キャップを外す

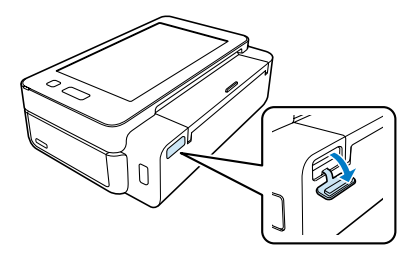

### 2 メモリーカードをセットする

データの読み込みが開始されてランプが点滅します。読み込みが終了 するとランプは点灯状態になります。

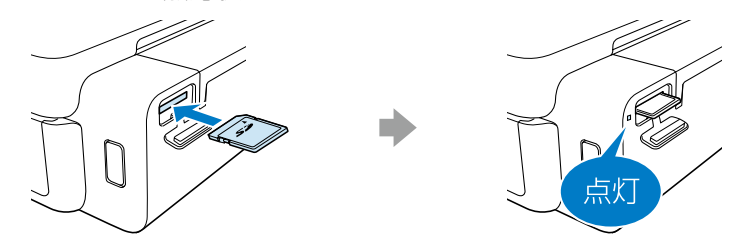

③ 印刷などが終わったら、ランプが点滅していないことを確認して、メモリーカードを取り出す

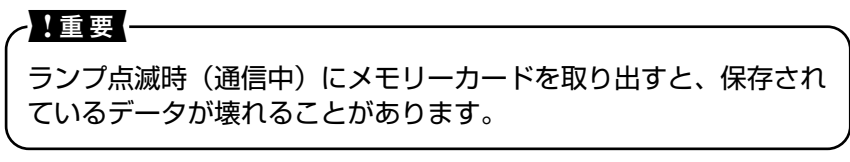

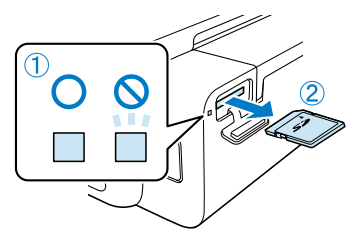

④ メモリーカードスロットのキャップをはめる

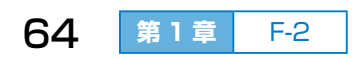

# G 外部記憶装置 (USB メモ リーなど) のセット方法

### G-1 使用できる外部記憶装置

USB メモリーや外付け HDD など、本製品に USB 接続して使える機器を 「外部記憶装置」と呼びます。外部記憶装置に保存した写真データを本製 品で印刷するなど、メモリーカードと同じように使えます。

以下は 2020 年 6 月現在の情報です。全ての動作を保証するものではあり ません。使用時の注意事項などはエプソンのウェブサイト< epson.jp > で確認してください。

| 使用できる外部記憶装置の種類                                   | サポートする最大容量                                                                                                    |
|--------------------------------------------------|----------------------------------------------------------------------------------------------------|
| CD-R ドライブ *1<br>DVD-R ドライブ *1<br>ブルーレイ ™ ドライブ *1 | CD-ROM <sup>*2</sup> 、CD-R:700MB<br>DVD-ROM <sup>*2</sup> 、DVD-R:4.7GB<br>(CD-RW、DVD+R、DVD±RW、<br>DVD-RAM、ブルーレイディスク™は<br>非対応) |
| MO ドライブ *1                                       | 1.3GB                                                                                                    |
| HDD <sup>*1</sup><br>USB フラッシュメモリー               | 2TB(FAT、FAT32、または exFAT<br>フォーマット済みのもの)                                                                                       |

\* 1:バスパワーでの電源供給不可。AC アダプターを接続してください。

\*2:読み込みのみ対応

以下の外部記憶装置は使用できません。

- 専用のドライバーが必要なもの
- ・セキュリティー(パスワード、暗号化)機能付きのもの
- USB ハブ機能が内蔵されているもの

## G-2 外部記憶装置のセット

外部機器接続用 USB ポートのキャップを外してからセットします。

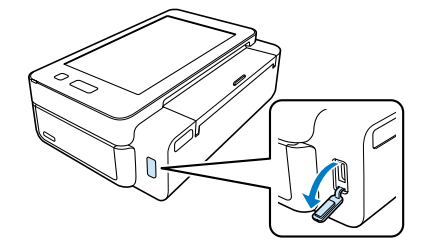

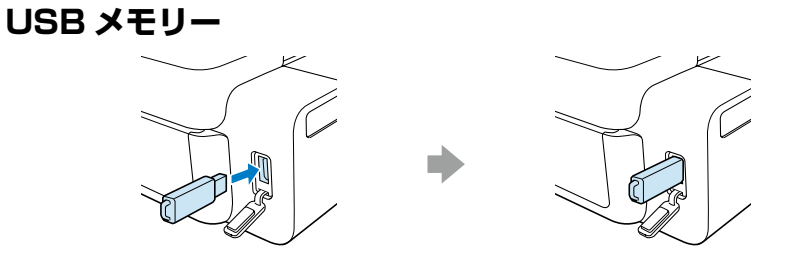

## 外付け HDD、CD/DVD ドライブ

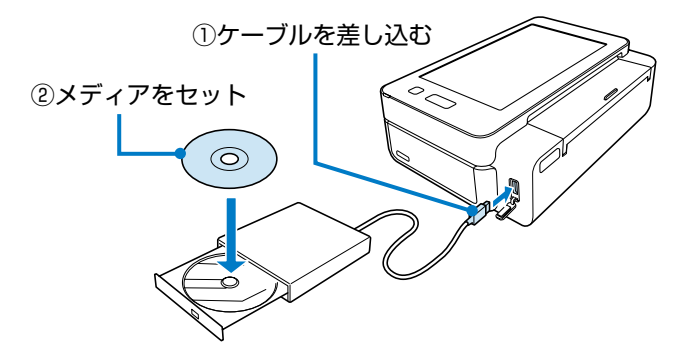

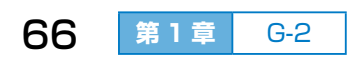

# **上** インクカートリッジの交換方法

# H-1 インクカートリッジの情報

#### 純正インクカートリッジのお勧め

プリンター性能をフルに発揮するためにエプソン純正品のインクカート リッジを使用することをお勧めします。純正品以外のものをご使用になり ますと、プリンター本体や印刷品質に悪影響が出るなど、プリンター本来 の性能を発揮できないことがあります。純正品以外の品質や信頼性につい て保証できません。非純正品の使用に起因して生じた本体の損傷、故障に ついては、保証期間内であっても有償修理となります。

### インクカートリッジの型番

- ICCL81
- ICCL81V(用紙\*バンドルパック)
   \*:写真用紙ライト<薄手光沢>L判

#### パッケージの目印は、 「**81」、「81V」**と 「**ソフトクリーム**」

## 取り扱い上の注意

- 良好な印刷品質を得るために、インクカートリッジは個装箱に印刷されている推奨使用期限または開封後6カ月以内のいずれか早い期限までに使い切ることをお勧めします。
- インクカートリッジは常温で直射日光を避けて保管してください。
- ・良好な印刷品質を得るために、箱の底面を下にして保管してください。
- インクカートリッジを寒い所に長時間保管していたときは、3時間以上 室温で放置してからお使いください。
- インクカートリッジの袋は、本体に装着する直前まで開封しないでください。品質保持のため、真空パックにしています。開封後、長時間使用しないと、正常に印刷できなくなるおそれがあります。

68

第1章

H-1

テープ(黄色)を必ず剥がしてからセットしてください。剥がさないままセットすると、印刷品質が低下したり、正常に印刷できなくなったりするおそれがあります。なお、その他のフィルムやラベルは絶対に剥がさないでください。インクが漏れるおそれがあります。

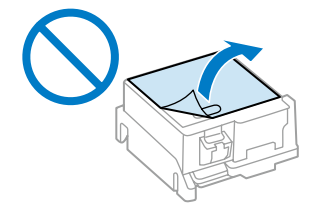

 イラストで示した部分には触らないでく ださい。正常に印刷できなくなるおそれ があります。

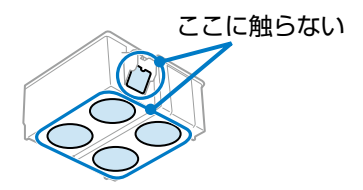

- 電源を切った状態でインクカートリッジを交換しないでください。また、 プリントヘッドは手で動かさないでください。故障の原因になります。
- インク充填中は電源を切らないでください。充填が不十分で印刷できな くなるおそれがあります。
- インクカートリッジを取り外した状態でプリンターを放置したり、カートリッジ交換中に電源を切ったりしないでください。プリントヘッド(ノズル)が乾燥して印刷できなくなるおそれがあります。
- 交換は速やかに行い、インクカートリッジを取り外した状態で放置しないでください。
- カートリッジ挿入部に異物を入れたり落としたりしないでください。印 刷できなくなるおそれがあります。落としてしまった場合には、挿入部 を傷付けないように取り除いてください。
- インクカートリッジは正しい向きで挿入してください。間違った向きの まま押し込むと、挿入部が傷付いて印刷できなくなるおそれがあります。
- インクカートリッジはIC チップでインク残量などの情報を管理しているため、使用途中に取り外しても再装着して使用できます。ただし、再装着時には、プリンターの信頼性を確保するためにインクが消費されることがあります。
- インクが残り少なくなったインクカートリッジを取り外すと、再装着しても使用できないことがあります。新しいカートリッジを入手してから取り外してください。

 取り外したインクカートリッジは、イン ク汚れや乾燥を防ぐために、インク供給 孔部にキャップを取り付けて保管・廃棄 してください。

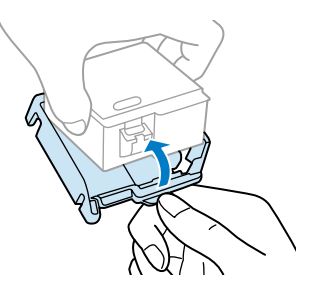

- 本製品はプリントヘッドの品質を維持するため、インクが完全になくなる前に動作を停止するように設計されており、使用済みインクカートリッジ内に多少のインクが残ります。
- インクカートリッジに再生部品を使用している場合がありますが、製品の機能および性能には影響ありません。
- インクカートリッジの外観や仕様は、改良のため予告なく変更すること があります。
- インクカートリッジを分解または改造しないでください。正常に印刷で きなくなるおそれがあります。

## インク消費

- プリントヘッドを良好な状態に保つため、印刷時以外にもインクカート リッジ交換時、ヘッドクリーニング時などのメンテナンス動作で全色の インクが消費されます。
- モノクロやグレースケール印刷の場合でも、用紙種類や印刷品質の設定
   によっては、カラーインクを使った混色の黒で印刷します。
- ・購入直後のインク初期充填では、プリントヘッドノズル(インクの吐出 孔)の先端部分までインクを満たして印刷できる状態にするため、その 分インクを消費します。そのため、初回は2回目以降に取り付けるイン クカートリッジよりも印刷できる枚数が少なくなることがあります。

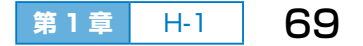

#### 回収と廃棄

使用済みのインクカートリッジは、資源の有効活用と地球環境保全のため 回収にご協力ください。

回収:エプソンは使用済み純正インクカートリッ ジの回収活動を通じ、地球環境保全と教育 助成活動を推進しています。より身近に活 動に参加いただけるように、郵便局や学校 での回収活動を推進しています。 使用済みのエプソン純正インクカートリッ ジを、最寄りの「回収箱設置の郵便局」や 「ベルマークのカートリッジ回収活動に参 加している学校」にお持ちください。詳し くはエプソンのウェブサイト< epson.jp/ recycle/ >をご覧ください。

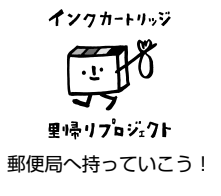

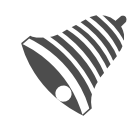

学校へ持っていこう!

廃棄:一般家庭でお使いの場合は、ポリ袋などに入れて、必ず法令や地域 の条例、自治体の指示に従って廃棄してください。事業所など業務 でお使いの場合は、産業廃棄物処理業者に廃棄物処理を委託するな ど、法令に従って廃棄してください。

## H-2 インク残量を確認する

操作パネルのホーム画面で [インク残量] をタップすると、インク残量の 目安が確認できます。

#### 交換時期の目安

| もうすぐ交換                                           |           | すぐに交換                            |
|--------------------------------------------------|-----------|----------------------------------|
| まだ印刷はできますが、<br>早めに新しいインクカー<br>トリッジを準備してくだ<br>さい。 | $\otimes$ | 印刷するにはインクカー<br>トリッジの交換が必要で<br>す。 |

## H-3 インクカートリッジを交換する

#### !重要

- 交換は速やかに行い、インクカートリッジを取り外した状態で放置 しないでください。
- インクカートリッジは振らないでください。

## 1 以下のいずれかを操作する

- ・交換のメッセージが表示された場合
   [すぐに交換する] または [交換して印刷を続ける] をタップします。
   印刷中に [交換して印刷を続ける] を選ぶと印刷途中の用紙は排紙
   され、カートリッジ交換後、次の用紙にページの先頭から印刷が再
   開されます。
- ・交換のメッセージが表示されていない場合
   ホーム画面で「インク残量」をタップして、「カートリッジを交換〕
   をタップします。
   ホーム画面から「セットアップ」 「プリンターのお手入れ」 「インクカートリッジ交換」の順にタップしても交換できます。

#### 2 操作パネルを手前に起こす

インクカートリッジのセットがしやすくなります。

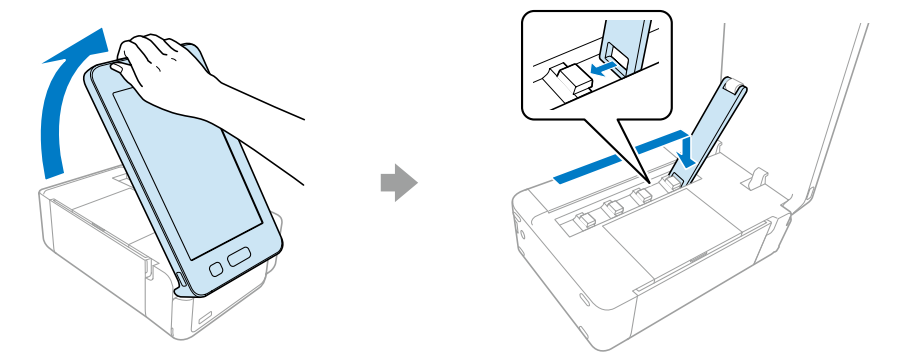

以降の手順は、操作パネルの画面で動画を見ながら操作できます。 交換のメッセージが表示された場合は、手順 6 から動画が見られます。

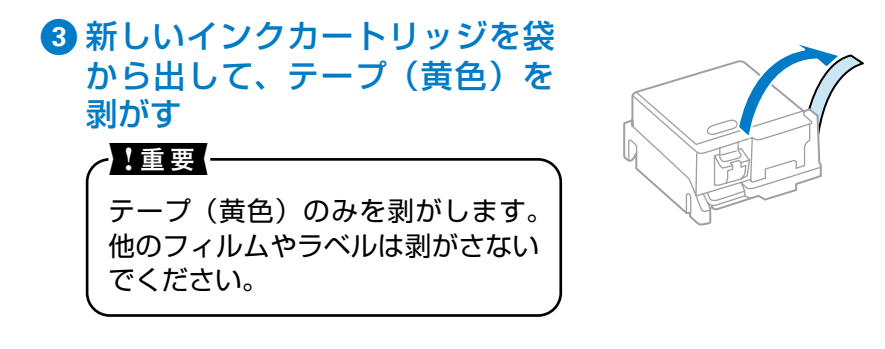

# 4 キャップを取り外す

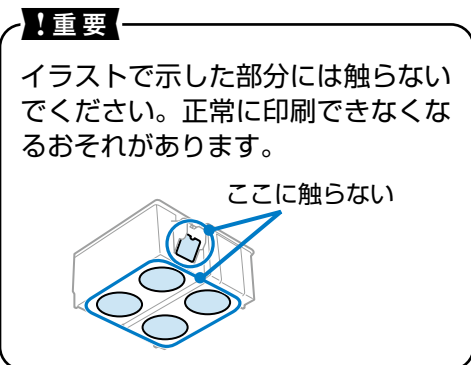

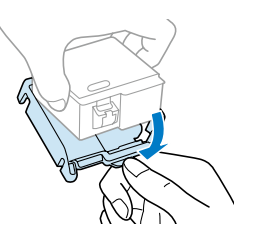

5 画面の [次の手順に進む] をタップする

交換できる状態になります。

交換のメッセージが表示された場合は、この画面は表示されません。 既に交換できる状態になっています。

6 排紙トレイを開けて、内部カバーを開ける

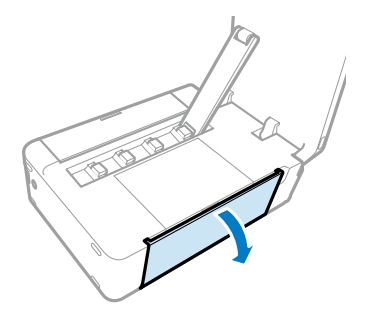

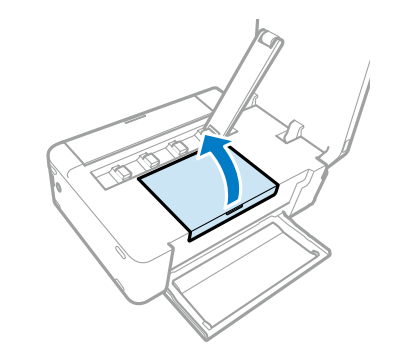

⑦ ツメを押してカートリッジを外し、斜めに取り出す

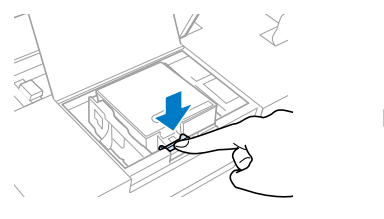

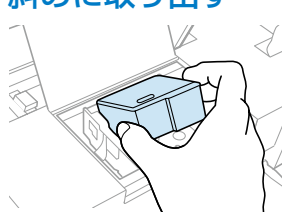

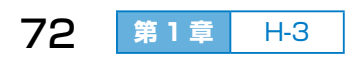
## 8 新しいカートリッジを斜めに挿入し、[押す]の部分をゆっ くり押す

#### !重要

インクカートリッジは正しい向きで挿入してください。間違った向 きのまま押し込むと、挿入部が傷付いて印刷できなくなるおそれが あります。正しく挿入されると、押したときに「カチッ」と音がし ます。

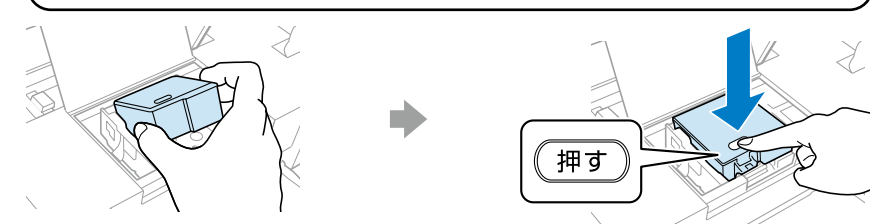

9 内部カバーを閉めて、画面の [交換終了] をタップする インクカートリッジが正しくセットされると、インクの充填が始まり ます。

# /重要 ·

インク充填中は電源を切らないでください。充填が不十分で印刷で きなくなるおそれがあります。

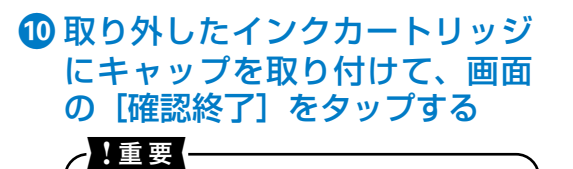

インク汚れや乾燥を防ぐために、イ ンク供給孔部にキャップを取り付け て保管・廃棄してください。

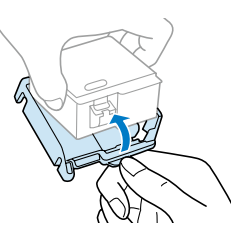

1 交換終了のメッセージを確認して、[閉じる] をタップする

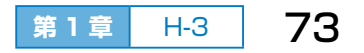

第1章 プリンターの基本的な操作

# ■ プリンターの持ち運びと輸送

プリンターを持ち運んだり、引っ越しや修理などで輸送したりするときは、 以下の手順で収納または梱包します。

#### ~!重要 ─

- インクカートリッジは取り外さないでください。取り外すと、プリントヘッドが乾燥し、印刷できなくなるおそれがあります。
- ・直射日光の当たる場所、暖房器具に近い場所、自動車内などの高温になる場所に放置しないでください。本体の変形やインク漏れの原因になるおそれがあります。
- ・付属の収納バッグを直射日光の当たる場所に放置しないでください。
   変色することがあります。
- 【電源】ボタンを押して、プリンターの電源を切る 終了動作後に電源が切れます。
- 2 電源プラグをコンセントから抜く

#### -!重要 —

電源プラグは電源ランプの消灯時に抜いてください。プリントヘッドがホームポジション(待機位置)に戻らず、乾燥して印刷できなくなるおそれがあります。

- 3 電源コードや USB ケーブルなどのケーブル類を取り外す
- ◆ メモリーカードや外部記憶装置がセットされている場合は 取り外す
- ⑤ 用紙がセットされている場合は取り除き、用紙サポートや 排紙トレイを収納する
- 6 操作パネルを倒して、パネルカバーを取り付ける

持ち運ぶときはハンドルを持ちます。

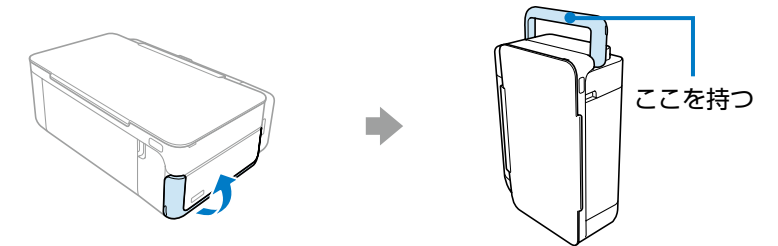

### 収納バッグに収納する

外出などで持ち運ぶときは、付属の収納バッグに収納します。

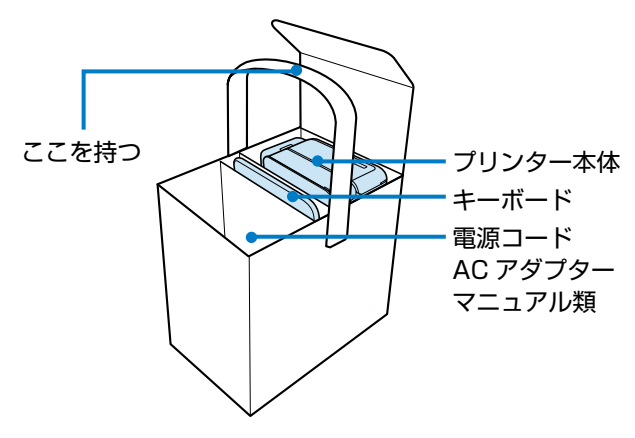

#### 輸送する

保護材を取り付けた後、梱包箱に入れて発送します。

#### - !重要 -

- プリンターに強い衝撃を与えないでください。部品が破損する可能 性があります。
- ・輸送後に印刷不良が発生したときは、プリントヘッドのクリーニングをしてください。
   ∠了「第9章 B ノズルチェックとヘッドクリーニング」176ページ

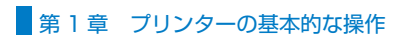

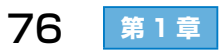

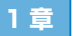

選ぶだけの簡単操作でハガキを作る

# ■もくじ

|   | 作成の前に             | <i>⊡</i> ₽.78   |
|---|-------------------|-----------------|
|   | デザインの選び方          | <i>⊡</i> P.78   |
|   | 事前の準備             | <i>⊡</i> ₽.78   |
| Α | 操作パネルでデザインを選ぶ     | <i>⊡</i> ₽.79   |
|   | A-1 ハガキのデザインを選ぶ   | <i>⊡</i> ₽.79   |
|   | A-2 挿入する写真や差出人を選ぶ | <i>⊡</i> ₹ P.82 |
|   | A-3 印刷設定する        | 🖅 P.86          |
|   | A-4 印刷する          | <i>⊡</i> P.86   |
| Β | 『デザイン集』からデザインを選ぶ  | <i>⊡</i> ₽.87   |
|   | 作業の流れは A と同じです    |                 |
| 0 | スマートフォンやタブレット端末   |                 |
| C | から写真を送信する         | <i>⊡</i> P.89   |
| D | 保存した通信面のデータを削除する  | ⁄ଙ P.91         |

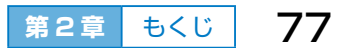

# 作成の前に

プリンター本体には年賀状や挨拶状などの豊富なデザインが内蔵されてい ます。また、別売の『年賀状デザイン集』に付属の SD カードにも厳選さ れたデザインが多数収録されています。「かんたん通信面作成」では、これ らのデザインから好みのデザインを選ぶだけで簡単にハガキが作れます。

# デザインの選び方

ハガキのデザインの選び方は2通りあります。

- A. 操作パネルでデザインを選ぶ・・・79ページ 画面の案内に従って好みを選び、絞り込まれたデザインを1つずつ画 面に大きく表示しながら、デザインを選びます。
- B.『デザイン集』からデザインを選ぶ・・・87 ページ

『内蔵はがきデザイン集』または別売の『年賀状デザイン集』の紙面上 でデザインを選び、操作パネルでデザイン番号を入力して表示します。

#### 事前の準備

#### • デザインを用意する

ハガキのデザインは以下に保存されています。 ①プリンターの内蔵メモリー ②別売の『年賀状デザイン集』に付属の SD カード

#### ・写真データを準備する

通信面に写真を入れたい場合は、メモリーカードまたは USB メモリー などの外部記憶装置にデータを保存しておいてください。

スマートフォンやタブレット端末に写真がある場合は、アプリの「Epson iPrint」から送信して挿入できます。

#### • 差出人を登録する

通信面に差出人を入れる場合は、作成中に差出人を登録することもでき ますが、事前に住所録に登録しておいた方が通信面をよりスムーズに作 成できます。

∠☞「第6章 B 差出人を登録・編集する」 133 ページ

# A 操作パネルでデザインを選ぶ

画面の案内に従って好みを選んでいくと、お勧めのデザインが絞り込まれ ます。お勧めのデザインを 1 つずつ画面に大きく表示しながら、デザイン を選びます。

# A-1 ハガキのデザインを選ぶ

1 [かんたん通信面作成] を選ぶ

ホーム画面の [かんたん通信面作成] をタップします。

# 2 ハガキの種類を選ぶ

年賀状や喪中ハガキ、挨拶状など、用 途を選んでタッチします。

◆ 年賀状

◆ 喪中ハガキ

◆ 季節の挨拶状

#### ◆ 行事·報告

[イベント] [誕生日祝い] [挨拶・メッ セージ] [結婚・出産] [報告・お知らせ] [その他] から選べます。

#### ◆ デザイン集の番号を指定

『内蔵はがきデザイン集』または別売の 『年賀状デザイン集』からデザインを選 んで、デザイン番号を入力します。

∠☞「B『デザイン集』からデザインを選ぶ」87ページ

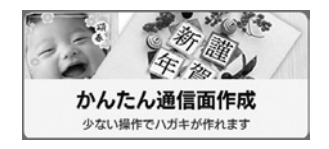

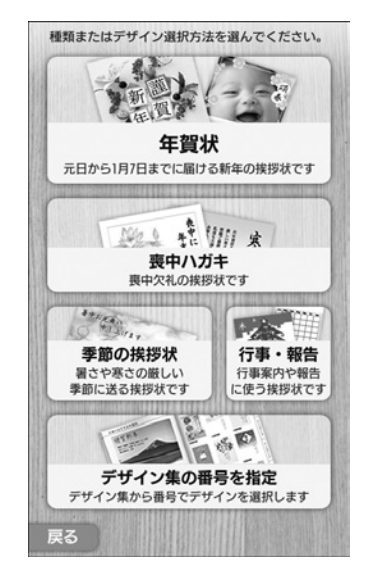

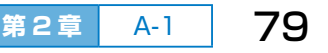

# 3 デザインがある場所を選ぶ

◆ 内蔵はがきデザイン集

プリンターに内蔵されているデザイン を使います。

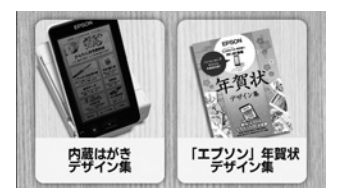

#### ◆「エプソン」年賀状デザイン集

別売の『年賀状デザイン集』に付属の SD カードに収録されているデ ザインを使います。付属の SD カードをプリンターにセットしてくだ さい。

△ 7 「第1章 F-2 メモリーカードのセットと取り出し」 64 ページ

手順 2 で [喪中ハガキ] を選んだ場合は手順 6 に進んでください。 喪中ハガキは全て [差出人あり] [写真なし] のデザインです。

# 4 差出人の有無を選ぶ

通信面に差出人を入れたいときは[差 出人あり]をタップします。

## 5 写真の有無を選ぶ

通信面に写真を入れたいときは[写真 あり]をタップします。

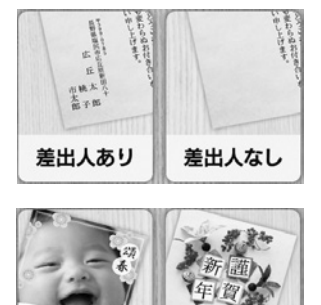

写真なし

写真あり

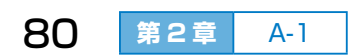

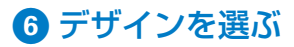

お勧めのデザイン一覧から、好みのデ ザインを選んでタップします。

画面右側にバーが表示されているとき は、▲ ▼ をタップするか、バーをスラ イドさせる(押しながら上下に動かす)、 またはデザイン一覧をフリックすると 画面の続きが見られます。

∠3 「第1章 C-2 タッチパネルの操作」 46ページ

◆ お勧めを表示

エプソンのお勧めデザインが絞り込ま れて表示されます。

◆ 絞り込み条件を指定(年賀状のみ) 好みのデザイン条件を指定して、デザ インを絞り込みます。[和風]や[華や か]などの雰囲気も指定できます。

◆ 干支を切り替え(年賀状のみ)
別の干支を指定してデザイン一覧を切り替えます。

# ⑦ デザインを確認する

表示されたデザインで良ければ[編集 に進む]をタップします。

他のデザインに変更する場合は、 < > をタップして前後のデザインを表示さ せるか、 [戻る] をタップして一覧から 選び直します。

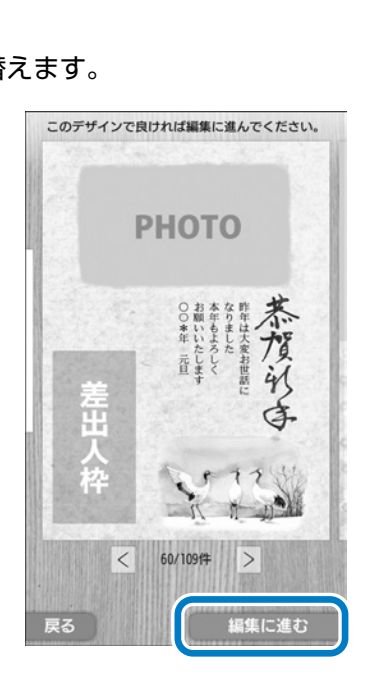

第2章

A-1

81

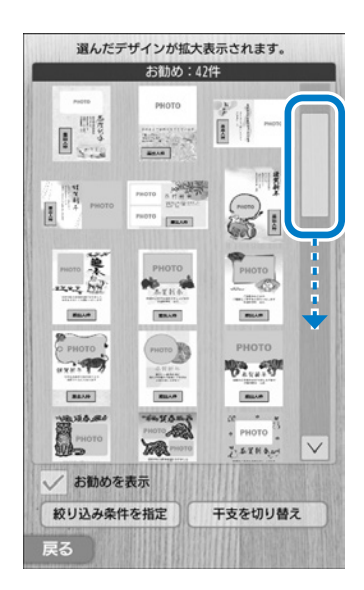

# A-2 挿入する写真や差出人を選ぶ

「A-1.ハガキのデザインを選ぶ」で[写真あり]や[差出人あり]を選ん だ場合は、挿入する写真や差出人を選びます。

#### 1 写真枠をタップする

写真を挿入する枠(**国**)をタップしま す。

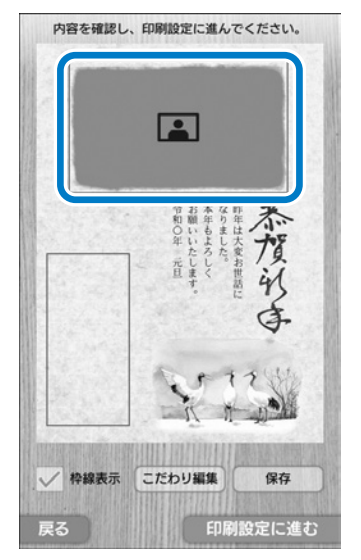

## 2 写真データの読み込み元を選ぶ

#### ◆ メモリーカード

メモリーカードに写真がある場合は、 プリンターにメモリーカードをセット してから、これをタップします。 別売の『年賀状デザイン集』に付属の SD カードがセットされている場合は、 差し替えてください。

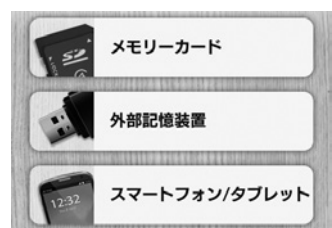

△ 「第1章 F-2 メモリーカードのセットと取り出し」 64 ページ

#### ◆ 外部記憶装置

USB メモリーなどの外部記憶装置に写真がある場合は、プリンターに 外部記憶装置をセットしてから、これをタップします。 ∠☞「第1章 G-2 外部記憶装置のセット」66 ページ

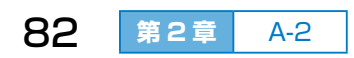

◆ スマートフォン / タブレット

スマートフォンやタブレット端末に写真がある場合は、これをタップ します。画面の案内に従って、アプリの「Epson iPrint」から写真を 送信します。

△ 3 「C スマートフォンやタブレット端末から写真を送信する」 89 ページ

#### 3 写真を選ぶ

ハガキに入れる写真を選んでタップし ます。

画面右側にバーが表示されているとき は、 ▲ ▼ をタップするか、バーをスラ イドさせる(押しながら上下に動かす)、 または写真一覧をフリックすると画面 の続きが見られます。

∠3 「第1章 C-2 タッチパネルの操作」 46ページ

#### ◆ 写真絞り込み

写真がたくさんあって探しにくいとき は、写真の日付で絞り込むと選びやす くなります。

[日付で絞り込み] をタップし、絞り込 みたい日付の ── をタップしてチェッ ク (✔) を入れます。

## 4 写真を確認する

表示された写真で良ければ [確定する] をタップします。

他の写真に変更する場合は、 < > を タップして前後の写真を表示させるか、 [戻る]をタップして一覧から選び直し ます。

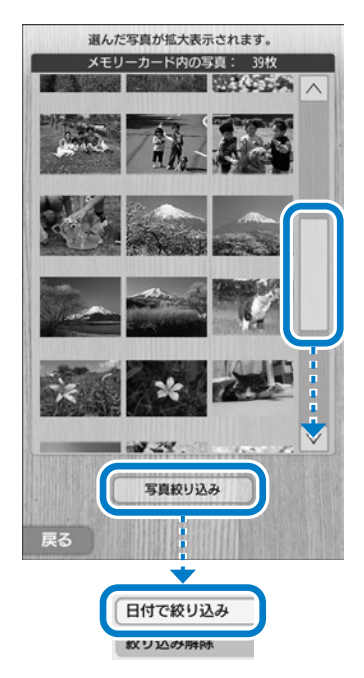

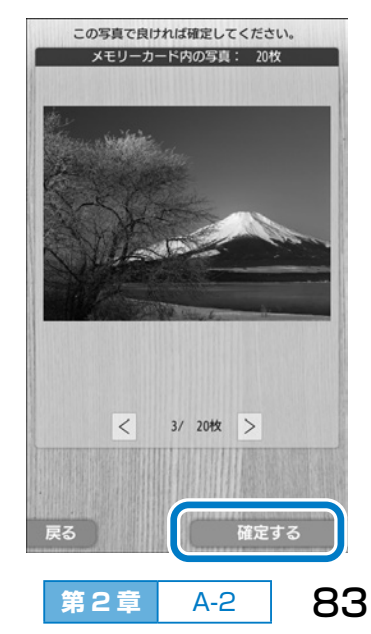

### 5 写真の挿入状態を確認する

挿入された写真の位置や大きさを変更 したい場合は、写真をタップして調整 します。 調整方法は以下をご覧ください。

△ ? 「第3章【詳細設定】」 108 ページ

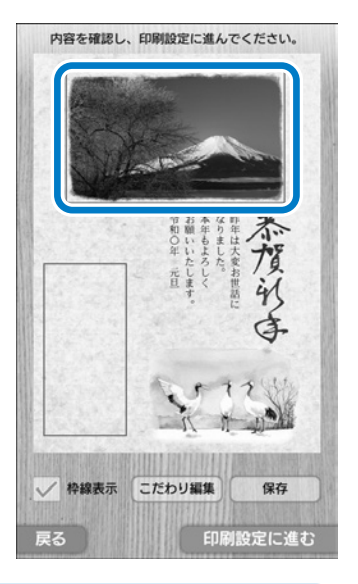

写真枠の数だけ、手順 1 ~ 5 を繰り返してください。 差出人枠がないデザインの場合は手順 8 に進みます。

# 6 差出人枠をタップする

住所録に差出人が登録されている場合 は、1番目の差出人が表示されます。 差出人を変更したいとき、または新規 で登録したいときは、差出人枠をタッ プします。

#### ◆ 枠線表示

編集できる素材を示す枠線を表示した り消したりします。左側の ■ をタッ プしてチェック(✓)を外すと、枠線 が消えます。

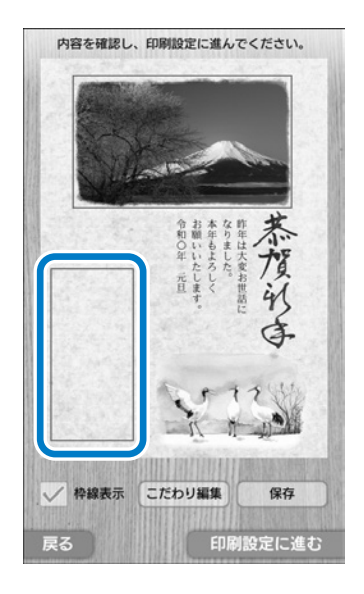

# ⑦ [差出人選択] をタップして差出 人を選ぶ

住所録に登録されている差出人の中から、通信面に入れる差出人をタップします。

住所録に登録されていない場合は、表 示されたメッセージ画面で[登録する] をタップします。

△3 「第6章 B-1 差出人を新規で登録 する」133ページ

差出人を編集し終わったら [確定する] をタップします。

# 8 内容を確認して印刷設定に進む

必要に応じて[保存]をタップしてデー タを保存し、[印刷設定に進む]をタッ プします。

#### ◆ こだわり編集

「こだわり通信面作成」に移行して、素 材の位置や大きさなどを変更できます。 ただし、かんたん通信面作成には戻れ ません。

#### ◆ 保存

作成した通信面のデータをプリンター の内蔵メモリーに保存します。保存し ておくと、後から呼び出して再度編集 したり印刷したりできます。

データは 30 件まで保存できます。

△ 「第4章 B保存した通信面を再編集して印刷する」114ページ

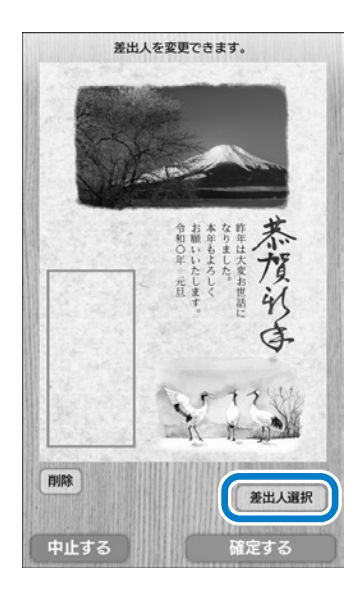

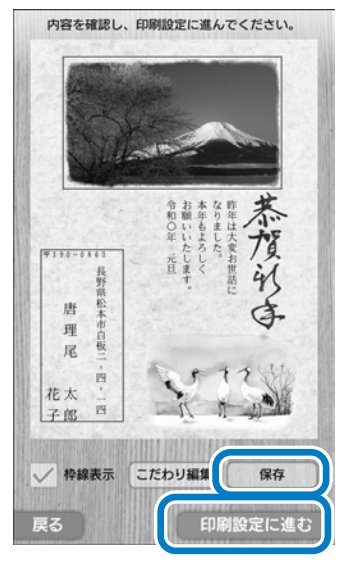

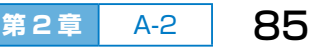

# A-3 印刷設定する

#### 1 印刷設定する

印刷部数とハガキの用紙種類を設定します。

#### ◆ 部数設定

[部数設定] をタップすると数字入力画 面が表示されます。数字をタップして 印刷部数を入力し、[確定する] をタッ プします。

#### ◆ 用紙設定

用紙種類を設定すると、その用紙に最 適な品質で印刷されます。

∠중「第1章 用紙種類の設定」56 ページ

# 2 印刷準備に進む

[印刷準備に進む] をタップします。

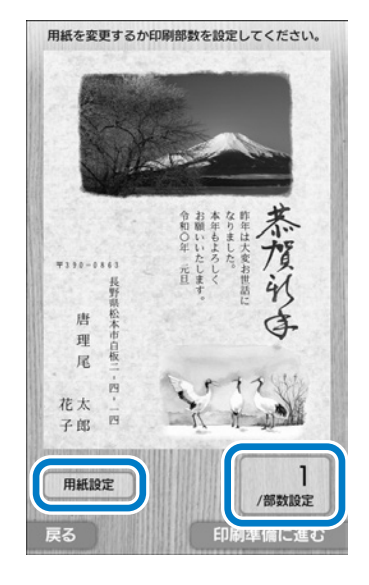

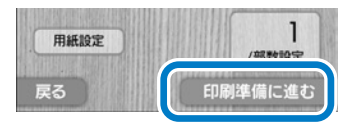

# A-4 印刷する

「第4章 A 通信面を作成してすぐに印刷する」112ページをご覧ください。

# **B** 『デザイン集』からデザインを選ぶ

『内蔵はがきデザイン集』または別売の『年賀状デザイン集』から好みの デザインを選び、操作パネルでデザインの番号を入力すると、選んだデザ インが画面に表示されます。

# **B-1** ハガキのデザインを選ぶ

# デザイン集からデザインを選ぶ

「内蔵はがきデザイン集』または別売の 『年賀状デザイン集』から好みのデザイ ンを選んで、デザイン番号を確認しま す。

# 2 操作パネルでメニューを選ぶ

ホーム画面から [かんたん通信面作成] - [デザイン集の番号を指定]の順に タップします。

# **3** デザインがある場所を選ぶ

#### ◆ 内蔵はがきデザイン集

『内蔵はがきデザイン集』からデザイン を選ぶ場合にタップします。

#### ◆「エプソン」年賀状デザイン集

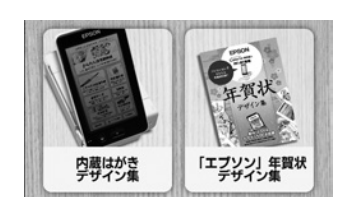

かんたん通信面作成 少ない操作でハガキが作れます

デザイン集の番号を指定 デザイン集から番号でデザインを選択します

デザイン番号

307

別売の『年賀状デザイン集』 からデザインを選んだ場合にタップします。 付属の SD カードをプリンターにセットしてください。 ∠☞「第 1 章 F-2 メモリーカードのセットと取り出し」64 ページ

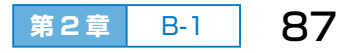

# ④ デザインの番号を入力する

番号入力枠をタップすると数字入力画 面が表示されます。手順 1 で確認した デザイン番号を入力し、[確定する] を タップします。

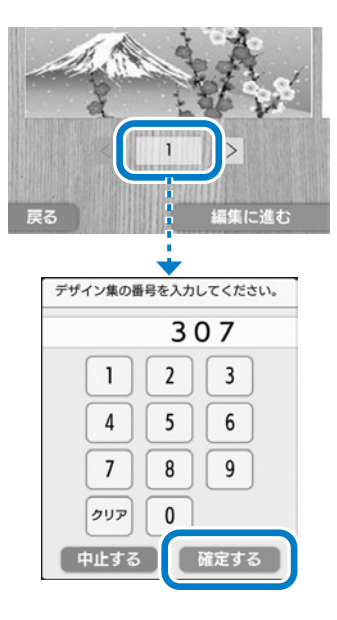

# 5 デザインを確認する

表示されたデザインで良ければ [編集 に進む] をタップします。

他のデザインに変更する場合は、 < > をタップして前後のデザインを表示させるか、番号を入力し直します。

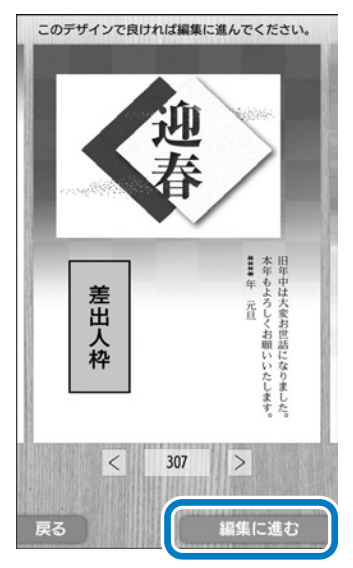

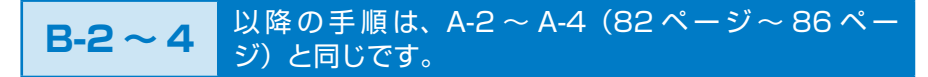

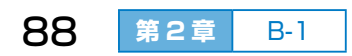

# C スマートフォンやタブレット 端末から写真を送信する

通信面に挿入する写真データがスマートフォンやタブレット端末(以降 「スマートデバイス」と記載)に保存されている場合、アプリの「Epson iPrint」を使って写真を送信できます。

# 1 写真を挿入する枠をタップする

∠♂「A-2 挿入する写真や差出人を選ぶ」82ページの手順 1

2 使用する写真がある場所の選択 画面で、[スマートフォン / タブ レット]をタップする

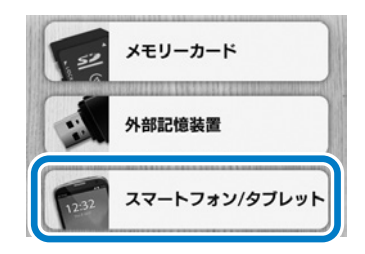

# 3 スマートデバイスとの接続状態 を確認して、スマートデバイス から写真データを送信する

#### ○ 受信できます

プリンターが無線設定されていて、ス マートデバイスからのデータを受信で きる状態(受信モード中)になってい ます。

スマートデバイスを操作して、Epson iPrintで写真データを送信してください。

#### × 受信できません

[送信方法を確認する]をタップし、次の手順で[トラブル対処方法]をタッ プして、接続状態を確認してください。

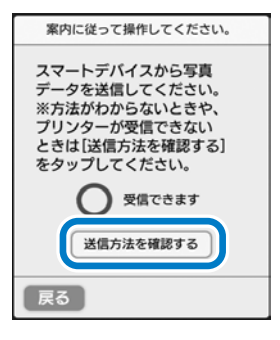

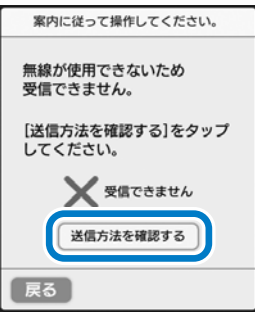

第2章 C 89

# スマートデバイスでの操作を確 認する

確認したいことを選んでください。初めて操作するときは [はじめから] を ご覧ください。

#### ◆ はじめから

スマートデバイスでの以下の操作方法 を確認できます。

- ①Epson iPrint をインストールする 方法
- ② プリンターに Wi-Fi Direct 接続する 方法
- ③ Epson iPrint で写真データを送信 する方法

#### ◆ Epson iPrint 操作方法

Epson iPrint で写真データを送信する方法を確認できます。

#### ◆ トラブル対処方法

スマートデバイスとプリンターの接続状態を確認します。

5 手順 4 の説明に従って写真デー タを送信する

スマートデバイスを操作して、Epson iPrintで写真データを送信します。

送信できる写真データのサイズは 10MB までです。

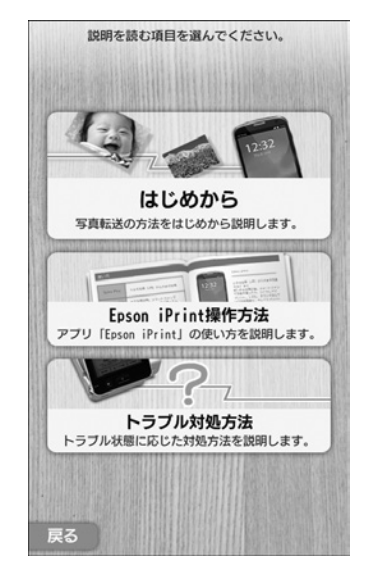

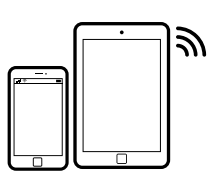

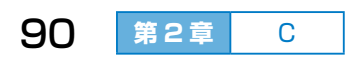

# R存した通信面のデータを削除する

通信面のデータは 30 件まで保存できます。保存できなくなる前に、こまめに削除することをお勧めします。

# **D-1** 保存できなくなったときに1件ずつ削除する

保存データが 30 件を超えたときに表示される画面の案内に従って、1 件 ずつ削除します。

① 通信面を作成し、内容確認画面で[保存]をタップする
 ☆「A-2 挿入する写真や差出人を選ぶ」85ページの手順 <sup>3</sup>

2 [削除データ選択] をタップする

この画面は通信面の保存データが 30件 を超えた場合に表示されます。

③ < ▷ をタップして削除したい通 信面データを表示し、[確定する] をタップする

 【削除する】をタップする
 選択したデータが削除されて、新しい データが保存されます。

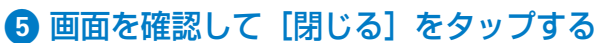

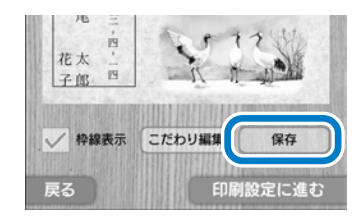

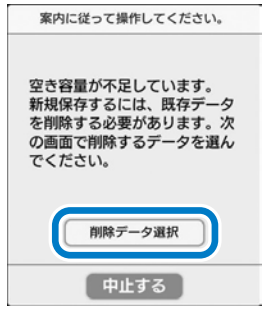

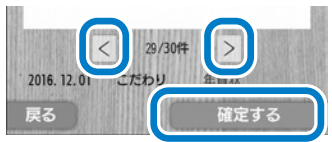

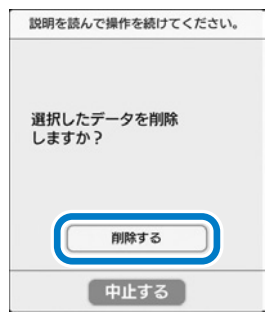

D-1

第2章

91

# **D-2** 保存できなくなる前に1件ずつ削除する

- ホーム画面の [通信面保存デー 夕] をタップする
- 2 削除する通信面を選んで、[削除] をタップする

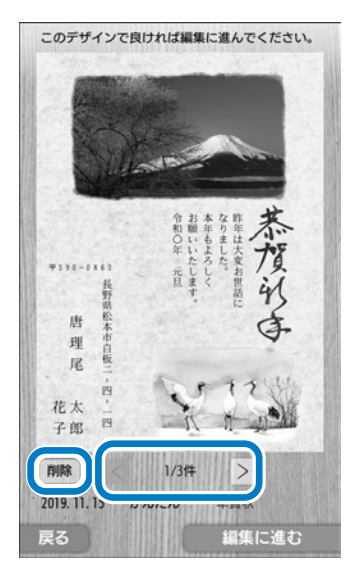

# **D-3** 通信面のデータを一括で削除する

- 1 ホーム画面から [セットアップ] [その他] の順にタッ プする
- 2 [データの削除] をタップする

#### 3 [通信面保存データ全削除] をタップする

[宛名データ全削除]や[差出人データ全削除]など他のメニューを選ばないように注意してください。

4 [削除する] をタップする

通信面データが全て削除されます。 一度削除したデータや写真は元に戻せ ません。

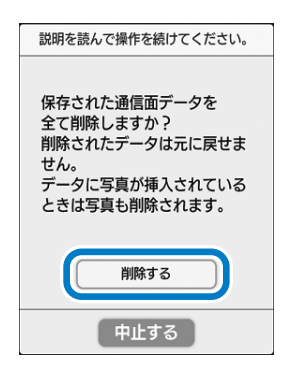

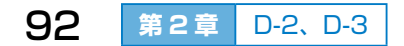

# 素材を追加・編集してこだわりのハガキを作る

# ■ もくじ

|   | 作成の前に                                                       | Ð                | P.94                         |
|---|-------------------------------------------------------------|------------------|------------------------------|
|   | 作成方法、素材とは、事前の準備                                             |                  |                              |
| Α | 操作パネルでデザインを選んで<br>編集する                                      | Ē                | P.95                         |
|   | A-1 ハガキのデザインを選ぶ<br>A-2 素材を追加・編集する<br>A-3 印刷設定する<br>A-4 印刷する | ල<br>ල<br>ල<br>ල | P.95<br>P.97<br>P.99<br>P.99 |
| В | 『デザイン集』からデザインを<br>選んで編集する                                   | Ē                | P.100                        |
|   | 作業の流れは A と同じです                                              |                  |                              |
| С | 白紙に素材を追加して作成する                                              | Ð                | P.102                        |
| D | 素材を追加・編集する                                                  | Ð                | P.104                        |
|   | 但友 、た通信両のデータを削除する                                           | ~ <b>?</b>       | P110                         |

第3章 もくじ 93

# 作成の前に

「こだわり通信面作成」では、イラストや文章などの素材を追加・編集して、 こだわりのデザインハガキが作れます。

# 作成方法

ハガキの作り方は3通りあります。前章の「かんたん通信面作成」と同じ ようにハガキのデザインを選んでから素材を編集することも、まっさらな 白紙状態に素材を追加して作ることもできます。

- A. 操作パネルでデザインを選んで編集する・・・95 ページ
- B. 『デザイン集』からデザインを選んで編集する・・・100 ページ
- C. 白紙に素材を追加して作成する・・・102ページ

# 素材とは

通信面を構成する部品を素材と呼びます。各種素材を自由に配置してデザインします。素材ごとに編集もできます(編集できない素材もあります)。 *C*了「D素材を追加・編集する」104ページ

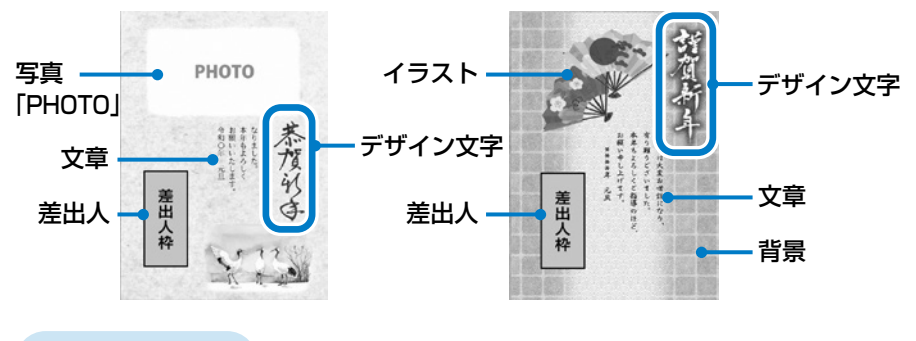

事前の準備

「かんたん通信面作成」と同じです。78ページをご覧ください。

# A 操作パネルでデザインを選ん で編集する

「かんたん通信面作成」と同じように操作パネルでハガキのデザインを選んでから、素材を編集します。素材の追加や削除もできます。

# A-1 ハガキのデザインを選ぶ

# 1 [こだわり通信面作成] を選ぶ

ホーム画面の[こだわり通信面作成] をタップします。

# 2 [デザインを使う] を選ぶ

新規作成する場合は以下をご覧くださ い。

∠¬「C 白紙に素材を追加して作成する」102ページ

# 3 ハガキの種類を選ぶ

年賀状や喪中ハガキ、挨拶状など、用 途を選んでタップします。

◆ 年賀状

◆ 喪中ハガキ

◆ 季節の挨拶状

- ◆ 行事・報告
- ◆ デザイン集の番号を指定

『内蔵はがきデザイン集』または別売の 『年賀状デザイン集』からデザインを選 んで、デザイン番号を入力します。

∠중「B『デザイン集』からデザインを 選んで編集する」100ページ

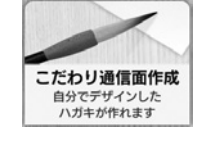

デザインを使う

875.24

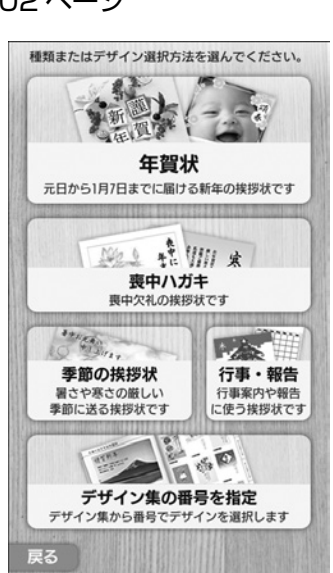

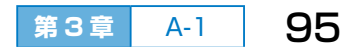

## ④ デザインがある場所を選ぶ

◆ 内蔵はがきデザイン集

プリンターに内蔵されているデザイン を使います。

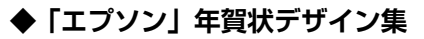

別売の『年賀状デザイン集』に付属の SD カードに収録されているデ ザインを使います。付属の SD カードをプリンターにセットしてくだ さい。

△ 7 「第1章 F-2 メモリーカードのセットと取り出し」 64 ページ

# 5 デザインを選ぶ

お勧めのデザイン一覧から、好みのデ ザインを選んでタップします。

画面右側にバーが表示されているときは、 ▲ ▼ をタップするか、バーをスライドさせる(押しながら上下に動かす)、またはデザイン一覧をフリックすると画面の続きが見られます。

∠3 「第1章 C-2 タッチパネルの操作」 46ページ

#### ◆ お勧めを表示

エプソンのお勧めデザインが絞り込ま れて表示されます。

◆ 絞り込み条件を指定(年賀状のみ)好みのデザイン条件を指定して、デザインを絞り込みます。[和風]や[華やか]などの雰囲気も指定できます。

◆ 干支を切り替え(年賀状のみ)
別の干支を指定してデザイン一覧を切り替えます。

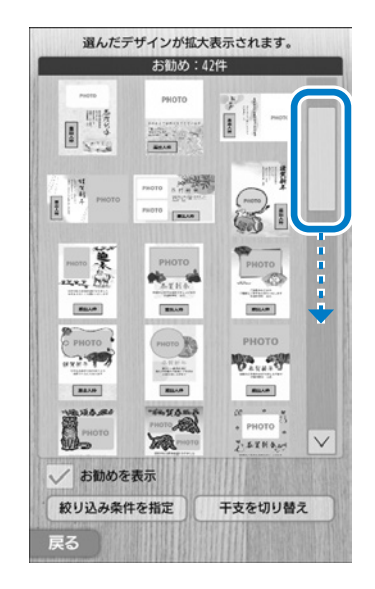

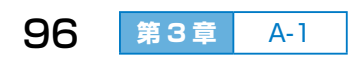

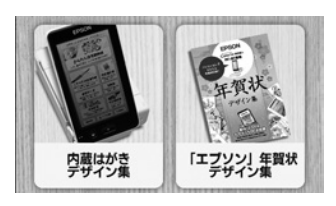

# 6 デザインを確認する

表示されたデザインで良ければ[編集 に進む]をタップします。

他のデザインに変更する場合は、 < > をタップして前後のデザインを表示させるか、 [戻る] をタップして一覧から 選び直します。

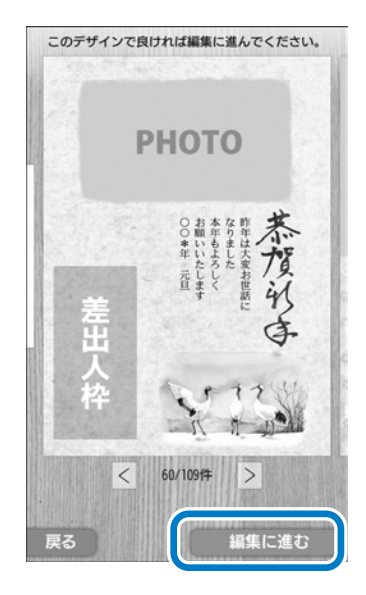

# A-2 素材を追加・編集する

### 1 素材を編集する

編集できる素材は枠線で囲まれていま す。写真は 🎦 が表示された枠に挿入 できます。

編集または削除したい素材をタップし、 編集し終わったら[確定する]をタッ プします。

素材ごとの編集方法は以下をご覧くだ さい。

∠¬「D-2素材を編集する」106ページ

#### ◆ 枠線表示

編集できる素材を示す枠線を表示した り消したりします。左側の ── をタッ プしてチェック(✓)を外すと、枠線 が消えます。

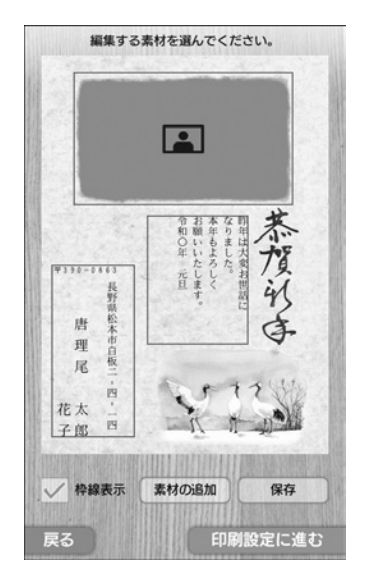

A-1, A-2

97

#### ◆ 表示切替

横向きのデザインは[印刷サイズ表示]にすると、ハガキの原寸大で 表示できます。表示の下のバーを左右に動かして全体を確認してくだ さい。

第3章

### 2 素材を追加する

[素材の追加]をタップして、追加する 素材を選びます。

素材ごとの追加方法は以下をご覧くだ さい。

∠3 [D-1 素材を追加する] 104 ページ

# 3 内容を確認して印刷設定に進む

必要に応じて [保存] をタップしてデー タを保存し、[印刷設定に進む] をタッ プします。

#### ◆ 保存

作成した通信面のデータをプリンター の内蔵メモリーに保存します。保存し ておくと、後から呼び出して再度編集 したり印刷したりできます。 データは 30 件まで保存できます。

∠중「第4章 B 保存した通信面を再編 集して印刷する」114ページ

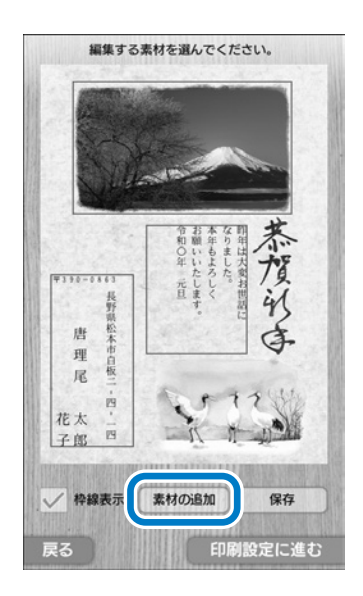

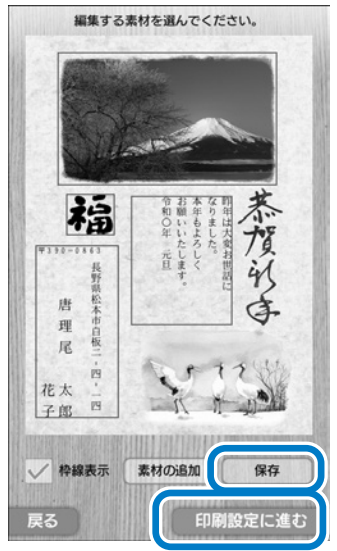

文字の大きさや書体、配色によっては、印刷された文字が読みにくく なることがあります。このようなときは、書式設定で文字を大きくす るか太字にして調整してください。 ∠☞「【詳細設定】」108 ページ

# A-3 印刷設定する

#### 1 印刷設定する

印刷部数とハガキの用紙種類を設定します。

#### ◆ 部数設定

[部数設定] をタップすると数字入力画 面が表示されます。数字をタップして 印刷部数を入力し、[確定する] をタッ プします。

#### ◆ 用紙設定

用紙種類を設定すると、その用紙に最 適な品質で印刷されます。

△3 「第1章 用紙種類の設定」56 ページ

### 2 印刷準備に進む

[印刷準備に進む] をタップします。

# A-4 印刷する

「第4章A通信面を作成してすぐに印刷する」112ページをご覧ください。

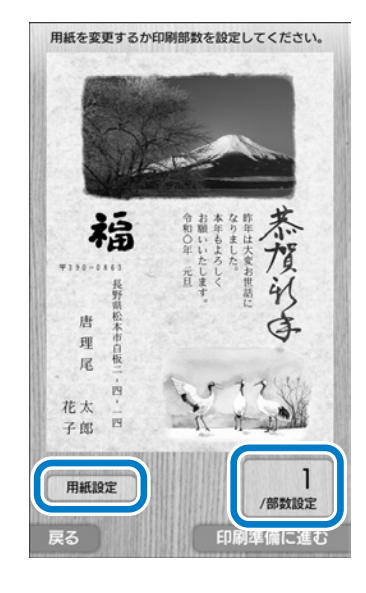

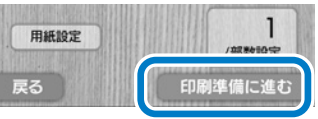

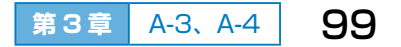

# B 『デザイン集』からデザイン を選んで編集する

『内蔵はがきデザイン集』または別売の『年賀状デザイン集』から好みの デザインを選び、操作パネルでデザインの番号を入力すると、選んだデザ インが画面に表示されます。

# B-1 ハガキのデザインを選ぶ

# デザイン集からデザインを選ぶ

「内蔵はがきデザイン集』または別売の 『年賀状デザイン集』から好みのデザイ ンを選んで、デザイン番号を確認しま す。

# 2 操作パネルでメニューを選ぶ

ホーム画面から [こだわり通信面作成] - [デザインを使う] - [デザイン集 の番号を指定] の順にタップします。

# 3 デザインがある場所を選ぶ

#### ◆ 内蔵はがきデザイン集

『内蔵はがきデザイン集』からデザイン を選ぶ場合にタップします。

#### ◆「エプソン」年賀状デザイン集

別売の『年賀状デザイン集』 からデザインを選んだ場合にタップします。 付属の SD カードをプリンターにセットしてください。 ∠☞「第 1 章 F-2 メモリーカードのセットと取り出し」 64 ページ

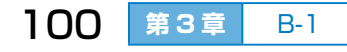

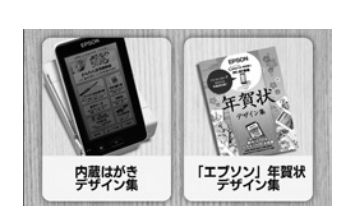

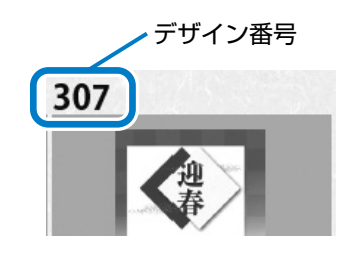

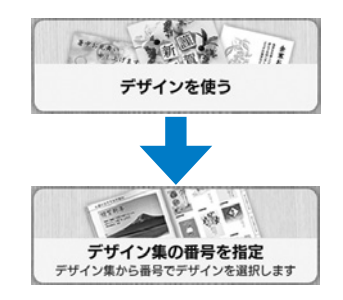

# ④ デザインの番号を入力する

番号入力枠をタップすると数字入力画 面が表示されます。手順 1 で確認した デザイン番号を入力し、[確定する] を タップします。

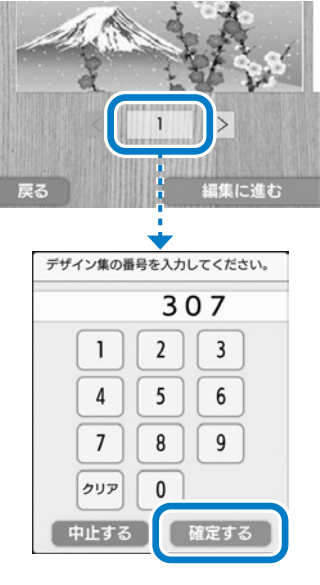

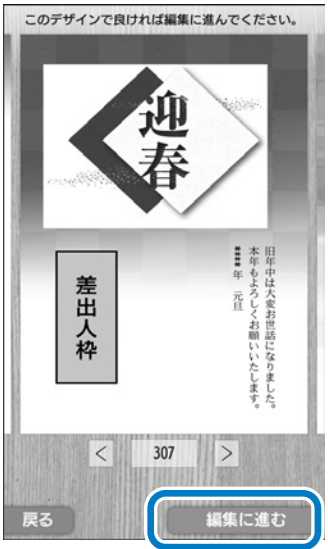

# 5 デザインを確認する

表示されたデザインで良ければ [編集 に進む] をタップします。 他のデザインに変更する場合は、 < > をタップして前後のデザインを表示さ

せるか、番号を入力し直します。

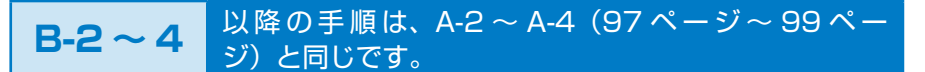

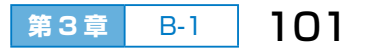

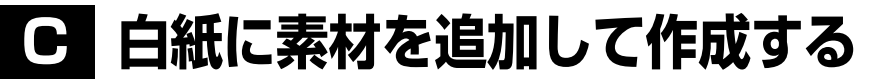

まっさらな白紙状態に素材を追加してハガキを作成します。

C-1 白紙から新規作成する

 [こだわり通信面作成]を選ぶ ホーム画面の [こだわり通信面作成] をタップします。

# 2 デザインの向きを選ぶ

縦向きのデザインにするか、横向きに するかを選びます。

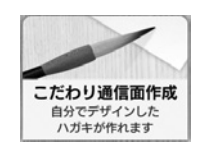

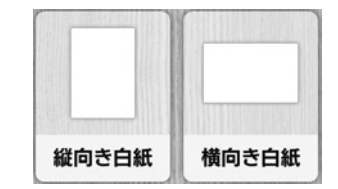

# C-2 素材を追加・編集する

#### ● 素材を追加して編集する

[素材の追加]をタップして、追加する 素材を選びます。

素材ごとの追加方法は以下をご覧くだ さい。

*∟*☞「D-1 素材を追加する」104 ペー ジ

#### ◆ 表示切替

横向きのデザインは[印刷サイズ表示] にするとハガキの原寸大で表示できま す。表示の下のバーを左右に動かして 全体を確認してください。

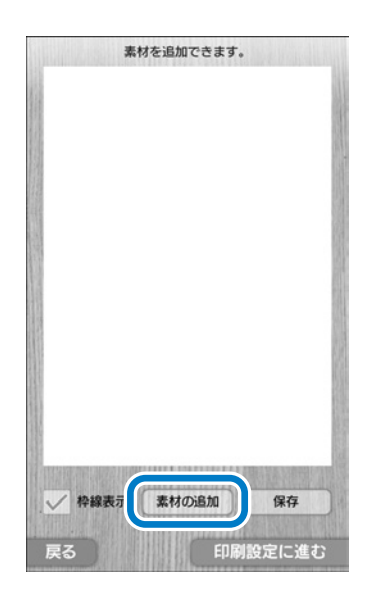

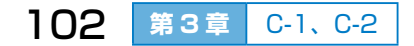

# 2 素材を編集する

編集できる素材は枠線で囲まれていま す。

編集または削除したい素材をタップし、 編集し終わったら [確定する] をタッ プします。

素材ごとの編集方法は以下をご覧くだ さい。

∠☞ 「D-2 素材を編集する」 106 ページ

#### ◆ 枠線表示

編集できる素材を示す枠線を表示した り消したりします。左側の ■ をタッ プしてチェック(✓)を外すと、枠線 が消えます。

3保存して印刷設定に進む

表示された内容で良ければ[保存]を タップしてデータを保存し、[印刷設定 に進む]をタップします。

#### ◆ 保存

作成した通信面のデータをプリンター の内蔵メモリーに保存します。保存し ておくと、後から呼び出して再度編集 したり印刷したりできます。

∠중「第4章 B 保存した通信面を再編 集して印刷する」114ページ

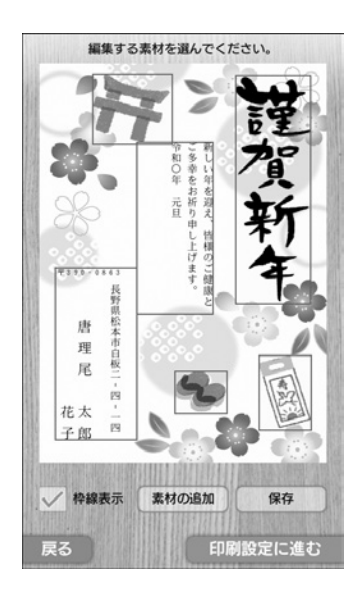

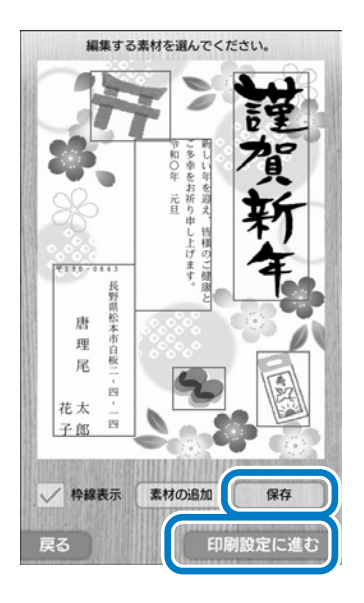

#### **C-3~4** 以降の手順は、A-3~A-4(99ページ)と同じです。

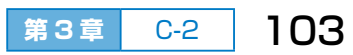

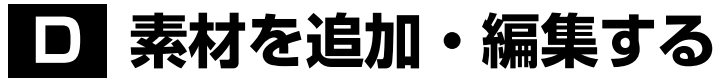

# **D-1**素材を追加する

素材はプリンターに内蔵されているものはもちろん、別売の『年賀状デザ イン集』に付属の SD カードからも選べます。

① [素材追加] をタップする

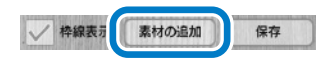

∠3 「A-2 素材を追加・編集する」 97 ページの手順 1
 ∠3 「C-2 素材を追加・編集する」 102 ページの手順 1

### 2 追加する素材の種類を選ぶ

1 つのデザインに配置できる素材の数 は以下の通りです。

◆ 背景:1 個のみ

既に背景が設定されている場合は、新 しく選んだものに差し替えられます。 ただし、写真枠のある背景は差し替え できません。背景を削除したい場合は、 [無地]の背景を選んでください。

◆ イラスト、デザイン文字:計6個 まで

◆ 写真:6 個まで

データサイズの合計が 60MB 超える と追加できなくなります。

◆ 文章:6個まで

◆ 差出人:1 個のみ

| 追加                             | する素材を選んでください。 |
|--------------------------------|---------------|
| - AN                           | 背景            |
| ž                              | イラスト          |
|                                | 写真            |
| *                              | デザイン文字        |
| いお よろ<br>します                   | 文章            |
| <u>〒399-0785</u><br>広丘太郎<br>桃子 | 差出人           |
|                                | 閉じる           |

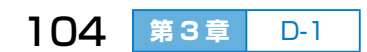

# 3素材の一覧から好みの素材を選ぶ

(画面はデザイン文字の例です。)

文章の場合は、縦書きか横書きかを選 びます。

◆ P<sup>mkuve</sup> <sub>デザイン集</sub> 「「<sup>エブソン」 年賀秋</sup> <sub>デザイン集</sub> 素材の読み込み元を切り替えて表示し ます。タップまたはスライド(押した まま引きずる)で、 を左右に移動さ せてください。

別売の『年賀状デザイン集』に付属の SD カードの素材を使う場合は、付属 の SD カードをプリンターにセットし てから切り替えてください。

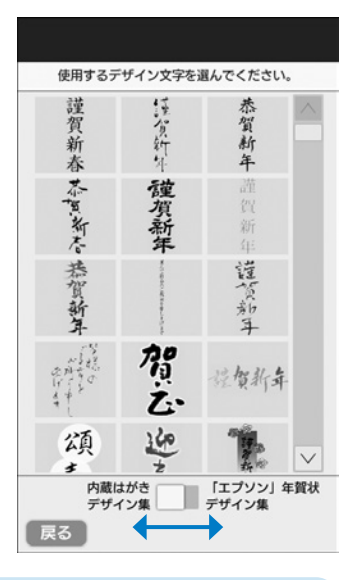

- ・ 写真の選択方法は以下をご覧ください。
   △⑦「第2章 A-2 挿入する写真や差出人を選ぶ」82ページの手順
   2~4
- ・ 差出人は住所録に登録されていないと表示されません。新規に登録してください。
   ∠了「第6章 B-1 差出人を新規で登録する」 133 ページ

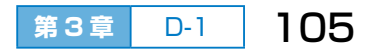

# **D-2**素材を編集する

## 1 編集したい素材をタップする

枠線で囲まれている素材の編集ができ ます。

背景は編集できません。

#### ◆ 枠線表示

編集できる素材を示す枠線を表示した り消したりします。左側の ■ をタッ プしてチェック(✓)を外すと、枠線 が消えます。

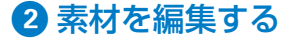

基本設定では移動やサイズ変更、削除 などができます。[詳細設定]をタップ するとこだわった編集ができます。

素材によって編集できることが異なり ます。

編集の操作方法は次ページをご覧くだ さい。

(画面は文章をタップした例です。)

#### ◆ 基本設定

移動・拡大・縮小・削除・回転・背面 文章の編集・差出人選択

#### ◆ 詳細設定

写真編集・色補正・定型文選択・書式 設定

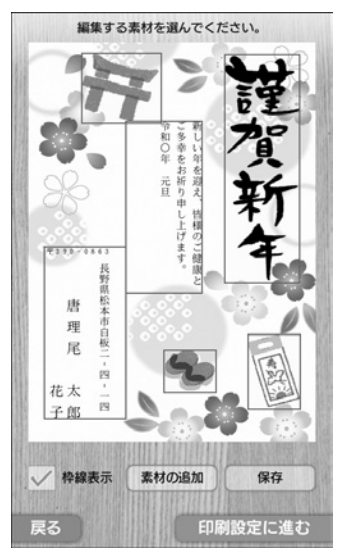

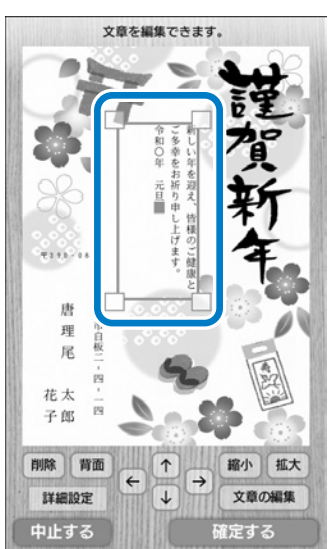

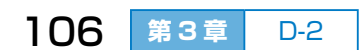

# 編集の操作方法

#### 【基本設定】

#### ♦ 移動

#### ◆ 拡大・縮小 (差出人を除く)

枠線の四隅 ( ≥ マーク) を押したまま、 拡大または縮小したい方向へ引きずり ます (スライド)。

[拡大] または [縮小] をタップするこ とでもサイズ変更できます。

◆回転(イラスト・デザイン文字・写真) [回転]をタップするごとに、枠全体を 右回りに 90 度ずつ回転できます。

#### ◆ 背面

複数の素材が重なっている場合、背面 (下)に移動させたい素材をタップして [背面]をタップします。元のデザイン に入っている写真枠は移動できません。

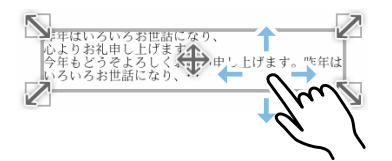

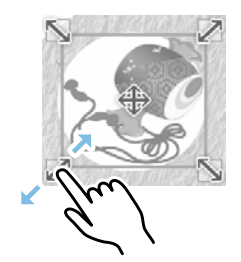

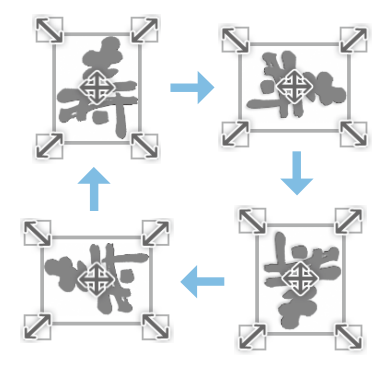

#### ◆ 削除

[削除] をタップして、確認画面で [削除する] をタップします。

#### ◆ 文章の編集 (文章のみ)

[文章の編集]をタップして、キーボードで文字入力して文章(元号や 年など)を変更します。文字入力の仕方は以下をご覧ください。 ∠☞ 「第 1 章 D-3 文字を入力する」 50 ページ

#### ◆ 差出人選択 (差出人のみ)

住所録に差出人が登録されている場合は、1番目の差出人が表示されています。[差出人選択]をタップすると、登録されている差出人の一覧から選んで変更できます。新規で登録したいときは、[新規登録]をタップします。

## 【詳細設定】

#### ◆ 写真編集(写真のみ)

詳細設定の [写真編集] をタップし、 写真の切り取りたい範囲を指定します。 以下のボタンで切り取る範囲と位置を 調整し、[確定する] をタップします。 [拡大] [縮小]:写真を拡大・縮小 [↑↓←→] :写真を上下左右に移動 [回転] : 写真を右回りで 90 度ずつ回転

#### ◆ 色補正 (写真のみ)

詳細設定の[色補正]をタップすると、写真の色合いを補正できます。 設定項目の詳細は以下をご覧ください。

△ 〒「第9章 G-2 写真の色補正 | 185 ページ

#### ◆ 定型文選択 (文章のみ)

よく使われる挨拶文などの定型文が選べるので、文章入力の手間が省 けます。詳細設定の[定型文選択]をタップして、好みの文章を選ん でタップしてください。基本設定の [文章の編集] で文章を変更する こともできます。

#### ◆ 書式設定(文章)

詳細設定の [書式設定] をタップし、変更 したい項目をタップして、一覧から選んで タップします。 文字サイズ:極大・大・やや大・標準・小

· 文字色 : 40 色から選べます。

書体 : 明朝体やゴシック体、毛筆書体など 15 種から選べます。

- ・
   1つのデザインの中で使用できる書体は、
   文章と差出人を合わせて
   3種までです。
- ・書体を変更すると、書体によっては記号などが誤って変換されるこ とがあります。

文字方向 : 縦書き・横書き 文字配置(横):左詰め・中央揃え・右詰め 文字配置(縦):上詰め・中央揃え・下詰め

108 第3章 D-2

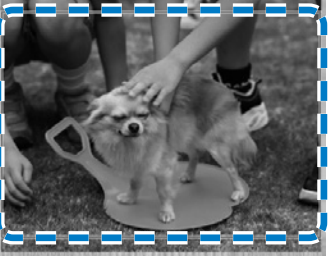

| 文字サイズ   | ▶ 極大  |
|---------|-------|
| 文字色     | ►黒    |
| 書体      | ▶明朝体  |
| 文字装飾    | ▶なし   |
| 文字方向    | ▶ 縦書き |
| 文字配置(横) | ▶ 左詰め |
| 文字配置(縦) | ▶ 上詰め |

文字装飾 :なし・太字・斜体・影付・縁取り
#### ◆ 書式設定(差出人)

詳細設定の[書式設定]をタップし、変更 したい項目をタップして、一覧から選んで タップします。

| 文字色 | :40 色から選べます。 |
|-----|--------------|
|-----|--------------|

書体 : 明朝体やゴシック体、毛筆書 体など 15 種から選べます。

| 文字色  | ▶ 黒  |
|------|------|
| 書体   | ▶明朝体 |
| 文字装飾 | ▶なし  |

- 1 つのデザインの中で使用できる書体は、文章と差出人を合わせて 3 種までです。
- 書体を変更すると、書体によっては記号などが誤って変換されるこ とがあります。
- 文字装飾 :なし・太字・斜体・影付・縁取り
- 都道府県(差出人) : 差出人住所の都道府県名を省略したい場合は [省略する]を選びます。

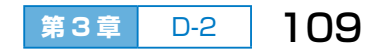

第3章 こだわり通信面作成

# **三**保存した通信面のデータを削除する

通信面のデータは 30 件まで保存できます。保存できなくなる前に、こま めに削除することをお勧めします。削除方法は、前章のかんたん通信面の データを削除する方法と同じです。

# E-1 保存できなくなったときに1件ずつ削除する

通信面を作成して保存しようとしたときに、保存データが 30 件を超える と、データ削除を促す画面が表示されます。画面の案内に従って保存デー タを1 件ずつ削除します。

∠♂「第2章 D-1 保存できなくなったときに1件ずつ削除する」 91 ページ

E-2 保存できなくなる前に1件ずつ削除する

ホーム画面の [通信面保存データ] から保存データを表示し、1 件ずつ削 除します。

∠♂「第2章 D-2 保存できなくなる前に1件ずつ削除する」 92 ページ

E-3 通信面のデータを一括で削除する

ホーム画面の [セットアップ] から [通信面保存データ全削除] を実行し ます。

∠☞「第2章 D-3 通信面のデータを一括で削除する」 92 ページ

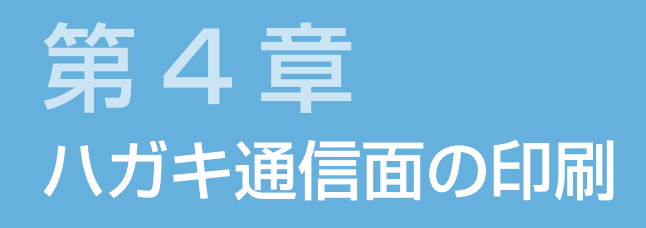

# ■ もくじ

# A 通信面を作成してすぐに印刷する P.112 B 保存した通信面を再編集して P.114

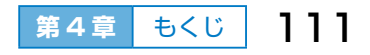

第4章 ハガキ通信面の印刷

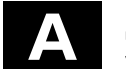

# 通信面を作成してすぐに印刷する

「かんたん通信面作成」や「こだわり通信面作成」でハガキの通信面を作成して、すぐに印刷する手順を説明します。

 メッセージを確認して、[次へ] をタップする

お試し印刷またはノズルチェックを する場合は、左側の 🔜 をタップして チェック (🖌) を入れます。

#### ◆ お試し印刷をする

ハガキサイズの用紙に最初の1枚だけ 印刷して、レイアウトを確認できます。 ただし、インク節約のため薄めの濃度 で印刷されます。

#### ◆ ノズルチェック

長期間印刷していないとインクの吐出口(ノズル)が乾燥して目詰ま りすることがあります。本番の印刷前にノズルチェックすることをお 勧めします。

2ハガキの通信面を図の向きで セットして、用紙ガイドを合わ せる

- ハガキの上下を逆にして、通信面が 見える向きで挿入し、
- ②用紙ガイドをハガキの端に合わせま す。

◆ 説明を開始する / 用紙セット方法を 見る

用紙のセット方法を動画で確認できます。 以下でも確認できます。

∠ゔ「第1章 E-3 用紙をセットする」 59 ページ

#### ◆ 閉じる

動画を確認せずに次の手順に進みます。

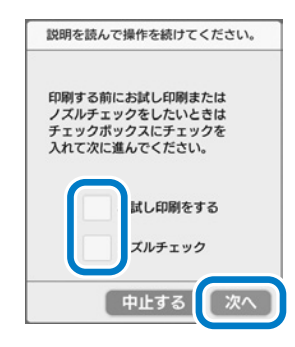

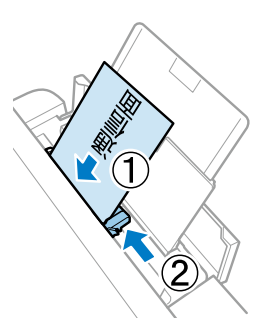

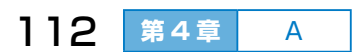

# 3 セットした用紙のサイズと種類 を登録する

画面に表示された現在の設定が、セットした用紙と合っていることを確認し、 [登録する]をタップします。

用紙サイズ : [ハガキ]

- 用紙種類 : [ハガキ インクジェッ ト写真] などのハガキ の用紙種類
- ∠중「第1章 用紙種類の設定」56 ページ

### ◆ 設定を変更する

現在の設定がセットした用紙と異なるときはこれをタップし、用紙サイズを選んでから用紙種類を選びます。

☆「第1章 E-4 用紙の情報を設定する」61ページ

# 4 [印刷開始] をタップする

用紙が自動で給紙されて印刷が始まり ます。

# 5 印刷した通信面のデータを保存 するか選ぶ

データはプリンターの内蔵メモリーに 保存されます。保存しておくと、後か ら呼び出して再度編集したり印刷した りできます。

∠중「B保存した通信面を再編集して印刷する」114ページ

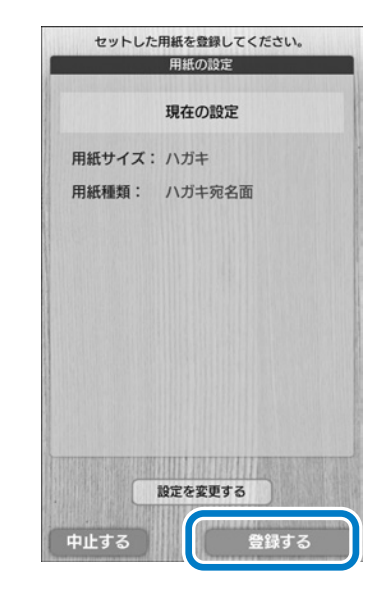

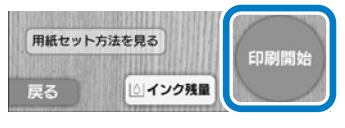

| 説明を読んで操作を続けてください。                                                        |
|--------------------------------------------------------------------------|
| 編集中のデータを内蔵メモリー<br>に保存しますか?<br>保存したデータはホーム面面の<br>[通信面保存データ]で再度編集<br>できます。 |
| 保存する                                                                     |
| 保存しない                                                                    |
|                                                                          |

第4章 ハガキ通信面の印刷

# B 保存した通信面を再編集して 印刷する

「かんたん通信面作成」や「こだわり通信面作成」で保存または一度印刷 した通信面データを呼び出して、再度編集したり印刷したりします。

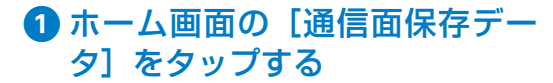

2 編集・印刷する通信面を選んで、 [編集に進む] をタップする

< ≥ をタップして通信面データを表示します。</p>

「かんたん」と表示されているデータは、 「かんたん通信面作成」に移行して編集 します。

△⑦「第2章 A-2~A-3」82ペー ジ~86ページ

「こだわり」と表示されているデータは、 「こだわり通信面作成」に移行して編集 します。

△ 「第3章 A-2 ~ A-4」 97 ペー ジ~99 ページ

# 3 印刷する

「A 通信面を作成してすぐに印刷する」112ページをご覧ください。

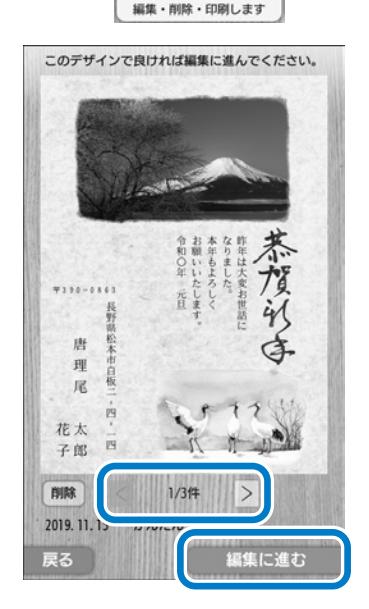

通信面保存データ 保存してあるハガキを

# 第 5 章 ハガキ宛名面の印刷

■もくじ

# A ハガキの宛名面に宛名を印刷する AP.117

| A-1 印刷するハガキの種類を選ぶ | <i>⊡</i> P.117    |
|-------------------|-------------------|
| A-2 印刷する宛名を選ぶ     | <i>⊡</i> 7 P.118  |
| A-3 印刷設定する        | <i>L</i> ℑ P.119  |
| A-4 印刷する          | <i>∟</i> 37 P.120 |

# B 記録を付けてから宛名を印刷する 2 P.122

宛名ごとに受け取りや喪中の記録を付けてから 印刷する宛名を選んで印刷します

#### **C 宛名面に差出人のみ印刷する** プ P.124

#### 第5章 ハガキ宛名面の印刷

# 作成の前に

宛名面は、年賀状や喪中ハガキ、案内状など、ハガキの種類に合わせたレ イアウトで印刷できます。また、用途や贈る相手に合わせて文字の書体や 色が選べます。背景柄を入れれば、シンプルな宛名面に彩りがそえられま す。

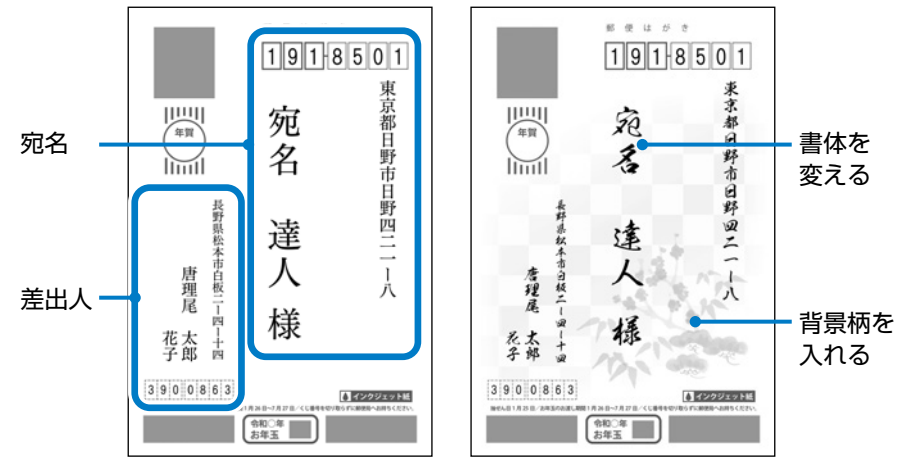

#### !重要

ハガキは必ず通信面を先に印刷してください。宛名面を先に印刷する と印刷不良や傷が発生することがあります。

# 事前の準備

#### ・宛名を登録する

印刷の都度、宛名を登録することもできますが、事前に住所録に登録しておけば、たくさんの宛名を一気に印刷できます。

∠☞「第6章A 宛名を登録・編集する」126ページ

・差出人を登録する

宛名面に差出人を入れる場合は、印刷の都度、差出人を登録することも できますが、事前に住所録に登録しておいた方がよりスムーズに印刷で きます。

∠☞「第6章 B 差出人を登録・編集する」 133 ページ

# A ハガキの宛名面に宛名を印刷する

ここでは、住所録に登録されている宛名や差出人を宛名面に印刷する手順 を説明します。1枚ずつ宛名を入力して印刷することもできます。

# A-1 印刷するハガキの種類を選ぶ

 「宛名面印刷」を選ぶ
 ホーム画面の 「宛名面印刷」をタップ します。

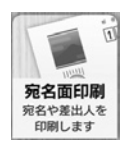

前回作成した宛名面データが保存されている場合は、そのデータを表示するかを確認する画面が表示されます。[続きから作成する]をタップすると、保存データを確認してから変更や印刷ができます。

# 2 ハガキの種類を選ぶ

選んだハガキの宛名面レイアウトに合わせて宛名が印刷されます。

◆ 年賀状

- ◆ 喪中ハガキ / 寒中見舞い
- ◆ 暑中 / 残暑見舞い
- ◆ その他のハガキ
- ◆ 差出人のみ印刷
- ∠⑦「C 宛名面に差出人のみ印刷する」 124 ページ

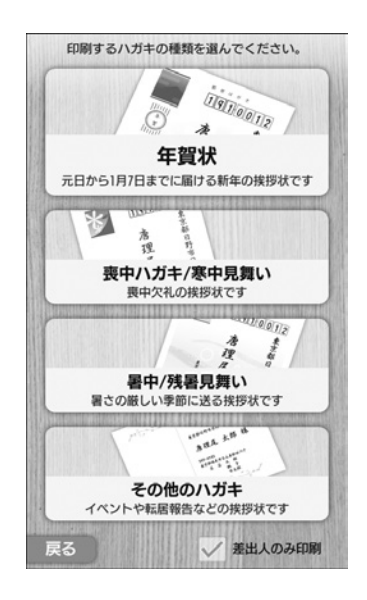

第5章

A-1

117

第5章 ハガキ宛名面の印刷

### **A-2** 印刷する宛名を選ぶ

# 印刷する宛名を選んで[印刷設 定に進む]をタップする

印刷する全ての宛名に、 をタップしてチェック (マ)を入れます。

印刷済みや喪中の記録を付けている場 合は、「済」「喪」のマークが表示され ます。印刷したくない宛名はチェック を外してください。

宛名をタップすると、宛名を編集できます。

#### ◆ 全て選択

全ての宛名を一括で選べます。チェッ クを外すと全ての選択が解除されます。

#### ◆ 宛名新規登録

新規に宛名を登録できます。

#### ◆ 絞り込み検索

記録(印刷済み・受け取り・喪中)やグループなどの条件で宛名を絞 り込めます。

△ 「B 記録を付けてから宛名を印刷する」 122 ページ

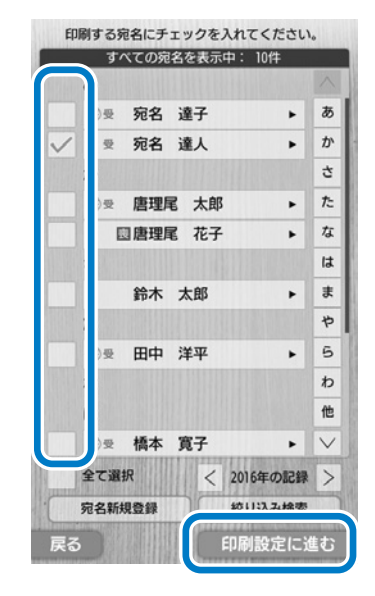

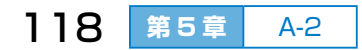

# A-3 印刷設定する

# ① 印刷イメージを確認し、書式変更や宛名修正をする

< ≥ をタップすると、全ての宛名が 確認できます。

#### ◆ 宛名修正

表示されている宛名を編集できます。

#### ◆ 一時保存

現在の宛名面データをプリンターの内蔵 メモリーに保存します。次回、ホーム画 面から [宛名面印刷] に入った時に、最 後に保存したデータだけ表示できます。

- ー時保存したデータを削除するには以 下をご覧ください。
- ▲ 「第9章 H その他の設定」186 ページ

#### ◆ 設定変更

- はがき種類:年賀はがき・かもめ~る・ 通常はがき・通常はがき(差出人郵 便番号枠付き)・エコーはがき
- 背景柄 : はがき種類に合った背景 柄が選べます。
- 差出人 :住所録に登録されている 差出人から選べます。差出人を入れ たくない場合は [指定なし]を選び ます。
- 文字書体 :明朝体やゴシック体、毛 筆書体など 15 種から選べます。

文字方向 : 縦書き・横書き

文字色 : 黒・青(万年筆)、うす墨(喪中ハガキと寒中見舞いのみ) 都道府県名(宛先)、都道府県名(差出人):

住所の都道府県名を省略したい場合は「省略する」を選びます。

2 [印刷準備に進む] をタップする

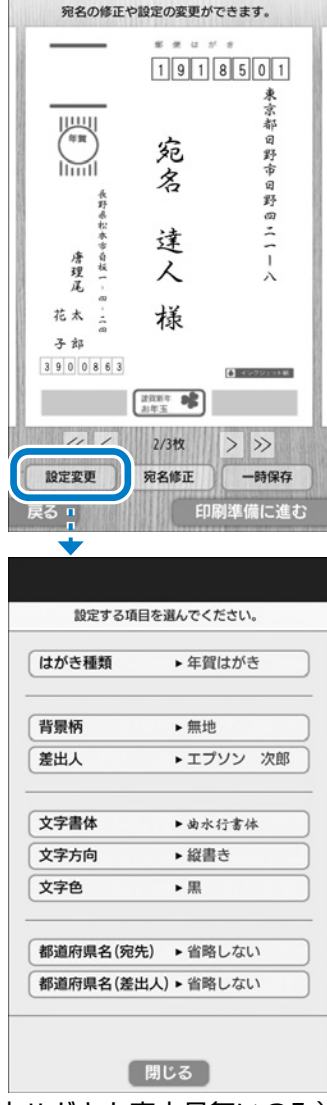

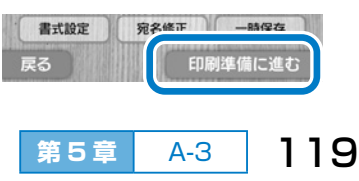

#### 第5章 ハガキ宛名面の印刷

# A-4 印刷する

#### !重要

ハガキは先に通信面を印刷し、15分程度乾かしてから宛名面を印刷 してください。宛名面を先に印刷すると印刷不良や傷が発生すること があります。

# メッセージを確認して、[次へ] をタップする

お試し印刷またはノズルチェックを する場合は、左側の 🔜 をタップして チェック (🖌) を入れます。

#### ◆ お試し印刷をする

ハガキサイズの用紙に最初の1枚だけ 印刷して、レイアウトを確認できます。 ただし、インク節約のため薄めの濃度 で印刷されます。

### 

#### ◆ ノズルチェック

長期間印刷していないとインクの吐出口(ノズル)が乾燥して目詰ま りすることがあります。本番の印刷前にノズルチェックすることをお 勧めします。

# 2 ハガキの宛名面を図の向きで セットして、用紙ガイドを合わ せる

- ハガキの上下を逆にして、宛名面が 見える向きで挿入し、
- ②用紙ガイドをハガキの端に合わせま
   す。
- ◆ 説明を開始する / 用紙セット方法を 見る

用紙のセット方法を動画で確認できます。

#### ◆ 閉じる

動画を確認せずに次の手順に進みます。

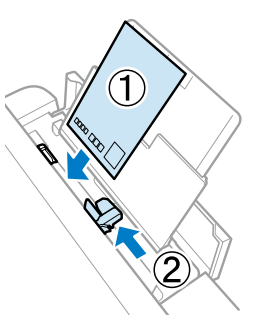

# 3 セットした用紙のサイズと種類 を登録する

画面に表示された現在の設定が、セットした用紙と合っていることを確認し、 [登録する] をタップします。 用紙サイズ:[ハガキ] 用紙種類 :[ハガキ宛名面]

#### ◆ 設定を変更する

現在の設定がセットした用紙と異なる ときはこれをタップし、用紙サイズを 選んでから用紙種類を選びます。

∠3 「第1章 E-4 用紙の情報を設定す る」 61 ページ

# ④ [印刷開始] をタップする

用紙が自動で給紙されて印刷が始まり ます。

5 印刷終了後に印刷記録を残すか を選ぶ

住所録のハガキ記録に「印刷済み」として記録されます。次回から、宛名選 択時に「印刷済み」の宛名かどうかが 確認できます。

∠3 「B 記録を付けてから宛名を印刷する」 122ページ

|        | manovazaz |
|--------|-----------|
|        | 現在の設定     |
| 用紙サイズ: | : ハガキ     |
| 用紙種類:  | ハガキ宛名面    |
|        |           |
|        |           |
|        |           |
|        |           |
|        |           |
|        |           |
|        |           |
|        |           |
|        |           |
|        |           |

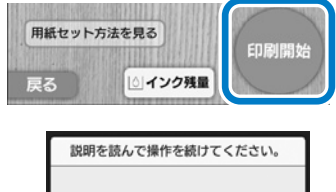

| Brief Chero Cherr Chero C Cicco o |
|-----------------------------------|
| 宛名面印刷した記録を保存<br>しますか?             |
| 記録したデータは宛名の絞り                     |
| 込みに使用できます。                        |
|                                   |
| 保存する                              |
|                                   |
| 中止する                              |

A-4 121

第5章

# B 記録を付けてから宛名を印刷 する

住所録でハガキ記録を付けておくと、印刷する宛名がスムーズに選べます。 ここでは、年賀状受け取りの記録を付けて、受け取った人宛てに年賀状を 印刷する手順を例に説明します。

# B-1 ハガキ記録を付ける

基本の手順は以下をご覧ください。 ∠3 「第6章 D-1 記録を付ける」 140 ページ

- 1 ホーム画面から [住所録] [ハガキ記録] の順にタップ する
- 2記録する年を選んで、記録する項目を選ぶ ここでは年賀状を受け取った年の[年賀状受け取り]をタップします。
- 3記録する宛名にチェック(✓) を入れて、[確定する]をタップ する

ここでは年賀状を受け取った人の をタップして、チェック(✔)を入れ ます。

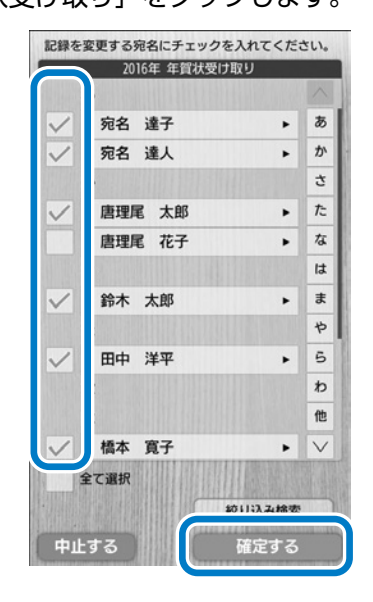

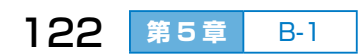

B-2 記録を参考にして印刷する宛名を選ぶ

# ホーム画面の [宛名面印刷] をタップして、ハガキの種類 を選ぶ

ここでは [年賀状] をタップします。

2 印刷する宛名にチェック(✓) を入れて、[印刷設定に進む]を タップする

最新のハガキ記録がマークで表示され ます。

済:印刷済み

受:受け取り

喪:喪中

「20xx 年の記録」の < ≥ をタップすると、ハガキ記録(マーク表示)の年が切り替えられます。

ここでは < > をタップして、受け取 り記録を付けた年の記録を表示します。 「受」マークが表示された宛名の ● を タップしてチェック (♥) を入れます。

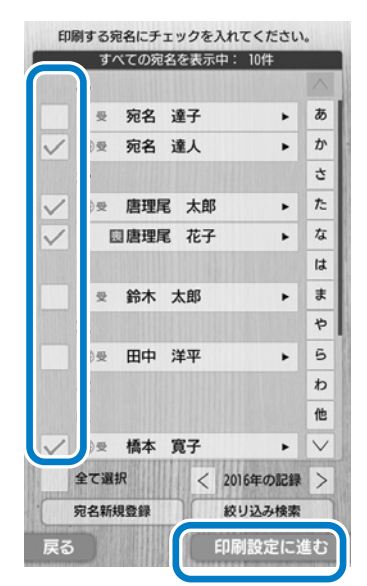

再度 < > をタップして、最新の記録を表示します。「喪」や「済」の 宛名はチェックを外します。

#### ◆ 全て選択

表示されている全ての宛名を一括で選べます。

#### ◆ 宛名新規登録

新規に宛名を登録できます。

#### ◆ 絞り込み検索

記録(印刷済み・受け取り・喪中)やグループなどの条件で宛名を絞 り込めます。受け取った人だけに年賀状を印刷したり、喪中の人に喪 中見舞いを印刷したりするときに便利です。

### 3 印刷設定して印刷する

∠¬「A-3 印刷設定する」119ページ

△ア「A-4 印刷する」120ページ

第5章 ハガキ宛名面の印刷

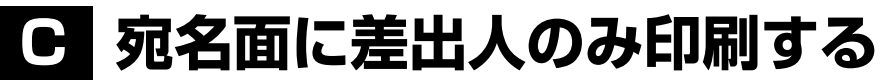

宛名面に宛名を印刷せずに差出人のみ印刷できます。

1 ホーム画面の [宛名面印刷] をタップする

2 [差出人のみ印刷]の ■ をタッ プしてチェック(♥)を入れて から、ハガキの種類を選ぶ 選んだハガキの宛名面レイアウトに合 わせて差出人が印刷されます。

◆ 年賀状

- ◆ 喪中ハガキ / 寒中見舞い
- ◆ 暑中 / 残暑見舞い
- ◆ その他のハガキ

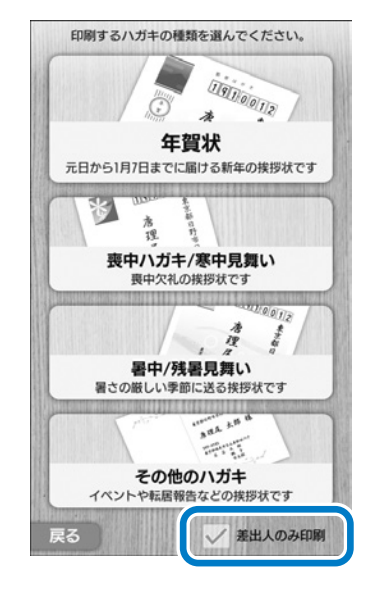

# ③印刷イメージを確認し、印刷部 数を設定して、[印刷準備に進む] をタップする

#### ◆ 部数設定

[部数設定] をタップすると数字入力画 面が表示されます。数字をタップして 印刷部数を入力し、[確定する] をタッ プします。

#### ◆ 設定変更

△ア「A-3 印刷設定する」119ページ

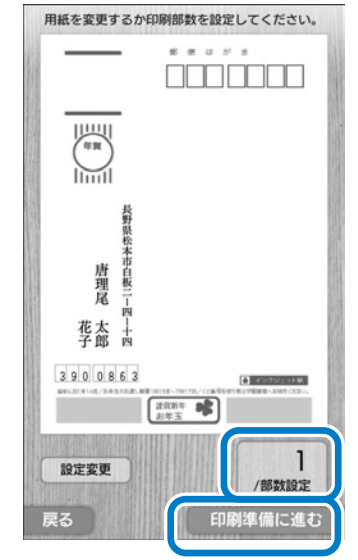

以降の手順は「A-4 印刷する」120ページをご覧ください。

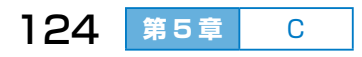

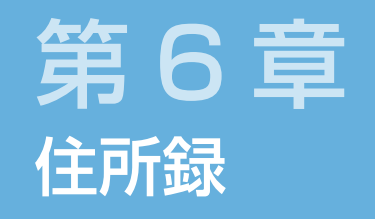

# ハガキの宛名と差出人の登録

# ■ もくじ

| Α | 宛名を登録・編集する          | Ŀœ F             | P.126 |
|---|---------------------|------------------|-------|
|   | A-1 宛名を新規で登録する      | ∠₹ F             | P.126 |
|   | A-2 登録した宛名を編集する     | Ŀ₹ F             | P.128 |
|   | A-3 宛名登録の入力項目       | ∠ <del>?</del> F | P.132 |
| Β | 差出人を登録・編集する         | <i>⊡</i> F       | P.133 |
|   | B-1 差出人を新規で登録する     | ∠r F             | P.133 |
|   | B-2 登録した差出人を編集する    | ∠⊋ F             | P.135 |
|   | B-3 差出人登録の入力項目      | ∠₹ F             | P.136 |
| С | 宛名をグループ管理する         | Ŀœ F             | P.137 |
|   | C-1 グループ名を変更する      | ∠ <del>?</del> F | P.137 |
|   | C-2 グループのメンバーを変更する  | ∠₹ F             | P.138 |
|   | (グループを移動する)         |                  |       |
| D | 宛名ごとに印刷や受け取り状況を記録する | <i>⊡</i> F       | P.140 |
| Ε | 宛名データを読み込む、書き出す     | <i>⊡</i> F       | P.143 |
|   | 宛名や差出人のデータを削除する     | ∠∋ F             | P.146 |
| G | 住所録を印刷する            | ∠∋ F             | P.146 |
|   |                     |                  |       |

第6章 もくじ 125

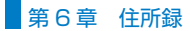

# A 宛名を登録・編集する

キーボードを使ってハガキ印刷用の宛名を登録します。登録した宛名は編 集できます。印刷イメージを確認して修正することもできます。

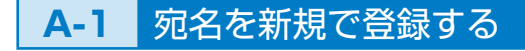

 ホーム画面から [住所録] – [宛 名管理] の順にタップする

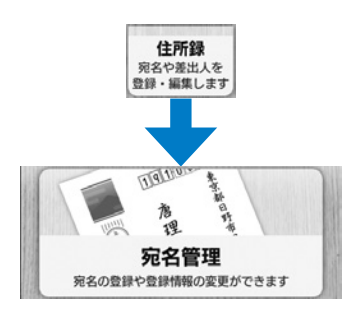

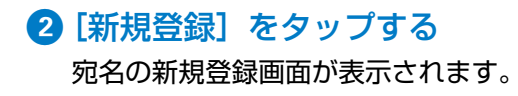

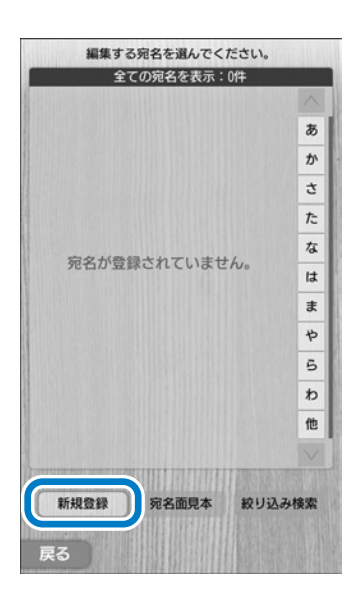

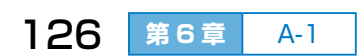

# 3 宛名を登録する

各項目の枠をタップしてから、キーボー ドで文字を入力します。

∠중「第1章 D-3 文字を入力する」 50ページ

※印の項目は必ず入力してください。 各項目の説明は以下をご覧ください。

▲ 「A-3 宛名登録の入力項目」132 ページ

項目を移動するには、文字入力してい ない状態で項目をタップするか、キー ボードの【▲】【▼】ボタンを押します。 画面右側の ▲ ▼ をタップするか、 バーをスライドさせる(押しながら上 下に動かす)と、画面の続きが見られ ます。

- ◆ 宛先種類(個人宛・会社宛)
- ◆ 姓 ※
- ◆名※
- ◆ ヨミ 姓 ※
- ◆ ヨミ 名 ※
- ◆ 敬称
- ◆ 郵便番号
- ◆ 住所 1 1 行目
- ◆ 住所 1 2 行目
- ◆ 住所 2
- ◆ 連名 1 ~ 5 (個人宛のみ)
- ◆ グループ
- ◆ 会社名 (会社宛のみ) ※
- ◆ 部署名 (会社宛のみ)
- ◆ 役職名(会社宛のみ)

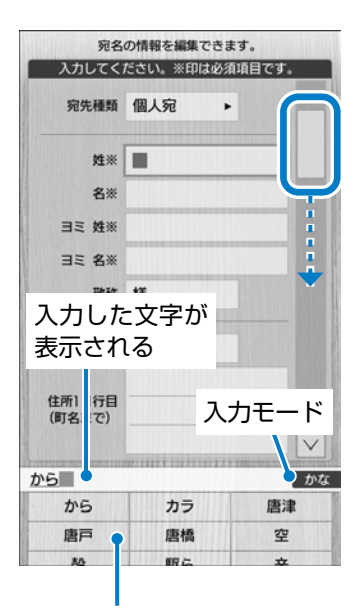

#### 変換候補が表示される

| 住所11行目<br>(町名まで)<br>住所12行目<br>(番地まで) | _ |
|--------------------------------------|---|
| 住所12行目<br>(番地まで)                     |   |
|                                      |   |
| 住所2<br>(建物名<br>など)                   |   |

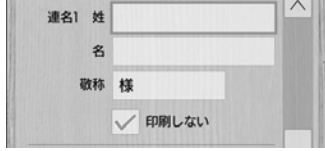

#### 第6章 住所録

# ④ 入力が終わったら保存する

続けて他の宛名を登録する場合は[保存して次へ]をタップします。 登録を終了する場合は[確定する]を タップします。

5 登録内容を確認して [閉じる] をタップする

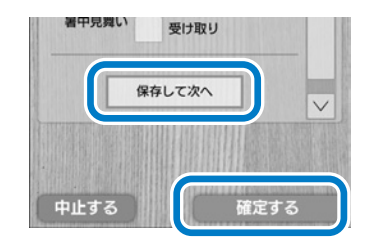

| 説明をお読みください。                                                                                  |
|----------------------------------------------------------------------------------------------|
| 以下の内容で登録しました。<br>[姓] 宛名<br>[名] 達人<br>[郵便番号]390-0863<br>[住所]<br>長野県松本市白板<br>2-4-14<br>エプソンハイツ |
| 閉じる                                                                                          |

# A-2 登録した宛名を編集する

 ホーム画面から [住所録] – [宛 名管理] の順にタップする

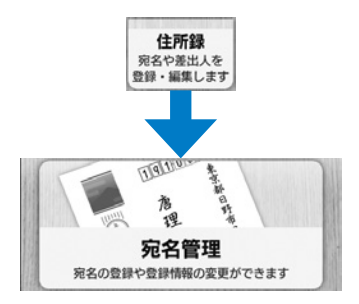

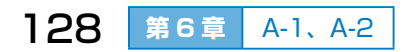

# 2 編集する宛名をタップする

#### ◆ 新規登録

新規に宛名を登録できます。

△3 「A-1 宛名を新規で登録する」 126ページ

#### ◆ 宛名面見本

印刷イメージを確認して宛名を修正で きます。

∠ テ 手順 8 131 ページ

#### ◆ 絞り込み検索

記録(印刷済み・受け取り・喪中)や グループなどの条件で宛名を絞り込め ます。

#### ◆ 住所録印刷

選んだグループの住所録を A5 サイズの用紙に印刷できます。用途別 に 3 つの種類(保管用住所録、年賀状住所録、暑中見舞い住所録)が あり、印刷の書体を変更することもできます。

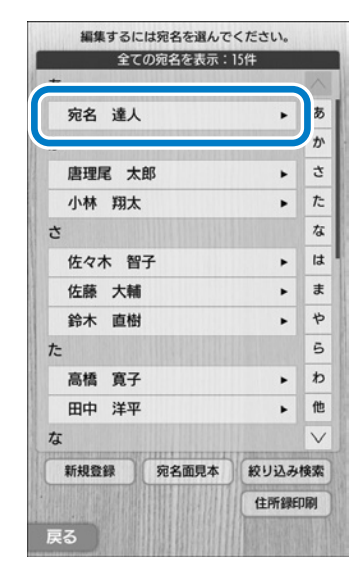

第6章 A-2 129

第6章 住所録

#### 3 宛名を編集する

編集する項目の枠をタップしてから、 キーボードで文字を入力します。

△3 「第1章 D-3 文字を入力する」 50ページ

項目を移動するには、文字入力してい ない状態で項目をタップするか、キー ボードの【▲】【▼】ボタンを押します。 画面右側の ▲ ▼ をタップするか、 バーをスライドさせる(押しながら上 下に動かす)と、画面の続きが見られ ます。

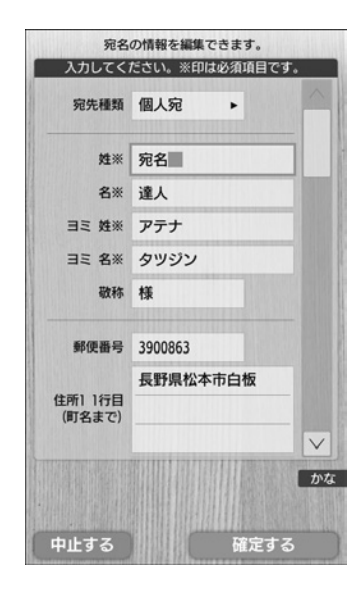

宛名を削除するには、宛名編集画面を一 番下までスクロールして[登録消去]を タップします。宛名情報の一括削除はで きません。

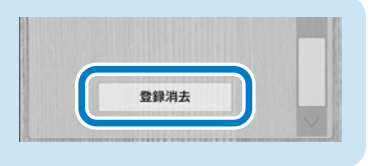

● 編集が終わったら [確定する] をタップする

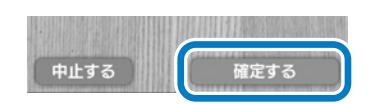

- ⑤ 宛名の印刷イメージを確認して [確定する] をタップする
- 6 複数の宛名の印刷イメージを確 認したり修正したりする場合は、 [宛名面見本]をタップする

| 宛名面見本 | 絞り込み検索 |
|-------|--------|
|       |        |
|       | 宛名面見本  |

### ⑦印刷イメージを確認する宛名を 選んで、[宛名面見本を見る]を タップする

左側の 🥅 をタップしてチェック (✔) を入れます (複数選択可)。

### ◆ 全て選択

全ての宛名を一括で選べます。

### ◆ 絞り込み検索

記録(印刷済み・受け取り・喪中)や グループなどの条件で宛名を絞り込め ます。

# 8 印刷イメージを確認して、修正 する場合は [宛名修正] をタッ プする

別の宛名を確認する場合は、 < > を タップして前後の宛名を表示させるか、 [戻る]をタップして一覧から選び直し ます。

番地などの数字や英字(アルファベット)を半角で入力した場合、縦書きで 印刷すると横向きになります。縦向き にするには全角で入力してください。

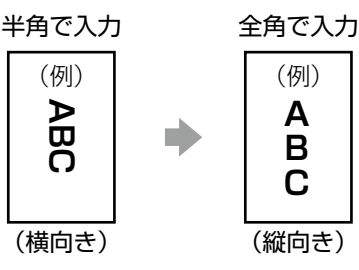

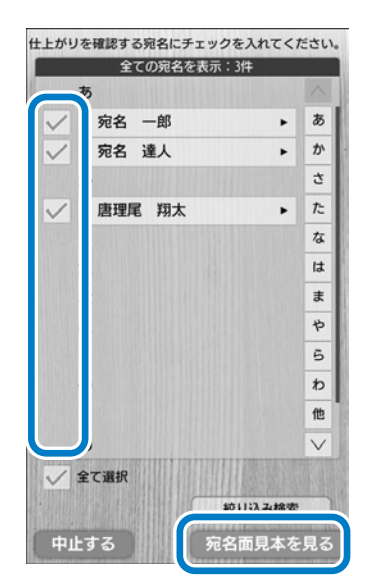

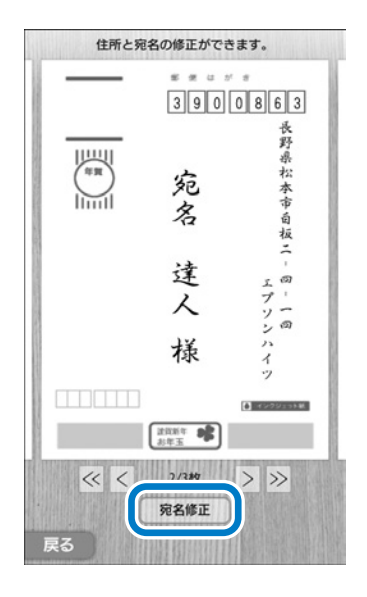

第6章

A-2

131

9 宛名を編集して [確定する] をタップし、登録内容を確認して [閉じる] をタップする

手順 \delta の画面に戻ります。

# A-3 宛名登録の入力項目

文字入力のキーボード操作は以下をご覧ください。 ∠3 「第1章 D-3 文字を入力する」 50 ページ

| 入力                | 項目           | 入力例                | 説明                                                                                         |
|-------------------|--------------|--------------------|--------------------------------------------------------------------------------------------|
| 宛先種類              |              | (選択)               | [個人宛]か[会社宛]を選びます。                                                                          |
| 姓                 |              | 佐藤                 | 姓(名字)を入れます。<br>かな入力モードの場合、 ご いっと入<br>カし、【スペース / 変換】キーを押して<br>表示される変換候補から [佐藤] をタッ<br>プします。 |
| 名                 |              | 太郎                 | 名前を入れます。                                                                                   |
| 크ミ 姓              |              | サトウ                | 姓をカタカナで入れます。                                                                               |
| 크트 名              |              | タロウ                | 名をカタカナで入れます。                                                                               |
| 敬称                |              | 様                  | 敬称を入れます(3文字以内)。                                                                            |
| 郵便番号              |              | 3900863            | 数字だけを入力すると、住所 1 が自動<br>で入ります。「-」は不要です。                                                     |
| 住所 1<br>住所 1      | 1 行目<br>2 行目 | 長野県松本市白板<br>2-4-14 | 郵便番号を入力すると住所が自動で入ります。続けて番地を入れてください。<br>1 行目と2 行目を合わせて 30 文字ま<br>で入れられます。 <sup>*1</sup>     |
| 住所 2              |              | エプソンハイツ            | ビル名やマンション名などを入れます。                                                                         |
| 連名                | 姓            | 山田                 | 連名の姓(名字)を入れます。                                                                             |
| 1~5               | 名            | 花子                 | 連名の名前を入れます。                                                                                |
|                   | 敬称           | 様                  | 敬称を入れます(3 文字以内)。                                                                           |
|                   |              | ✔ 印刷しない            | チェックを入れると印刷されません。                                                                          |
| グループ              | •<br>•       | (選択)               | 登録されているグループ名から選びま<br>す。                                                                    |
| 会社名 <sup>*2</sup> |              | セイコーエプソン<br>株式会社   | 会社名や勤務先を入れます。                                                                              |
| 部署名 *2            |              | 営業部                | 部署(所属)名を入れます。                                                                              |
| 役職名 *2            |              | 部長                 | 役職名や肩書きを入れます。                                                                              |

\* 1:番地などの数字や英字(アルファベット)を半角で入力した場合、縦書きで印刷する と横向きになります。縦向きにするには全角で入力してください。

\*2:会社宛のみ入力可

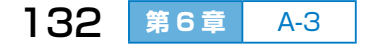

# **B 差出人を登録・編集する**

キーボードを使ってハガキ印刷用の差出人を登録します。登録した差出人 は、ハガキの宛名面にも通信面にも使用できます。

# B-1 差出人を新規で登録する

- 【住所録】を選ぶ
   ホーム画面の[住所録]をタップします。
- 2 [差出人管理] を選ぶ

メニューの [差出人管理] をタップし ます。

3 [差出人を新規登録] をタップす る

差出人の新規登録画面が表示されます。

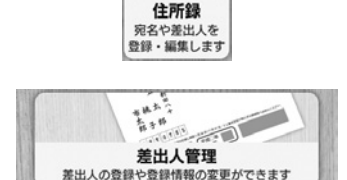

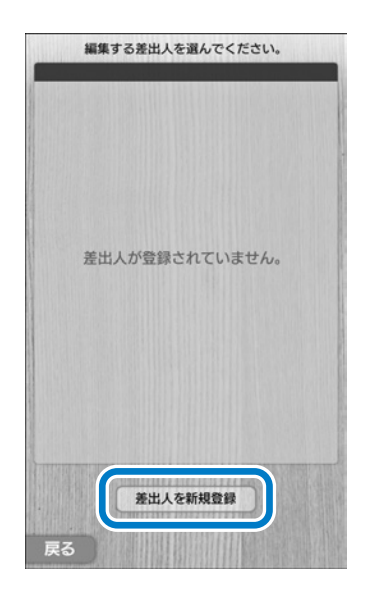

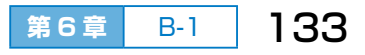

第6章 住所録

#### 4 差出人を登録する

各項目の枠をタップしてから、キーボー ドで文字を入力します。

∠중「第1章 D-3 文字を入力する」 50ページ

※印の項目は必ず入力してください。 各項目の説明は以下をご覧ください。

△3 「B-3 差出人登録の入力項目」 136ページ

項目を移動するには、文字入力してい ない状態で項目をタップするか、キー ボードの【▲】【▼】ボタンを押します。 画面右側の ▲ ▼ をタップするか、 バーをスライドさせる(押しながら上 下に動かす)と、画面の続きが見られ ます。

◆ 姓 ※

◆名※

◆ 郵便番号

- ◆ 住所 1
- ◆ 住所 2
- ◆連名1~5

◆ 肩書き 1 行目

- ◆ 肩書き 2 行目
- ◆ 肩書き予備
- ◆ 連絡先 1 行目
- ◆ 連絡先 2 行目
- 5 必要な項目の入力が終わったら [確定する] をタップする

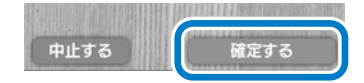

6 登録内容を確認して [閉じる] をタップする

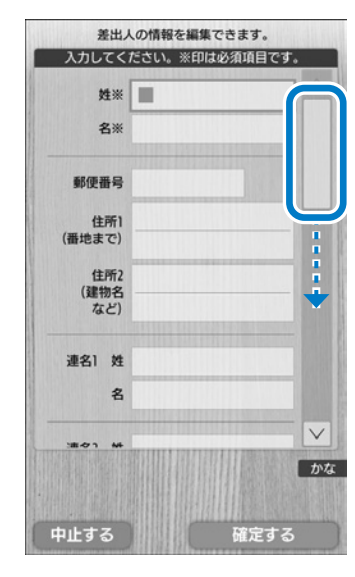

| 差出ノ                       | しの情報を編集できます。   | AL.S.M. |
|---------------------------|----------------|---------|
| 入力してく                     | ださい。※印は必須項目です。 |         |
| 肩書き1行目<br>(会社/部署名<br>など)  | <b></b>        |         |
| 肩書き2行目<br>(部署名/役職<br>など)  |                |         |
| 肩書き予備                     |                |         |
| 連絡先1行目<br>(TEL/FAX<br>など) |                |         |
| 連絡先2行目<br>(FAX/メール<br>など) |                |         |
|                           |                |         |
|                           |                | かな      |
| 中止する                      | 確定する           |         |

# B-2 登録した差出人を編集する

# ホーム画面から [住所録] – [差 出人管理] の順にタップする

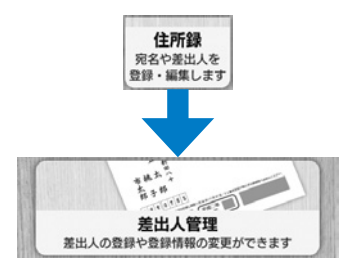

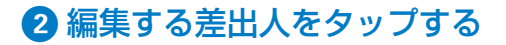

編集する差出人をタップし、表示された画面を一番下までスクロールさせて [登録消去]をタップすると、差出人情報を1件ずつ削除できます。

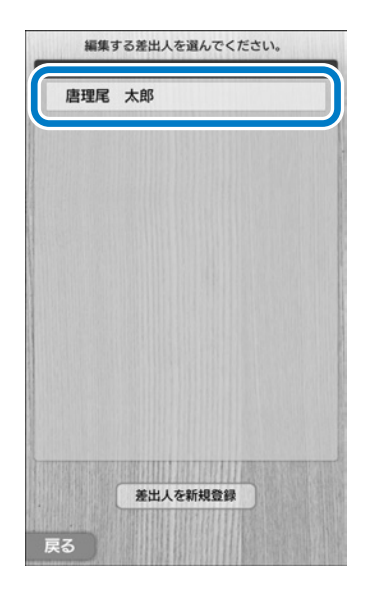

③ 差出人を編集して [確定する] をタップし、登録内容を確認して [閉じる] をタップする

△ 3 「B-1 差出人を新規で登録する」 133 ページの手順 456

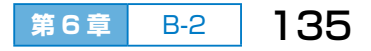

# B-3 差出人登録の入力項目

文字入力のキーボード操作は以下をご覧ください。 ∠☞「第1章 D-3 文字を入力する」 50 ページ

| 入力項目   |        | 入力例                  | 説明                                                       |  |  |
|--------|--------|----------------------|----------------------------------------------------------|--|--|
| 姓      |        | 佐藤                   | 姓(名字)を入れます。                                              |  |  |
| 名      |        | 太郎                   | 名前を入れます。                                                 |  |  |
| 郵便番号   |        | 3900863              | 数字だけを入力すると、住所 1 が自動で<br>入ります。                            |  |  |
| 住所 1   |        | 長野県松本市白板<br>2-4-14   | 郵便番号を入力すると住所が自動で入<br>ます。続けて番地を入れてください。<br>20 文字まで入れられます。 |  |  |
| 住所 2   |        | エプソンハイツ              | ビル名やマンション名などを入れます。<br>20 文字まで入れられます。                     |  |  |
| 連名     | 姓      | 山田 連名の姓(名字)を入れます。    |                                                          |  |  |
| 1~5    | 名      | 花子                   | 連名の名前を入れます。                                              |  |  |
| 肩書き1行目 |        | セイコーエプソン<br>株式会社     | 会社名や部署名などを入れます。                                          |  |  |
| 肩書き2行目 |        | 営業部                  | 部署名や役職名などを入れます。                                          |  |  |
| 肩書き予備  |        | _                    | 肩書き 1、2 行目に収まらない場合に入<br>れます(4 文字以内)。                     |  |  |
| 連絡先1行目 |        | TEL 03-1234-<br>5678 | 電話番号やファクス番号などを入れます。                                      |  |  |
| 連絡先 2  | <br>行目 | FAX 03-1234-<br>8765 | ファクス番号やメールアドレスなどを入<br>れます。                               |  |  |

\*: 番地などの数字や英字(アルファベット) を半角で入力した場合、縦書きで印刷する と横向きになります。縦向きにするには全 角で入力してください。

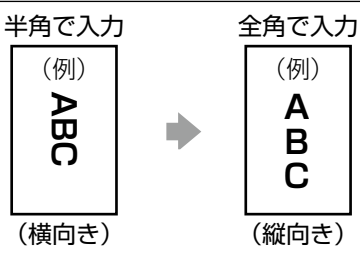

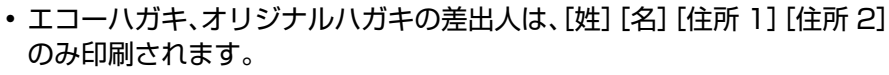

連名は5人まで入れられますが、人数によって自動でレイアウトが変わります。また、項目内の文字数や印刷する項目数が多いと、印刷の文字が小さくなります。

136 第6章 B-3

# ▶ 宛名をグループ管理する

宛名をグループで管理すると、グループごとに通信面のデザインを変えて 印刷するときなどに便利です。

# C-1 グループ名を変更する

購入時は「グループ 1」や「グループ 2」などのグループ名で、20 件登録されています。選択しやすい名前に変更することをお勧めします。

1 [住所録] を選ぶ

タップします。

ホーム画面の[住所録]をタップします。

- 2 「宛名をグループ管理」を選ぶ メニューの「宛名をグループ管理」を
- ③ 変更するグループ名をタップする
  - ◆ メンバーの変更

指定した宛名を別のグループに移動し ます。

△3 「C-2 グループのメンバーを変 更する (グループを移動する)」 138 ページ

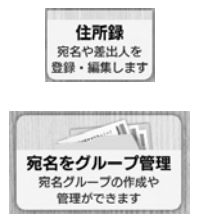

| $\partial u - 73$<br>$\partial u - 74$<br>$\partial u - 75$<br>$\partial u - 76$<br>$\partial u - 77$<br>$\partial u - 78$<br>$\partial u - 79$<br>$\partial u - 710$<br>$\partial u - 711$ | グループ1  |   |
|----------------------------------------------------------------------------------------------------|--------|---|
| グループ3<br>グループ4<br>グループ5<br>グループ6<br>グループ7<br>グループ8<br>グループ9<br>グループ10<br>グループ11                                                                                                    |        | _ |
| グループ4<br>グループ5<br>グループ6<br>グループ7<br>グループ8<br>グループ9<br>グループ10<br>グループ11                                                                                                    | グループ3  |   |
| グループ5<br>グループ6<br>グループ7<br>グループ8<br>グループ9<br>グループ10<br>グループ11                                                                                                    | グループ4  |   |
| グループ6<br>グループ7<br>グループ8<br>グループ9<br>グループ10<br>グループ11                                                                                                    | グループ5  |   |
| グループ7<br>グループ8<br>グループ9<br>グループ10<br>グループ11                                                                                                    | グループ6  |   |
| グループ8<br>グループ9<br>グループ10<br>グループ11                                                                                                    | グループ7  |   |
| グループ9<br>グループ10<br>グループ11                                                                                                    | グループ8  |   |
| グループ10<br>グループ11                                                                                                    | グループ9  |   |
| グループ11                                                                                                    | グループ10 |   |
| 211 211                                                                                                    | グループ11 |   |
| グループ12                                                                                                    | グループ12 |   |
| グループ13                                                                                                    | グループ13 | 1 |

第6章 住所録

# ◆ 変更するグループ名を6文字以 内で入力する

キーボードで文字を入力します。

▲ 「第1章 D-3 文字を入力する」 50ページ

「父の友人」、「お母さん用」など、探し やすい名前を付けましょう。

| 名種   | 东 親戚   | ונ     |
|------|--------|--------|
| メンバー | あ      |        |
|      | 宛名 一郎  |        |
|      | 宛名 達人  |        |
|      | か      |        |
|      | 唐理尾 翔太 |        |
|      | t      |        |
|      | た      |        |
|      | な      |        |
|      | は      |        |
|      | ŧ      |        |
|      | Þ      |        |
|      | 5      |        |
|      | わ      | $\sim$ |
|      |        | 0-     |

# 5 登録内容を確認して [閉じる] をタップする

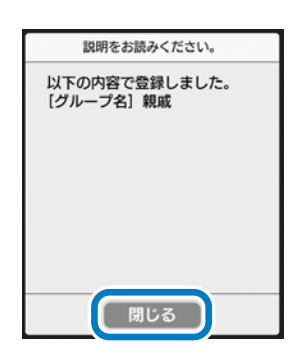

# **C-2** グループのメンバーを変更する(グループを移動する)

全ての宛名はいずれかのグループに所属しています。宛名を指定して別の グループに移動させることで、グループのメンバーを変更できます。

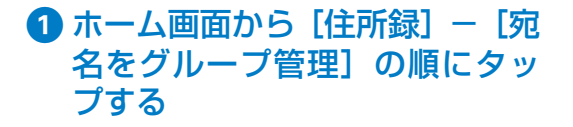

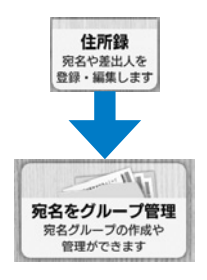

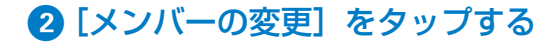

### ③ グループ変更する宛名を選んで、 [グループ選択に進む]をタップ する

左側の 🥅 をタップしてチェック (🗸) を入れます (複数選択可)。

◆ 全て選択

全ての宛名を一括で選べます。

#### ◆ 絞り込み検索

記録(印刷済み・受け取り・喪中)や グループなどの条件で宛名を絞り込め ます。

# ④ 移動先のグループをタップする

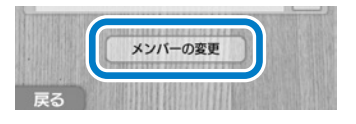

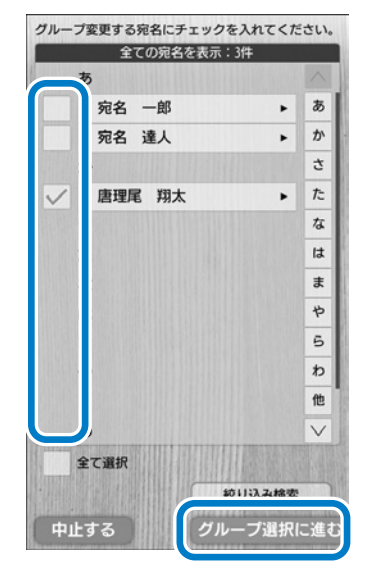

| 兄弟     |  |
|--------|--|
|        |  |
| グループ4  |  |
| グループ5  |  |
| グループ6  |  |
| グループ7  |  |
| グループ8  |  |
| グループ9  |  |
| グループ10 |  |
| グループ11 |  |
| グループ12 |  |
| グループ13 |  |
|        |  |

# ⑤内容を確認して【閉じる】をタップする

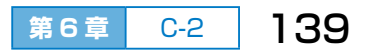

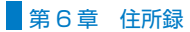

# D 宛名ごとに印刷や受け取り状況を記録する

年賀状の印刷状況や受け取りの有無などを記録しておくと、宛名印刷時に 記録の条件で宛名を絞り込んだり、喪中の宛名の選択を外したりできます。

# **D-1** 記録を付ける

# 1 [住所録] を選ぶ

ホーム画面の[住所録]をタップします。

2 [ハガキ記録] を選ぶ

メニューの [ハガキ記録] をタップし ます。

# 3記録する年を選ぶ

### ◆ 年を追加する

記録する年が表示されていない場合は、 これをタップして、追加する年を選び ます。

記録は8年分まで追加できます。それ 以上追加すると、古い年の記録から順 に削除されます。

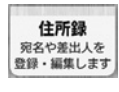

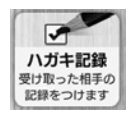

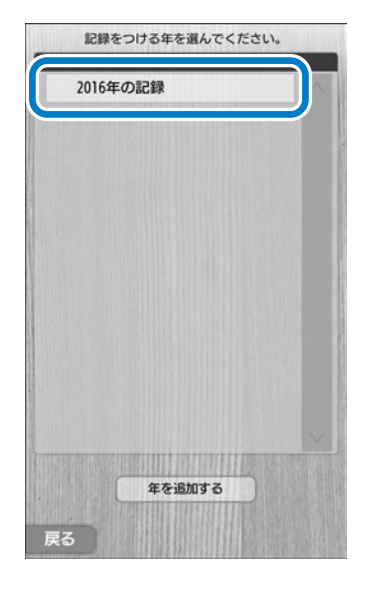

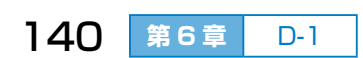

# 4 記録の種類を選ぶ

#### ◆ 年賀状印刷

年賀状を印刷したことを記録します。

#### ◆ 年賀状受け取り

年賀状を受け取ったことを記録します。

#### ◆ 喪中

喪中であることを記録します。

#### ◆ 暑中見舞い印刷

暑中見舞いを印刷したことを記録しま す。

#### ◆ 暑中見舞い受け取り

暑中見舞いを受け取ったことを記録します。

# 5記録を付ける宛名を選んで、[確定する]をタップする

左側の 🥅 をタップしてチェック (✔) を入れます (複数選択可)。

#### ◆ 全て選択

全ての宛名を一括で選べます。

#### ◆ 絞り込み検索

記録(印刷済み・受け取り・喪中)や グループなどの条件で宛名を絞り込め ます。

#### ◆ 宛名

宛名をタップすると宛名の情報を確認 できます。

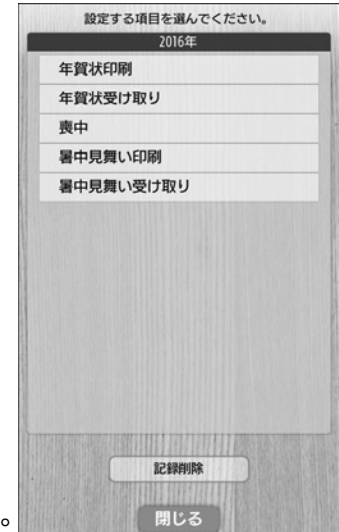

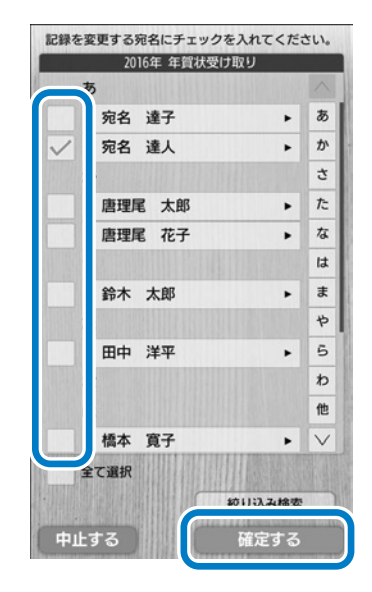

第6章

D-1

141

# 6 内容を確認して [閉じる] をタップする

宛名面作成で宛名を選ぶとき、記録を付けた宛名には「済」「受」「喪」 のマークが表示されます。

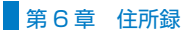

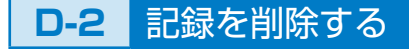

指定した年の記録を全て削除します。

 ホーム画面から [住所録] – [ハ ガキ記録] の順にタップする

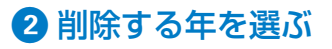

3 [記録削除] をタップする

| 設定する項目を選んでください。 |        |
|-----------------|--------|
| 2016年           |        |
| 年賀状印刷           |        |
| 年賀状受け取り         |        |
| 喪中              |        |
| 暑中見舞い印刷         |        |
| 暑中見舞い受け取り       |        |
|                 |        |
|                 |        |
|                 |        |
|                 |        |
|                 |        |
|                 |        |
|                 |        |
|                 |        |
|                 | NERGAR |
| 記録削除            |        |
|                 |        |
| 閉じる             |        |

住所録 宛名や差出人を

登録・編集します

・ ハガキ記録 受け取った相手の 記録をつけます

記録をつける年を選んでください。

2017年の記録 2016年の記録 2014年の記録

# ④ 内容を確認して [削除する] をタップする

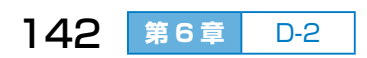

# ヨ 宛名データを読み込む、書き出す

別の年賀状プリンターやコンピューターなどに既存の住所録(宛名データ) がある場合は、本製品の住所録に読み込めます。また、本製品の住所録(宛 名データ)を書き出して、別の機器で使用することもできます。不意の故 障などに備え、住所録のデータはこまめにバックアップ(書き出し)する ことをお勧めします。

E-1 読み込めるデータ

読み込めるデータのファイル形式は以下をご覧ください。

△ 「付録 住所録」 206 ページ

読み込める項目(フィールド)は以下の通りです。既存データの見出しを、 読み込める項目名と一致させてから読み込んでください。

| 本製品の項目名      | 読み込める項目(フィールド)名 |          |           |      |      |  |
|--------------|-----------------|----------|-----------|------|------|--|
| 姓/名          | 名前              | 氏名       | 姓名        | —    | —    |  |
| ヨミ (姓 / 名)   | ふりがな            | フリガナ     | フリカ゛ナ     | 氏名読み | _    |  |
| 敬称           | 敬称              | 氏名敬称     | _         | _    | _    |  |
| 連名 1 (姓 / 名) | 連名 1            | 自宅連名 1   | 氏名(連名1)   | 連名   | _    |  |
| 連名1(敬称)      | 連名丨敬称           | 自宅連名敬称 1 | 敬称(連名1)   | 敬称 1 | 連名敬称 |  |
| 連名2(姓/名)     | 連名2             | 自宅連名 2   | 氏名(連名2)   | 連名   | _    |  |
| 連名2(敬称)      | 連名2敬称           | 自宅連名敬称 2 | 敬称 (連名 2) | 敬称 2 | _    |  |
| 連名3(姓/名)     | 連名3             | 自宅連名 3   | 氏名(連名3)   | 連名   | _    |  |
| 連名3(敬称)      | 連名3敬称           | 自宅連名敬称 3 | 敬称 (連名3)  | 敬称 3 | _    |  |
| 連名4(姓/名)     | 連名4             | 自宅連名 4   | 氏名(連名4)   | 連名   | _    |  |
| 連名4(敬称)      | 連名4敬称           | 自宅連名敬称 4 | 敬称 (連名 4) | 敬称 4 | _    |  |
| 連名5(姓/名)     | 連名5             | 自宅連名 5   | 氏名(連名5)   | 連名   | _    |  |
| 連名5(敬称)      | 連名5敬称           | 自宅連名敬称 5 | 敬称 (連名5)  | 敬称 5 | _    |  |

・ 数字、スペース、括弧は、全角 / 半角どちらでも可能。

- ・ 姓 / 名は、スペース(全角 / 半角どちらでも可能)で姓と名を区切って登録。スペースが入っていないデータは、文字数制限内で[姓] に登録されます。
- ヨミは、ひらがなとカタカナのデータのみ登録可能。それ以外は全角スペースに置き換わります。

#### 第6章 住所録

| 本製品の<br>項目名 | 読み込める項目(フィールド)名 |              |                |        |            |     |
|-------------|-----------------|--------------|----------------|--------|------------|-----|
| 郵便番号        | 郵便番号            | Ŧ            | 自宅 7桁〒         | 〒(自宅)  | 自宅郵便番<br>号 | 自宅〒 |
| 住所 1        | 住所 1            | 自宅 住所 1      | 住所1(自宅)        | 自宅住所 1 | 自宅住所       | —   |
| 住所 2        | 住所 2            | 自宅 住所 2      | 住所2(自宅)        | 自宅住所 2 | —          | —   |
| 会社名         | 会社名             | 会社名<br>(勤務先) | _              | _      | _          | —   |
| 部署名         | 部署名             | 部署名 ]        | 部署名 1<br>(勤務先) | 所属 1   | 部署 1       | _   |
| 役職名         | 役職名             | 役職           | 役職名<br>(勤務先)   | _      | _          | _   |
| 宛先種類        | 宛先属性            | _            | _              | _      | _          | —   |

・ 数字、スペース、括弧は、全角 / 半角どちらでも可能

# E-2 宛名データを読み込む

# 1 既存の宛名データが本製品で読み込めるデータか確認する

ファイル形式や項目(フィールド)を確認してください。

∠¬」「E-1 読み込めるデータ」 143 ページ

宛名データの書き出し方や保存方法は、ご使用の製品やアプリケーショ ンソフト、アプリのマニュアルをご覧ください。

# 2 既存の宛名データを書き出して、メモリーカードまたは USBメモリーに保存する

読み込めるデータの形式や項目を確認してください。

∠☞ 「E-1 読み込めるデータ」 143 ページ

③ データを保存したメモリーカードまたは USB メモリーを、 プリンターにセットする

④ ホーム画面から [住所録] − [宛 先の読み込みと書き出し] − [読 み込み] の順にタップする

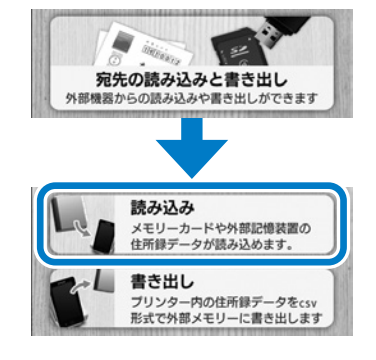
⑤ 宛名データの読み込み元を選ぶ 手順 3 でセットしたメディアをタップ します。

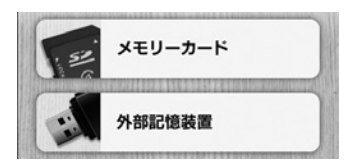

## 6 読み込むファイルを選んで、画面の指示に従って読み込み を開始する

読み込んだ宛名データは「グループ 1」に取り込まれます。グループ が設定されている宛名データは、そのグループに取り込まれます。

#### **E-3** 宛名データを書き出す

本製品に登録した宛名データを CSV ファイル形式で書き出せます。書き 出したデータは別のソフトウェアなどで活用できます。また、不意の故障 などに備え、住所録データはこまめにバックアップ(書き出し)すること をお勧めします。

1 メモリーカードまたは USB メモリーを、プリンターにセッ トする

2 ホーム画面から [住所録] – [宛 先の読み込みと書き出し] - [書 き出し] の順にタップする

3 宛名データの書き出し先を選ぶ 手順1でセットしたメディアをタップ します。

読み込み メモリーカードや外部記憶装置の 住所録データが読み込めます。 書き出し プリンター内の住所録データをcsv 形式で外部メモリーに書き出しま メモリーカード

宛先の読み込みと書き出し

外部機器からの読み込みや書き出しができます

データの書き出しが始まります。

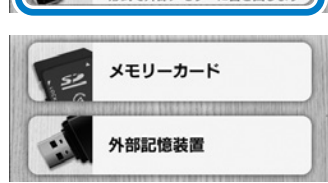

④ 終了のメッセージを確認して、[閉じる] をタップする ファイル名は「POSTCARD.csv」で保存されます。

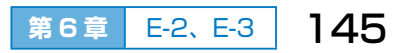

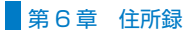

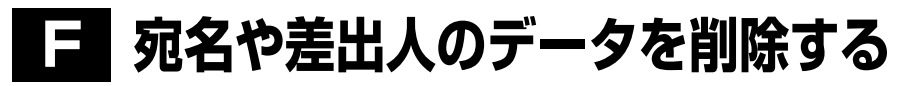

## F-1 宛名や差出人のデータを1件ずつ削除する

宛名を1件ずつ削除するには、宛名の編集画面で [登録消去] をタップします。

∠♂「A-2 登録した宛名を編集する」 130 ページの手順 3

差出人を1件ずつ削除するには、差出人の編集画面で[登録消去]をタップします。

∠3 「B-2 登録した差出人を編集する」 135 ページの手順

F-2 宛名や差出人のデータを一括で削除する

住所録に登録されている宛名や差出人を全て削除します。

- 1 ホーム画面から [セットアップ] [その他] [データの削除]の順にタップする
- ② [宛名データ全削除] または [差出人データ全削除] をタッ プする

③ [削除する] をタップする (画面は宛名データ全削除の例で す。)

宛名または差出人のデータが全て削除 されます。一度削除したデータは元に 戻せません。

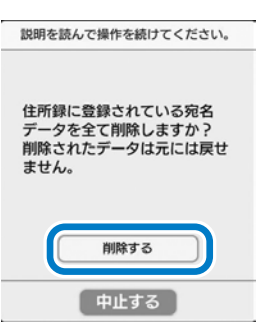

# G 住所録を印刷する

登録した宛先を A5 サイズの用紙に住所録として一覧印刷できます。以下 のページの画面で[住所録印刷]をタップし、印刷したい住所録の種類を 選びます。

∠¬「A-2 登録した宛名を編集する」 129 ページ

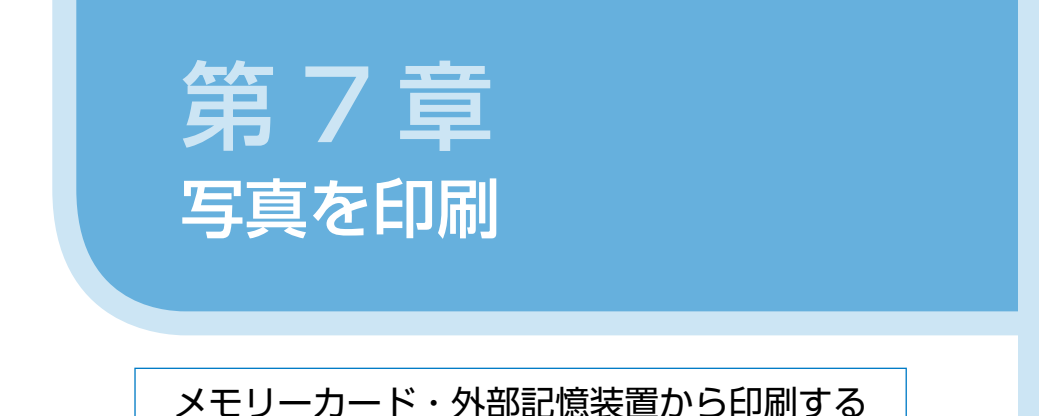

ホーム画面の[写真を印刷]では、メモリーカードまたは外部記憶装置か ら写真を簡単に印刷できます。

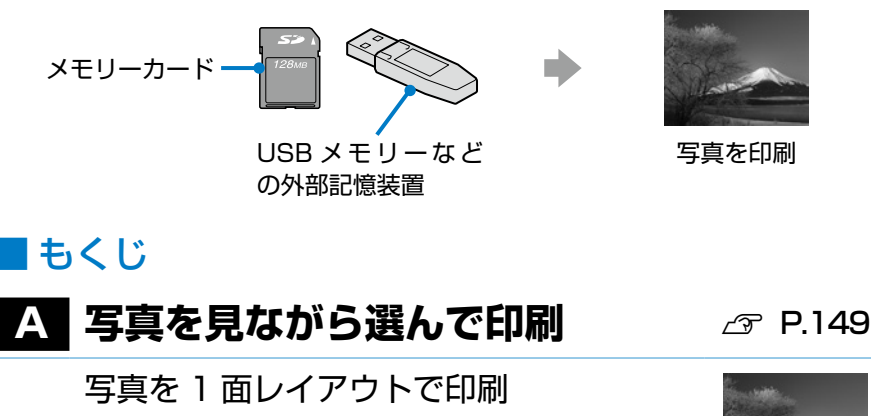

## **B フォトシール印刷**

写真を 16 面レイアウトのフォトシール に印刷

## C フレーム印刷

写真をフレームに入れて印刷

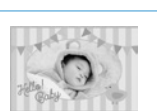

∠ P.159

r → P.155

第7章 もくじ 147

# 印刷の前に

## 写真データを準備する

写真データ(画像ファイル)は、メモリーカードまたは USB メモリーな どの外部記憶装置に保存しておいてください。

対応しているメモリーカード、外部記憶装置の情報は以下をご覧ください。 ∠了「第1章 F-1 使用できるメモリーカード | 63 ページ

∠☞ 「第 ] 章 G-1 使用できる外部記憶装置 | 65 ページ

対応している画像ファイルは以下の通りです。プリンターが認識できない 画像ファイルは「?」と表示されます。

| ファイルフォーマット | DCF <sup>*1</sup> Version 1.0 または 2.0 <sup>*2</sup> 規格準拠のデ<br>ジタルカメラで撮影された、JPEG 形式(Exif<br>Version 2.3 準拠)の画像データ |  |
|------------|----------------------------------------------------------------------------------------------------|--|
| 有効画像サイズ    | 横:80 ~ 10200 ピクセル<br>縦:80 ~ 10200 ピクセル                                                                           |  |
| 有効ファイルサイズ  | 2GB まで                                                                                                    |  |
| 最大ファイル数    | 9990 個                                                                                                    |  |

\* 1:社団法人電子情報技術産業協会(社団法人日本電子工業振興協会)で標準化された 「Design rule for Camera File system」規格の略称

\*2:デジタルカメラの内蔵メモリーに保存されている画像には非対応

## 写真用紙を使って Epson Color で印刷する

写真をよりきれいに印刷するには写真用紙をお使いください。エプソン製の Epson Color(エプソンカラー)対応用紙がお勧めです。

Epson Color はエプソンお勧めの写真品質です。以下の条件を満たすと、 自動的に Epson Color で印刷されます(画面上に Epson Color マークが 表示されます)。

- 写真の色補正で[自動画質補正]を[オートフォトファイン! EX] に 設定する。
- Epson Color 対応用紙を使用して、用紙に適した用紙種類を設定する。
- ∠3 「第1章 E-1 印刷できる用紙とセット枚数、用紙種類の設定」54 ページ

△ ? 「第1章 用紙種類の設定」 56ページ

148 第7章 印刷の前に

# **A** 写真を見ながら選んで印刷する

メモリーカードや外部記憶装置から、写真を1面レイアウトで印刷します。

A-1 写真を選んで印刷設定する

1 メモリーカードまたは外部記憶装置をセットする

写真データが保存されているメモリーカードまたは USB メモリーな どの外部記憶装置を、プリンターにセットします。 ∠☞「第1章 F-2 メモリーカードのセットと取り出し」64ページ ∠☞「第1章 G-2 外部記憶装置のセット」66ページ

2ホーム画面の[写真を印刷]を タップする

⑤ 「写真を見ながら選んで印刷」を

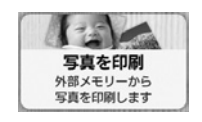

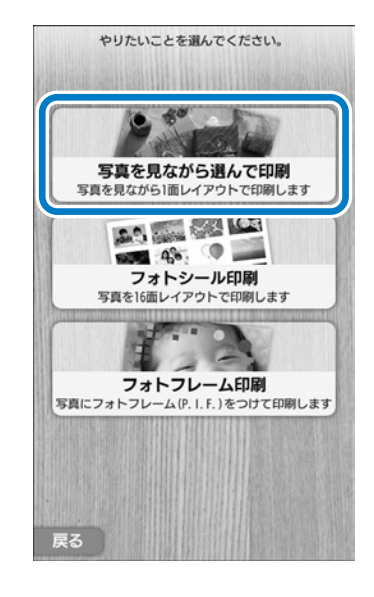

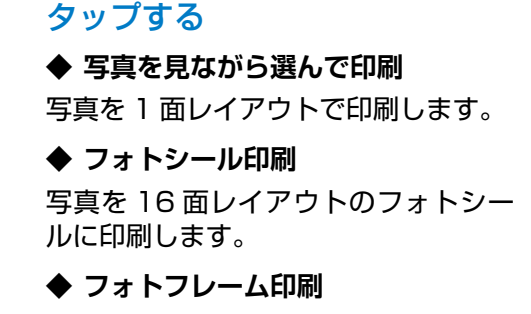

写真をフレームに入れて印刷します。

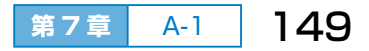

## ④ 写真データの読み込み元を選ぶ

手順 1 でセットしたメディアをタッチ します。

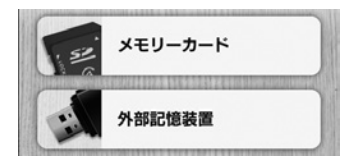

◆ メモリーカード

#### ◆ 外部記憶装置

バックアップ機能でメモリーカードの全データを保存した外部記憶装 置の場合は、フォルダー選択画面が表示されます。印刷したい写真が 保存されているフォルダーを選択してください。

## 5 写真の表示を確認する

印刷する写真が表示されているか確認 します。

画面右側にバーが表示されているとき は、 ▲ ▼ をタップするか、バーをスラ イドさせる(押しながら上下に動かす)、 または写真一覧をフリックすると画面 の続きが見られます。

#### ◆ 写真絞り込み

写真がたくさんあって探しにくいとき は、写真の日付で絞り込んで表示でき ます。

[日付で絞り込み] をタップし、絞り込みたい日付の ■ をタップしてチェック(▼)を入れます。[確定する] をタップすると、選んだ日付の写真だけが一覧で表示されます。

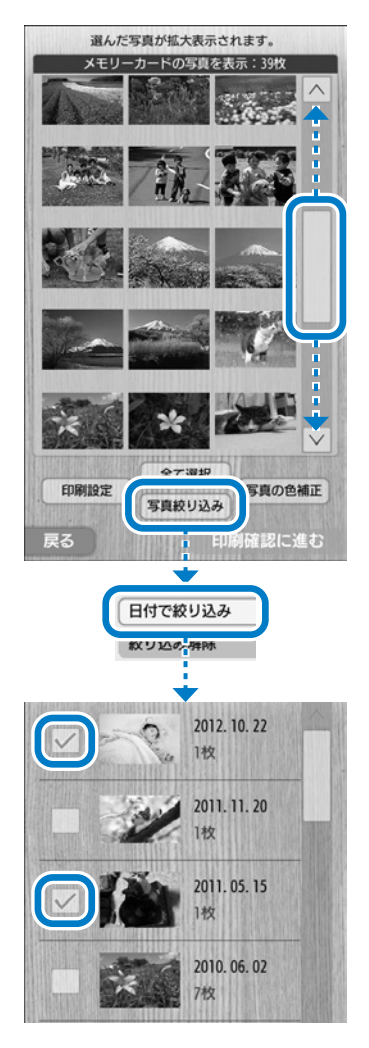

6 写真印刷の設定をする

ここでの設定は、この後に選ぶ全ての 写真に対して有効になります。

◆ 印刷設定

以下の項目は必ず設定してください。

- 用紙サイズ(L判・ハガキなど)
- 用紙種類(写真用紙・ハガキ インク ジェット写真など)

その他の項目は必要に応じて設定します。

設定項目の詳細は以下をご覧ください。 ∠3 「第9章 G-1 用紙と印刷の設定」 183 ページ

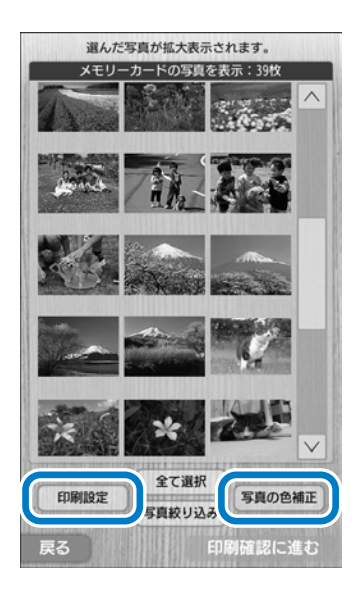

#### ◆ 写真の色補正

自動画質補正・補正モード・赤目補正・くっきり具合・フィルターの 設定ができます。設定項目の詳細は以下をご覧ください。

🖉 「第9章 G-2 写真の色補正」 185 ページ

#### 7 印刷する写真を選ぶ

写真一覧から、印刷する写真を選んで タップします。

#### ◆ 全て選択

タップして枚数を入力すると、表示されている全ての写真が一括で選択されて、各写真に印刷枚数が表示されます。 写真が1枚も選択されていないときのみ有効です。

#### ◆ 選択解除

写真の選択を解除します。写真が選択 されているときのみ有効です。

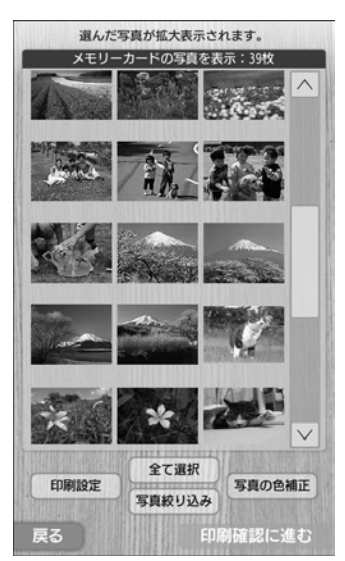

第7章

A-1

151

## 8 選んだ写真の印刷枚数を設定す る

印刷枚数を設定し、必要に応じて写真 ズームの設定をします。

#### ◆ 枚数設定

[枚数設定] をタップすると数字入力画 面が表示されます。数字をタップして 印刷部数を入力し、[確定する] をタッ プします。

#### ◆ ズーム設定

枠線で囲まれた範囲を拡大(ズームアッ プ)して印刷できます。ズーム設定の 前に必ず用紙サイズを設定しておいて ください。

以下のボタンで拡大する範囲と位置を 調整し、[確定する] をタップします。

[拡大] [縮小]:写真を拡大・縮小

[↑↓ ←→] :写真を上下左右に移 動(写真をスライド することでも移動可 能)

[回転] :写真を右回りで 90 度ずつ回転

#### ◆ 設定解除

枚数設定とズーム設定を解除します。

◆ 印刷設定

手順 6 で設定しなかった場合は、ここで設定してください。

9他にも印刷する写真を選んだら、[印刷確認に進む]をタッ プする

他にも印刷する写真がある場合は、手順 3 の画面で [一覧表示] をタップし、手順 7 と 3 を繰り返します。

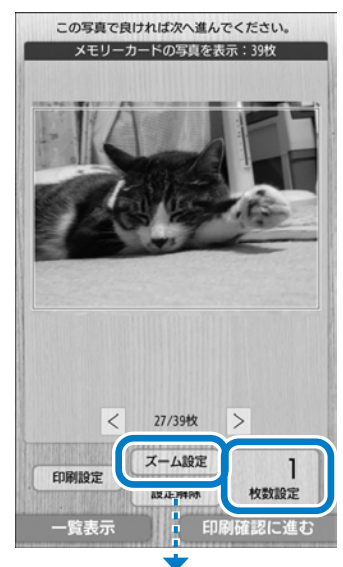

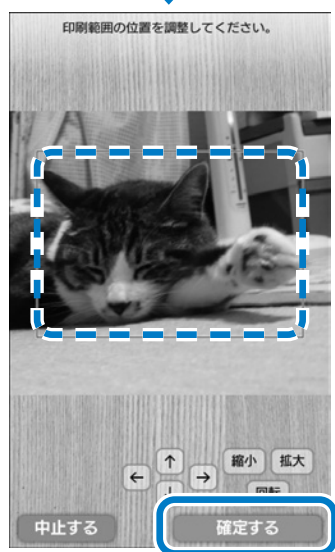

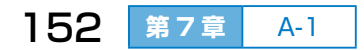

## 10印刷イメージを確認する

表示された内容で良ければ[印刷準備 に進む]をタップします。

複数の写真を選択している場合は、< ≥ をタップする、または写真をフリッ クすると前後の写真が確認できます。

#### ◆ 設定確認

現在の設定内容を確認できます。

変更する場合は[戻る]をタップして 前の画面に戻り、設定し直してくださ い。

## ◆ ノズルチェック

長期間印刷していないとインクの吐出 ロ(ノズル)が乾燥して目詰まりする ことがあります。

写真を印刷する前にノズルチェックすることをお勧めします。

#### ◆ Epson Color (マーク)

このマークが表示されている写真は、Epson Color 対応用紙を使用すれば、エプソンお勧めの写真品質で印刷されます。

△ア「写真用紙を使って Epson Color で印刷する」148 ページ

## A-2 印刷する

## プリンターに写真用紙をセット して、用紙ガイドを合わせる

- 印刷する面(より光沢のある面)が 見える向きで挿入し、
- ②用紙ガイドを用紙の端に合わせます。

#### ◆ 説明を開始する

用紙のセット方法を動画で確認できます。

#### ◆ 閉じる

動画を確認せずに次の手順に進みます。

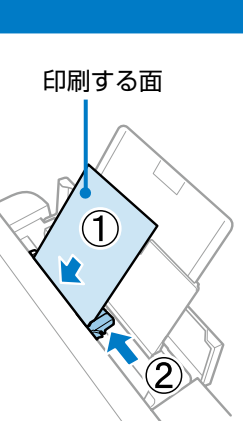

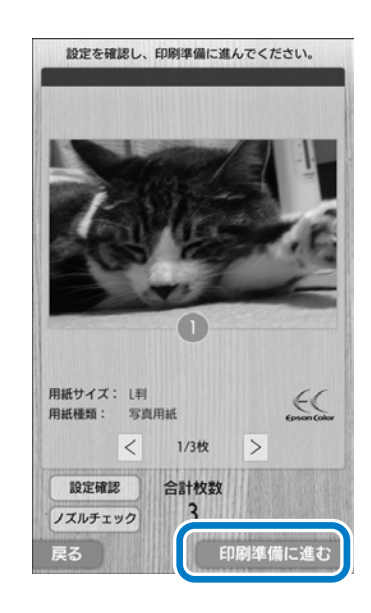

第7章 A-1、A-2 153

## 2 セットした用紙のサイズと種類 を登録する

画面に表示された現在の設定が、セットした用紙と合っていることを確認し、 [登録する]をタップします。

△3 「第1章 用紙種類の設定」56 ページ

#### ◆ 設定を変更する

現在の設定がセットした用紙と異なる ときはこれをタップし、用紙サイズを 選んでから用紙種類を選びます。

∠중「第1章 用紙の情報を設定する」 61ページ

3 [印刷開始] をタップする

用紙が自動で給紙されて印刷が始まり ます。

|          | 用紙の設定   |
|----------|---------|
|          | 現在の設定   |
| 用紙サイズ:   | L判      |
| 用紙種類:    | 写真用紙    |
|          |         |
|          |         |
|          |         |
|          |         |
|          |         |
|          |         |
|          | 設定を変更する |
| thub the | 8493+7  |
| 뿌뜨힐ᅌ     | 豆球9 む   |
|          |         |

|0|インク残量

戻る

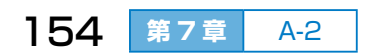

# B フォトシール(16面)に印 刷する

メモリーカードや外部記憶装置から、写真を16面レイアウトのフォトシー ルに印刷します。

## B-1 写真を選んで印刷設定する

- メモリーカードまたは外部記憶装置をセットする
   写真データが保存されているメモリーカードまたは USB メモリーなどの外部記憶装置を、プリンターにセットします。
   ☞「第1章 F-2 メモリーカードのセットと取り出し」64 ページ
   ☞「第1章 G-2 外部記憶装置のセット」66 ページ
- 2 ホーム画面の [写真を印刷] をタップする
- 3 [フォトシール印刷] をタップする

④ 写真の読み込み元を選ぶ 手順 ① でセットしたメディアをタッチします。 ∠3 「A-1 手順 ④」150 ページ

5 写真の表示を確認する

印刷する写真が表示されているか確認します。 23 「A-1 手順 5」 150 ページ

(次ページにつづく)

第7章 B-1 155

#### 6 写真印刷の設定をする

ここでの設定は、この後に選ぶ全ての 写真に対して有効になります。

#### ◆ 印刷設定

ここでは[トリミング]のみ設定変更 できます。その他の項目は固定です。

- ▲ 「第9章 G-1 用紙と印刷の設定」 183ページ
- ・レイアウト:フォトシール 16 面
- 用紙サイズ: ハガキ
- 用紙種類 : フォトシール
- ◆ 写真の色補正

自動画質補正・補正モード・赤目補正・ くっきり具合・フィルターの設定がで きます。設定項目の詳細は以下をご覧 ください。

∠3 「第9章G-2写真の色補正」185ページ

## 1 印刷する写真を選ぶ

手順 6 の画面の写真一覧から、印刷する写真を選んでタップします。

8 選んだ写真の印刷枚数を設定する

印刷枚数を設定し、必要に応じてズーム設定をします。 ∠37 「A-1 手順 <sup>3</sup>」152 ページ

## 9他にも印刷する写真を選んだら、[印刷確認に進む]をタッ プする

他にも印刷する写真がある場合は、[一覧表示]をタップし、手順 ? と③を繰り返します。印刷枚数の合計が16枚まで、1枚のフォトシール用紙に印刷できます。

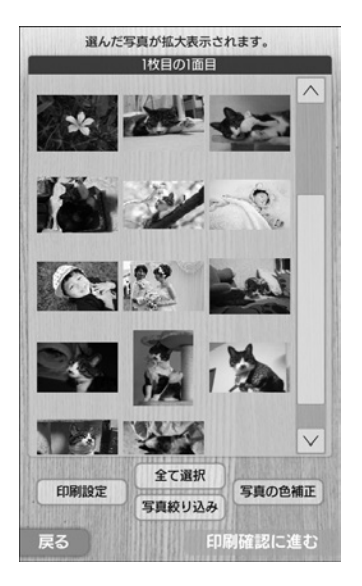

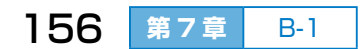

## ① 印刷イメージを確認して、印刷 部数を設定する

印刷部数を設定したら、[印刷準備に進む]をタップします。

#### ◆ 部数設定

表示されている合計枚数を一組として 何部印刷するかを設定します。

[部数設定] をタップすると数字入力画 面が表示されます。数字をタップして 印刷部数を入力し、[確定する] をタッ プします。

#### ◆ 設定確認

現在の設定内容を確認できます。変更 する場合は[戻る]をタップして前の 画面に戻り、設定し直してください。

## ◆ ノズルチェック

長期間印刷していないとインクの吐出口(ノズル)が乾燥して目詰ま りすることがあります。写真を印刷する前にノズルチェックすること をお勧めします。

#### ◆ 印刷イメージ

フォトシール用紙 1 枚に、選んだ写真×印刷枚数の合計が 16 個まで 印刷できます。16 個未満の場合は余白ができます。

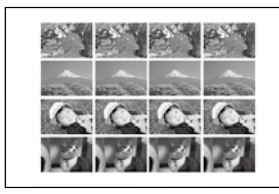

16個

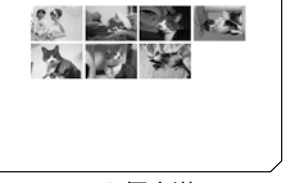

16個未満

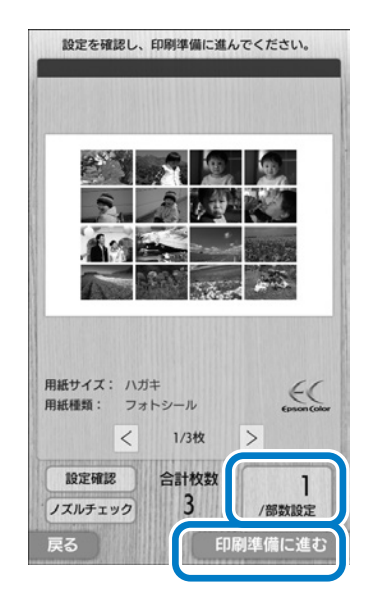

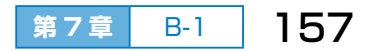

### **B-2** 印刷する

- プリンターにフォトシール用紙 をセットして、用紙ガイドを合 わせる
  - コーナーカットが図の位置になるようにして挿入(用紙のパッケージに入っている給紙補助シートは使いません)し、
  - ②用紙ガイドを用紙の端に合わせます。

#### ◆ 説明を開始する

用紙のセット方法を動画で確認できます。

#### ◆ 閉じる

動画を確認せずに次の手順に進みます。

2 セットした用紙のサイズと種類 を登録する

画面に表示された現在の設定が、セットした用紙と合っていることを確認し、 [登録する]をタップします。

用紙サイズ:[ハガキ] 用紙種類 :[フォトシール]

#### ◆ 設定を変更する

現在の設定がセットした用紙と異なる ときはこれをタップし、用紙サイズを 選んでから用紙種類を選びます。

∠3 「第1章 E-4 用紙の情報を設定す る」 61 ページ

## 3 [印刷開始] をタップする

用紙が自動で給紙されて印刷が始まります。

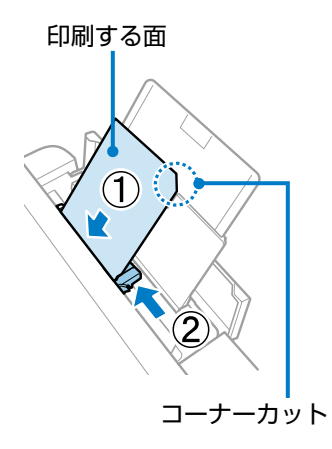

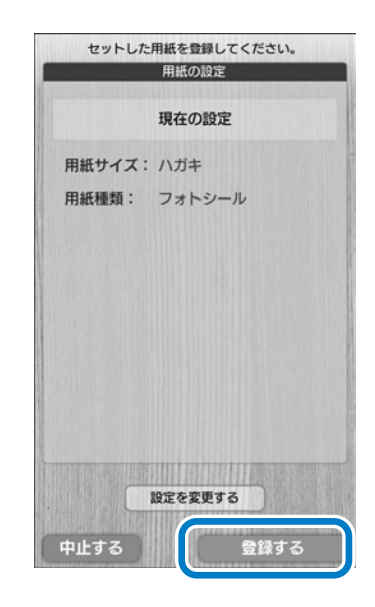

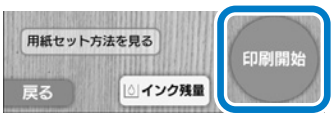

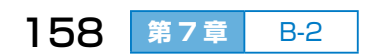

# ● 写真をフレームに入れて印刷する

#### メモリーカードや外部記憶装置から、写真をフレームに入れて印刷します。

**C-1** フォトフレームを選ぶ

1 メモリーカードまたは外部記憶装置をセットする

写真データが保存されているメモリーカードまたは USB メモリーな どの外部記憶装置を、プリンターにセットします。 ∠☞「第1章 F-2 メモリーカードのセットと取り出し」64ページ ∠☞「第1章 G-2 外部記憶装置のセット」66ページ

- 2 ホーム画面の [写真を印刷] をタップする
- 3 [フォトフレーム印刷] をタップする
- クレーム表示一覧から好みのフォトフレームを選んでタッ プする

## 5 フォトフレームを確定する

表示されたフレームで良ければ [確定 する] をタップします。

(右の画面のフレームは本製品では表示 されません。)

他のフレームに変更する場合は、 < > をタップ、またはフレームをフリック して前後のフレームを表示させるか、 [戻る] をタップして一覧から選び直し ます。

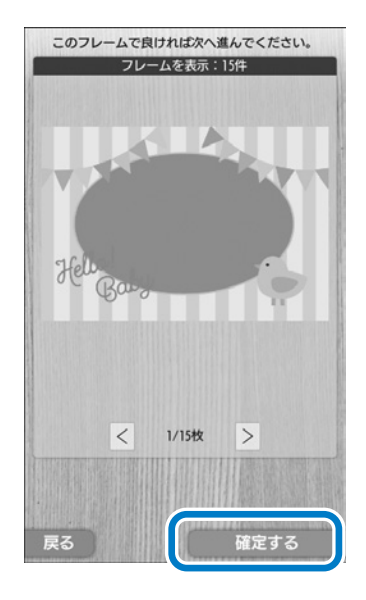

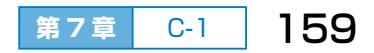

## C-2 写真を選んで印刷設定する

#### 1 写真の読み込み元を選ぶ

C-1 手順 1 でセットしたメディアをタッチします。 ∠3 「A-1 手順 4」 150 ページ

#### 2 写真の表示を確認する

#### 3 写真印刷の設定をする

[印刷設定]と「写真の色補正」を設定します。
 □ 「A-1 手順 ⑤」151 ページ
 □ 「第9章 G-1 用紙と印刷の設定」183 ページ
 □ 「第9章 G-2 写真の色補正」185 ページ

#### ④ フレームに入れる写真を選ぶ

手順 3 の画面の写真一覧から、印刷する写真を選んでタップします。

#### 5 写真を確定する

表示された写真で良ければ[位置確認 に進む]をタップします。

他の写真に変更する場合は、 < > を タップ、または写真をフリックして前 後の写真を表示させるか、[戻る] をタッ プして一覧から選び直します。

#### ◆ 印刷設定

手順 3 で設定しなかった場合は、ここで設定してください。

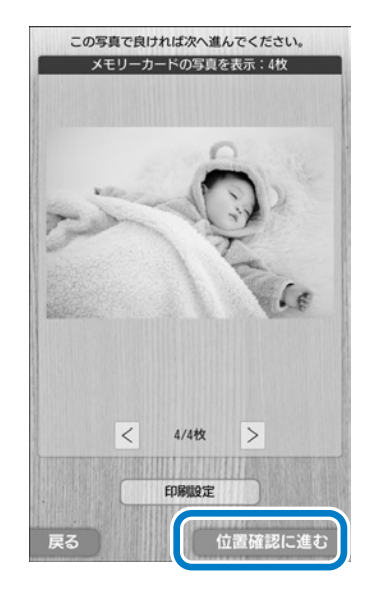

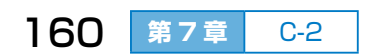

## 6 写真の位置を確認する

写真の位置を確認して、[印刷確認に進む]をタップします。 (右の画面のフレームは本製品では表示 されません。)

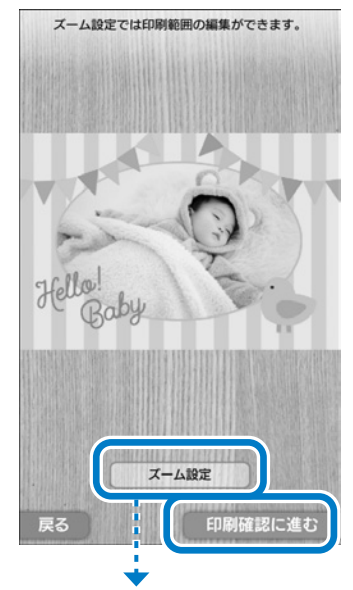

## ◆ ズーム設定

| 以下のボタンで写真の大きさと位置を   |
|---------------------|
| 調整し、[確定する] をタップします。 |
| [拡大] [縮小] :写真を拡大・縮小 |
| [↑↓←→] :写真を上下左右に移   |
| 動(写真をスライド           |
| することでも移動可           |
| 能)                  |

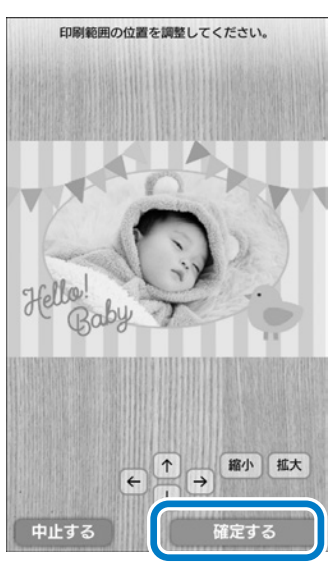

第7章

161

C-2

## ⑦ 印刷イメージを確認して、印刷 部数を設定する

印刷部数を設定したら、[印刷準備に進む]をタップします。

(右の画面のフレームは本製品では表示 されません。)

#### ◆ 部数設定

[部数設定] をタップすると数字入力画 面が表示されます。数字をタップして 印刷部数を入力し、[確定する] をタッ プします。

#### ◆ 設定確認

現在の設定内容を確認できます。変更 する場合は[戻る]をタップして前の 画面に戻り、設定し直してください。

#### ♦ ノズルチェック

長期間印刷していないとインクの吐出口(ノズル)が乾燥して目詰ま りすることがあります。写真を印刷する前にノズルチェックすること をお勧めします。

**C-3**印刷する

「A-2 印刷する」153 ページをご覧ください。

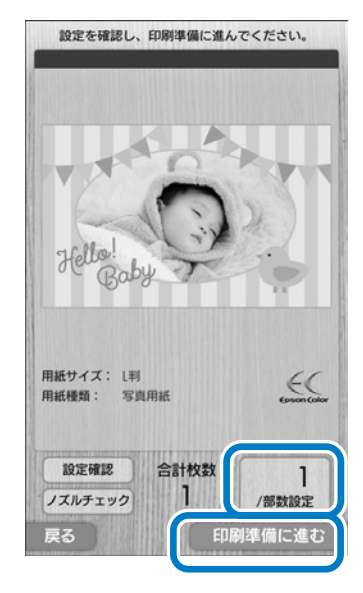

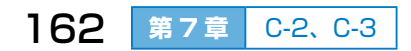

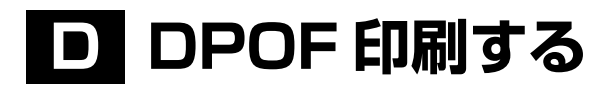

DPOF (ディーポフ:デジタル プリント オーダーフォーマット) Ver. 1.10 に対応した印刷ができます。DPOF 対応のデジタルカメラでは、撮影した 写真に日付や時刻、ユーザー名、印刷指定などの情報をメモリーカードに 記録できます。DPOF 情報が記録されたメモリーカードをプリンターに セットすると、カメラで指定した写真が印刷されます。

## **D-0**事前の準備

デジタルカメラで DPOF 印刷の指定をする

DPOF 対応のデジタルカメラで、印刷する写真や印刷枚数などを指定します。デジタルカメラの操作方法は、デジタルカメラのマニュアルをご覧ください。

2 デジタルカメラからメモリーカードを取り出す

デジタルカメラから DPOF 情報が記録されたメモリーカードを取り出 します。

**D-1** 印刷設定する

1 プリンターのホームボタンを押す

プリンターの操作パネルまたはキーボードのホームボタンを押します。

2 プリンターにメモリーカードをセットする

DPOF 情報が記録されたメモリーカードを、プリンターにセットします。

∠☞「第1章 F-2 メモリーカードのセットと取り出し」64ページ

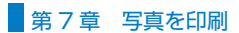

## ③ [DPOF 印刷をする] をタップ する

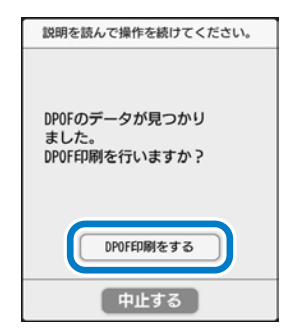

## ◆ 写真印刷の設定をして、[印刷設 定に進む]をタップする

ここでの設定は、印刷指定されている 全ての写真に対して有効になります。 設定項目の詳細は以下をご覧ください。 ∠☞「第9章 G-1 用紙と印刷の設定」 183ページ

◆ 写真の色補正

自動画質補正・補正モード・赤目補正・ くっきり具合・フィルターの設定がで きます。

設定項目の詳細は以下をご覧ください。 ∠37「第9章 G-2 写真の色補正」 185ページ

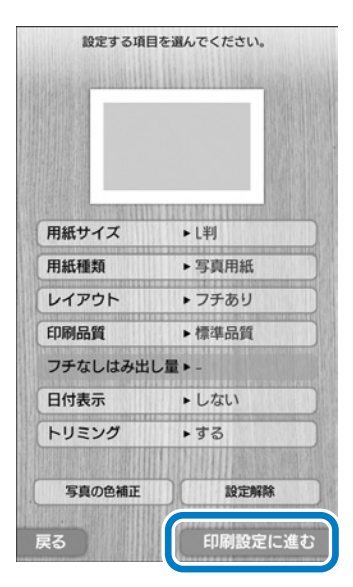

## 5 設定確認画面で[印刷準備に進む]をタップする

## **D-2**印刷する

「A-2 印刷する」153ページをご覧ください。

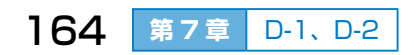

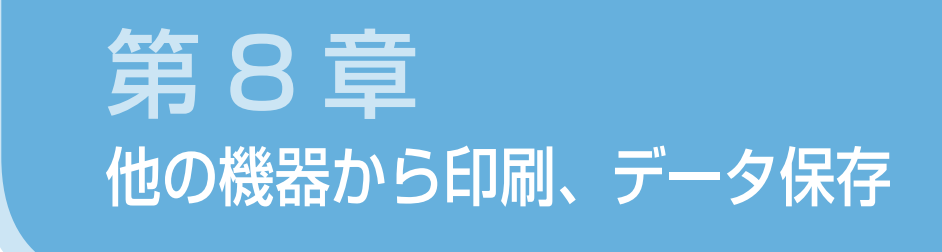

#### 以下の機器から印刷できます。

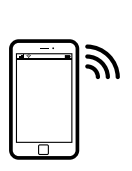

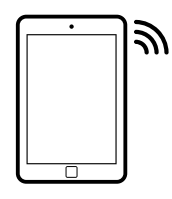

- A スマートフォン (無線 LAN 接続)
- A タブレット端末 (無線 LAN 接続)

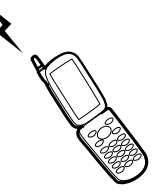

B 携帯電話
 デジタルカメラ
 (赤外線通信)

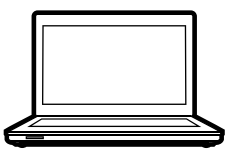

C コンピューター (USB/ 無線 LAN 接続)

## ■ もくじ

| Α | スマートフォンやタブレット端末から印刷する                | <i>⊡</i> P.166 |
|---|--------------------------------------|----------------|
| В | 携帯電話から赤外線通信で印刷する                     | <i>⊡</i> P.167 |
| С | コンピューターから印刷する                        | ∠ም P.169       |
| D | メモリーカードの全データを外部記<br>憶装置に保存する(バックアップ) | <i>⊡</i> P.171 |
| Ξ | メモリーカードの全データを一括で削除する                 | ∠ም P.172       |

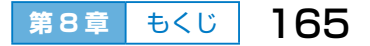

第8章他の機器から印刷、データ保存

# A スマートフォンやタブレット 端末から印刷する

プリンターと無線 LAN(Wi-Fi)で接続したスマートフォンやタブレット 端末(以降、スマートデバイスと呼びます)から印刷できます。

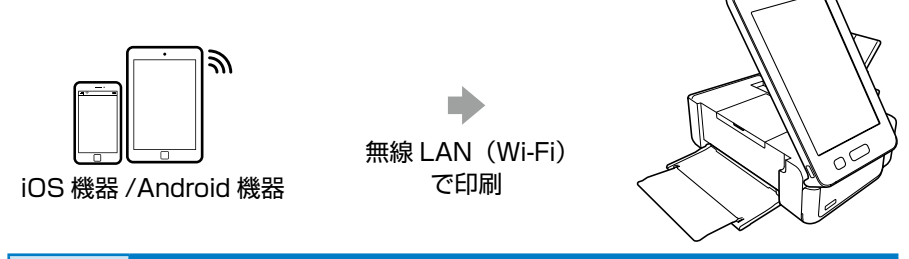

## A-1 プリンターと接続する

「プリンターの準備 9 スマートフォンやタブレット端末と接続するときは」 28 ページをご覧ください。

## A-2 印刷する

印刷方法は別冊の『ワイヤレスでプリントを楽しもう!』をご覧ください。

## Epson iPrint (エプソン アイプリント) で印刷

Epson iPrint は、スマートフォンやタブレット 端末などのスマートデバイスから写真や Web ページ、文書などが印刷できるアプリです。

右の URL または QR コードから、スマートデバ イスに Epson iPrint をインストールしてお使い ください。 < http://ipr.to > iOS(iPhone、iPad) をお使いの方

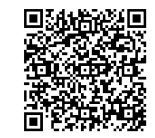

Android をお使いの方

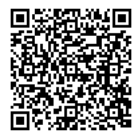

## AirPrint で印刷

最新の iOS で動作する iOS 機器から無線で印刷できます。

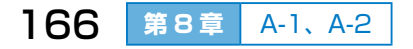

## B 携帯電話から赤外線通信で印 刷する

赤外線送信機能が付いた携帯電話またはデジタルカメラから、高速赤外線 通信(IrSimple ™)で写真やメール、メモなどのデータを印刷できます。 印刷可能な携帯電話の動作条件は、エプソンのウェブサイト< epson.jp/ support/faq/ >で確認してください。

#### 赤外線通信で印刷できるデータ

- ・ 写真 適切な用紙サイズは L 判やハガキです。
- 各種データ

メール(vMessage)やスケジュール、ToDoリスト(vCalender)、 メモ(vNote)、電話帳1件または一覧(vCard)を、所定のレイアウ トで印刷できます。ただし、印刷できるデータやメニュー名は携帯電話 によって異なります。

- ・ 6MB 以上の画像やデータは、送信しても印刷できないことがあります。
   印刷できる画像ファイルの仕様は以下をご覧ください。
   ∠3 「第 7 章 写真データを準備する | 148 ページ
- 電話帳全件送信は 1000 件まで印刷できますが、画像データがあると 件数が減ります。

## **B-1** 印刷設定する

 ホーム画面から [セットアップ] – [外部機器からの印刷 設定] の順にタップする

 2 [用紙と印刷の設定] または [写真の色補正] をタップして、 必要に応じて設定を変更する
 △ ⑦ 「第9章 G-1 用紙と印刷の設定」 183ページ
 △ ⑦ 「第9章 G-2 写真の色補正」 185ページ 第8章 他の機器から印刷、データ保存

#### **B-2** 印刷する

# プリンターに用紙をセットして、用紙のサイズと種類を登録する

∠☞「第1章 E-3 用紙をセットする」 59 ページ

∠☞「第1章 E-4 用紙の情報を設定する」61 ページ

2携帯電話またはデジタルカメラの赤外線ポートを、プリンターの赤外線通信ポートに向けて(20cm以内に近付けて) データを送信する

データが正常に受信されると印刷が始まります。

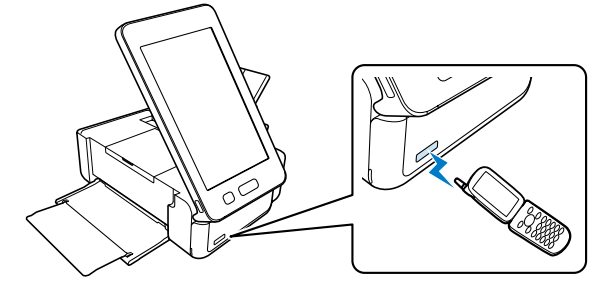

- プリンターの画面がスリープモードで消えているときは、液晶ディ スプレイのどこかをタップして画面を表示させてから送信してくだ さい。
- 直射日光が当たる場所や蛍光灯の直下などでは、正常に受信できな いことがあります。
- 電話帳全件送信時に「認証パスワード」を求める携帯電話があります。 プリンターの[セットアップ] – [その他] – [赤外線通信設定] - [パ スキー設定] で設定した4桁の数字を入力してください(初期値は 0000)。
- 文字数によっては印刷領域に収まらず、印刷が途切れたりレイアウトが崩れたりすることがあります。文字数を減らす、改行を入れるなどの対応をしてください。
- 赤外線による転送容量に制限がある携帯電話やデジタルカメラでは、 高画質で印刷できないことがあります。
- ・ 画像の大きさによっては、送信後、印刷を開始するまでに時間がか かることがあります。

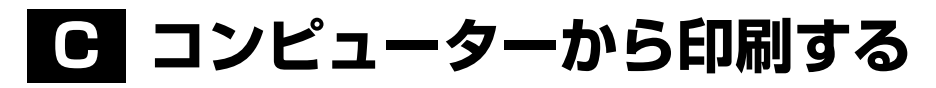

プリンターと USB ケーブルまたは無線 LAN で接続したコンピューター (Windows / Mac OS) から印刷できます。

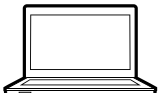

USB 接続で印刷

Windows/Mac OS

無線 LAN 接続で印刷

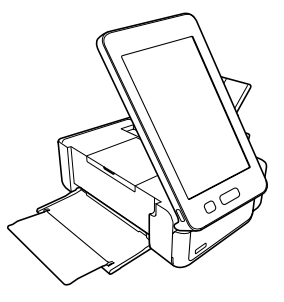

C-1 プリンターと接続する

「プリンターの準備 10 コンピューターと接続するときは」 39 ページを ご覧ください。

## **C-2** 印刷する

アプリケーションソフトからプリンタードライバーの画面を表示させて、 印刷設定をします。写真印刷には「E-Photo(イーフォト)」を使うと便 利です。

詳しくは『ユーザーズガイド(電子マニュアル)』をご覧ください。

### Windows の場合

# プリンターに用紙をセットして、用紙のサイズと種類を登録する

△ 「第1章 E-4 用紙の情報を設定する」 61 ページ

2 印刷するファイルを開いて、[ファイル]メニューの[印刷] (または[プリント]など)を選択する

(次ページにつづく)

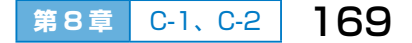

第8章 他の機器から印刷、データ保存

- 3 プリンターを選択し、[プロパティ](または[詳細設定] など)をクリックする プリンタードライバー(印刷設定)の画面が表示されます。
- ④ [基本設定] と 【ページ設定】 タブの各項目を設定する

項目上で右クリックして [ヘルプ] をクリックすると、設定項目の説 明が表示されます。

5 [OK] をクリックして画面を閉じ、[印刷] をクリックする

#### Mac OS の場合

- プリンターに用紙をセットして、用紙のサイズと種類を登録する

∠ア「第1章 E-4 用紙の情報を設定する」61ページ

② 印刷するファイルを開いて、[ファイル] メニューの [プリ ント] (または [印刷] など)を選択する プリンタードライバー(印刷設定)の画面が表示されます。[詳細を表示] (または [▼])をクリックすると、詳細設定画面が表示されます。

3 各項目を設定する

- ポップアップメニューの[印刷設定]を選択して、各項目 を設定する
- ⑤ [プリント] をクリックする

# レメモリーカードの全データ を外部記憶装置に保存する (バックアップ)

メモリーカード内の全てのデータを、USB メモリーなどの外部記憶装置 にコピーして保存できます。

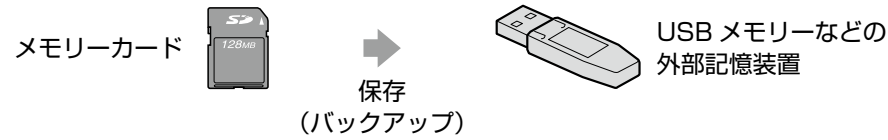

- プリンターにメモリーカードをセットする
   △ア「第1章 F-2 メモリーカードのセットと取り出し」64ページ
- 2 プリンターに外部記憶装置をセットする
   外部記憶装置は書き込み可能な状態にしてからセットしてください。
   △ア「第1章 G-2 外部記憶装置のセット」66 ページ
- 3 ホーム画面から [データ保存] [メモリーカードをバックアップ]の順にタップする
- ④ ディスクに保存する場合は、[書き込み速度]を選ぶ
- 5 画面の指示に従って保存を開始する ディスクへの保存を開始すると、処理中の表示が消えるまで中止でき ません。

バックアップデータは「001」~「999」のフォルダー内に保存されます。

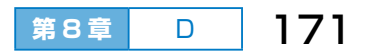

第8章 他の機器から印刷、データ保存

## ヨ メモリーカードの全データを 一括で削除する

メモリーカード内の全てのデータを、一括で削除できます。

① プリンターにメモリーカードをセットする

メモリーカードは書き込み可能な状態にしてからセットしてください。 ∠☞「第1章 F-2 メモリーカードのセットと取り出し」64 ページ

- 2 ホーム画面から [データ保存] [メモリーカードのデー タを全削除] の順にタップする
- 3 画面の指示に従って削除を開始する

#### -!重要 --

- 別売の『年賀状デザイン集』に付属の SD カードのデータは削除し ないでください。ハガキ作成に必要なテンプレートなどのデータが 全て削除されて、元に戻すことができません。
- プリンターに保存されている宛名面や通信面のデータ、宛名や差出 人のデータを削除するには、以下をご覧ください。
  - 宛名面保存データを削除する ∠♂「第9章 H その他の設定」186ページ
  - 通信面保存データを削除する
     △☞「第2章 D 保存した通信面のデータを削除する」91 ページ
  - 宛名データ、差出人データを全て削除する ∠☞「第6章 F 宛名や差出人のデータを削除する」146ページ

# 第9章 印刷品質の改善とプリンターの設定変更

## ■もくじ

| A きれいに印刷するコツ            | <i>⊡</i> P.175   |
|-------------------------|------------------|
| B ノズルチェックと<br>ヘッドクリーニング | <i>⊡</i> P.176   |
| C 印刷のズレ(ギャップ)調整         | <i>⊡</i> ₹ P.178 |
| <b>D 用紙経路のクリーニング</b>    | <i>⊡</i> ₽.179   |
| E プリンター設定               | <i>⊡</i> P.180   |
| <b>戸</b> ネットワーク設定       | <i>⊡</i> P.182   |
| G 外部機器からの印刷設定           | <i>⊡</i> ₽.183   |
| Ⅰ その他の設定                | <i>⊡</i> P.186   |

第9章 もくじ 173

第9章 印刷品質の改善とプリンターの設定変更

# はじめに

ホーム画面の [セットアップ] では、印刷品質を改善させるための「プリ ンターのお手入れ」や、プリンターの各種設定ができます。

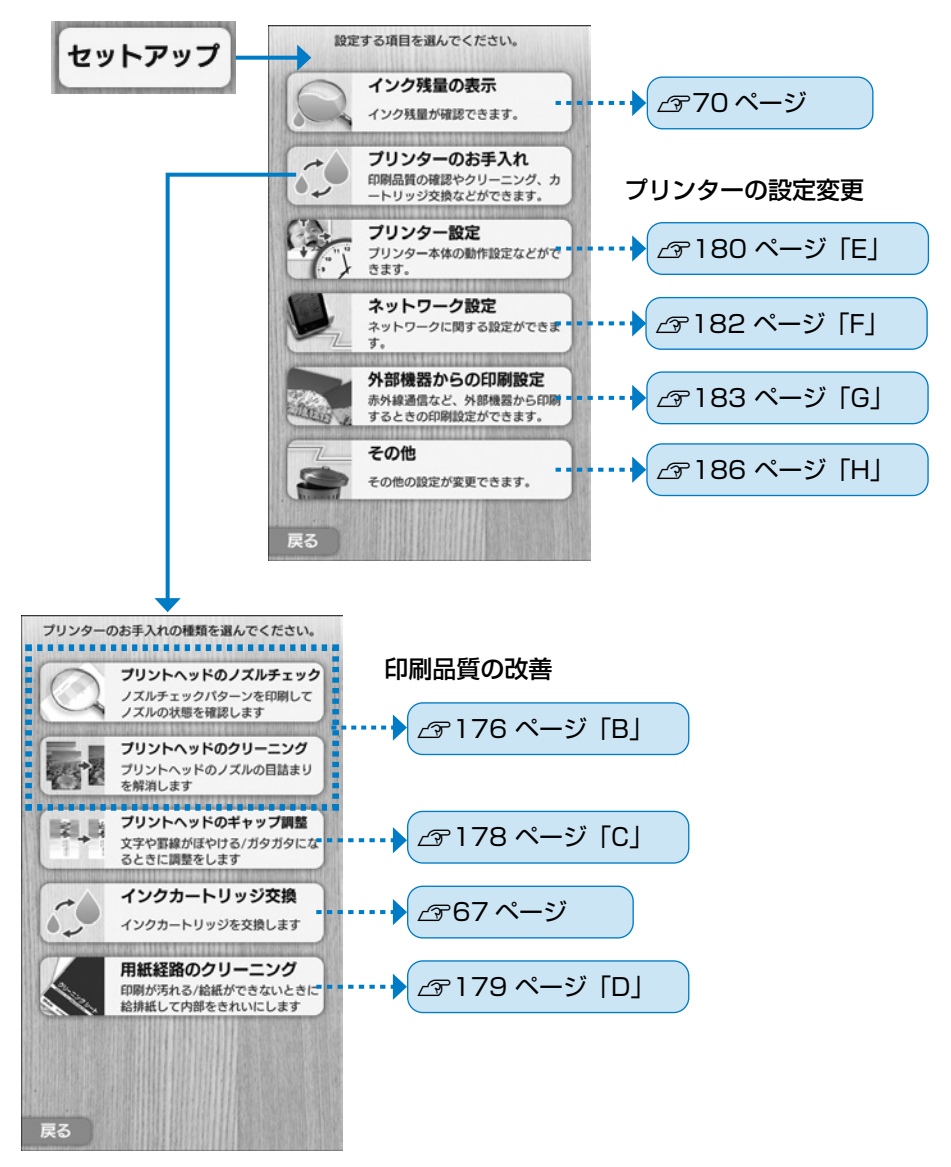

# **A** きれいに印刷するコツ

本製品をお使いになる上で知っておいていただきたい、取り扱いやお手入 れ方法を説明します。

## プリントヘッド(ノズル)の乾燥を防ぐ

プリントヘッド(用紙にインクを吹き付ける部分)が乾燥すると、ノズル(インクの吐出孔)が目詰まりしてきれいに印刷されません。 ∠☞「こんなときは」 2ページ

万年筆やボールペンなどにペン先の乾燥を防ぐためのキャップがあるように、プリンターにもプリントヘッドの乾燥を防ぐためのキャップがあります。

通常は印刷終了後などに自動で キャップされますが、動作中に突 然電源が切られるとキャップされ ずに乾燥して目詰まりします。

万年筆などを長期間放置すると乾燥して書けなくなるのと同じように、プリンターも長期間使わないとプリントヘッドが乾燥して目詰まりすることがあります。

#### これを防ぐには

電源を切るときは必ず【電源】ボタンを押し、電源ランプが消灯したことを確認してから電源プラグを抜いてください。

**これを防ぐには** 月に一度くらいは印刷するこ とをお勧めします。

## 印刷する前にノズルチェックする

きれいに印刷したい写真や年賀状は、印刷する前にノズルチェック(目詰まりの確認)を行うことをお勧めします。 ∠☞「B ノズルチェックとヘッドクリーニング | 176 ページ

## 印刷後の用紙は十分に乾燥させる

印刷後の用紙は十分に乾かしてから、アルバム・クリアファイル・ガラス 付き額縁などに入れて保存・展示してください。乾かすときは、直射日光 に当てたり、印刷面を重ねたり、ドライヤーを使ったりしないでください。 第9章 印刷品質の改善とプリンターの設定変更

# B ノズルチェックと ヘッドクリーニング

ノズルが目詰まりしていると、印刷がかすれたり、スジが入ったり、おか しな色合いで印刷されたりします。ノズルチェックで目詰まりを確認し、 目詰まりしている場合はヘッドクリーニングして目詰まりを解消させま しょう。

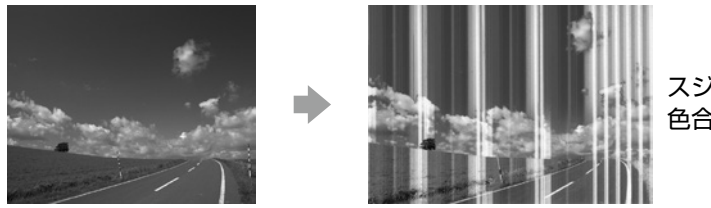

スジが入る 色合いがおかしい

#### !重要-

- ヘッドクリーニングはインクを消費するため、必要以上に行わない でください。
- インク残量が少ないとヘッドクリーニングできないことがあります。
- プリントヘッドが乾燥して目詰まりすることを防ぐため、電源が入ったまま電源プラグを抜かないでください。
- プリントヘッドを常に最適な状態に保つため、月に一度くらいは印 刷することをお勧めします。
- ホーム画面から [セットアップ] [プリンターのお手入れ]
   [プリントヘッドのノズルチェック] の順にタップする

2 ノズルチェックパターン印刷用に、L 判サイズ以上の用紙
 をセットする

[説明を開始する]をタップすると、用紙のセット方法を動画で確認できます。

用紙サイズと用紙種類を設定して [登録する] をタップしてください。

3 [印刷開始] をタップする

ノズルチェックパターンが印刷されます。

## ④ ノズルチェックパターンを下図のサンプルと比較する

| 印刷されていない線がある                      | 全ての線が印刷されている                                              |
|-----------------------------------|-----------------------------------------------------------|
|                                   |                                                           |
| ВК Ү М С                          | ВК Ү М С                                                  |
| ノズルが目詰まりしています。<br>次の手順に進みます。<br>◆ | <b>ノズルは目詰まりしていません。</b><br>[終了する]をタップして、<br>ノズルチェックを終了します。 |

## ⑤ [ヘッドクリーニング] をタップする

ホーム画面から [セットアップ] – [プリンターのお手入れ] – [プ リントヘッドのクリーニング] の順にタップしても選べます。

## 6 [開始する] をタップする

#### - !重要 ------

ヘッドクリーニング中は電源を切らないでください。正常に印刷で きなくなるおそれがあります。

## マヘッドクリーニングが終わったら [ノズルチェック] をタッ プし、再度ノズルチェックする(手順2)に戻る)

ノズルチェックとヘッドクリーニングを交互に2回程度繰り返しても 目詰まりが解消されないときは、印刷しない状態で6時間以上放置し た後、再度ノズルチェックとヘッドクリーニングを実行してください。 放置中に印刷動作が入った場合は放置時間を延長してください。電源 を切って放置することをお勧めします。それでも改善されないときは、 エプソンの修理窓口に修理を依頼してください。

△ ア「付録 サービスとサポートのご案内」 202 ページ

第9章 印刷品質の改善とプリンターの設定変更

# **C** 印刷のズレ(ギャップ)調整

縦の罫線がずれたり、ぼやけたような印刷結果になったりするときは、 ギャップ調整してください。

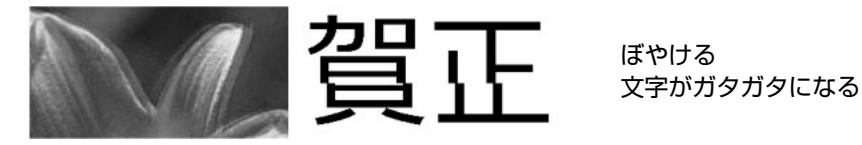

- ホーム画面から [セットアップ] [プリンターのお手入れ]
   [プリントヘッドのギャップ調整]の順にタップする
- 2 ギャップ調整パターン印刷用に、A5 サイズの普通紙をセットする

[説明を開始する]をタップすると、用紙のセット方法を動画で確認で きます。

用紙サイズと用紙種類を設定して [登録する] をタップしてください。

## 3 [印刷開始] をタップする

ギャップ調整パターンが印刷されます。

## ④ ギャップ調整値を選ぶ

ギャップ調整パターンの#1・#2・ #3・#4 それぞれで、最も縦スジが目 立たない番号を選び、画面で設定しま す。

以下の例では、#1は「2」が最も良い 状態なので、 -- + をタップして「2」 に設定します。

## 5 [確定する] をタップする

次回の印刷から調整結果が反映されます。

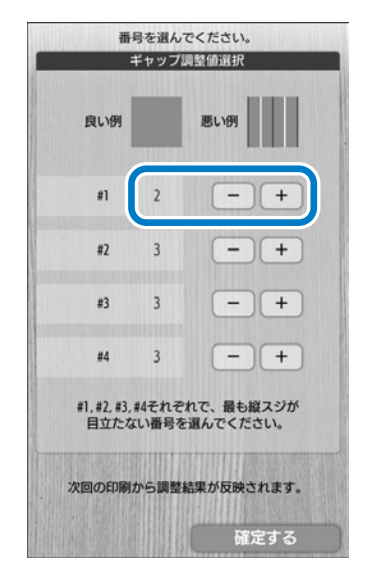

# ▶ 用紙経路のクリーニング

印刷物に汚れやこすれがあるときや、用紙がうまく給紙できないときは、 プリンターの用紙経路をクリーニングしてください。

#### !重要 --

プリンター内部はティッシュペーパーなどで拭かないでください。繊 維くずなどでプリントヘッドが目詰まりすることがあります。

1 ホーム画面から [セットアップ] - [プリンターのお手入れ]
 - [用紙経路のクリーニング] の順にタップする

## 2 クリーニング用の用紙をセットする

- •印刷物が汚れるときは、A5 サイズの普通紙をセットします。
- うまく給紙できないときは、クリーニングシートをセットします。

クリーニングシートは以下からお買い求めいただけます。 < epson.jp/shop/ > 商品名: PX/PM 用クリーニングシート

用紙のセット方法は動画で確認できます。

1回目は [説明を開始する] をタップ、2回目以降([プリンターのお 手入れ] を終了するまで)は [用紙セット方法を見る] をタップして ください。

# ③ 用紙サイズと用紙種類を設定して [登録する] をタップする

④ [開始する] をタップする

用紙が自動で給紙・排紙されて、用紙経路がきれいになります。

- 印刷物に汚れやこすれがなくなるまで、この手順を繰り返してくだ さい。
- うまく給紙できないときは、この手順を2~3回繰り返してください。ただし、クリーニングシートは3回程度で効果がなくなります。

■ 第9章 印刷品質の改善とプリンターの設定変更

# **ヨ** プリンター設定

#### プリンターの動作設定などができます。

ホーム画面から [セットアップ] - [プリンター設定] の順にタップします。

| 設定項目          | 説明                                                                               |                                                                                                    |  |
|---------------|----------------------------------------------------------------------------------|----------------------------------------------------------------------------------------------------|--|
| 用紙の設定         | 用紙サイズ                                                                            | 給紙トレイにセットした用紙、または良く使う用紙のサイズを設定します。<br>[ユーザー定義サイズ]を選んだときは、表示された画面で用紙の幅と長さを設定します。                                    |  |
|               | 用紙種類                                                                             | 給紙トレイにセットした用紙、または良く使う用紙の種類を設定します。<br>∠☞「第1章用紙種類の設定」56ページ                                                           |  |
|               | 用紙設定<br>間違い通知                                                                    | 印刷設定と給紙トレイにセットされている用<br>紙の設定情報を、プリンターが自動でチェッ<br>クし、設定が異なっているとお知らせします。<br>プ「第1章印刷の失敗防止機能」62ペー<br>ジ                  |  |
|               | ハガキセット<br>間違い通知                                                                  | 給紙トレイにセットされたハガキの向きをプ<br>リンターが検知し、用紙の設定情報と異なっ<br>ているとお知らせします。<br>29 「第1章 印刷の失敗防止機能」62ペー<br>ジ                        |  |
|               | 設定画面<br>自動表示                                                                     | 用紙をセットしたときに、用紙サイズと用紙<br>種類を設定する画面が自動で表示されます。<br>無効にすると、iPhone、iPad、iPod touch<br>などから、AirPrintを使った印刷ができなく<br>なります。 |  |
| シール印刷<br>位置調整 | <ul> <li>ミニフォトシールに印刷した写真の位置がずれるときに、印刷</li> <li>位置の調整値(上下または左右)を設定します。</li> </ul> |                                                                                                    |  |
| 音の設定          | 操作音やエラー音の音量を、大・中・小・オフのいずれかに設<br>定します。                                            |                                                                                                    |  |

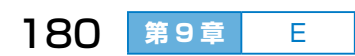
| 設定項目              |                                                                     | 説明                                                                                                    |
|-------------------|---------------------------------------------------------------------|----------------------------------------------------------------------------------------------------|
| 自動電源<br>オン / オフ設定 | 自動電源オン                                                              | プリンターの電源を切った状態でも、USB<br>接続またはネットワーク経由で印刷を開始す<br>ると自動で電源が入ります。さらに[自動電<br>源オフ設定]もしておくと、印刷が終わって<br>しばらくすると自動的に電源が切られるた<br>め、インターネット経由で離れた場所から印<br>刷するときなどに便利です。ただし、[自動<br>電源オン設定]を有効にすると、電源オフ時<br>の消費電力が若干高くなります。<br>[自動電源オン設定]が有効になっている状<br>態で電源を切ると、再度電源ランプが点滅し<br>た後に、自動電源オン待機状態になります。 |
|                   | 自動電源オフ                                                              | プリンターが動作していない状態が続いたと<br>きに、自動で電源が切れます。<br>切れるまでの時間は、30分後・1時間後・<br>2時間後・4時間後・8時間後・12時間後<br>のいずれかに設定できます。                                                                                                    |
|                   | スリープ移行<br>時間                                                        | プリンターが動作していない状態が続いたときに、自動でスリープ(省電力)モードに移行して液晶ディスプレイが消えます。<br>移行する時間は、3分・5分・10分・15分のいずれかに設定できます。<br>液晶ディスプレイのどこかをタップすると、<br>元の画面が表示されます。                                                                                                    |
| 日時設定              | 現在の日時を設定<br>り替わります。                                                 |                                                                                                    |
|                   | 設定する所(枠)<br>示された数字入<br>タップして設定し<br>[年]は西暦の下2<br>[時]は24時間<br>例)午後2時0 | をタップし、表<br>力画面で数字を<br>ます。<br>2 桁を入力します。<br>気示で入力します。<br>D場合は「14」時                                                                                                    |
| 画面の明るさ<br>調整      | 液晶ディスプレイ                                                            | の明るさを、9段階で調整できます。                                                                                                    |

第9章 印刷品質の改善とプリンターの設定変更

# **F** ネットワーク設定

#### ネットワークに関する設定ができます。

ホーム画面から [セットアップ] – [ネットワーク設定] の順にタップします。

詳しくは『ユーザーズガイド(電子マニュアル)』をご覧ください。

| 設定項目           | 説明                                                                            |                                                                                                |  |
|----------------|-------------------------------------------------------------------------------|------------------------------------------------------------------------------------------------|--|
| ネットワーク<br>情報   | 無線 LAN 接続状態と Wi-Fi Direct 接続状態の概要が表示され<br>ます。[詳細情報を見る]をタップすると詳細情報が確認できま<br>す。 |                                                                                                |  |
| 無線 LAN 設定      | 手動設定                                                                          | 無線 LAN の SSID を選び、パスワードを入<br>力して接続します。<br>♪ 「プリンターの準備 9 スマートフォンや<br>タブレット端末と接続するときは」28<br>ページ  |  |
|                | プッシュボタン<br>自動設定                                                               | アクセスポイントの AOSS または WPS ボタ<br>ンを押して接続します。<br>ふ「プリンターの準備 9 スマートフォンや<br>タブレット端末と接続するときは」28<br>ページ |  |
|                | PIN コード自動<br>設定(WPS)                                                          | アクセスポイントのソフトウェアで、プリン<br>ターの画面に表示される PIN コードを入力し<br>て接続します。                                     |  |
|                | カンタン自動<br>設定                                                                  | アクセスポイントに接続されたコンピュー<br>ターで、ソフトウェアを使って接続します。<br>SSID やパスワードの入力は不要です。                            |  |
|                | 無線 LAN を無<br>効にする                                                             | 無線電波を出さないことで接続を無効にしま<br>す。                                                                     |  |
|                | Wi-Fi Direct 設<br>定                                                           | アクセスポイントを使わずに、プリンターと<br>機器を直接接続します。                                                            |  |
| ネットワーク<br>基本設定 | ネットワーク接線<br>定します。                                                             | たに必要なプリンター名や IP アドレスなどを設                                                                       |  |
| ネットワーク<br>接続診断 | ネットワーク接線                                                                      |                                                                                                |  |

# **G** 外部機器からの印刷設定

携帯電話から赤外線通信で印刷するなど、外部機器側で印刷設定できない ときは、ホーム画面から[セットアップ] – [外部機器からの印刷設定] の順にタップして設定します。

「第7章 写真を印刷」での設定項目も以下と同じです。

# G-1 用紙と印刷の設定

設定の組み合わせによっては表示されない設定値もあります。上の項目から順に設定してください。

| 設定項目                    | 設定値と説明                                                                                                    |                                                                                               |  |
|-------------------------|----------------------------------------------------------------------------------------------------|-----------------------------------------------------------------------------------------------|--|
| 用紙サイズ                   | 印刷用紙のサイズを選びます。( <i>と</i> を61 ページ)<br>[自動]を選ぶと、用紙セット時またはプリンター設定の[用紙<br>の設定]で設定した用紙サイズになります。                     |                                                                                               |  |
| 用紙種類                    | 印刷用紙の種類を選びます。用紙に合わせて設定すると最適な<br>品質で印刷されます。( /3~61 ページ)<br>[自動]を選ぶと、用紙セット時またはプリンター設定の[用紙<br>の設定]で設定した用紙種類になります。 |                                                                                               |  |
| レイアウト<br>(フチなし設定)<br>*1 | フチなし                                                                                                    | 用紙の四辺に余白が出ないように印刷します。<br>フチなしはみ出し量の調整もできます。<br>フチなし印刷対応用紙のサイズと種類を設定<br>してください。                |  |
|                         | フチあり                                                                                                    | 用紙の四辺に余白ができます。                                                                                |  |
|                         | フォトシール<br>16面                                                                                                  | ハガキサイズのフォトシール専用のレイアウ<br>トです。写真を 16 個まで並べて印刷します。<br>用紙サイズを [ハガキ]、用紙種類を [フォト<br>シール] に設定してください。 |  |
|                         | フォトフレーム<br>(P.I.F.)                                                                                            | フォトフレーム印刷専用のレイアウトです。                                                                          |  |

\* 1:「写真を見ながら選んで印刷」では[フチなし設定]と表示され、[フチなし]と[フチあり] が選べます。「フォトフレーム印刷」では表示されません。

#### 第9章 印刷品質の改善とプリンターの設定変更

| 設定項目                        | 設定値と説明                                                                                                    |                                                                          |  |
|-----------------------------|----------------------------------------------------------------------------------------------------|--------------------------------------------------------------------------|--|
| 印刷品質                        | [きれい] を選ぶ<br>だし、品質を重視                                                                                            | と[標準品質]よりきれいに印刷できます。た<br>見するため印刷に時間がかかります。                               |  |
| フチなし<br>はみ出し量 <sup>*2</sup> | フチなしの設定な<br>に拡大して、四辺<br>はみ出させる度行<br>できます。                                                                        | をすると、画像を用紙から少しはみ出るくらい<br>四に余白が出ないように印刷します。ここでは、<br>合いを[少ない]または[より少ない]に変更 |  |
| 日付表示*2                      | 撮影日を入れてE<br>撮影日情報のなし<br>ターなどでデージ<br>あります。                                                                        | P刷するときの表示方法を選びます。<br>ハデータは日付が印刷されません。コンピュー<br>タを保存し直すと、保存日が印刷されることが      |  |
| トリミング*3                     | 用紙の印刷領域と画像データの縦横比が異なる場合、印刷領<br>に合わせて画像を切り取るかどうかを設定します。<br>[フチなし] レイアウトでは常にトリミングされます。<br>パノラマ写真では設定が無効になることがあります。 |                                                                          |  |
|                             | しない                                                                                                    | 画像全体を印刷できますが、用紙の左右(ま<br>たは上下)に余白ができます。                                   |  |
|                             |                                                                                                    |                                                                          |  |
|                             |                                                                                                    | 上下に余白ができる                                                                |  |
|                             | する                                                                                                    | 画像データの短辺が用紙の印刷領域いっぱい<br>に合わせて印刷されるため、画像の長辺(上<br>下または左右)が切り取られます。         |  |
|                             |                                                                                                    |                                                                          |  |
|                             |                                                                                                    | 左右が切り取られる                                                                |  |

\*2:「フォトシール印刷」、「フォトフレーム印刷」では設定できません。

\*3:「フォトフレーム印刷」では設定できません。

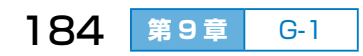

# **G-2** 写真の色補正

| 設定項目   |                             | 説明                                                                                        |
|--------|-----------------------------|-------------------------------------------------------------------------------------------|
| 自動画質補正 | 画像を最適な色合いに自動補正して印刷します。      |                                                                                           |
|        | オートフォト<br>ファイン!EX           | エプソン独自の画像解析、処理技術を使って<br>自動で画像を高画質にして印刷します。                                                |
|        | P.I.M.                      | PRINT Image Matching(プリント イメー<br>ジ マッチング)機能搭載のデジタルカメラが<br>写真データに付加したプリント指示情報を元<br>に補正します。 |
| 補正モード  | [自動画質補正]<br>定できます。人物        | で[オートフォトファイン! EX]を選ぶと設<br>かや風景、夜景の画像を高画質に補正します。                                           |
| 赤目補正   | 赤く撮影された目<br>せん。画像によっ<br>ます。 | 目の色を補正します。元のファイルは補正しま<br>っては赤目以外の部分が補正されることがあり                                            |
| フィルター  | 画像をセピア色や                    | マモノクロにして雰囲気を変えて印刷します。                                                                     |
| くっきり具合 | 画像の輪郭を強調<br>柔らかい印象にし        | 周してくっきりさせたり、逆に焦点をぼかして<br>√たりします。                                                          |

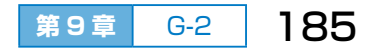

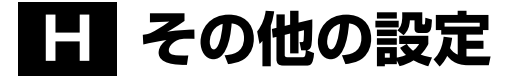

#### ホーム画面から [セットアップ] - [その他] の順にタップして設定します。

| 設定項目               |                                                                                                    | 説明                                                      |  |
|--------------------|----------------------------------------------------------------------------------------------------|---------------------------------------------------------|--|
| ファイル共有<br>設定       | プリンターにセットされたメモリーカードにコンピューターか<br>らアクセスするとき、データの書き込みを許可するコンピュー<br>ターの接続方法を選びます。優先にした接続方法のコンピュー<br>ターからは、データの読み取りと書き込みができます。他方は<br>読み取り専用になります。<br>詳しくは『ユーザーズガイド(電子マニュアル)』の「コンピュー<br>ターからメモリーカードへのアクセス」をご覧ください。 |                                                         |  |
| 赤外線通信設定            | 赤外線通信時の認証パスワード(パスキー)を4桁の数字で設定します。購入時は[0000]に設定されています。<br>携帯電話から電話帳全件送信時に認証パスワードが求められた<br>ときは、この設定値を入力してください。                                                                                                 |                                                         |  |
| データ削除              | 宛名面保存データ<br>削除                                                                                                    | 保存されている宛名面データを削除しま<br>す。                                |  |
|                    | 通信面保存データ<br>全削除                                                                                                    | 保存されている通信面データを全て削除し<br>ます。                              |  |
|                    | 宛名データ全削除                                                                                                    | 住所録に登録されている宛名を全て削除し<br>ます。                              |  |
|                    | 差出人データ<br>全削除                                                                                                    | 住所録に登録されている差出人を全て削除<br>します。                             |  |
|                    | ユーザーデータ<br>全削除                                                                                                    | 作成した保存データを全て削除します。<br>文字入力で変換された候補を記憶する学習<br>辞書も削除されます。 |  |
| ファームウェア<br>のアップデート | ファームウェア(プリンターを制御するために組み込まれてい<br>るソフトウェア)および郵便番号データを更新します。<br>別売の『年賀状デザイン集』(永年版)に付属の SD カードをセッ<br>トして、画面の案内に従ってください。                                                                                          |                                                         |  |
| 購入時の設定に<br>戻す      | [ネットワーク設定] [ネットワーク設定以外] [全ての設定] から選んで、購入時の状態に戻します。                                                                                                    |                                                         |  |

# ■ もくじ

| Α | メッ  | セージ画面が表示された           | Ð | P.188 |
|---|-----|-----------------------|---|-------|
| В | トラ  | ブルの対処方法               | Ð | P.191 |
|   | B-1 | 電源・操作パネル・キーボードのトラブル   | Ð | P.191 |
|   | B-2 | 用紙が詰まった               | Ð | P.192 |
|   | B-3 | うまく給紙できない             | Ð | P.193 |
|   | B-4 | 無線 LAN 設定ができない        | Ð | P.194 |
|   | B-5 | 印刷できない                | Ð | P.195 |
|   | B-6 | 印刷結果のトラブル             | Ð | P.196 |
|   | B-7 | 印刷位置、サイズ、余白が思い通りにならない | Ð | P.198 |
|   | B-8 | 印刷した用紙がインクで汚れる、こすれる   | Ð | P.199 |
|   | B-9 | その他のトラブル              | Ð | P.199 |

• 画面の操作がわからないときは、【ヘルプ】ボタンを押してみましょう。

 コンピューターからの印刷に関するトラブルは『ユーザーズガイド (電子マニュアル)』をご覧ください。

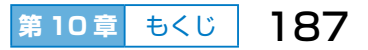

# **A** メッセージ画面が表示された

操作パネルにエラーなどのメッセージ画面が表示されたら、画面の案内または以下の対処方法に従ってトラブルを解決してください。

| メッセージ                                                                                 | 対処方法                                                                                                    |
|---------------------------------------------------------------------------------------|----------------------------------------------------------------------------------------------------|
| 内部カバーを開けて保護材など<br>の異物がないか確認し、あれば<br>取り除いてください。詳しくは<br>マニュアルをご覧ください。                   | 内部カバーを開けて用紙や保護材が入っていた<br>ら取り除いてください。<br>「B-2 用紙が詰まった」192 ページ                                                                                                    |
| プリンターエラーが発生しまし<br>た。電源を入れ直してください。<br>詳しくはマニュアルをご覧くだ<br>さい。<br>エラーコード:OxXX             | 電源を入れ直しても同じメッセージが表示されるときは、エラーコードを控えてから、エプソンの修理窓口にご連絡ください。<br>「付録 お問い合わせ先」204 ページ                                                                                             |
| バックアップ中にエラーが発生<br>しました。バックアップを中止<br>します。<br>エラーコード:XXXX                               | 表示されたエラーコードを控えてから、エプソンの修理窓口にご連絡ください。<br>「付録 お問い合わせ先」204 ページ                                                                                                    |
| 対象の入力枠に対し、3種類の<br>書体が選択されています。3種<br>類の中から選択してください。<br>新しい書体を選択したいときは<br>マニュアルをご覧ください。 | 1 つのデザインの中で使用できる書体は、文章<br>枠と差出人枠を合わせて3 種類までです。新し<br>い書体を選ぶには、現在使っている書体を1 種<br>類か2 種類に変更してください。<br>28 「第3章 D-2 素材を編集する」106 ペー<br>ジ                                            |
| 表示している内容を読み込みま<br>す。項目名の詳細はマニュアル<br>をご覧ください。                                          | 住所録データが本製品の項目に合わせて読み込まれます。読み込める項目は以下をご覧ください。<br>「第6章 E-1 読み込めるデータ」 143 ページ                                                                                                   |
| [設定画面自動表示]をオフにし<br>ます。一部の機能が使えなくな<br>ります。詳しくはマニュアルを<br>ご覧ください。                        | [セットアップ] – [プリンター設定] – [用<br>紙の設定] の [設定画面自動表示]を無効にす<br>ると、AirPrint が使用できません。また、用紙<br>設定ミスを防ぐためのメッセージが表示されな<br>くなります。常に同じ用紙をセットしていて設<br>定変更の必要がないとき以外は、有効にしてお<br>くことをお勧めします。 |

| メッセージ                                                                   | 対処方法                                                                                        |
|-------------------------------------------------------------------------|---------------------------------------------------------------------------------------------|
| 指定した用紙サイズ(または用<br>紙種類)が給紙トレイの[サイ<br>ズ / 種類の設定]と異なります。                   | 印刷設定に合わせて用紙をセットし直し、用紙<br>のサイズと種類を変更してください。または、<br>セットした用紙のサイズと種類の設定に合わせ<br>て、印刷設定を変更してください。 |
| 印刷位置に郵便番号枠が見つか                                                          | ハガキ宛名面への印刷を開始しましたが、セッ                                                                       |
| りません。                                                                   | トされたハガキの向き(表裏または上下)が間                                                                       |
| セットしたハガキの向きが正し                                                          | 違っているか、印刷済みのハガキがセットされ                                                                       |
| くないか、印刷済みの可能性が                                                          | た可能性があります。ハガキの向きや印刷済み                                                                       |
| あります。                                                                   | でないかを確認して、セットし直してください。                                                                      |
| ハガキが表裏逆にセットされた                                                          | 給紙トレイにハガキの宛名面がセットされてい                                                                       |
| か、印刷済みの可能性がありま                                                          | ます。通信面に印刷する場合は、通信面が見え                                                                       |
| す。                                                                      | る向きでセットしてください。                                                                              |
| ハガキの向きが前の用紙と異な                                                          | ハガキの向きを確認してセットし直してくださ                                                                       |
| る可能性があります。                                                              | い。                                                                                          |
| インク量が限界値以下のため                                                           | 本製品はプリントヘッドの品質を維持するため、インクが完全になくなる前に動作を停止するように設計されています。新しいインクカートリッジと交換してください。                |
| カートリッジ交換が必要です。                                                          | と3 「第1章 H-3 インクカートリッジを交換する」70ページ                                                            |
| 廃インク吸収パッドの吸収量が<br>限界に近付いています。<br>お早めにエプソンの修理窓口に<br>交換をご依頼ください。          | 廃インク吸収パッド*は、お客様による交換が<br>できないため、エプソンの修理窓口に依頼して<br>ください。<br>このメッセージが表示されても印刷は続行でき<br>ます。     |
| 電源を切ってください。<br>廃インク吸収パッドの吸収量が<br>限界に達しました。<br>エプソンの修理窓口に交換をご<br>依頼ください。 | 廃インク吸収パッド*は、お客様による交換が<br>できないため、エプソンの修理窓口に依頼して<br>ください。<br>_& 「付録 お問い合わせ先」204 ページ           |

\*: クリーニング時や印刷時に排出される廃インクを吸収する部品です。吸収量が限界に達 する時期は使用状況によって異なります。限界に達すると、パッドを交換するまで印刷 できません(インクあふれ防止のため)。保証期間経過後の交換は有償です。

189

第10章

Α

| メッセージ         | 対処方法                                                                                                    |
|---------------|----------------------------------------------------------------------------------------------------|
| Recovery Mode | <ul> <li>ファームウェアのアップデートに失敗したため、リカバリーモードで起動しました。以下の手順でもう一度ファームウェアをアップデートしてください。</li> <li>コンピューターとプリンターを USB 接続します (リカバリーモード中のアップデートは、ネットワーク接続ではできません)。</li> <li>エプソンのウェブサイトから最新のファームウェアをダウンロードしてアップデートを開始します。</li> <li>詳しくはダウンロードページの「アップデート方法」をご覧ください。</li> </ul> |

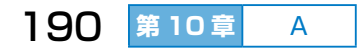

# **B トラブルの対処方法**

# **B-1** 電源・操作パネル・キーボードのトラブル

# 電源が入らない

- ・【電源】ボタンを少し長めに押してください。
- 電源プラグをコンセントにしっかり差し込んでください。

#### 電源が切れない

【電源】ボタンを少し長めに押してください。それでも切れないときは、電源プラグをコンセントから抜いてください。プリントヘッドの乾燥を防ぐため、電源を入れ直してから【電源】ボタンで切ってください。

### 勝手に電源が切れた

自動電源オフ設定がされている場合は、設定した時間になると自動で電源 が切れます。【電源】ボタンを押すと電源が入ります。 設定を解除するには、[セットアップ]-[プリンター設定]-[自動電 源オン / オフ設定]の「自動電源オフ]を無効にしてください。

# 液晶ディスプレイの表示が消えた / 暗くなった

スリープ(省電力)モードになっています。液晶ディスプレイのどこかを タップすると、元の画面が表示されます。

#### 自動電源オン設定が機能しない

- [セットアップ] [プリンター設定] [自動電源オン / オフ設定] の [自 動電源オン] が有効になっていることを確認してください。
- ・USB ケーブルの接続、またはネットワーク設定を確認してください。

### キーボードのボタンやキーが反応しない

- キーボードの電池が正しい向きで入っているか、消耗していないかを確認してください。
- プリンター本体に近付けて(2m以内)操作してみてください。

# B-2 用紙が詰まった

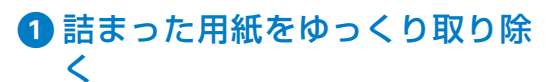

・】重要 用紙はゆっくりと引き抜いてくだ さい。勢いよく引っ張ると、プリ ンターが故障することがあります。

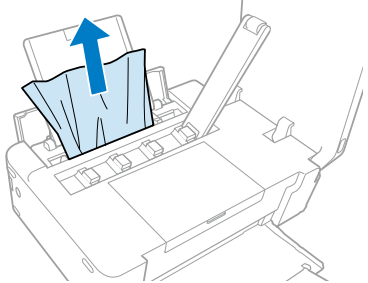

2 取り除けないときは、手前から ゆっくり引き抜く

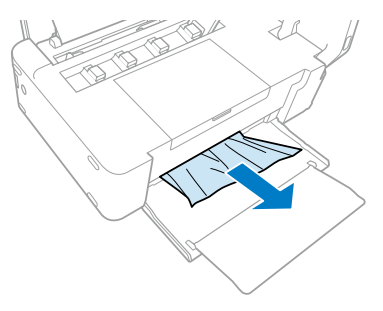

# 3 それでも取り除けないときは、 内部カバーを開けて取り除く

<u>∧</u>注意

内部に手を入れるときは、操作パ ネルのボタンには触らないでくだ さい。 プリンターが動作してけがをする おそれがあります。また、突起な どでけがをしないように注意して ください。

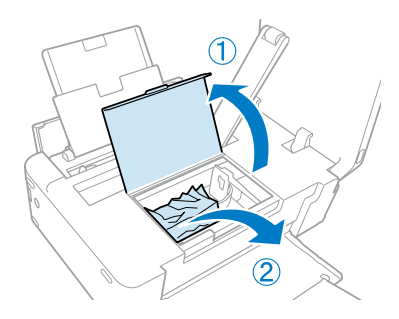

④ 紙片が残っていないか確認して、内部カバーを閉める

この後は、画面の指示に従って操作し、エラーを解除してください。

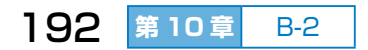

# B-3 うまく給紙できない

以下のページを確認して、用紙を正しくセットしてください。

∠3 「第1章 E-1 印刷できる用紙とセット枚数、用紙種類の設定」54 ページ

△ 「第1章 E-2 用紙取り扱い上の注意」 57 ページ

△ア「第1章 E-3 用紙をセットする」 59 ページ

#### 用紙が頻繁に詰まる

- ・プリンターを水平な場所に置いて、適切な環境(温度:10~35℃、湿度: 20~80% 非結露)で使用してください。
- 折れやクセのない用紙を使用してください。また、用紙取り扱い上の注意に従ってください。
- 用紙は正しい方向で挿入して、用紙ガイドを合わせてください。
- 複数枚セットして詰まるときは、1枚ずつセットしてください。
- 用紙セット時の用紙サイズと用紙種類の設定が正しいことを確認してく ださい。

△〒「第1章 E-4 用紙の情報を設定する」 61 ページ

# 斜めに給紙される

用紙は正しい方向で挿入して、用紙ガイドを合わせてください。

### 重なって給紙される

- 用紙が密着している可能性があるため用紙をさばいてください。
- 複数枚セットしてうまく給紙できないときは、1枚ずつセットしてくだ さい。

# 給紙されない

- 用紙はセット可能枚数を超えてセットしないでください。
- 複数枚セットしてうまく給紙できないときは、1枚ずつセットしてください。
- ・用紙経路をクリーニングしてください。
   ∠3 「第9章 D 用紙経路のクリーニング」 179ページ
- 厚さが 0.05 ~ 0.6mm までの用紙に対応していますが、紙の特性や品質などによっては給紙できないことがあります。また、印刷品質に影響を及ぼすこともあります。

# **B-4** 無線 LAN 設定ができない

以下の項目を確認してください。それでもトラブルが解決できないときは、 『ユーザーズガイド(電子マニュアル)』の「困ったときは」をご覧ください。

- プリンターの電源を入れ直してから無線 LAN 設定をやり直してください。それでも接続できないときは、無線 LAN 接続している他のユーザーに配慮してアクセスポイント(無線 LAN ルーター)の電源を入れ直してください。
- アクセスポイント(無線 LAN ルーター)のプライバシーセパレーター 機能が有効になっているときは、無効に設定してください。設定方法は アクセスポイントのマニュアルをご覧ください。
- コンピューターが接続している SSID にプリンターが接続できない場合、プリンターが非対応の 2.4GHz 帯以外の無線 LAN に接続しようとしている可能性があります。アクセスポイントをメーカー設定値のまま利用しているときは、「\_G」が付いている SSID を選んで接続してください。
- 無線 LAN 接続に失敗したり、急に印刷ができなくなったりしたときは、 ネットワーク接続診断をしてみてください。

#### ネットワーク接続診断をする

① プリンターのホーム画面から [セットアップ] - [ネット ワーク設定] - [ネットワーク接続診断] の順にタップする

ネットワーク接続診断が始まります。

- ②診断結果が出たら、レポートを印刷するために[印刷開始] をタップする
- 3 プリンターに A5 サイズの普通紙を複数枚セットする
- ④ 用紙サイズ(A5)と用紙種類(普通紙)を選んで、[登録する] をタップする
- 5 [印刷開始] をタップする

ネットワーク接続診断レポートが印刷されます。エラーの内容を確認 して対処してください。

∠중「ネットワーク接続診断レポートの見方と対処方法」195ページ

# ネットワーク接続診断レポートの見方と対処方法

エラーメッセージおよびエラー番号を確認して対処してください。 対処方法の詳細は、表示されている URL または QR コードにアクセスし て Web ページをご覧ください。

< http://support.epson.net/nwcheck/ >

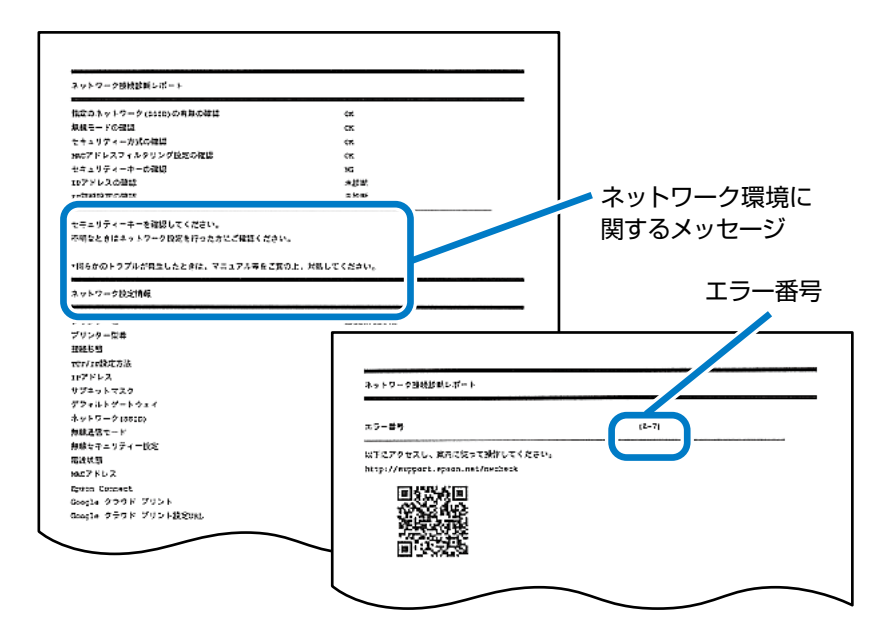

# **B-5** 印刷できない

プリンターが動作しない、または何も印刷されないときは、以下の項目を 確認してください。

- 動作するのに何も印刷されないときは、ノズルチェックで目詰まりを確認し、目詰まりしている場合はヘッドクリーニングしてください。
   ☆「第9章 B ノズルチェックとヘッドクリーニング」176 ページ
- コンピューターから印刷するときは、プリンタードライバーがインストールされているか確認してください。また、USB 接続の場合はマイクロ USB ケーブル(付属されていません)をしっかり差し込んでください。
- AirPrint 使用時は [セットアップ] [プリンター設定] [用紙の設定]の[設定画面自動表示]を有効にしてください。無効になっていると AirPrint は使用できません。
   ∠☞ 「第9章 E プリンター設定」180ページ

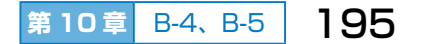

#### 無線 LAN 接続で印刷できない

- プリンターがコンピューターまたはスマートフォン、タブレット端末と 同じネットワーク(SSID)に接続しているか確認してください。
- Windows コンピューターの場合は、印刷ポートが設定されているか、 正しく選択されているかを確認してください。

### 印刷ポートを確認する(Windows)

- [スタート] ボタンをクリックして [デバイスとプリンター] を選ぶ
- 2 プリンターのアイコンを右クリックして [プリンターのプ ロパティ]を選ぶ
- 3 [ポート] タブをクリックして、選択されている印刷ポート を確認する

ポート欄にチェックが入っているものが有効な印刷ポートです。説明 欄でポートの種類を確認できます。

- USB 接続の場合は USB のプリンターポートを選びます。
- ・ 無線 LAN 接続の場合は EpsonNet Print Port、または Standard (標準) TCP/IP ポートを選びます。
- プリンター欄のプリンター名が本製品と一致しているかを確認します。

**B-6**印刷結果のトラブル

以下の項目を確認してから、現象に応じた対処方法をお試しください。

- 用紙セット時の用紙サイズと用紙種類の設定が正しいことを確認してく ださい。
  - ∠3 「第1章 E-1 印刷できる用紙とセット枚数、用紙種類の設定」 54 ページ

△〒「第1章 E-4 用紙の情報を設定する」 61 ページ

- - △〒「第9章 B ノズルチェックとヘッドクリーニング」 176 ページ
- ・印刷のズレ(ギャップ)を調整してください。
   ∠⑦「第9章 C 印刷のズレ(ギャップ)調整」178ページ

**196** 第10章 B-5、B-6

# 印刷結果がかすれる、スジや線が入る、色合いがおかしい

- 操作パネルやプリンタードライバーで、印刷品質を [標準] → [きれい] に変更して印刷してください。
- 印刷後すぐに用紙を重ねないでください。
- 十分に乾燥させてから保管、展示してください。乾燥させるときは、直 射日光に当てたり、ドライヤーを使ったり、印刷した面を触ったりしな いでください。
- ・用紙のパッケージに記載されている印刷設定に合わせてください。

# 印刷結果がぼやける、モザイクがかかったように印刷される

- ・ 画像や写真は解像度の高いデータで印刷してください。Web ページの 画像や低解像度で撮影した写真は、ディスプレイ上できれいに見えても、 印刷すると期待した印刷品質が得られないことがあります。
- 用紙のパッケージに記載されている印刷設定に合わせてください。
- 印刷中に内部カバーを開けたり、カバーを開けたまま印刷したりしない でください。
- 印刷中にプリンターを動かしたり、操作パネルを勢いよく倒したりしないでください。振動や衝撃で印刷品質が乱れることがあります。

#### プリンターの画面表示と印刷結果の色合いが異なる

液晶ディスプレイの特性により、画面表示と実際の印刷の色は若干異なります。

それでも解決できないときは、以下の項目も確認してください。

- インクカートリッジは純正品のご使用をお勧めします。本製品は純正インクカートリッジを前提に色調整されているため、純正品以外を使用すると印刷品質が低下することがあります。
- 良好な印刷品質を得るために、インクカートリッジは個装箱に印刷されている推奨使用期限または開封後6カ月以内のいずれか早い期限までに使い切ることをお勧めします。
- 写真などの印刷は、普通紙ではなくエプソン製専用紙(純正品)に印刷することをお勧めします。エプソン製専用紙のおもて面に印刷してください。

197

第10章

B-6

# 縦書きの宛名面の英数字が横向きに印刷される

番地などの数字や英字(アルファベット) を半角で入力した場合、縦書きで印刷す ると横向きになります。縦向きにするに は全角で入力してください。

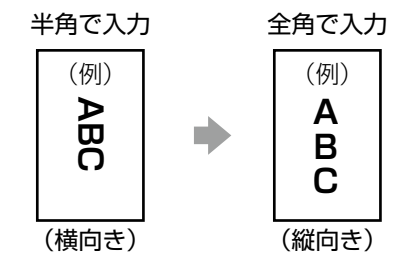

# B-7 印刷位置、サイズ、余白が思い通りにならない

以下の項目を確認してください。

- 用紙は正しい方向で挿入して、用紙ガイドを合わせてください。
- ・用紙サイズの設定が正しいことを確認してください。
- フチなし印刷したいときは、印刷設定で[フチなし]に設定してください。
   フチなし印刷に対応していない用紙種類を選ぶと[フチなし]の選択肢が表示されません。
   フチなし印刷対応用紙を選んでください。
- フチなし印刷では印刷データを少し拡大して印刷するため、用紙からは み出した部分が欠けてしまいます。印刷設定で[フチなしはみ出し量]
   を選んで、はみ出させる度合いを選んでください。
- ・ 写真の印刷で余白が思い通りにならないときは、トリミングの設定を確認してください。
   ∠了「第9章 G-1 用紙と印刷の設定」183ページ
- ミニフォトシールの印刷位置がずれたときは、[セットアップ] [プリンター設定] [シール印刷位置調整]を選んで、印刷位置を調整してください。
- プリンターの機構上、A5 サイズで印刷すると四辺に 10mm の余白ができます。
- 部分的に文字などが印刷された用紙では、紙幅が誤認識されて思い通り に印刷できないことがあります。

B-8 印刷した用紙がインクで汚れる、こすれる

# 横方向にスジが入る、用紙の上下が汚れる

| _        |
|----------|
| _        |
|          |
|          |
| $\nabla$ |

- 用紙は正しい方向で挿入して、用紙ガイドを合わせ てください。
- ・折れやクセのない用紙を使用してください。
   △⑦「第1章 E-2 用紙取り扱い上の注意」57 ページ
- 厚さ 0.05 ~ 0.6mmの用紙を使用してください。
   ただし、範囲内の厚みの用紙であっても、紙の特性や品質などによっては給紙できないことがあります。
   また、印刷品質に影響を及ぼすこともあります。

## 縦方向にスジが入る、汚れる

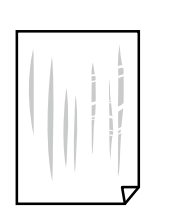

・ 用紙経路をクリーニングしてください。
 △☞「第9章 D 用紙経路のクリーニング」179ページ

その他、以下の項目も確認してください。

- ・手動で両面に印刷するときは、印刷した面を十分に乾かしてから裏面に 印刷してください。
- ハガキの両面に印刷するときは、必ず通信面を先に印刷してください。
- 用紙をセットするときは、表裏に注意してください。
- 用紙が反っているときは、反りを修正してからセットしてください。

# B-9 その他のトラブル

# ハガキに縦長の写真を印刷すると宛名面と上下が逆になる

縦長写真のデータは撮影時の条件(カメラの向きや仕様)によって上下が 異なります。ハガキのセット方向を上下逆にしてください。

# 写真の選択画面で「?」と表示される

本製品に対応していない画像ファイルは「?」で表示されます。 ∠☞「第7章 写真データを準備する」148ページ

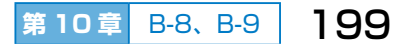

#### 印刷速度が遅い

- 約10分以上連続して印刷していると、高温によるプリンター内部の損傷を防ぐための機能が働き、速度を下げて印刷します(印刷は継続できます)。電源を入れたまま印刷しない状態で60分以上放置した後は、通常の速度で印刷します。電源を切って放置しても印刷速度は回復しません。
- ・操作パネルやプリンタードライバーで、印刷品質を[きれい] → [標準]
   に変更して印刷してください。

### プリンターに触れたときに電気を感じる

多数の周辺機器をコンピューターに接続していると、プリンターに触れ たときに電気を感じることがあります。プリンターを接続しているコン ピューターからアース(接地)を取ってください。

### 外部記憶装置にデータを保存できない

- •本製品で対応している外部記憶装置を使用してください。
- 外部記憶装置が書き込み禁止になっていないか確認してください。
- 外部記憶装置の空き容量が十分にあるか確認してください。空き容量が 少ないと保存できません。

∠☞「第1章 G-1 使用できる外部記憶装置」65ページ

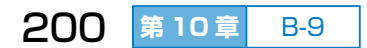

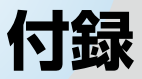

# ■ もくじ

| サービスとサポートのご案内      | ∠₹ P.202         |
|--------------------|------------------|
| お問い合わせ前の確認事項       | <i>∟</i> ङ P.202 |
| 保証書                | <i>∟</i> ङ P.202 |
| 補修用性能部品および消耗品の保有期間 | <i>∟</i> ङ P.203 |
| 保守サービスの種類          | <i>∟</i> ङ P.203 |
| 保守サービスの受付窓口        | <i>∟</i> ङ P.203 |
| お問い合わせ先            | <i>⊡</i> P.204   |
| ハガキ作成の仕様           | <i>⊡</i> ₹ P.205 |
| 通信面内蔵データ           | <i>∟</i> ङ P.205 |
| 辞書                 | <i>∟</i> ङ P.205 |
| 住所録                | <i>∟</i> ङ P.206 |
| ハガキ作成文字仕様          | <i>∟</i> ङ P.206 |
| 作成データ保存            | <i>⊡</i> P.206   |
| 文字入力仕様             | <i>⊡</i> ₹ P.207 |
| ローマ字入力対応表          | <i>∟</i> ङ P.207 |
| 記号一覧表              | ∠중 P.211         |
| 漢字コード表             | <i>⊡</i> P.212   |
| 索引                 | <i>⊡</i> ₽.237   |

付録

# サービスとサポートのご案内

弊社が行っている各種サービス・サポートについては、以下のページでご 案内しています。

△ ア「お問い合わせ先」204 ページ

# お問い合わせ前の確認事項

「故障かな?」と思ったときは、まず本書や『ユーザーズガイド(電子マニュ アル)』の「困ったときは」をよくお読みください。そして、接続や設定 に間違いがないことを確認してください。それでもトラブルが解決しない ときは、以下を確認してから、保守サービスの受付窓口にお問い合わせく ださい。

- •本製品の型番 (PF-81)
- ・ 製造番号(製品に貼られているラベルに記載されています)

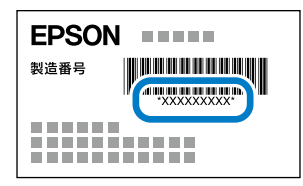

- ・どのような操作(ハガキ作成・印刷、メモリーカードから印刷、コンピュー ターから印刷、その他)
- ・印刷データ(ハガキ宛名面・通信面、写真、文書、その他)
- ・エラー表示(操作パネル、コンピューターの画面)
- ・用紙の種類(普通紙、写真用紙、ハガキ、その他)
- ・用紙のサイズ(A5、ハガキ、L 判、その他)

# 保証書

保証期間中に故障した場合には、保証書の記載内容に基づき修理いたしま す。保証期間、保証事項については、保証書をご覧ください。 保証書は、製品の「保証期間」を証明するものです。「お買い上げ年月日」「販 売店名」に記入漏れがないかご確認ください。これらの記載がない場合は、 保証期間内であっても、保証期間内と認められないことがあります。記載 漏れがあった場合は、お買い求めいただいた販売店までお申し出ください。 保証書は大切に保管してください。

# 補修用性能部品および消耗品の保有期間

本製品の補修用性能部品および消耗品の保有期間は、製品の製造終了後5年 間です。改良などにより、予告なく外観や仕様などを変更することがあります。 故障の状況によっては、弊社の判断により、製品本体を同一機種または同 等仕様の機種と交換等させていただくことがあります。同等機種と交換し た場合は、交換前の製品の付属品や消耗品をご使用いただけなくなること があります。

# 保守サービスの種類

エプソン製品を万全の状態でお使いいただくために、下記の保守サービス をご用意しております。

- 引取修理サービス(ドア to ドアサービス) ご指定の日時・場所に修理品を引き取りにお伺いするサービスです。お 客様による梱包・送付の必要はありません。修理代金とは別に引取料金 (保証期間内外とも一律)が必要です。
- ・送付修理サービス(デリバリーサービス) お客様により修理品を梱包・送付していただき、修理完了後に返送いた します。
- お客様に修理品をお持ち込みいただき、お預かりして修理いたします。

- 1重要 -

- エプソン純正品以外あるいはエプソン品質認定品以外の、オプショ ンまたは消耗品を装着し、それが原因でトラブルが発生した場合に は、保証期間内であっても責任を負いかねますのでご了承ください。 ただし、この場合の修理などは有償で行います。
- 本製品の故障や修理の内容によっては、製品本体に保存されている。 データや設定情報が消失または破損することがあります。また、お 使いの環境によっては、ネットワーク接続などの設定をお客様に設 定し直していただくことになります。これに関して弊社は保証期間 内であっても責任を負いかねますのでご了承ください。データや設 定情報は、必要に応じてバックアップするかメモを取るなどして保 存することをお勧めします。

# 保守サービスの受付窓口

保守サービスに関してのご相談、お申し込みは、以下で承ります。

- お買い求めいただいた販売店
- エプソンの修理センター、ウェブサイト<epson.jp/support/>

付録 サービスとサポートのご案内

203

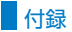

# お問い合わせ先

アフターサポート・サービスのご案内

お問い合わせの前に

 ・
 ・
 ・
 ・
 FAQ (よくあるご質問)

 最新ソフトウェア、製品マニュアルなど、
 ・
 ・
 ・
 ・
 ・
 ・
 ・
 ・
 ・
 ・
 ・
 ・
 ・
 ・
 ・
 ・
 ・
 ・
 ・
 ・
 ・
 ・
 ・
 ・
 ・
 ・
 ・
 ・
 ・
 ・
 ・
 ・
 ・
 ・
 ・
 ・
 ・
 ・
 ・
 ・
 ・
 ・
 ・
 ・
 ・
 ・
 ・
 ・
 ・
 ・
 ・
 ・
 ・
 ・
 ・
 ・
 ・
 ・
 ・
 ・
 ・
 ・
 ・
 ・
 ・
 ・
 ・
 ・
 ・
 ・
 ・
 ・
 ・
 ・
 ・
 ・
 ・
 ・
 ・
 ・
 ・
 ・
 ・
 ・
 ・
 ・
 ・
 ・
 ・
 ・
 ・
 ・
 ・
 ・
 ・
 ・
 ・
 ・
 ・
 ・
 ・
 ・
 ・
 ・
 ・
 ・
 ・
 ・
 ・
 ・

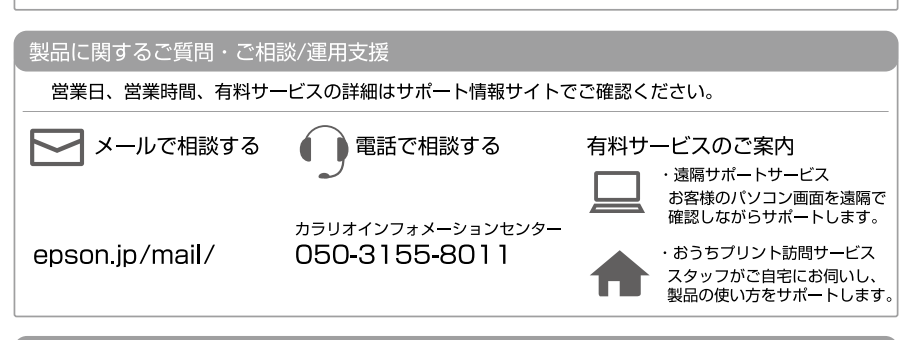

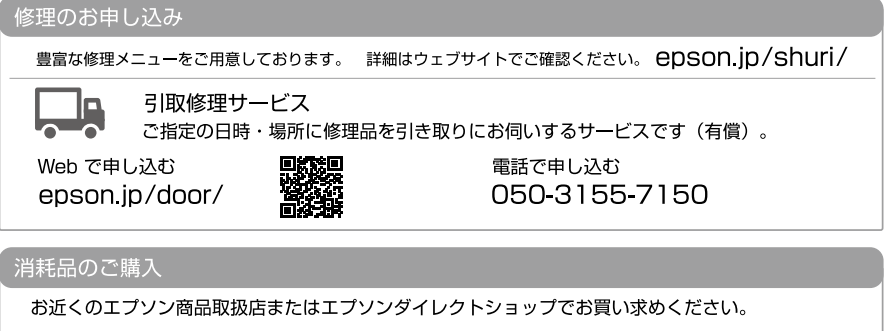

エプソンダイレクトショップ epson.jp/shop/

会員制情報提供サイト(MyEPSON)

ユーザー登録していただくと、お客様に商品の最新情報や 活用のためのヒントをお届けいたします。 **Myepson.jp**/

#### ショールーム

最新のエプソン商品を実際にお試し いただけます。 epson.jp/showall/

ご購入相談・ご注文窓口 0120-545-101

|--|

上記 050 で始まる電話番号は KDDI 株式会社の電話サービス KDDI 光ダイレクトを利用しています。 本ページに記載の情報は予告無く変更になる場合がございます。あらかじめご了承ください。

エプソン販売株式会社 〒160-8801 東京都新宿区新宿四丁目1番6号 JR新宿ミライナタワー 29階 セイコーエプソン株式会社 〒392-8502 長野県諏訪市大和三丁目3番5号 コンシューマー(JP) 2020.05

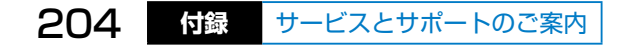

# ハガキ作成の仕様

# 通信面内蔵データ

単位:個

|                 | デザイン | 背景  | イラスト | デザイン<br>文字 | 定型文*2 |
|-----------------|------|-----|------|------------|-------|
| 年賀状 *1          | 666  | 639 | 425  | 511        | 46    |
| 暑中見舞い・<br>残暑見舞い | 33   | 32  | 6    | 24         | 12    |
| 年賀状への返礼         | 6    | 4   | 5    | З          | 5     |
| 喪中ハガキ           | 9    | 6   | 6    | 6          | 11    |
| 喪中見舞い           | 6    | З   | 5    | З          | 4     |
| 寒中見舞い・<br>余寒見舞い | 9    | 8   | 5    | 9          | 6     |
| 行事(イベント)        | 66   | 64  | 46   | 49         | 16    |
| 誕生日祝い           | 27   | 27  | 5    | 13         | 9     |
| 結婚·出産           | 33   | 32  | 17   | 29         | 14    |
| 挨拶・メッセージ        | 91   | 90  | 10   | 58         | 12    |
| 報告・お知らせ         | 18   | 18  | 4    | 7          | 11    |
| その他実用           | 36   | 36  | 4    | 9          | 14    |

\* 1:年により選択できる種類が異なります。

\* 2:文字数制限を超えた文字は表示できません(文字数制限は文章枠の大きさにより異な ります)。

# 辞書

内蔵辞書数 :約33万語

郵便番号辞書: 2020年6月30日時点の日本郵政発行郵便番号データ

#### 郵便番号辞書は以下の方法で更新できます。

- 別売の『年賀状デザイン集』に付属の SD カードで [ファームウェアのアップデート]を実行する ∠3 P.186
- 修理サービスに依頼する ∠3P.204

付録

# 住所録

| 宛名登録件数    :           | 1000件                                                                                    |
|-----------------------|------------------------------------------------------------------------------------------|
| 差出人登録件数    :          | 10件                                                                                      |
| 住所録の読み込み可能 :<br>データ形式 | CSV 形式、以下のカシオ計算機株式会社製「プリン写ル」の住所録保存形式                                                     |
|                       | PCP-2200、PCP-2100、PCP-2000、<br>PCP-1400、PCP-1300、PCP-1200、<br>PCP-800、PCP-700(2015年6月現在) |
| 住所録の書き出しデータ:          | CSV 形式                                                                                   |

形式

# ハガキ作成文字仕様

| 書体           | :明朝体、筑紫明朝体、ゴシック体、筑紫ゴシッ<br>ク体、丸ゴシック体、太角ゴシック体、イワタ<br>正楷書体、曲水行書体、白舟草書体、毛筆・如来、<br>セイビ正隷書体、毛筆・跳美体、毛筆・てがき墨、<br>ペン字・雅、ペン字・しゅん |
|--------------|----------------------------------------------------------------------------------------------------|
| 文字方向         | :縦書き、横書き                                                                                                    |
| 文字配置(通信面のみ)  | :(横)左詰め、中央揃え、右詰め                                                                                                    |
|              | (縦)上詰め、中央揃え、下詰め                                                                                                    |
| 文字サイズ(通信面のみ) | :極大、大、やや大、標準、小                                                                                                    |
| 文字装飾(通信面のみ)  | :太字、斜体、影付、縁取り                                                                                                    |
| 文字色(通信面)     | :40色                                                                                                    |
| 文字色(宛名面)     | :3色(黒、青(万年筆)、うす墨)                                                                                                    |

# 作成データ保存

通信面 :最大 30 件(1 件あたりの容量は 60MB まで。60MB を超え ると写真データは保存されません。)

宛名面 :1件

# 文字入力仕様

# ローマ字入力対応表

上段:入力する文字 下段:押すキー 例)「た」と入力するには、【T】を押した後に【A】を押します。

| あ      | ア  | い       | イ        | う              | ゥ             | え      | I      | お      | オ      |
|--------|----|---------|----------|----------------|---------------|--------|--------|--------|--------|
| ļ      | 4  | <br>Y   | <br>/    | l<br>M         | J<br>/U       | ł      | =      | (      | C      |
| か      | カ  | き       | +        | <              | ク             | け      | ケ      | Z      |        |
| K<br>C | A  | K       | ()       | K<br>C<br>G    | :<br>เป<br>เป | K      | Ē      | K<br>C | 0<br>0 |
| さ      | サ  | し       | シ        | す              | ス             | せ      | セ      | そ      | ソ      |
| S      | A  | SI      | SI<br>HI | S              | U             | S      | E<br>E | S      | 0      |
| た      | タ  | ち       | チ        | С<br>О         | ッ             | て      | テ      | ٢      | 7      |
| Т      | A  | T<br>CI | " <br>   | TU<br>TSU      |               | TE     |        | Т      | 0      |
| な      | ナ  | (C      | _        | な              | ヌ             | ね      | ネ      | の      | )      |
| N      | A  | N       | 11       | N              | IU            | Ν      | IE     | N      | 0      |
| は      | 八  | ひ<br>ひ  | Ł        | 1Z1            | フ             | $\sim$ | ~      | ほ      | 木      |
| H      | A  | F       | 11       | H              | IU<br>U       | F      | IE     | H      | 0      |
| ま      | マ  | み       | 111      | む              | <u></u> Д     | め      | X      | も      | Ŧ      |
| N      | IA | N       | 11       | N              | 1U            | N      | 1E     | N      | 10     |
| や      | ヤ  | ゐ       | 井        | Ø              | コ             | র      | ヱ      | よ      | Ξ      |
| Y      | A  | W       | YI       | Y              | Ú             | W      | YE     | Y      | 0      |
| 5      | ラ  | り       | IJ       | 3              | ル             | れ      |        | 3      |        |
| R      | A  | F       | }        | R              | l             | F      | IE     | R      | 0      |
| わ      | ワ  | を       | ヲ        | h              | レン            |        |        |        |        |
| W      | /A | W       | 0        | N <del>-</del> | IN<br>子音      |        |        |        |        |

付録

| が              | ガ              | ぎ           | ギ                | <"               | グ                    | げ                | ゲ              | ご                | Ĩ              |
|----------------|----------------|-------------|------------------|------------------|----------------------|------------------|----------------|------------------|----------------|
| G              | A              | G           | 91               | G                | U                    | G                | Ε              | G                | 0              |
| ざ              | ザ              | じ           | ジ                | ず                | ズ                    | ぜ                | ゼ              | ぞ                | ゾ              |
| Z              | A              | Z           | <u>[</u> ]<br>]] | Z                | U                    | Z                | Έ              | Z                | 0              |
| だ              | ダ              | ぢ           | ヂ                | ブ                | ヅ                    | で                | デ              | لخ               | ド              |
| D              | A              | C           | )                | D                | U                    | C                | Ε              | D                | 0              |
| ば              | バ              | び           | Ľ                | ĨĨ               | ブ                    | ベ                | ベ              | ぼ                | ボ              |
| В              | A              | E           | 31               | В                | U                    | B                | E              | В                | 0              |
| ぱ              | パ              | ぴ           | ピ                | ιζî              | プ                    | ペ                | ペ              | ぽ                | ポ              |
| P              | A              | F           | p                | P                | U                    | F                | PE             | P                | 0              |
|                |                |             |                  |                  |                      |                  |                |                  |                |
| きゃ             | +7             | きい          | キイ               | きゅ               | キユ                   | きえ               | キエ             | きょ               | <b>≠</b> ∃     |
| K`             | ΎΑ             | K           | YI               | K١               | YU                   | K`               | YE             | K١               | /0             |
| ぎゃ             | ギャ             | ぎい          | ギイ               | ぎゅ               | ギユ                   | ぎぇ               | ギェ             | ぎょ               | ギョ             |
| G`             | ΥA             | G           | ΥI               | G١               | YU                   | G`               | YE             | G١               | /0             |
| くぁ             | クァ             | くい          | クィ               | くう               | クゥ                   | くえ               | クェ             | くぉ               | クォ             |
| G<br>KV<br>QV  | IA<br>VA<br>VA | ن<br>م<br>ل | ג<br>WI<br>YI    | QV               | VU                   | QE<br>QWE<br>QYE |                | Q<br>QV          | O<br>VO        |
| ぐぁ             | グァ             | ぐい          | グィ               | ぐぅ               | グゥ                   | ぐぇ               | グェ             | ぐぉ               | グォ             |
| GV             | VA             | G           | WI               | G۷               | VU                   | G١               | NE             | GV               | VO             |
| しゃ             | シャ             | しい          | シィ               | しゅ               | シュ                   | しえ               | シェ             | しょ               | ショ             |
| S`<br>Sł       | YA<br>HA       | S           | ΥI               | S`<br>SH         | YU<br>HU             | S`<br>Sł         | YE<br>HE       | S)<br>SH         | 70<br>10       |
| じゃ             | ジャ             | じい          | ジィ               | じゅ               | ジュ                   | じえ               | ジェ             | じょ               | ジョ             |
| `ل<br>Z`<br>ل  | YA<br>YA<br>A  | `ل<br>Z     | YI<br>YI         | JYU<br>ZYU<br>JU |                      | `ل<br>Z`<br>ل    | YE<br>YE<br>IE | ۲ل<br>۲۱<br>ل    | /0<br>/0<br>0  |
| ちゃ             | チャ             | ちぃ          | チィ               | ちゅ               | チュ                   | ちぇ               | チェ             | ちょ               | チョ             |
| C`<br>T`<br>Cł | YA<br>YA<br>HA | C<br>T      | YI<br>YI         | C`<br>T`<br>Cł   | -<br>7U<br>7U<br>-1U | C`<br>T`<br>Cł   | YE<br>YE<br>HE | C \<br>T \<br>Cł | 70<br>70<br>40 |
| ぢゃ             | ヂャ             | ぢぃ          | ディ               | ぢゅ               | ヂュ                   | ぢぇ               | ヂェ             | ぢょ               | ヂョ             |
|                | YA             | D           | YI               | D                | YU                   | D'               | YE             |                  | YO             |

| つぁ | ツァ | つい | ツィ  | —  | —   | つえ | ツェ  | つぉ | ツォ     |
|----|----|----|-----|----|-----|----|-----|----|--------|
| TS | SA | T  | SI  | -  | _   | TS | SE  | TS | 60     |
| てゃ | テャ | てい | ティ  | てゆ | テュ  | てえ | テェ  | てょ | テョ     |
| TF | ΗA | TI | -11 | TH | HU  | Tł | ΗE  | TH | 10     |
| でゃ | デャ | でい | ディ  | でゆ | デュ  | でぇ | デェ  | でょ | デョ     |
| Dł | ЧА | D  | HI  | Dł | HU  | Dł | ΗE  | Dł | HO     |
| にゃ | ニャ | にい | ニィ  | にゆ | ニュ  | にえ | ニェ  | にょ | —з     |
| N` | ΥA | N  | ΥI  | N  | YU  | N  | ΥE  | N  | 10     |
| ひゃ | ヒヤ | ひい | ヒィ  | ひゅ | ヒユ  | ひえ | Ύ   | ひょ | Кэ     |
| H  | ΥA | H  | ΥI  | H  | YU  | H  | ΥE  | H  | YO     |
| びゃ | ビャ | びい | ビィ  | びゅ | ビュ  | びぇ | ビエ  | びょ | ビэ     |
| B` | ΥA | B  | ΥI  | B  | YU  | B  | ΥE  | B  | 10     |
| ぴゃ | ピャ | ぴい | ピィ  | ぴゅ | ピュ  | ぴぇ | ピェ  | ぴょ | ピョ     |
| P  | ΥA | P  | ΥI  | P  | YU  | P  | ΥE  | P  | 10     |
| ふぁ | ファ | ふい | フィ  | ふう | フゥ  | ふえ | フェ  | ふぉ | フォ     |
| F  | A  | F  | -1  | FV | VU  | F  | E   | F  | 0      |
| ふゃ | フャ | —  | _   | ふゆ | フュ  | _  | —   | ふょ | フョ     |
| F١ | ΥA | _  | _   | F١ | FYU |    | _   | F١ | (0     |
| みゃ | ミヤ | みい | イ   | みゆ | ミュ  | みぇ | Ξı  | みょ | ш<br>П |
| M  | YA | M  | ΥI  | M` | YU  | M  | YE  | M` | YO     |
| りゃ | リャ | りい | リィ  | りゆ | リュ  | りぇ | IJт | りょ | IJэ    |
| R  | ΥA | R  | ΥI  | R  | YU  | R  | ΥE  | R  | 10     |
| ヴぁ | ヴァ | ヴい | ヴィ  | _  | ヴ   | ヴぇ | ヴェ  | ヴぉ | ヴォ     |
| V  | Ά  | ١  | /   | V  | Ű   | V  | Έ   | VO |        |
| うい | ウィ | うぇ | ウェ  | とう | トゥ  | どう | ドゥ  |    |        |
| V  | VI | N  | /E  | TV | VU  | D١ | VU  |    |        |

付録

| あ                                  | ア                     | い                 | 1                   | う        | ウ        | え                  | I                  | おオ       |          |  |
|------------------------------------|-----------------------|-------------------|---------------------|----------|----------|--------------------|--------------------|----------|----------|--|
| X                                  | A<br>A                | L<br>><br>L       | _ <br>{ <br>Y <br>Y | L<br>X   | U        | L<br>X<br>L`<br>X` | E<br>E<br>YE<br>YE | LO<br>XO |          |  |
| 2                                  | ツ                     | や                 | Þ                   | Þ        | L        | よ                  | Е                  | わ        | ワ        |  |
| L1<br>X1<br>子音 2<br>文 <sup>5</sup> | TU<br>「U<br>文字→<br>字* | L\<br>X`          | ΎΑ<br>ΎΑ            | L\<br>X` | /U<br>/U | L\<br>X`           | (0<br>(0           | LV<br>XV | VA<br>VA |  |
| —<br><br>                          | <u>л</u><br><А<br><А  | - τ<br>LKE<br>XKE |                     |          |          |                    |                    |          |          |  |

\*: 同音 2 文字の 2 文字目と、その後の入力した文字で、「かな」になる組み合わせの場合。
 (例:SSA と入力したとき、「っさ」となる。)
 (例:SSHU と入力したとき、「っしゅ」となる。)

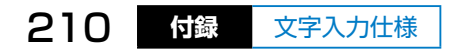

記号一覧表

# キーボードの【記号】キーを押して入力できる記号の一覧です。

| !             | !         | "         | #                | \$        | %                  | &         | 1          | (         | )             | *          | +    | ,  | -        |              |
|---------------|-----------|-----------|------------------|-----------|--------------------|-----------|------------|-----------|---------------|------------|------|----|----------|--------------|
| /             | :         | ;         | <                | =         | >                  | ?         | @          | [         | \             | ]          | ^    | _  | `        | {            |
|               | }         | ~         | 0                | Г         |                    | 、         | •          | "         | •             | §          |      | 0  | ±        | ,            |
| ٩             | 0         | ×         | ÷                | Α         | В                  | Г         | Δ          | Е         | Ζ             | Н          | Θ    | I  | К        | Λ            |
| М             | Ν         | Ξ         | 0                | П         | Р                  | Σ         | Т          | Y         | Φ             | Х          | Ψ    | Ω  | α        | β            |
| Ŷ             | δ         | ε         | ζ                | η         | θ                  | l         | К          | λ         | μ             | V          | ξ    | 0  | π        | ρ            |
| σ             | τ         | U         | Φ                | X         | ψ                  | ω         | Ë          | А         | Б             | В          | Г    | Д  | Е        | Ж            |
| З             | И         | Й         | К                | Л         | Μ                  | Н         | 0          | П         | Р             | С          | Т    | У  | Φ        | Х            |
| Ц             | Ч         | Ш         | Щ                | Ъ         | Ы                  | Ь         | Э          | Ю         | Я             | а          | б    | В  | Г        | Д            |
| е             | ж         | З         | И                | Й         | к                  | Л         | М          | Н         | 0             | П          | р    | С  | Т        | У            |
| ф             | х         | Ц         | Ч                | Ш         | Щ                  | Ъ         | Ы          | Ь         | Э             | Ю          | Я    | ë  | -        | —            |
| '             | ,         | "         | "                | †         | ‡                  | • •       |            | ‰         | '             | "          | *    | C  | No.      | Tel          |
| Å             | Ι         | Π         | Ш                | IV        | V                  | VI        | VII        | VII       | X             | Х          | -    | 1  | <b>→</b> | ↓            |
| $\Rightarrow$ | ⇔         | $\forall$ | Ξ                | $\nabla$  | ∈                  | $\supset$ | Σ          |           | $\infty$      | $\infty$   | L    | Z  |          | $\wedge$     |
| $\vee$        | Π         | U         | ſ                | 1         | ∮                  | · · ·     | • •        | S         | ≒             | ≠          | ≡    | ≦  | $\geq$   | «            |
| ≫             | $\subset$ | $\cap$    | ⊆                | ⊇         | $\perp$            | $\square$ | (          | 1         | 2             | 3          | 4    | 5  | 6        | $\bigcirc$   |
| 8             | 9         | 10        | 1                | (12)      | (13)               | (14)      | (15)       | 16        | $\bigcirc$    | (18)       | (19) | 20 |          | -            |
|               | I         | Г         | Г                | 7         | Г                  |           | L          | L         | 1             | $\vdash$   | ⊢ ⊢  | F  | F        | -            |
| -             | -         | Η         | $\top$           | -         | т                  | т         | 4          | <u> </u>  | ⊥             | ⊥          | +    | +  | +        | +            |
|               |           |           | $\bigtriangleup$ | ▼         | $\bigtriangledown$ | •         | $\diamond$ | $\bullet$ | $\bigcirc$    | $\bigcirc$ | ★    | ☆  | ♪        | b            |
| #             | * ]       | 、         | 0                | //        | 々                  | メ         | 0          | <         | $\rightarrow$ | «          | >    | ſ  |          | ľ            |
| ]             | Ŧ         | =         | ĺ                | ]         | *                  | *         | *          | ۰         | 2             | ゾ          | カ    | ケ  | •        | —            |
| $\sim$        | ヾ         | (株)       | (有)              | (代)       | Ð                  | $\oplus$  | Þ          | Ē         | ு             | アー<br>ル    | ᄞᅳ   | +  | グラ<br>ム  | センチ          |
| セント           | ドル        | トン        | パー<br>セント        | ヘク<br>タール | ページ                | ΞIJ       | リル         | メートル      | リッ<br>トル      | ワット        | 令和   | 平成 | 昭和       | 炡            |
| 明治            | mg        | kg        | mm               | CM        | km                 | m         | CC         | K.K.      | #             | \$         | %    | &  | (        | )            |
| *             | +         | ,         | —                |           | /                  | :         | ;          | <         | =             | >          | ?    | @  | ]        | $\mathbf{X}$ |
| ]             | ^         |           | `                | {         |                    | }         | $\sim$     | ¢         | £             |            |      | ¥  | д        | ዯ            |
| ٥٦            | Γ         |           | 순                | *2        |                    |           |            |           |               |            |      |    |          |              |

\*1:全角スペース

\*2:半角スペース

付録

文字入力仕様

211

#### 付録

# 漢字コード表

うまく変換できない漢字を1文字ずつコードで入力できます。

- 入力したい漢字のコードを下表で確認します。
   例えば「絢」の場合、部首の「糸」から探して、コード「1628」を確認します。
- ② 【漢字】キーを押して、画面に[漢字] と表示されたことを確認します。

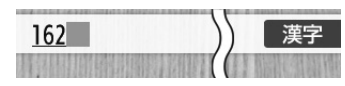

③ 4桁のコードを入力します。
 コードを入力し終わると、漢字に変換されます。

| 部首 | 上段:漢字 下段:コード |      |      |      |      |      |      |      |      |      |      |      |      |      |      |
|----|--------------|------|------|------|------|------|------|------|------|------|------|------|------|------|------|
| Ι  |              | Γ    | 口    | 万    | 丈    |      | Ŧ    | 닛    | 不    | 与    | 丐    | 丑    | 日    | 丕    | 世    |
|    | 1676         | 3590 | 2823 | 4392 | 3070 | 2716 | 3069 | 1828 | 4152 | 4531 | 4802 | 1715 | 1978 | 4803 | 3204 |
|    | 丗            | Б    | 丙    | 丞    | 両    | 並    |      |      |      |      |      |      |      |      |      |
|    | 5034         | 2154 | 4226 | 3071 | 4630 | 4234 |      |      |      |      |      |      |      |      |      |
|    | $\uparrow$   | 中    | 丱    | 串    |      |      |      |      |      |      |      |      |      |      |      |
|    | 4804         | 3570 | 4805 | 2290 |      |      |      |      |      |      |      |      |      |      |      |
| N  | N            | 丸    | 丹    | 主    | 丼    |      |      |      |      |      |      |      |      |      |      |
|    | 4806         | 2061 | 3516 | 2871 | 4807 |      |      |      |      |      |      |      |      |      |      |
| ノ  | ノ            | X    | 乃    | 久    | え    | 乍    | 乎    | 乏    | 乕    | 乖    | 乗    | 乘    |      |      |      |
|    | 4808         | 4809 | 3921 | 2155 | 3923 | 3867 | 2435 | 4319 | 7341 | 4810 | 3072 | 4811 |      |      |      |
| Z  | 乙            | 九    | 乞    | 也    | 屾    | 乱    | 乳    | 乾    | 亀    | 亂    |      |      |      |      |      |
|    | 1821         | 2269 | 2480 | 4473 | 5406 | 4580 | 3893 | 2005 | 2121 | 4812 |      |      |      |      |      |
| J  | J            | 了    | 予    | 争    | 亊    | 事    |      |      |      |      |      |      |      |      |      |
|    | 4813         | 4627 | 4529 | 3372 | 4815 | 2786 |      |      |      |      |      |      |      |      |      |
| —  | _            | 于    | 五    | 互    | 五    | 井    | 亘    | 亙    | 些    | 亜    | 亞    | 页    |      |      |      |
|    | 3883         | 4818 | 1730 | 2463 | 2462 | 1670 | 4743 | 4742 | 2619 | 1601 | 4819 | 4820 |      |      |      |
| -  |              | Ċ    | 亢    | 交    | 亥    | 亦    | 亨    | 享    | 京    | 亭    | 亮    | 亰    | 亳    | 亶    |      |
|    | 4821         | 4320 | 4822 | 2482 | 1671 | 4382 | 2192 | 2193 | 2194 | 3666 | 4628 | 4823 | 4824 | 4825 |      |
| 人  | 人            | 什    | 仁    | 仂    | 仄    | 仆    | 仇    | 今    | 介    | 仍    | 从    | 仏    | 仔    | 仕    | 他    |
|    | 3145         | 2926 | 3146 | 4830 | 4828 | 4829 | 2156 | 2603 | 1880 | 4827 | 4826 | 4209 | 2738 | 2737 | 3430 |
|    | 仗            | 付    | 仙    | 仞    | 仟    | 代    | 令    | 以    | 仭    | 仮    | 仰    | 仲    | 件    | 价    |      |
|    | 4831         | 4153 | 3271 | 4832 | 4834 | 3469 | 4665 | 1642 | 4833 | 1830 | 2236 | 3571 | 2379 | 4835 |      |
|    | 任            | 企    | 伉    | 伊    | 伍    | 伎    | 伏    | 伐    | 休    | 会    | 伜    | 伝    | 伯    | 估    |      |
|    | 3904         | 2075 | 4836 | 1643 | 2464 | 2076 | 4190 | 4018 | 2157 | 1881 | 4871 | 3733 | 3976 | 4838 |      |
|    | 伴            | 伶    | 伸    | 伺    | 似    | 伽    | 佃    | 但    | 佇    | 位    | 低    | 住    | 佐    | 佑    | 体    |
|    | 4028         | 4666 | 3113 | 2739 | 2787 | 1832 | 3649 | 3502 | 4842 | 1644 | 3667 | 2927 | 2620 | 4504 | 3446 |
|    | 何            | 佢    | 余    | 佚    | 佛    | 作    | 侚    | 佞    | 佩    | 佯    | 伯    | 佳    | 併    | 佰    | 佻    |
|    | 1831         | 4841 | 4530 | 4837 | 4839 | 2678 | 4840 | 5304 | 4848 | 4851 | 4849 | 1834 | 4227 | 4843 | 4847 |
|    | 佼            | 便    | 侃    | 來    | 侈    | 例    | 侍    | 侏    | 侑    | 侖    | 侘    | 供    | 依    | 侠    | 伷    |
|    | 2483         | 2740 | 2006 | 4852 | 4844 | 4667 | 2788 | 4845 | 4850 | 4853 | 4846 | 2201 | 1645 | 2202 | 1833 |
|    | 佞            | 侭    | 侮    | 侯    | 侵    | 侶    | 傁    | 係    | 促    | 俄    | 僾    | 俎    | 俐    | 俑    |      |
|    | 5305         | 4389 | 4178 | 2484 | 3115 | 4623 | 4256 | 2324 | 3405 | 1868 | 2951 | 4857 | 4862 | 4860 |      |
|    | 倪            | 俗    | 俘    | 俚    | 俛    | 保    | 俟    | 信    | 俟    | 俤    | 俥    | 修    | 俯    |      |      |
|    | 4855         | 3415 | 4858 | 4861 | 4859 | 4261 | 4856 | 3114 | 4383 | 4863 | 4864 | 2904 | 4877 |      |      |

| 部首 |                       |                  |                       |                         |                | 上段                     | :漢字                     | ▫下                   | 段:二                  | ード                 |                  |                        |                      |                           |              |
|----|-----------------------|------------------|-----------------------|-------------------------|----------------|------------------------|-------------------------|----------------------|----------------------|--------------------|------------------|------------------------|----------------------|---------------------------|--------------|
| 人  | 俳                     | 俵                | 俶                     | 俸                       | 俺              | 俾                      | 倅                       | 倆                    | 倉                    | 個                  | 倍                | 倏                      | 們                    | 倒                         |              |
|    | 3948                  | 4122             | 4872                  | 4280                    | 1822           | 4876                   | 4870                    | 4879                 | 3350                 | 2436               | 3960             | 6439                   | 4878                 | 3761                      |              |
|    | 倔                     | 倖                | 候                     | 倚                       | 借              | 倡                      | 倣                       | 值                    | 倥                    | 倦                  | 倨                | 倩                      | 倪                    | 倫                         | 倬            |
|    | 4867                  | 2486             | 2485                  | 4865                    | 2858           | 48/3                   | 4279                    | 3545                 | 4869<br>/s           | 2381               | 4866             | 48/4                   | 4868                 | 4649<br>//#               | 48/5         |
|    | 1役<br>1722            | 识<br>2270        | (次)                   | 修<br>1000               | 1<br>反<br>1001 | 1匃<br>1005             | 译<br>1646               | 1佣                   | 1 <sup>1</sup> 尼     | 佰                  | 佰<br>1007        | 1006                   | 行<br>2669            | )<br>()<br>()<br>()<br>() | 1法           |
|    | 4755                  | 2270             | <u>2300</u><br>佔      | 4000                    | 4001           | 4005                   | 伯                       | <del>4240</del><br>俌 | <del>4004</del><br>倅 | 4005               | <del>400</del> 7 | 借                      | 5000                 | <u>2302</u><br>促          | 4000         |
|    | 2837                  | 3406             | 页<br>3669             | 2286                    | 4889           | 2122                   | 4890                    | 4892                 | 4321                 | 2370               | <u>7</u>         | 4087                   | 4891                 | _i≞<br>2637               | /用<br>4535   |
|    | 傲                     | 傳                | 傴                     | 債                       | 傷              | 傾                      | 僂                       | 僅                    | 佘                    | 偠                  | 働                | 像                      | 僑                    | 僕                         | 僖            |
|    | 4894                  | 4903             | 4893                  | 2636                    | 2993           | 2325                   | 4904                    | 2247                 | 4901                 | 4902               | 3815             | 3392                   | 2203                 | 4345                      | 4905         |
|    | 僚                     | 僞                | 僣                     | 僥                       | 僧              | 僭                      | 僮                       | 僵                    | 價                    | 僻                  | 儀                | 儁                      | 儂                    | 億                         |              |
|    | 4629                  | 4906             | 4909                  | 4907                    | 3346           | 4908                   | 4910                    | 4912                 | 4911                 | 4240               | 2123             | 4914                   | 4915                 | 1815                      |              |
|    | 儉                     | 儒                | 儔                     | 儕                       | 儖              | 儘                      | 儚                       | 償                    | 儡                    | 優                  | 儲                | 儷                      | 儺                    | 儻                         | 儼            |
|    | 4913                  | 2884             | 4918                  | 4917                    | 4916           | 4854                   | 4919                    | 2994                 | 4920                 | 4505               | 4457             | 4922                   | 4921                 | 4924                      | 4923         |
|    | 伃                     |                  |                       |                         |                |                        |                         |                      |                      |                    |                  |                        |                      |                           |              |
|    | 1411                  |                  |                       | -                       |                | +                      | NIZ                     |                      | #                    |                    | +                |                        | 4                    | H                         |              |
| ንይ | ノし<br>4025            | 儿                | 兀                     | 兀                       | 兄              | 允                      | 兆                       | 兇                    | (力)                  | 尤                  | 兄                | 兄                      | 咒                    | 光                         |              |
|    | 4925                  | 4920<br>E3       | 1004                  | <u>Z4Z1</u><br>尚        | 2327           | <b>2920</b><br>枯       | 2221                    | 2204                 | 5272                 | 2407               | 2378             | 4920                   | 4440                 | 3/30                      |              |
|    | 2789                  | 元<br>4927        | 元<br>2029             | 元<br>3762               | フレ<br>1985     | 元<br>4930              |                         |                      |                      |                    |                  |                        |                      |                           |              |
| λ  | <u>λ</u>              | 全                | 兩                     | 俞                       | 1205           | 7750                   |                         |                      |                      |                    |                  |                        |                      |                           |              |
|    | 3894                  | 3320             | 4932                  | 4933                    |                |                        |                         |                      |                      |                    |                  |                        |                      |                           |              |
| 八  | 八                     | 公                | 六                     | 兮                       | 共              | 兵                      | 其                       | 具                    | 典                    | 兼                  | 冀                |                        |                      |                           |              |
|    | 4012                  | 2488             | 4727                  | 4934                    | 2206           | 4228                   | 3422                    | 2281                 | 3721                 | 2383               | 4935             |                        |                      |                           |              |
| П  |                       | 内                | 円                     | 冉                       | ⊞              | 册                      | 再                       | 冏                    | Ē                    | 冑                  |                  | 冓                      | 冕                    |                           |              |
|    | 4936                  | 3866             | 1763                  | 4939                    | 2693           | 4938                   | 2638                    | 4940                 | 7078                 | 4941               | 4333             | 4942                   | 4943                 |                           |              |
|    |                       | 冗                | '与'                   | 冠                       | 豖              | 兔                      | 旲                       | 尨                    | 副                    | 舄                  | 幕                | 臣                      |                      |                           |              |
|    | 4944                  | 3073             | 2844                  | 2007                    | 4947           | 4945                   | 4429                    | 4946                 | 4158                 | 4948               | 4949             | 1452                   | \III                 | \#                        | <u>`</u>     |
| 1  | /                     | 冬<br>2762        | 水                     | /归<br>4052              | /円             | 犬                      | <i>讨</i>                | /近                   | 后                    | /帀                 | 例                | 皮 3200                 | /回                   | 准                         | /小           |
|    | 4950                  | <u>3703</u><br>选 | 49 <u>5</u> 4         | 4952<br>准               | 1955           | 4951                   | 2007                    | 4955                 | 44/4                 | 4000               | 4950             | 3200                   | 4957                 | 2930                      | 4900         |
|    | 3592                  | /交<br>4631       | 7<br>7<br>7<br>6<br>4 | 5037                    | /示<br>4959     | / <del>末</del><br>8405 | / <sub>所定</sub><br>2237 |                      |                      |                    |                  |                        |                      |                           |              |
| Л  | <u>л,</u>             | 凡,               | <u>切</u>              |                         | 凩              | 凪                      | 凭                       | 凰                    | 凱.                   |                    |                  |                        |                      |                           |              |
|    | 4960                  | 4362             | 2972                  | 3492                    | 4962           | 3868                   | 4963                    | 4964                 | 1914                 |                    |                  |                        |                      |                           |              |
| Ц  | Ц                     | 凶                | Д                     | 回                       | 出              | 函                      | 函                       |                      |                      |                    |                  |                        |                      |                           |              |
|    | 4965                  | 2207             | 3844                  | 1790                    | 2948           | 4001                   | 4966                    |                      |                      |                    |                  |                        |                      |                           |              |
| Л  | Л                     | 刃                | 刃                     | 分                       | 切              | 刈                      | 刊                       | 刋                    | 刎                    | 刑                  | 刔                | 列                      | 初                    | 判                         | 別            |
|    | 3765                  | 3147             | 4967                  | 4212                    | 3258           | 2002                   | 2009                    | 4968                 | 4970                 | 2326               | 4969             | 4683                   | 2973                 | 4029                      | 4244         |
|    | 刧                     | 利                | 刪                     | 刮                       | 到              | 刳                      | 制                       | 刷                    | 券                    | 利                  | 刺                | 刻                      | 别                    | 剄                         | 則            |
|    | 4971<br><sup>火川</sup> | 4588<br>志川       | 4972                  | 4973<br>前               | 3/94<br>⊮≣     | 4974<br>BII            | 3209<br>T               | 2694                 | 2384<br>大川           | 4975<br>全山         | 2/41             | 2579                   | 3670<br><sub>新</sub> | 4977<br>献                 | 3407         |
|    | 刖                     | · 別              | 別                     | 削                       | #以<br>4076     | 列<br>4091              | - 尚<br>4222             | 则                    | 训                    |                    | 創                | 羽                      | 刹                    | 些<br>4092                 | 副<br>4101    |
|    | <u>2079</u><br>新      | 4978<br>俞        | 49/9<br>宇I            | 3316<br>圳               | 4976<br>亗川     | 4981<br>創              | 4322<br>画I              | 2308<br>御            | 4980<br>圭I           | <u>2385</u><br>劇   | <u>2002</u><br>辟 | <u>39//</u><br>则       | 4984<br>佘I           | 4982<br><sub>商</sub>      | 4191<br>劒    |
|    | 术·J<br>3074           | 火从<br>4991       | 戸<br>1968             | ل <sup>ים</sup><br>4985 | · 코밋<br>4983   | <sup>后」</sup><br>3347  | 示」<br>4987              | ボリ<br>4986           | 画<br>1936            | <i>隊</i> リ<br>2364 | ジ<br>4992        | <sub>壬</sub> 」<br>4613 | 双U<br>4988           | <sup>用リ</sup><br>4993     | xt/J<br>4990 |
|    | 劔                     |                  |                       |                         |                | 5517                   |                         |                      |                      | 2001               |                  |                        |                      |                           |              |
|    | 4989                  |                  |                       |                         |                |                        |                         |                      |                      |                    |                  |                        |                      |                           |              |

文字入力仕様

213

| 部首 | 上段:漢字の下段:コード |             |           |                |            |            |           |           |           |        |           |            |      |                                       |      |
|----|--------------|-------------|-----------|----------------|------------|------------|-----------|-----------|-----------|--------|-----------|------------|------|---------------------------------------|------|
| カ  | 力            | 功           | 加         | 劣              | 助          | 努          | 劫         | 劬         | 劭         | 励      | 労         | 劵          | 効    | 劼                                     | 劾    |
|    | 4647         | 2489        | 1835      | 4684           | 2985       | 3756       | 2569      | 5002      | 5003      | 4669   | 4711      | 5005       | 2490 | 5004                                  | 1915 |
|    | 勁            | 勃           | 勅         | 勇              | 勉          | 勍          | 勒         | 動         | 勗         | 勘      | 務         | 勝          | 勞    | 募                                     |      |
|    | 5006         | 4354        | 3628      | 4506           | 4257       | 5007       | 8053      | 3816      | 5008      | 2010   | 4419      | 3001       | 5009 | 4271                                  |      |
|    | 勠            | 勢           | 勣         | 勤              | 勦          | 勧          | 勲         | 勳         | 勵         | 勸      |           |            |      |                                       |      |
|    | 5013         | 3210        | 5010      | 2248           | 5011       | 2011       | 2314      | 5014      | 5015      | 5016   |           |            |      |                                       |      |
| 勹  | 勹            | 勺           | 勾         | 勿              | 匁          | 匂          | 包         | 匆         | 匈         | 匍      | 匏         | 匐          |      |                                       |      |
|    | 5017         | 2859        | 2491      | 4462           | 4472       | 3887       | 4281      | 5018      | 5019      | 5021   | 5023      | 5022       |      |                                       |      |
| 匕  | L            | 化           | 北         | 匙              |            |            |           |           |           |        |           |            |      |                                       |      |
|    | 5024         | 1829        | 4344      | 2692           |            |            |           |           |           |        |           |            |      |                                       |      |
|    |              | 巾           | 匠         | 王              | 匣          | 匙          | 進         | 貴         | 僉         |        |           |            |      |                                       |      |
|    | 5025         | 3357        | 3002      | 2209           | 5026       | 4059       | 5027      | 5028      | 5029      |        | _         |            |      |                                       |      |
| Г  | L            | 匹           | X         | 医              | 逽          |            |           |           |           |        |           |            |      |                                       |      |
|    | 5030         | 4104        | 2272      | 1669           | 3831       | 5031       | -         | NIZ       | 7.1       | -      | -         | F          | 1.45 | -                                     |      |
| Ŧ  | +            | +           | 卅         | 半              | 廾          | 4          | 开         | +         | гĽ        | 卑      | 쑤         | 早          | 肠    | 闬                                     |      |
|    | 2929         | 3273        | 5033      | 5032           | 3003       | 2465       | 5035      | 4030      | 5036      | 4060   | 3420      | 3478       | 2208 | 3878                                  |      |
|    | 単            | - 円<br>2070 |           |                |            |            |           |           |           |        |           |            |      |                                       |      |
|    | 3517         | 39/8        | F         | +1             |            |            |           |           |           |        |           |            |      |                                       |      |
|    |              | <u>۲</u>    | 白         | 12221          |            |            |           |           |           |        |           |            |      |                                       |      |
|    | 4346         | 5038        | 3274      | 2321<br>rn     | 4          | BU         | +n        | ស៍ច       | 公         | 左口     | ¢П        | rien.      |      |                                       |      |
| 17 | [J           | 1已          | )<br>1717 |                | 1已         | 티J<br>2409 | 山<br>2140 | 归9        | 仓         | 山      | 创         | 卿          |      |                                       |      |
| _  | 5039         | 5040        | 1712      | 1005<br>IIIIII | 2077       | 5406       | 2149      | 4301<br>厥 | 5045      | 1023   | 504Z      | 2210       | HC   | 四石                                    | 武    |
| '  | 1            | 12          | 102       | /庄<br>4650     | /子<br>2/02 | 示<br>2/22  | 则         | ア人        | 度<br>5047 | 四 3163 | 広<br>1725 | 月入<br>1762 | 周    | ///////////////////////////////////// | 瓜    |
| 4  | /\           | ++01<br>±   | 5045      | -4050          | 2492       | 2422       | J040      | J040      | J047      | 5105   | 1725      | 1702       | J049 | 5050                                  | 2423 |
| 4  | 5051         | 고<br>2178   | 2718      | 5052           |            |            |           |           |           |        |           |            |      |                                       |      |
|    |              | ⊠           | 7710      | 友              | סד         |            | ΠΔ        | £⊽        | Ħ⊽        | 母      | 金∇        | 斨          | 印    | 鹵                                     | 業    |
| ^  | 4384         | 2621        | 2158      | 4507           | 3348       | 4031       | 2893      | 2939      | 2872      | 2885   | 2986      | 4032       | 5055 | 1735                                  | 3349 |
|    |              | 古           | 白         |                | 印          |            | 叫         | 召         | 叭         | 叮      | 可         | 台          | 叱.   | <u>.,,,,,</u>                         | 右    |
|    | 2493         | 2437        | 2271      | 5059           | 3501       | 3494       | 2211      | 3004      | 5060      | 5058   | 1836      | 3470       | 2824 | 2743                                  | 1706 |
|    | 叶            | 号           | 百         | 叺              | 吁          | 吃          | 各         | 合         | 古         | 吊      | 时         |            | 名    | 后                                     | 吏    |
|    | 1980         | 2570        | 2742      | 5061           | 5062       | 2141       | 1938      | 2571      | 2140      | 3663   | 1705      | 3817       | 4430 | 2501                                  | 4589 |
|    | 吐            | 向           | 君         | 吝              | 吟          | 吠          | 否         | 吩         | 含         | 听      | 吭         | 吮          | 吶    | 吸                                     |      |
|    | 3739         | 2494        | 2315      | 5071           | 2267       | 4342       | 4061      | 5070      | 2062      | 5065   | 5066      | 5068       | 5069 | 2159                                  |      |
|    | 吹            | 吻           | 吼         | 吽              | 吾          | 呀          | 呂         | 呆         | 呈         | 呉      | 告         | 呎          | 呑    | 呟                                     | 周    |
|    | 3165         | 4213        | 5067      | 5063           | 2467       | 5064       | 4704      | 4282      | 3672      | 2466   | 2580      | 5072       | 3861 | 5076                                  | 2894 |
|    | 呪            | 呰           | 呱         | 味              | 回          | 呶          | 呷         | 呻         | 呼         | 命      | 咀         | 咄          | 咆    | 咋                                     | 和    |
|    | 2886         | 5079        | 5077      | 4403           | 5074       | 5083       | 5078      | 5081      | 2438      | 4431   | 5082      | 5084       | 5086 | 2680                                  | 4734 |
|    | 咎            | 咏           | 咐         | 咒              | 咢          | 咤          | 咥         | 咨         | 咫         | 咬      | 咯         | 咲          | 咳    | 咸                                     | 咼    |
|    | 5075         | 5073        | 5085      | 5080           | 5088       | 5103       | 5090      | 5094      | 5101      | 5091   | 5130      | 2673       | 1917 | 5089                                  | 5105 |
|    | 困            | 咾           | 哀         |                | 哂          | 哄          | 哇         | 哈         | 哉         | 哘      | 員         | 哢          | 哥    | 哦                                     | 哨    |
|    | 1686         | 5104        | 1605      | 4142           | 5102       | 5092       | 5087      | 5093      | 2640      | 5106   | 1687      | 5115       | 5107 | 5108                                  | 3005 |
|    | 哩            | 哭           | 哮         | 哲              | 哺          | 哽          | 唄         | 唆         | 唇         | 唏      | 唐         | 唔          | 唖    | 售                                     | 唯    |
|    | 4373         | 5113        | 5112      | 3715           | 5114       | 5111       | 1720      | 2622      | 3116      | 5109   | 3766      | 5110       | 1602 | 5120                                  | 4503 |
|    | 唱            | 岆           | 唸         | 唹              | 唾          | 哇          | 嶑         | 悼         | 商         | 坚      | 問         | 啓          | 啖    | 啗                                     | 啜    |
|    | 3007         | 5126        | 5125      | 5116           | 3435       | 5117       | 3479      | 5122      | 3006      | 5119   | 4468      | 2328       | 5123 | 5124                                  | 5121 |
|    | 喇            | 啣           | 官         | 啪              | 吙          | 咯          | 响         | 善         | 喇         | 喉      | 喊         | · 味        | 「「「  | 啄                                     | 喫    |
|    | 5127         | 5118        | 5133      | 5138           | 5134       | 5129       | 5139      | 3317      | 5141      | 2502   | 5131      | 3593       | 5135 | 5128                                  | 2013 |

| 部首 | 上段:漢字 下段:コード         |                   |                 |                            |                        |                   |                    |                  |                  |           |                     |                                                     |           |              |                       |
|----|----------------------|-------------------|-----------------|----------------------------|------------------------|-------------------|--------------------|------------------|------------------|-----------|---------------------|-----------------------------------------------------|-----------|--------------|-----------------------|
|    | 畘                    | 喝                 | 喞               | 喟                          | 喧                      | 喨                 | 喩                  | 喪                | 喫                | 喬         | 單                   | 喰                                                   | 囝         | 嗄            | 嗅                     |
|    | 2078                 | 1969              | 5136            | 5132                       | 2386                   | 5142              | 5140               | 3351             | 2142             | 2212      | 5137                | 2284                                                | 1736      | 5146         | 5144                  |
|    | 台                    | 順                 | 喘               | · 嗜                        | · 匠                    | 嗣                 | <br>「140           | -                | 嗖                | 嗽         | -                   | · 唉                                                 | · 嘉       | 唱            |                       |
|    | 5207<br>· · · · · ·  | 3149              | 5145<br>嘘       | 5147                       | 145                    | 2/44<br>潚         | 5146<br>喔          | 咖                | 8150             | 5154<br>断 | 155                 | <u>5516</u>                                         | 1657      | 5150         | 聖                     |
|    | <sub>厚</sub><br>5152 | 3008              | 1719            | 5155                       | <sup>₽</sup> ∓<br>1862 | 5166              | 3092               | 5162             | , <sub>两</sub>   | 5161      | 5163                | 1729                                                | 3325      | 5157         | 5158                  |
|    | 噛                    | 噤                 | 器               | 噪                          | 噫                      | 暶                 | 噴                  | 噸                | 噺                | 嚀         | 嚆                   | 嚇                                                   | 嚊         | 嚏            |                       |
|    | 1990                 | 5165              | 2079            | 5168                       | 5164                   | 5167              | 4214               | 3853             | 4024             | 5170      | 5169                | 1937                                                | 5171      | 5174         |                       |
|    | 嚔                    | 嚠                 | 嚢               | 嚥                          | 嚮                      | 嚴                 | 嚶                  | 嚼                | 囀                | 囁         | 詣                   | 囃                                                   | 囈         | 囎            | 囑                     |
|    | 5173                 | 5172              | 3925            | 5175                       | 5176                   | 5178              | 5177               | 5180             | 5183             | 5181      | 5179                | 5182                                                | 5184      | 5185         | 5186                  |
|    | 囓                    |                   |                 |                            |                        |                   |                    |                  |                  |           |                     |                                                     |           |              |                       |
|    | 5187                 | ē                 | Π               | m                          |                        | Ħ                 | ET.                | RPI              | F                | Ŧ         | IJ                  |                                                     | E         | Ŧ            | 固                     |
|    | 口<br>5188            | 4937              | 2892            | 2745                       | 1883                   | 1688              | 3536               | 5189             | 2604             | 四<br>1647 | 3162                | 5190                                                | 回<br>2439 | 2581         | <u>旧</u><br>5192      |
|    | 別                    | 甫                 | <b></b>         | 圈                          | 圉                      | 或                 | 圍                  | 圏                | 園                | 圓         | 圖                   | 團                                                   | 圜         | 2001         | 5172                  |
|    | 5191                 | 4264              | 5193            | 5201                       | 5194                   | 5202              | 5203               | 2387             | 1764             | 5204      | 5206                | 5205                                                | 5208      |              |                       |
| ±  | ±                    | 圦                 | 圧               | 在                          | Ħ                      | 地                 | 圷                  | 圸                | 圻                | 圵         | 坂                   | 均                                                   | 坊         |              |                       |
|    | 3758                 | 5209              | 1621            | 2663                       | 2329                   | 3547              | 5210               | 5211             | 5213             | 5214      | 2668                | 2249                                                | 4323      |              |                       |
|    | 坎                    | 坏                 | 坐               | 坑                          | 坡                      | 坤                 | 坦                  | 坩                | 坪                | 坿         | 垂                   | 垈                                                   | 垉         | 型            | 垓                     |
|    | <u>5212</u><br>∔⊟    | <u>5215</u><br>∔⊑ | 2633            | 2503                       | 5219                   | 2605<br>+±        | 3519               | 5216<br>- 乖      | 3658             | 5220      | <u>3166</u><br>∔⊞   | 5218                                                | 5221      | 2331         | 5222                  |
|    | 收<br>5223            | 归<br>2504         | 坦<br>1032       | · 生                        | - JH                   | 「下<br>5227        | 灯<br>5224          | 型E<br>5217       | · 垁              | · 坍       | <br>4368            | - 坝<br>3075                                         | 圩<br>5231 | 巧<br>5737    |                       |
|    | JZZJ                 | 72504             | 林               | 讨                          | JZ20<br>恒              | <u>5227</u>       | JZ24               |                  | JZ20<br>倍        | 五         | <del>4300</del><br> | 堀                                                   | 设立        | 取            | 惟                     |
|    | 5230                 | 5234              | 3924            | 1672                       | 4154                   | 5235              | 3093               | 2825             | 3961             | 2080      | 2675                | <sup>3</sup> 四<br>4357                              | <u> </u>  | 2388         | <sup>少止</sup><br>3447 |
|    | 堊                    | 堋                 | 堕               | 堙                          | 堝                      | 堡                 | 堤                  | 堪                | 堯                | 堰         | 報                   | 場                                                   | 堵         | 堺            | 堽                     |
|    | 5233                 | 5236              | 3436            | 5237                       | 5238                   | 5240              | 3673               | 2014             | 8401             | 1765      | 4283                | 3076                                                | 3740      | 2670         | 5246                  |
|    | 塀                    | 堅                 | 塊               | 塋                          | 塑                      | 塒                 | 塔                  | 塗                | 塘                | 塙         | 塚                   | 塞                                                   | 塢         |              |                       |
|    | 4229                 | 4661              | 1884            | 5242                       | 3326                   | 5245              | 3767               | 3741             | 3768             | 4025      | 3645                | 2641                                                | 5241      | В            |                       |
|    | 塭                    | 坦                 |                 | 場<br>5220                  |                        | 型                 | 型                  | <br>2212         | 墅                | 星         | - 増                 | 墜                                                   | 塸         | 墨            |                       |
|    | 1/86<br>- 1/86       | <u>3/22</u><br>喀  | <u>5243</u><br> | 5239<br>博                  | <u>3148</u><br>個       | <u>5247</u><br>+阑 | <u>2946</u><br>- 本 | <u>2213</u><br>狠 | <u>5248</u><br>辟 | 42/2<br>雍 | <u>3393</u><br>- ៉  | <u>3638</u><br>一一一一一一一一一一一一一一一一一一一一一一一一一一一一一一一一一一一一 | 5250<br>按 | 434/<br>刻    |                       |
|    | · 垺<br>5251          | 望<br>5256         | 坝<br>4215       | 」<br>「<br>「<br>」<br>「<br>」 | <sup>川</sup><br>5249   | - 奥<br>5252       | 」<br>「<br>5254     | ≝≌<br>2606       | ≝±<br>4241       | <br>5257  | 垣<br>3537           | 域<br>1885                                           | 域<br>3077 | <u></u><br>至 |                       |
|    | 壓                    | 壕                 | 壗               | 壨                          | 壙                      | 壜                 | 壞                  | 壟                | 壤                | 壥         | 埇                   | 增                                                   | 塚         | 5257         |                       |
|    | 5258                 | 2572              | 5260            | 5262                       | 5261                   | 5264              | 5253               | 5266             | 5265             | 5263      | 1546                | 1561                                                | 1555      |              |                       |
| ±  | $\pm$                | 壬                 | 壮               | 壯                          | 声                      | 壱                 | 売                  | 壷                | 樹                | 壺         | 壻                   | 阍                                                   | 壽         |              |                       |
|    | 2746                 | 3149              | 3352            | 5267                       | 3228                   | 1677              | 3968               | 3659             | 5269             | 5268      | 5270                | 5271                                                | 5272      |              |                       |
| 夂  | 夂                    | 変                 | 文               | 夏                          | 敻                      |                   |                    |                  |                  |           |                     |                                                     |           |              |                       |
|    | 52/3                 | 4249              | 52/4<br>50      | 1838                       | 52/5<br>-⁄z            | 쿠                 | 方                  | 曲                | 田夕               |           |                     |                                                     |           |              |                       |
| 9  | ·><br>4528           | 21<br>1916        | 5041            | 1940                       | <i>3</i> ∕<br>3431     | タ<br>5276         | 1文<br>4475         | 罗<br>4420        | <sup>未夕</sup>    |           |                     |                                                     |           |              |                       |
| 大  | 大                    | 天                 | 太               | 夫                          | 夬                      | 天                 | 央                  | 失                | 卒                | 夷         | 夸                   | 夾                                                   | 奄         | 夻            | 奈                     |
|    | 3471                 | 3723              | 3432            | 4155                       | 5279                   | 5280              | 1791               | 2826             | 5281             | 1648      | 5282                | 5283                                                | 1766      | 2081         | 3864                  |
|    | 奉                    | 奎                 | 奏               | 奐                          | 契                      | 奔                 | 奕                  | 套                | 奘                | 奚         | 奠                   | 奢                                                   | 奥         | 奥            | 奨                     |
|    | 4284                 | 5287              | 3353            | 5286                       | 2332                   | 4359              | 5285               | 3769             | 5289             | 5288      | 5291                | 5290                                                | 1792      | 5292         | 3009                  |
|    | 奩                    | 奪                 | 奬               | 奮                          |                        |                   |                    |                  |                  |           |                     |                                                     |           |              |                       |
|    | 5294                 | 3505              | 5293            | 4219                       |                        |                   |                    |                  |                  |           |                     |                                                     |           |              |                       |

文字入力仕様 215

付録

| 部首      | 上段:漢字 下段:コード     |           |            |             |            |           |            |      |            |      |      |           |           |      |            |
|---------|------------------|-----------|------------|-------------|------------|-----------|------------|------|------------|------|------|-----------|-----------|------|------------|
| 女       | 女                | 奴         | 奷          | 好           | 妁          | 如         | 妃          | 妄    | 妊          | 妍    | 妓    | 妖         | 妙         | 妛    | 妝          |
|         | 2987             | 3759      | 5301       | 2505        | 5302       | 3901      | 4062       | 4449 | 3905       | 5311 | 2124 | 4537      | 4415      | 5412 | 5303       |
|         | 妣                | 妥         | 妨          | 妬           | 妲          | 妹         | 妻          | 妾    | 姆          | 姉    | 始    | 姐         | 姑         | 姓    | 委          |
|         | 5306             | 3437      | 4324       | 3742        | 5307       | 4369      | 2642       | 3010 | 5308       | 2748 | 2747 | 1625      | 2440      | 3211 | 1649       |
|         | 姙                | 姚         | 姜          | 姥           | 姦          | 姨         | 姪          | 姫    | 姶          | 姻    | 姿    | 威         | 娃         | 娉    | 娑          |
|         | 5312             | 5313      | 5310       | 1724        | 2015       | 5309      | 4437       | 4117 | 1608       | 1689 | 2749 | 1650      | 1603      | 5318 | 5316       |
|         | 娘                | 娚         | 娜          | 娟           | 娠          | 娥         | 婏          | 娯    | 娵          | 娶    | 娼    | 婀         | 婁         | 婆    | 婉          |
|         | 4428             | 5319      | 5317       | 5315        | 3117       | 5314      | 4258       | 2468 | 5323       | 5324 | 3011 | 5320      | 4712      | 3944 | 5322       |
|         | 婚                | 婢         | 婦          | 婪           | 婬          | 婿         | 媒          | 媚    | 媛          | 媼    | 媽    | 媾         | 嫁         | 嫂    | 嫉          |
|         | 2607             | 5325      | 4156       | 5326        | 5321       | 4427      | 3962       | 5327 | 4118       | 5328 | 5332 | 5329      | 1839      | 5331 | 2827       |
|         | 嫋                | 嫌         | 嫐          | 嫖           | 嫗          | 嫡         | 嫣          | 嫦    | 嫩          | 嫺    | 嫻    | 嬉         | 嬋         | 嬌    | 嬖          |
|         | 5330             | 2389      | 5344       | 5337        | 5334       | 3568      | 5333       | 5335 | 5336       | 5338 | 5339 | 2082      | 5341      | 5340 | 5342       |
|         | 嬢                | 嬪         | 嬬          | 嬰           | 嬲          | 嬶         | 嬾          | 孀    | 孃          | 孅    |      |           |           |      |            |
|         | 3078             | 5345      | 3660       | 1737        | 5343       | 5346      | 5347       | 5350 | 5348       | 5349 |      |           | _         |      |            |
| 子       | 子                | 子         | 孔          | 孕           | 字          | 存         | 孚          | 孛    | 孜          | 孝    | 孟    | 季         | 孤         | 孥    | 学          |
|         | 2750             | 5351      | 2506       | 5352        | 2790       | 3424      | 5353       | 5354 | 2758       | 2507 | 4450 | 2108      | 2441      | 5355 | 1956       |
|         | 孩                | 孫         | 孰          | 孱           | 孶          | 孵         | 學          | 儒    |            |      |      |           |           |      |            |
|         | 5356             | 3425      | 5357       | 5403        | 5358       | 5359      | 5360       | 5362 |            |      |      |           |           |      |            |
| Υ.<br>Υ | -t-1             | E         | 乇          | 宇           | 守          | 安         | 釆          | 兄    | 宍          | 宏    | 石    | 宗         | E         | 田    | 定          |
|         | 5363             | 5364      | 3480       | 1707        | 2873       | 1634      | 3355       | 2016 | 2821       | 2508 | 3770 | 2901      | 2017      | 3572 | 3674       |
|         | 夗                | 百         | 玉          | 美           | 各          | 亘         | 至          | 有    | 臣          | '呂'  | 辛    | 害         | 妟         | 肖    | 家          |
|         | 1624             | 2125      | 4285       | 2834        | 2150       | 3275      | 2828       | 4508 | 5365       | 2160 | 2643 | 1918      | 1767      | 3012 | 1840       |
|         | 辰                | 谷         | 佰          | 叔           | 兔          | 奇         | 更          | 密    | 这          | 催    | 副    | 胀         | 寒         | 周    | 是          |
|         | 5366             | 4538      | 2941       | 2868        | 5367       | 2083      | 3850       | 4409 | 5368       | 5369 | 4157 | 53/1      | 2008      | 228/ | 53/0       |
|         | 見                | 浸         | 臭          | 祭           |            | · 辰       | 胎          | 麥    | 頁          | 學    | 荣    | 畨         | 舄         | 貸    |            |
|         | 2018             | 3118      | 5375       | 2/01        | 1841       | 53/4      | 5372       | 5376 | 53/3       | 3911 | 6045 | 3119      | 53//      | 4632 |            |
|         | 衰                | 貿         | 龍          | 買           | 見          |           |            |      |            |      |      |           |           |      |            |
| .+      | 53/8             | 5380<br>± | 3594<br>5± | <u>53/9</u> | 4/58<br>±+ | 古         | é.+        | 古土   | 5          | 山夕   | 亩    | E+        | र्म्स     |      | 光士         |
| ų<br>N  | 2202             | →<br>→    | 2110       | - 対<br>2007 | 土」<br>1105 | 守<br>2776 | 为J<br>2015 | 元当   | 1寸<br>2012 | 11寸  | 守    | 际<br>1651 | 守<br>2426 | 守    | 土」<br>5201 |
|         | <u>3203</u><br>道 | 2/91      | 5440       | 2007        | 4100       | 5270      | 2045       | 2201 | 2012       | 330Z | 2202 | 1051      | 5420      | 5150 | 5504       |
|         | 守<br>2210        |           |            |             |            |           |            |      |            |      |      |           |           |      |            |
| - /\    |                  | 小         | 尓          | 4\          | 出          | 却         |            |      |            |      |      |           |           |      |            |
| .].     | 3014             | 3015      | 5385       | 3277        | 3016       | 5386      |            |      |            |      |      |           |           |      |            |
| た.      | 九                | 尤         | 杉          | 尭           | 就          | 5500      |            |      |            |      |      |           |           |      |            |
|         | 5387             | 4464      | 5388       | 2238        | 2902       |           |            |      |            |      |      |           |           |      |            |
| Р       | 尸                | 尹         | 尺          | 尻           | 尼          | 尽         | 尾          | 尿    | 局          | 屁    | 居    | 屆         | 屈         | 届    | 屋          |
| •       | 5389             | 5390      | 2860       | 3112        | 3884       | 3152      | 4088       | 3902 | 2241       | 5391 | 2179 | 5392      | 2294      | 3847 | 1816       |
|         | 屍                | 屎         | 屏          | 屐           | 屑          | 屓         | 展          | 属    | 屠          | 屡    | 層    | 履         | 屬         |      |            |
|         | 2751             | 5393      | 5402       | 5401        | 2293       | 5394      | 3724       | 3416 | 3743       | 2840 | 3356 | 4590      | 5404      |      |            |
| У       | 屮                | 屯         |            |             |            |           |            |      |            |      |      |           |           |      |            |
|         | 5405             | 3854      |            |             |            |           |            |      |            |      |      |           |           |      |            |
| 山       | Ш                | 屴         | 屹          | 岌           | 岐          | 岑         | 岔          | 畄    | 岨          | 岩    | 岫    | 岬         | 岱         | 툐    | 岶          |
|         | 2719             | 5407      | 5408       | 5409        | 2084       | 5410      | 5411       | 1812 | 3327       | 2068 | 5413 | 4408      | 3450      | 1957 | 5415       |
|         | 岷                | 岸         | 岻          | 岼           | 岾          | 峅         | 峇          | 峙    | 峠          | 峡    | 峨    | 峩         | 峪         | 峭    | 峯          |
|         | 5417             | 2063      | 5414       | 5416        | 5419       | 5418      | 5420       | 5421 | 3829       | 2214 | 1869 | 5422      | 5427      | 5425 | 4287       |
|         | 峰                | 島         | 峺          | 峻           | 峽          | 崇         | 崋          | 崎    | 崑          | 崔    | 崕    | 崖         | 崗         | 崘    |            |
|         | 4286             | 3771      | 5424       | 2952        | 5423       | 3182      | 5428       | 2674 | 5434       | 5435 | 5429 | 1919      | 5430      | 5439 |            |
| 部首         |            |             |            |      |             | 上段          | :漢字                                   | <sup>z</sup> 下 | 段:二  | リード         |                                       |       |                   |             |                                       |
|------------|------------|-------------|------------|------|-------------|-------------|---------------------------------------|----------------|------|-------------|---------------------------------------|-------|-------------------|-------------|---------------------------------------|
| 山          | 崙          | 崚           | 崛          | 崟    | 崢           | 崩           | 嵋                                     | 嵌              | 嵎    | 嵐           | 問                                     | 嵜     | 迥                 | 嵬           |                                       |
|            | 5438       | 5437        | 5433       | 5432 | 5436        | 4288        | 5443                                  | 5440           | 5442 | 4582        | 5441                                  | 5431  | 3183              | 5444        |                                       |
|            | 嵯          | 嵳           | 嵶          | 嶂    | 嶄           |             | 嶋                                     | 嶌              | 嶐    | 嶝           | 嶢                                     | 嶬     | 嶮                 | 嶷           |                                       |
|            | 2623       | 5445        | 5446       | 5449 | 5448        | 5447        | 3772                                  | 5426           | 5455 | 5451        | 5450                                  | 5452  | 5453              | 5456        |                                       |
|            | 嶺          | 嶼           | 嶽          | 巉    | 巌           | 巍           | 緖                                     | 巓              | 巖    | 骀           | 嵭                                     | 﨑     |                   |             |                                       |
|            | 4670       | 5457        | 5454       | 5458 | 2064        | 5459        | 5461                                  | 5460           | 5462 | 4785        | 4787                                  | 4782  |                   |             |                                       |
| <i>*</i> * | ~~~~       | ]]]         | 州          | 巡    | 巣           |             |                                       |                |      |             |                                       |       |                   |             |                                       |
|            | 5463       | 3278        | 2903       | 2968 | 3367        |             |                                       |                |      |             |                                       |       |                   |             |                                       |
| I          | I          | 左           | 15         |      | 巫           | 差           |                                       |                |      |             |                                       |       |                   |             |                                       |
|            | 2509       | 2624        | 2510       | 2180 | 5464        | 2625        |                                       |                |      |             |                                       |       |                   |             |                                       |
| 님          |            | 巳           | E          | 巴    | 厄           | 巷           | 吞                                     | 巽              |      |             |                                       |       |                   |             |                                       |
| -          | 2442       | 5465        | 4406       | 3935 | 5466        | 2511        | 2012                                  | 3507           | 4.0  | _           | -                                     |       | <b>6</b> 1        | <b>A</b> T  |                                       |
| Ū          | П          | 巾           | 巾          | 閄    | 帘           | 布           | 裕                                     | 哘              | 帙    | 帚           | 吊                                     | 市     | 即                 | 即           | 席                                     |
|            | 2250       | 2752        | 4159       | 4033 | 5467        | 2085        | 5470                                  | 3601           | 5469 | 5468        | 5471                                  | 3675  | 3167              | 2753        | 3242                                  |
|            | 吊          | 帰           | 帳          | 帶    | 帷           | 帛           | 帽                                     | 幀              | 幝    | 喔           | 幅                                     | 幇     | 幌                 | _ 帜         | 幔                                     |
|            | 3451       | 2102        | 3602       | 5472 | 5473        | 3079        | 4325                                  | 5476           | 5475 | 5474        | 4193                                  | 5483  | 4358              | 5477        | 5479                                  |
|            | 吊          | 咽           | 뺍          | 幡    | 喠           | 幣           | 幣                                     |                |      |             |                                       |       |                   |             |                                       |
| -          | 4375       | 54/8        | 5480<br>左  | 4008 | 5481        | 4230        | 5482<br>±^                            |                |      |             |                                       |       |                   |             |                                       |
| +          | +          | Ψ<br>1221   | 牛          | ++   | 廾           | 辛           | 轩                                     |                |      |             |                                       |       |                   |             |                                       |
| 4          | 2019       | 4231        | 3915       | 5484 | 5485        | 2512        | 2020                                  |                |      |             |                                       |       |                   |             |                                       |
| х          | <u>入</u>   | ХJ<br>2424  | ۲ <u>س</u> | 四四   | 茂           |             |                                       |                |      |             |                                       |       |                   |             |                                       |
|            | 5486       | 2424        | 4536       | 4509 | 2086        | ÷           | 应                                     | Ē              | 库    | rt-         | Ē                                     | 広     | 広                 | н÷т         | ங்                                    |
| ,          | )          | 厅           | 四          | 止    | IEL<br>10(2 | 压           | 가                                     | 匹              | 200  | - 111       | 尺                                     | 7可    | 1牛                | 反           | 座 2624                                |
|            | 5488<br>庄  | 3003        | 2513       | 3017 | 4063        | 3018<br>Ē   | 2988                                  | 30/0           | 4289 | 3725        | Z514<br>座                             | 4160  | 5489              | 3/3/        | 2034                                  |
|            | <br>2442   | )<br>2677   | 甩<br>1625  | 1点   | 尿           | 用           | 则                                     | /阳             | 疣    | <br>E 4 0 2 | 床                                     | 瓜1712 | - 尼文<br>- F 4 0 4 | 尼先<br>5.402 |                                       |
|            | Z445<br>廊  | 7.00C<br>國家 | 1055       | 2970 | 2515        | 4339        | 5490                                  | 5491           | 3949 | 549Z<br>    | 4007                                  | 4/13  | 5494              | 5495        | RSA                                   |
|            | 序D<br>1020 | /诊          | 四          | /空   | 周           | /円<br>//122 | ///////////////////////////////////// | 川田             | 1段   |             | ///////////////////////////////////// | 床     | <br>5510          | 川窓<br>5512  | ///////////////////////////////////// |
|            | 1939       | 2201        | 5504       | 2202 | 2202        | 4152        | 3019                                  | 5507           | 2200 | 3302        | 3308                                  | 2209  | 5510              | 2212        | 5511                                  |
|            | 廊<br>5512  |             |            |      |             |             |                                       |                |      |             |                                       |       |                   |             |                                       |
| 3          | 3          | STF         | 弙          | 3由   | 建           | 30          | 沥                                     |                |      |             |                                       |       |                   |             |                                       |
| ~          | 5514       | 1768        | 3678       | 5515 | 2390        | 1886        | 3922                                  |                |      |             |                                       |       |                   |             |                                       |
| #          | ++         | ++          | 台          | 五    | 五           | 斑           | 敞                                     |                |      |             |                                       |       |                   |             |                                       |
| ~          | 5516       | 3891        | 4259       | 5517 | 4714        | 5518        | 4232                                  |                |      |             |                                       |       |                   |             |                                       |
| ť          | +          | =t          | -t         | 式    |             | 新           | .202                                  |                |      |             |                                       |       |                   |             |                                       |
| v          | 5521       | 4801        | 4817       | 2816 | 3885        | 5522        |                                       |                |      |             |                                       |       |                   |             |                                       |
| 弓          | 弓          | 弔           | 31         | 弓    | 弗           | 3/5         | 弛                                     | 弟              | 弥    | 弦           | 弧                                     | 弩     | 弭                 | 弯           | 弱                                     |
|            | 2161       | 3604        | 1690       | 5523 | 4206        | 2516        | 3548                                  | 3679           | 4479 | 2425        | 2444                                  | 5524  | 5525              | 5531        | 2869                                  |
|            | 張          | 強           | 弸          | 弼    | 弾           | 彁           | 彈                                     | 彊              | 彌    | 釐           | 彅                                     |       |                   |             |                                       |
|            | 3605       | 2215        | 5526       | 4111 | 3538        | 5527        | 5528                                  | 2216           | 5529 | 5530        | 8426                                  |       |                   |             |                                       |
| 4          | 口          | 当           | 彖          | 彗    | 彙           | 彛           | 彝                                     |                |      |             |                                       |       |                   |             |                                       |
|            | 5532       | 3786        | 5533       | 5534 | 5535        | 5520        | 5519                                  |                |      |             |                                       |       |                   |             |                                       |
| 1          | 纟          | 形           | 彦          | 彩    | 彪           | 彫           | 彬                                     | 彭              | 彰    | 影           |                                       |       |                   |             |                                       |
|            | 5536       | 2333        | 4107       | 2644 | 4123        | 3606        | 4143                                  | 5537           | 3020 | 1738        |                                       |       |                   |             |                                       |

付錄 文字入力仕様 217

| 部首 |            |      |             |      |             | 上段   | :漢字  | 김 지 역                                    | 段:二         | ード          |      |                                               |      |      |          |
|----|------------|------|-------------|------|-------------|------|------|------------------------------------------|-------------|-------------|------|-----------------------------------------------|------|------|----------|
| 彳  | 1          | 彷    | 役           | 彼    | 彿           | 往    | 征    | 徂                                        | 徃           | 径           | 待    | 徇                                             | 很    | 徊    | 律        |
|    | 5538       | 5539 | 4482        | 4064 | 5542        | 1793 | 3212 | 5541                                     | 5540        | 2334        | 3452 | 5546                                          | 5544 | 5543 | 4607     |
|    | 後          | 徐    | 徑           | 徒    | 従           | 得    | 徘    | 徙                                        | 從           | 徠           | 御    | 徨                                             | 復    | 循    | 徭        |
|    | 2469       | 2989 | 5545        | 3744 | 2930        | 3832 | 5549 | 5548                                     | 5547        | 5550        | 2470 | 5551                                          | 4192 | 2959 | 5552     |
|    | 微          | 徳    | 徴           | 徹    | 徼           | 徽    | 德    |                                          |             |             |      |                                               |      |      |          |
|    | 4089       | 3833 | 3607        | 3716 | 5553        | 2111 | 8437 |                                          |             |             |      |                                               |      |      |          |
| 心  | 心          | 必    | 忌           | 忍    | 忖           | 芯    | 忘    | 忙                                        | 応           | 忝           | 忠    | 忤                                             | 快    | 忰    | 忱        |
|    | 3120       | 4112 | 2087        | 3906 | 5554        | 2754 | 4326 | 4327                                     | 1794        | 5559        | 3573 | 5556                                          | 1887 | 5613 | 5558     |
|    | 念          | 忸    | 忻           | 忽    | 忿           | 怎    | 怏    | 怐                                        | 怒           | 怕           | 怖    | 怙                                             | 怛    | 怜    | 思        |
|    | 3916       | 5557 | 5555        | 2590 | 5561        | 5567 | 5573 | 5565                                     | 3760        | 5570        | 4161 | 5564                                          | 5569 | 4671 | 2755     |
|    | 怠          | 怡    | 急           | 怦    | 性           | 怨    | 怩    | 怪                                        | 怫           | 怯           | 怱    | 怺                                             | 恁    | 恂    | 恃        |
|    | 3453       | 5562 | 2162        | 5572 | 3213        | 1769 | 5566 | 1888                                     | 5571        | 2217        | 5568 | 5574                                          | 5576 | 5586 | 5584     |
|    | 恆          | 恊    | 恋           | 恍    | 恐           | 恒    | 恕    | 恙                                        | 恚           | 恟           | 恠    | 恢                                             | 恣    | 恤    | 恥        |
|    | 5581       | 5580 | 4688        | 5582 | 2218        | 2517 | 2990 | 5589                                     | 5575        | 5579        | 5563 | 1890                                          | 5583 | 5585 | 3549     |
|    | 恨          | 恩    | 悋           | 恫    | 恬           | 恭    | 息    | 恰                                        | 恵           | 恷           | 悁    | 悃                                             | 悄    | 悉    | 悋        |
|    | 2608       | 1824 | 5577        | 5588 | 5587        | 2219 | 3409 | 1970                                     | 2335        | 5578        | 5590 | 5593                                          | 5601 | 2829 | 5607     |
|    | 悌          | 悍    | 悒           | 悔    | 悖           | 悗    | 悚    | 悛                                        | 悟           | 悠           | 患    | 悦                                             | 悧    | 悩    |          |
|    | 3680       | 5591 | 5605        | 1889 | 5603        | 5604 | 5594 | 5602                                     | 2471        | 4510        | 2021 | 1757                                          | 5606 | 3926 |          |
|    | 悪          | 悲    | 悳           | 悴    | 悵           | 悶    | 悸    | 悼                                        | 悽           | 情           | 惆    | 惇                                             | 惑    | 惓    | 惘        |
|    | 1613       | 4065 | 5560        | 5612 | 5616        | 4469 | 5609 | 3773                                     | 5614        | 3080        | 5615 | 3855                                          | 4739 | 5611 | 5617     |
|    | 惚          | 惜    | 惟           | 惠    | 惡           | 惣    | 惧    | 惨                                        | 惰           | 惱           | 想    | 惴                                             | 惶    | 惷    | 惹        |
|    | 2591       | 3243 | 1652        | 5610 | 5608        | 3358 | 5592 | 2720                                     | 3438        | 5629        | 3359 | 5624                                          | 5621 | 5622 | 2870     |
|    | 惺          | 惻    | 愀           | 愁    | 愃           | 愆    | 愈    | 偷                                        | 愍           | 愎           | 意    | 愕                                             | 愚    | 愛    | 感        |
|    | 5625       | 5628 | 5623        | 2905 | 5626        | 5620 | 4492 | 4491                                     | 5630        | 5631        | 1653 | 5619                                          | 2282 | 1606 | 2022     |
|    | 愡          | 愧    | 慤           | 愬    | 愴           | 愼    | 愽    | 愾                                        | 愿           | 慂           | 慄    | 慇                                             | 慈    | 慊    | 態        |
|    | 5627       | 5635 | 5634        | 5639 | 5640        | 5638 | 5641 | 5633                                     | 5637        | 5642        | 5643 | 5632                                          | 2792 | 5636 | 3454     |
|    | 慌          | 憎    | 慎           | 慓    | 慕           | 慘    | 慙    | 慚                                        | 慝           | 慟           | 慢    | 慣                                             | 慥    | 慧    | 慨        |
|    | 2518       | 5618 | 3121        | 5656 | 4273        | 5646 | 5647 | 5648                                     | 5655        | 5654        | 4393 | 2023                                          | 5652 | 2337 | 1920     |
|    | 慫          | 慮    | 惕           | 慰    | 傳           | 慳    | 慴    | 慵                                        | 慶           | 慷           | 慾    | 憂                                             | 恝    | 憊    | 慴        |
|    | 5649       | 4624 | 5651        | 1654 | 5653        | 5644 | 5650 | 5657                                     | 2336        | 5645        | 4561 | 4511                                          | 5660 | 5664 | 3394     |
|    | 炳          | 愿    | 憔           | 慾    | 聂           | 惲    | 儨    | 憧                                        | 愳           | 憫           | 憬    | 憮                                             | 憲    | 憶    |          |
|    | 4689       | 5665 | <u>5662</u> | 5659 | 5658        | 5663 | 4216 | 3820                                     | 2338        | 5666        | 5661 | 5667                                          | 2391 | 1817 | بر ندر ا |
|    | 儋          | 憾    | 影           | (架)  | 恐           | () 所 | 應    | () () () () () () () () () () () () () ( | 您           | 悻           | 1 保  | てて (て) (1) (1) (1) (1) (1) (1) (1) (1) (1) (1 | 密    | 懦    | 您        |
|    | 56/5       | 2024 | 56/3        | 56/4 | 2609        | 5672 | 5670 | 5669                                     | 56/6<br>±72 | 5668<br>*=* | 56/8 | 1891                                          | 5680 | 5679 | 3608     |
|    | 111        | (限   | 懷           | 慰    | 111         | 催    | 催    | 備                                        | 影           | 恋!          |      |                                               |      |      |          |
|    | 5683       | 5681 | 56/1        | 2392 | 5682        | 5686 | 5685 | 5687                                     | 5684        | 5688        | +    | +                                             | F    |      | H        |
| x  | 人          | 以    | 12          | 儿    | 儿           | 北    | 凤    | 我                                        | 戕           |             |      | 刷                                             |      | 敗    | 受        |
|    | 5689<br>±1 | 5690 | 4274        | 5692 | 5691<br>331 | 2931 | 3214 | 1870                                     | 1892        | 5693        | 1631 | 3244                                          | 5694 | /635 | 5/01     |
|    | 取          | 战    | 戦           | 截    | 颜           | - 版  | 戦    | 圆                                        | 御           | 乿           |      |                                               |      |      |          |
|    | 2365       | 5/02 | 32/9        | 5/03 | 5/04        | 2126 | 5/05 | 5/06                                     | 5/0/        | 3455        |      |                                               |      |      |          |
| Ч  |            | 厌    | 厉           | 川    | 扁           | 羽    | /尼   | 月月                                       |             |             |      |                                               |      |      |          |
|    | 2445       | 4465 | 4328        | 29/4 | 5/08        | 3280 | /829 | 4066                                     |             |             |      |                                               |      |      |          |

| 部首 |      |      |      |      |      | 上段   | :漢字  | 下    | 段:二  | リード  |      |      |      |      |      |
|----|------|------|------|------|------|------|------|------|------|------|------|------|------|------|------|
| 手  | 手    | 才    | 扎    | 打    | 払    | 托    | 扛    | 扞    | 扠    | 扣    | 扨    | 扮    | 扱    | 扶    | 批    |
|    | 2874 | 2645 | 5709 | 3439 | 4207 | 3481 | 5712 | 5710 | 5713 | 5711 | 5714 | 4217 | 1623 | 4162 | 4067 |
|    | 扼    | 找    | 承    | 技    | 抂    | 抃    | 抄    | 抉    | 把    | 抑    | 抒    | 抓    | 抔    | 投    | 抖    |
|    | 5715 | 5718 | 3021 | 2127 | 5716 | 5723 | 3022 | 5717 | 3936 | 4562 | 5719 | 5720 | 5724 | 3774 | 5721 |
|    | 抗    | 折    | 抛    | 抜    | 択    | 披    | 抬    | 抱    | 抵    | 抺    | 抻    | 押    | 抽    | 拂    | 担    |
|    | 2519 | 3262 | 5738 | 4020 | 3482 | 4068 | 5813 | 4290 | 3681 | 4385 | 5727 | 1801 | 3574 | 5736 | 3520 |
|    | 拆    | 拇    | 拈    | 拉    | 拊    | 拌    | 拍    | 拏    | 拐    | 拑    | 拒    | 拓    | 拔    | 拗    | 拘    |
|    | 5730 | 5737 | 5732 | 5739 | 5735 | 5734 | 3979 | 5728 | 1893 | 5726 | 2181 | 3483 | 5722 | 5725 | 2520 |
|    | 拙    | 招    | 拜    | 拝    | 拠    | 拡    | 括    | 拭    | 拮    | 拯    | 拱    | 拳    | 拵    | 拶    | 拷    |
|    | 3259 | 3023 | 5733 | 3950 | 2182 | 1940 | 1971 | 3101 | 5741 | 5746 | 5742 | 2393 | 5747 | 2702 | 2573 |
|    | 拾    | 拿    | 持    | 挂    | 指    | 挈    | 按    | 挌    | 挑    | 挙    | 挟    | 挧    | 挨    | 挫    | 振    |
|    | 2906 | 5729 | 2793 | 5744 | 2756 | 5745 | 1636 | 5740 | 3609 | 2183 | 2220 | 5743 | 1607 | 2635 | 3122 |
|    | 挺    | 挽    | 挾    | 挿    | 捉    | 捌    | 捍    | 捏    | 捐    | 捕    | 捗    | 捜    | 捧    | 摿    | 捩    |
|    | 3682 | 4052 | 5749 | 3362 | 3410 | 2711 | 5750 | 5752 | 5748 | 4265 | 3629 | 3360 | 4291 | 2846 | 5764 |
|    | 捫    | 据    | 捲    | 捶    | 捷    | 捺    | 捻    | 掀    | 掃    | 授    | 掉    | 掌    | 掎    | 掏    | 排    |
|    | 5763 | 3188 | 2394 | 5757 | 3025 | 3872 | 3917 | 5755 | 3361 | 2888 | 5760 | 3024 | 5754 | 5759 | 3951 |
|    | 掖    | 掘    | 掛    | 掟    | 掠    | 採    | 探    | 掣    | 接    | 控    | 推    | 掩    | 措    | 掫    | 掬    |
|    | 5753 | 2301 | 1961 | 5761 | 4611 | 2646 | 3521 | 5758 | 3260 | 2521 | 3168 | 1770 | 3328 | 5756 | 2137 |
|    | 揭    | 掴    | 掵    | 掻    | 掾    | 揀    | 揃    | 揄    | 揆    | 揉    | 描    | 提    | 插    | 揖    | 揚    |
|    | 2339 | 3647 | 5762 | 3363 | 5765 | 5767 | 3423 | 5773 | 5768 | 5770 | 4133 | 3683 | 5771 | 4512 | 4540 |
|    | 換    | 握    | 揣    | 揩    | 揮    | 援    | 揶    | 揺    | 搆    | 損    | 搏    | 搓    | 搖    |      |      |
|    | 2025 | 1614 | 5769 | 5766 | 2088 | 1771 | 5772 | 4541 | 5776 | 3427 | 5783 | 5777 | 5774 |      |      |
|    | 搗    | 搜    | 搦    | 搨    | 搬    | 搭    | 搴    | 搶    | 携    | 搾    | 摂    | 摎    | 摘    | 摧    | 攬    |
|    | 5781 | 5751 | 5778 | 5782 | 4034 | 3775 | 5775 | 5779 | 2340 | 2681 | 3261 | 5787 | 3706 | 5784 | 5816 |
|    | 摩    | 摯    | 摶    | 摸    | 摺    | 撃    | 撈    | 撒    | 撓    | 撕    | 撚    | 撞    | 撤    | 撥    | 撩    |
|    | 4364 | 5785 | 5786 | 4446 | 3202 | 2366 | 5793 | 2721 | 5790 | 5789 | 3918 | 3821 | 3717 | 5791 | 5792 |
|    | 撫    | 播    | 撮    | 撰    | 撲    | 撹    | 撻    | 撼    | 擁    | 擂    | 擅    | 擇    | 操    | 擒    |      |
|    | 4179 | 3937 | 2703 | 3281 | 4348 | 1941 | 5805 | 5794 | 4542 | 5807 | 5803 | 5804 | 3364 | 5802 |      |
|    | 擔    | 擘    | 據    | 擠    | 擡    | 擢    | 擣    | 擦    | 擧    | 擬    | 擯    | 擱    | 擲    | 擴    | 擶    |
|    | 5731 | 5806 | 5801 | 5811 | 5812 | 3707 | 5814 | 2704 | 5809 | 2128 | 5815 | 5808 | 5819 | 5818 | 5817 |
|    | 擺    | 擽    | 擾    | 攀    | 攅    | 攘    | 攜    | 攝    | 攣    | 攤    | 攪    | 攫    |      |      |      |
|    | 5820 | 5822 | 3081 | 5821 | 5825 | 5823 | 5824 | 5780 | 5827 | 5826 | 5788 | 5828 |      |      |      |
| 支  | 支    | 攴    | 攵    | 收    | 攷    | 攸    | 改    | 攻    | 放    | 政    | 故    | 效    | 敍    | 敏    |      |
|    | 2757 | 5829 | 5830 | 5832 | 5831 | 5833 | 1894 | 2522 | 4292 | 3215 | 2446 | 5835 | 5838 | 4150 |      |
|    | 救    | 敕    | 敖    | 敗    | 敘    | 教    | 敝    | 敞    | 敢    | 散    | 敦    | 敬    | 数    | 敲    |      |
|    | 2163 | 5837 | 5836 | 3952 | 5839 | 2221 | 5841 | 5840 | 2026 | 2722 | 3856 | 2341 | 3184 | 5842 |      |
|    | 整    | 敵    | 敷    | 數    | 斂    | 斃    |      |      |      |      |      |      |      |      |      |
|    | 3216 | 3708 | 4163 | 5843 | 5844 | 5845 |      |      |      |      |      |      |      |      |      |
| 文  | 文    | 斈    | 斉    | 斌    | 斎    | 斐    | 斑    |      |      |      |      |      |      |      |      |
|    | 4224 | 5361 | 3238 | 4144 | 2656 | 4069 | 4035 |      |      |      |      |      |      |      |      |
|    | 斗    | 料    | 斛    | 斜    | 斟    | 斡    |      |      |      |      |      |      |      |      |      |
|    | 3745 | 4633 | 5847 | 2848 | 5848 | 1622 |      |      |      |      |      |      |      |      |      |
| 斤  | 斤    | 斥    | 斧    | 斫    | 斬    | 断    | 斯    | 新    | 斷    |      |      |      |      |      |      |
|    | 2252 | 3245 | 4164 | 5849 | 2734 | 3539 | 2759 | 3123 | 5850 |      |      |      |      |      |      |
| 方  | 方    | 於    | 施    | 旁    | 旃    | 旄    | 旅    | 旆    | 旋    | 旌    | 族    | 旒    | 旗    | 旙    | 旛    |
|    | 4293 | 1787 | 2760 | 5853 | 5851 | 5854 | 4625 | 5852 | 3291 | 5855 | 3418 | 5856 | 2090 | 5858 | 5857 |

| 何録 | 付録 |
|----|----|
|----|----|

| 部首 |                       |                        |            |                |             | 上段        | :漢字         | <sup>2</sup> 下          | 段:二         | コード                     |            |                          |                        |                         |           |
|----|-----------------------|------------------------|------------|----------------|-------------|-----------|-------------|-------------------------|-------------|-------------------------|------------|--------------------------|------------------------|-------------------------|-----------|
| 无  | 无                     | 旡                      | 既          |                |             |           |             |                         |             |                         |            |                          |                        |                         |           |
|    | 5859                  | 5860                   | 2091       |                |             |           |             |                         |             |                         |            |                          |                        |                         |           |
| B  | 日                     | E                      | 旧          | 凹口             | 早           | 旬         | 旭           | 早                       | 旺           | 통                       | 昂          | 昃                        | 昆                      | 昇                       | 昊         |
|    | 3892                  | 3522                   | 2176       | 2761           | 3365        | 2960      | 1616        | 5861                    | 1802        | 5865                    | 2523       | 5864                     | 2611                   | 3026                    | 5863      |
|    |                       | 明                      | 昏          | 易              | 昔           | 昜         | 星           | 眏                       | 春           | 昧                       | 昨          | 昭                        | 是                      | 昴                       | 昵         |
|    | 3027                  | 4432                   | 2610       | 1655           | 3246        | 5870      | 3217        | 1739                    | 2953        | 4370                    | 2682       | 3028                     | 3207                   | 5869                    | 5867      |
|    | 视                     | 昼                      | 版          | 宛              | 時           | _ 免       | 晄           | 晋                       | 晋           | 妥                       |            | 畫                        | 晞                      | 晟                       |           |
|    | 5868<br>折             | 35/5                   | 5906       | 5874           | 2794        | 2524      | 58/2<br>並   | 58/3                    | 3124<br>BHC | 5871                    | 2/15       | 5876                     | 5875                   | 5880                    | 0±        |
|    | <u>肖</u>              | · 哈                    | 呷          | 店<br>5070      | 辰           | 咣         | 盲           | 豆 12/11                 | 町川          | <br>2010                | 日日 2020    | 窅                        | 咣                      | 非                       | 呾         |
|    | 1001                  | - 10077                | 1902       | - 10/0         | 50/9        | 平平        | 4105        | 2342                    | 1002        | 5210                    | 5029       | 5550                     | 2239                   | 豆005                    | 3007      |
|    | ⊮-x<br>1843           | 里<br>5884              | 呼<br>5886  | 夾              | 1<br>2975   | 吸 3540    | ₽⊟<br>1637  | 12888                   | 峡<br>5889   | <sup>11</sup> 初<br>3610 | /回<br>4681 | 自<br>2735                | 合<br>4275              | 永<br>4329               |           |
|    | 暗                     | ~ 濯                    | 敞          | 脑              | 旣           | 喵         | 墨           | 睡                       | 曖           | 曙                       | 曚          | 曜                        | - 展                    | 暗                       |           |
|    | 5902                  | 5891                   | 5894       | 5893           | 5890        | 5901      | 3862        | 5892                    | 5903        | 2976                    | 5904       | <sup>₽</sup> <u>4543</u> | 3988                   | 5905                    |           |
|    | 曦                     | 曩                      | E          | 曲              | 曳           | 更         | 曵           | 曷                       | 書           | 曹                       | 曼          | 曽                        | 曾                      | 替                       |           |
|    | 5907                  | 5908                   | 5909       | 2242           | 1740        | 2525      | 5910        | 5911                    | 2981        | 3366                    | 5056       | 3330                     | 3329                   | 3456                    |           |
|    | 最                     | 會                      | 曻          |                |             |           |             |                         |             |                         |            |                          |                        |                         |           |
|    | 2639                  | 4882                   | 8523       |                |             |           |             |                         |             |                         |            |                          |                        |                         |           |
| 月  | 月                     | 有                      | 朋          | 服              | 朏           | 朔         | 朕           | 朖                       | 朗           | 望                       | 朝          | 朞                        | 期                      | 朦                       | 朧         |
|    | 2378                  | 4513                   | 4294       | 4194           | 5912        | 2683      | 3631        | 5913                    | 4715        | 4330                    | 3611       | 5914                     | 2092                   | 5915                    | 5916      |
|    | 朗                     |                        |            |                |             |           |             |                         |             |                         |            |                          |                        |                         |           |
|    | 8546                  |                        | -          |                |             | IN        | 4           |                         | 77.         | F                       |            |                          | 177                    |                         | 17        |
| 不  | 不                     | 禾                      | 禾          | 本              | 礼           | 兀         | 乐           | 小                       | 采           | <i>利</i>                | 初          | 机                        | 竹                      | 中 中                     | 秋         |
|    | 4458<br>+T            | 4404                   | 4386       | 4360           | 2705        | 5918      | 2875        | 4349                    | 5920<br>+12 | 5923<br>+⊥              | 5922<br>+7 | 2089                     | 2164<br>+T             | 5919                    | 5921      |
|    | ↑†<br>5024            | 12                     | 子<br>4501  | 台<br>1641      | ^∕]<br>2664 | <br>21.70 | 个リ<br>2061  | 1人                      | ↑\<br>5027  | ^⊥<br>2746              | ↑□<br>5025 | 米<br>2411                | ↑⊥<br>5026             | 禾                       | 尘         |
|    | 5924                  | 杤                      | 立          | 1041           | 2004        | 坏         | 本           | 直                       | J927<br>早   | 本                       | 5925       | 加                        | 超                      | 2002                    | 4401      |
|    | <sup>1四</sup><br>5928 | 5929                   | 4572       | 5934           | 2526        | 3953      | 5931        | 3776                    | 5862        | ⊟<br>5866               | 2147       | 1L<br>3939               | 5933                   | 3030                    | 4036      |
|    | 枅                     | 桃                      | 杆          | 枋              | 枌           | 析         | 枕.          | 林                       | 枚           | 果                       | 枝          | 枠                        | 枡                      | 权                       |           |
|    | 5939                  | 4090                   | 5930       | 5936           | 5935        | 3247      | 4377        | 4651                    | 4371        | 1844                    | 2762       | 4740                     | 5938                   | 3185                    | 5937      |
|    | 枩                     | 枯                      | 枳          | 枴              | 架           | 枷         | 枸           | 枹                       | 柁           | 柄                       | 柆          | 柊                        | 柎                      | 柏                       | 某         |
|    | 5932                  | 2447                   | 5944       | 5942           | 1845        | 5940      | 5946        | 5952                    | 3440        | 4233                    | 5954       | 4102                     | 5953                   | 3980                    | 4331      |
|    | 柑                     | 染                      | 柔          | 柘              | 柚           | 柝         | 柞           | 柢                       | 柤           | 柧                       | 柩          | 柬                        | 柮                      | 柯                       | 柱         |
|    | 2027                  | 3287                   | 2932       | 3651           | 4514        | 5949      | 5948        | 5950                    | 5947        | 5955                    | 5945       | 5943                     | 5951                   | 5941                    | 3576      |
|    | 柳                     | 柴                      | 柵          | 査              | 柾           | 杮         | 栂           | 栃                       | 栄           | 栓                       | 栖          | 栗                        | 栞                      | 校                       |           |
|    | 4488                  | 2838                   | 2684       | 2626           | 4379        | 1933      | 3646        | 3842                    | 1741        | 3282                    | 3220       | 2310                     | 5957                   | 2527                    |           |
|    | 柏                     | 栩                      | 株          | 栫              | 栲           | 栴         | 核           | 根                       | 格           | 栽                       | 桀          | 桁                        | 桂                      | 桃                       | 框         |
|    | 1992                  | 5959                   | 1984       | 5965           | 5962        | 3283      | 1943        | 2612                    | 1942        | 2647                    | 5960       | 2369                     | 2343                   | 3777                    | 5958      |
|    | 系                     |                        | 栓          | 10000          | 梁           | 但         | 枯           | 一 作                     | 桜           | 桝                       | 栈          | 档                        | 伝                      | 存                       |           |
|    | 1038                  | 5961<br>#              | 5963<br>#= | 2245<br>#¤     | Z312<br>河   | 2028      | 2143        | 5966<br>北白              | 2689<br>±生  | 4381<br>拉               | 2/23<br>⊭≘ | 596/                     | 4116<br>±177           | 59/9<br>仮               |           |
|    | /曲                    | 1円                     | 佰          | 1 <del>T</del> | 禾           | 化土        | 1世<br>3062  | 1任                      | 1百<br>5071  | 1620                    | 1/把        | <br>2520                 | 17世                    | 际                       |           |
|    | 1019                  | 2900                   | 3903       | 5909           | +054        | 5970      | 2903        | J904<br>栏               | 5971        | 1020                    | 5975       | <u>2</u> 520<br>林        | 」<br>。<br>定            | 5974                    | 林         |
|    | <del>术</del><br>5970  | <sup>1</sup> □<br>5981 | 1⊟<br>3031 | シ<br>5277      | 1D<br>2472  | 木<br>4592 | ·1文<br>5972 | <sup>1770</sup><br>3684 | 1903        | <sup>1四</sup><br>2613   | 5964       | ノトL<br>5980              | <sup>1/七</sup><br>1965 | <sup>11</sup> 六<br>5978 | ►<br>5982 |
|    | 梼                     | 棄                      | 榆          | 棉              | 基           | 棋         | 棍           | 棒                       | 格           | 棕                       | 南          | 棘                        | 棚                      | 棟                       | 棠         |
|    | 3778                  | 2094                   | 6018       | 4441           | 5987        | 2093      | 5994        | 4332                    | 6001        | 6003                    | 6007       | 5989                     | 3510                   | 3779                    | 6011      |

| 部首 |                   |                        |               |                       |                      | 上段             | :漢字        | 르 下!       | 段:二  | ード                 |                  |            |              |             |                    |
|----|-------------------|------------------------|---------------|-----------------------|----------------------|----------------|------------|------------|------|--------------------|------------------|------------|--------------|-------------|--------------------|
| 木  | 棡                 | 棣                      | 棧             | 森                     | 棯                    | 棲              | 棹          | 棺          | 椀    | 椁                  | 椄                | 椅          | 椈            | 椋           | 椌                  |
|    | 5992              | 6008                   | 6002          | 3125                  | 6012                 | 3219           | 6010       | 2029       | 4748 | 5986               | 6006             | 1656       | 5988         | 4426        | 5993               |
|    | 植                 | 椎                      | 椏             | 椒                     | 椙                    | 椚              | 椛          | 検          | 椡    | 椢                  | 椣                | 椥          | 椦            | 椨           | 椪                  |
|    | 3102              | 3639                   | 5983          | 6005                  | 3190                 | 6015           | 1981       | 2401       | 6017 | 5990               | 6016             | 6009       | 5991         | 6013        | 6014               |
|    | 椰                 | 椴                      | 椶             | 椹                     | 椽                    | 椿              | 楊          | 楓          | 楔    | 楕                  | 楙                | 楚          | 楜            | 楝           | 楞                  |
|    | 6031              | 3846                   | 6004          | 6027                  | 6029                 | 3656           | 4544       | 4186       | 6024 | 3442               | 6030             | 3331       | 6021         | 6034        | 6033               |
|    | 檜                 | 兪                      | 梄             | 保                     | 槓                    | 美              | 格          | 植          | 保    | ~ 柿                | 極                | 档          | 秋            | 榴           | 桵                  |
|    | 38/9              | 6032                   | 38/4          | 6036                  | 6023                 | 2240           | 6026<br>声  | 2961       | 3964 | 6028               | 2243             | 6020       | 6022         | 6019        | 4/16               |
|    | 栄                 | 你                      | 侄             | _ 1021                | 竹門                   | 復              | (052)      | 1717       | 俗    | 傑                  | 伤                | (2052)     | 他            | 栄           | 依                  |
|    | 1958              | 6025<br>北辺             | 6035<br>+⊟    | 1921                  | <u>2671</u><br>+些    | 1/61           | 6052       | 4/1/       | 6055 | 3126<br>+曲         | 6054             | 6053<br>+合 | 6050<br>+¥   | 6038<br>+曲  | 6067               |
|    | 価                 | 伯                      | 133           | 作                     | 位 40                 | 向              | 栄          | (倶)        | 采    | 件                  | 他                | 1侣         | 位<br>6044    | 17范         | 但                  |
|    | 0037<br>, 拦       | 6056                   | 0040          | 0045<br>培             | 6040                 | 6041           | 6049       | 040Z       | 6040 | 2529               | <u>5040</u><br>坦 | 5500       | - 6044       | 20059       | 0042<br>⊀⁄/        |
|    | 7沢                | 但                      | <sup>作运</sup> | 1电                    | <del>米</del><br>6065 | 17P            | 何守<br>6071 | 17成        | 1991 | 1 <sup>#</sup>     | 10元              | 1百         | 1重<br>6061   | 未 6059      | 11/E               |
|    | 松                 | 4374                   | 個             | - 核                   | 橰                    | 超              | 極          | 檀          | 杈    | - 460              | 6                | 樟          | 起            | 栈           | 6000               |
|    | 一<br><u> 6072</u> | 1/IIII<br>4085         | 1貝<br>6078    | <sup>пщ</sup><br>6073 | 1 <del>5</del>       | 1本<br>6070     | 3584       | 小示<br>4124 | 12   | 1 <u>™</u><br>6068 | 1年               | 小大<br>4447 | 1/1回<br>6088 | 12K<br>6075 | 1 <u>⊭</u><br>2402 |
|    | 構                 | 樫                      | 栖             | 椎                     | 楊                    | 樘              | 樹          | 樺          | 楢    | 樹                  | 唇                | 桂          | 橋            | 橘           | 格                  |
|    | 1803              | 1963                   | 6051          | 3033                  | 6080                 | 6087           | 2889       | 1982       | 3514 | 6077               | 6082             | 6086       | 2222         | 2144        | 6084               |
|    | 機                 | 橡                      | 楯             | 橦                     | 橲                    | 榀              | 橿          | 檀          | 檄    | 檍                  | 檎                | 檐          | 檗            |             |                    |
|    | 2101              | 3843                   | 6083          | 6085                  | 6079                 | 6081           | 1964       | 3541       | 6092 | 6090               | 2473             | 6089       | 6101         |             |                    |
|    | 檜                 | 檠                      | 檢             | 檣                     | 檪                    | 檺              | 檮          | 檳          | 檸    | 檻                  | 櫁                | 櫂          | 櫃            | 櫑           | 櫓                  |
|    | 5956              | 6091                   | 6093          | 6094                  | 6112                 | 6108           | 5977       | 6107       | 6106 | 6103               | 6074             | 6105       | 6104         | 6110        | 4706               |
|    | 櫩                 | 櫛                      | 櫞             | 櫟                     | 櫨                    | 櫪              | 檑          | 櫻          | 欄    | 欅                  | 權                | 欒          | 欖            | 欝           | 欟                  |
|    | 6113              | 2291                   | 6109          | 6111                  | 4007                 | 6114           | 6118       | 6115       | 4583 | 6116               | 6062             | 6119       | 6120         | 1721        | 6122               |
|    | 栁                 | 桒                      | 橫             | 橳                     | 櫤                    | 榉              |            |            |      |                    |                  |            |              |             |                    |
|    | 8561              | 8562                   | 8616          | 8617                  | 8624                 | 8590           |            |            |      |                    |                  |            |              |             |                    |
| 欠  | 欠                 | 次                      | 欣             | 欧                     | 欲                    | 欷              | 欸          | 欹          | 欺    | 欽                  | 款                | 歃          | 歇            | 歉           | 歌                  |
|    | 2371              | 2801                   | 2253          | 1804                  | 4563                 | 6124           | 6123       | 6126       | 2129 | 2254               | 2030             | 6129       | 6128         | 6130        | 1846               |
|    | 歎                 | 歐                      | 歓             | 歔                     | 歙                    | 歛              | 歟          | 歡          |      |                    |                  |            |              |             |                    |
|    | 3523              | 6131                   | 2031          | 6133                  | 6132                 | 6134           | 6135       | 6136       |      | 47                 |                  |            |              |             |                    |
| 止  | 止                 | 止                      | 此             | 武                     | 步                    | 金              | 蒾          | 蒇          | 歴    | 歸                  |                  |            |              |             |                    |
| Ŧ  | 2/63              | 3221                   | 2601          | 4180<br>TT            | 4266<br>Trth         | 4/36           | 2/85       | 2648       | 4682 | 613/               | 1/15             | TT         | τ±           | T+7         | τ¤                 |
| 9  | 9                 | 9七                     | 歿             | 9大                    | 贺                    | 9岁             | 殆          | 卵          | 外    | 残                  | 纾                | 殆          |              | 殘           | 須                  |
|    | 0138              | 2/04                   | 788           | 0140<br>뉺             | 6142                 | 6141           | 4350       | 2962       | 28/0 | 2/30               | 0143             | 0145       | 3103         | 0144        | 0140               |
|    | <sup>7</sup> 勿    | 7묘<br>6148             | 7年<br>6140    | 7頁<br>6150            | <sup>7</sup> 或       | <sup>7</sup> 或 |            |            |      |                    |                  |            |              |             |                    |
| 슈  |                   | 0140                   | 的好            | 的的                    | 铅                    | 勘              | 彀          | 殿          | 野    | 毅                  | 歐                |            |              |             |                    |
| ×  | 6153              | <sup>⊭</sup> ×<br>1805 | 3542          | 6154                  | 2706                 | 1944           | 6155       | 3734       | 5244 | 2103               | 6156             |            |              |             |                    |
| Ħ  | Ħ                 | Ð                      | 毎             | 毒                     | 鯍                    |                |            |            |      |                    |                  |            |              |             |                    |
|    | 6157              | 4276                   | 4372          | 3839                  | 6158                 |                |            |            |      |                    |                  |            |              |             |                    |
| 比  | 比                 | 毘                      |               |                       |                      |                |            |            |      |                    |                  |            |              |             |                    |
|    | 4070              | 4091                   |               |                       |                      |                |            |            |      |                    |                  |            |              |             |                    |
| 毛  | 毛                 | 毟                      | 毫             | 毬                     | 毯                    | 毛氏             | 氈          |            |      |                    |                  |            |              |             |                    |
|    | 4451              | 6159                   | 6161          | 6160                  | 6163                 | 6162           | 6165       |            |      |                    |                  |            |              |             |                    |
| 氏  | 氏                 | 民                      | 氓             |                       |                      |                |            |            |      |                    |                  |            |              |             |                    |
|    | 2765              | 4417                   | 6166          |                       |                      |                |            |            |      |                    |                  |            |              |             |                    |

| 付録 |
|----|
|----|

| 部首 上段:漢字 下段:コード                                                                                                    |                          |                |           |           |                       |
|----------------------------------------------------------------------------------------------------|--------------------------|----------------|-----------|-----------|-----------------------|
| <b>气</b> 气 気 氛 氣 氤                                                                                                    |                          |                |           |           |                       |
| 6167 2104 6168 6170 6169                                                                                                    |                          |                |           |           |                       |
| 水 水 氷 永 氾 汀 汁 求 汎 汐 汕                                                                                                    | 汗                        | 汚              | 汝         | 汞         | 江                     |
| 3169 4125 1742 4037 3685 2933 2165 4038 2814 6172                                                                                                    | 2032                     | 1788           | 3882      | 6171      | 2530                  |
| 池                                                                                                    | 沁                        | 沂              | 沃         | 沈         | 沌                     |
| 3551 6173 6181 6174 3433 2166 6182 2372 2105 6180                                                                                                    | 6178                     | 6175           | 4564      | 3632      | 3857                  |
| 沍 沐 沒 沓 沖 沙 沚 沛 没 沢                                                                                                    | 沫                        | 띬              | 沱         | 河         | 沸                     |
| 6176 6184 6183 2303 1813 2627 6177 6179 4355 3484                                                                                                    | 4387                     | 6192           | 6193      | 1847      | 4208                  |
| 油油治浴活法浴泥泄泅                                                                                                    | 泉                        | 泊              | 泌         | 泓         | 法                     |
| 4493 6201 2803 3034 6188 6194 1772 2223 6185 6190                                                                                                    | 3284                     | 3981           | 4071      | 6187      | 4301                  |
| 四 泙 泛 泝 泡 波 泣 泥 注 泪                                                                                                    | 泯                        | 泰              | 決         | 泳         | 洋                     |
| 6189 6204 6202 6191 4302 3940 2167 3705 3577 6205                                                                                                    | 6203                     | 3457           | 6186      | 1743      | 4546                  |
| 洌   洒   洗   洙   洛   洞   洟   津   洩   洪                                                                                                    | 洫                        | 洲              | 洳         | 洵         | 洶                     |
| 6216 6215 3286 6212 4576 3822 6206 3637 1744 2531                                                                                                    | 6209                     | 2907           | 6214      | 6213      | 6208                  |
| 洸 活 洽 派 流 浄 浅 浙 浚 浜                                                                                                    | 浣                        | 浤              | 浦         | 浩         | 浪                     |
| 6211 1972 6210 3941 4614 3084 3285 6222 6220 4145                                                                                                    | 6217                     | 6219           | 1726      | 2532      | 4718                  |
| 理 浮 浴 海 浸 浹 涅 消 涌 涎                                                                                                    | 涓                        | 涕              | 涙         |           |                       |
| 1929 4166 4565 1904 3127 6221 6226 3035 4516 6223                                                                                                    | 6218                     | 6224           | 4662      |           |                       |
| · · · · · · · · · · · · · · · · · · ·                                                                                                    | 湛                        | 淋              | 治         | 淑         | 淒                     |
| 3783 3834 1922 1753 6230 6233 4635 4568 6240 6234                                                                                                    | 6231                     | 4652           | 6237      | 2942      | 6239                  |
| 陸 海 淙 湫 淡 淤 淦 淨 淪 淫                                                                                                    | 淬                        | 淮              | 深         | 淳         |                       |
| 6244 3781 6242 6236 3524 6243 6232 6238 6245 1692                                                                                                    | 6235                     | 6246           | 3128      | 2963      |                       |
|                                                                                                    | 渋                        | 淫              | 渕         | 渙         | 渚                     |
| 4205 2614 6227 6241 3726 3222 1973 2649 3036 6229                                                                                                    | 2934                     | 2344           | 6228      | 6250      | 2977                  |
|                                                                                                    | 渫                        | 測              | 泪         | 渮         |                       |
| 2426 6265 6259 2184 3747 6254 6263 1615 1718 1825                                                                                                    | 6256                     | 3412           | 6247      | 6249      |                       |
| · · · · · · · · · · · · · · · · · · ·                                                                                                    | 湛                        | 湟              | 通         | 湫         |                       |
|                                                                                                    | 3525                     | 6252           | 4515      | 6255      |                       |
| · · · · · · · · · · · · · · · · · · ·                                                                                                    | 源                        | 進              | 法         | 溜         | 湛                     |
|                                                                                                    | 2427                     | 2964           | 6269      | 4615      | 2534                  |
|                                                                                                    | 滂                        |                | 滅         | 湿         | 200 .                 |
|                                                                                                    | 6281                     | <i>6</i> 275   | 4439      | 6270      |                       |
|                                                                                                    | 漤                        | 滴              | 滷         | 滸         | 滾                     |
|                                                                                                    | 6290                     | 3709           | 6303      | 6287      | 6288                  |
|                                                                                                    | 漠                        | 漢              | 漣         | 漫         |                       |
|                                                                                                    | 3989                     | 2033           | 4690      | 4401      |                       |
| 清 漱 漲 漸 漾 漿 潁 潅 潔 潘                                                                                                    | 洒                        | 潜              | 温         | 潤         | 溶                     |
|                                                                                                    | 6310                     | 3288           | 1967      | 2965      | 6319                  |
| · · · · · · · · · · · · · · · · · · ·                                                                                                    | 澂                        | 滔              | 達         | 澎         | 澑                     |
|                                                                                                    | 6313                     | 3201           | 6304      | 6316      | <sup>/ш</sup><br>6317 |
| 四                                                                                                    | 痛                        | 遭              | 遭         | 涵         | 湿                     |
|                                                                                                    | ///示<br>6318             | 3927           | 6325      | 6330      | 6328                  |
| · · · · · · · · · · · · · · · · · · ·                                                                                                    | 富                        | 游              | 習         | 避         | 0520                  |
|                                                                                                    | /只                       | /日<br>6311     | /四        | 6337      |                       |
|                                                                                                    | n 3 3 /                  |                |           | /         |                       |
|                                                                                                    | <u>0332</u><br>源         | 游              | 潇         | 滋         | 湆                     |
| [334] (334] (332] (2374] (390] (222] (4364] (032) (032) (033) (346)     [340]     [341] (339] (335] (336] (340] (338] (4146) (346) (343) (342)     [341] (339) (335) (336) (340) (338) (4146) (346) (343) (342)     [341] (340) (340) (340) (340) (340)     [341] (340) (340) (340) (340)     [341] (340) (340) (340) (340) (340)     [341] (340) (340) (340) (340)     [341] (340) (340) (340) (340)     [341] (340) (340) (340) (340)     [341] (340) (340) (340) (340)     [341] (340) (340) (340)     [341] (340) (340) (340)     [340] (340) (340) (340)     [340] (340) (340)     [340] (340) (340)     [340] (340) (340)     [340] (340) (340)     [340] (340) (340)     [340] (340) (340)     [340] (340) (340)     [340] (340)     [340] (340) (340)     [340] (340)     [340] (340)     [340] (340)     [340] (340)     [340] (340)     [340] (340)     [340] (340)     [340] (340)     [340] (340)     [340] (340)     [340] (340)     [340] (340)     [340] (340)     [340] (340)     [340] (340)     [340] (340)     [340] (340)     [340] (340)     [340] (340)     [340] (340)     [340] (340)     [340] (340)     [340] (340)     [340] (340)     [340] (340)     [340] (340)     [340] (340)     [340] (340)     [340] (340)     [340] (340)     [340] (340)     [340] (340)     [340] (340)     [340] (340)     [340] (340)     [340] (340)     [340] (340)     [340] (340)     [340] (340)     [340] (340)     [340] (340)     [340] (340)     [340] (340)     [340] (340)     [340] (340)     [340] (340)     [340] (340)     [340] (340)     [340] (340)     [340] (340)     [340] (340)     [340] (340)     [340] (340)     [340] (340)     [340] (340)     [340] (340)     [340] (340)     [340] (340)     [340] (340)     [340] (340)     [340] (340)     [340] (340)     [340] (340)     [340] (340)     [340] (340)     [340] (340)     [340] (340)     [340] (340)     [340] (340)     [340] (340)     [340] (340)     [340] (340)     [340] (340)     [340] (340)     [340] (340)     [340] (340)     [340] (340)     [340] (340)     [340] (340)     [340] (340)     [340] (340)     [3 | <u>0332</u><br>瀝<br>6345 | <del>》</del> 海 | 潇<br>6347 | 涨<br>3585 | 瀧<br>3477             |
| 演演演演演演演     演奏     演奏     演奏     演奏     演奏     演奏       6341     6339     6335     6336     6340     6338     4146     6346     6343     6342       瀬 瀰< 漁     瀬     濵     瀧     瀧     瀧     瀧     湾                                                                                                    | <u></u><br>瀝<br>6345     | 净<br>3852      | 瀟<br>6347 | 瀦<br>3585 | 瀧<br>3477             |

| 部首 |      |      |      |      |      | 上段   | :漢字  | <sup>2</sup> ጉ | 段:二  | コード  |      |      |      |      |      |
|----|------|------|------|------|------|------|------|----------------|------|------|------|------|------|------|------|
| 火  | 火    | 灯    | 灰    | 灸    | 灼    | 災    | 炉    | 炊              | 炎    | 炒    | 炙    | 炬    | 炭    | 炮    | 炯    |
|    | 1848 | 3784 | 1905 | 2168 | 2862 | 2650 | 4707 | 3170           | 1774 | 6354 | 6353 | 6357 | 3526 | 6360 | 6355 |
|    | 炳    | 炸    | 点    | 為    | 烈    | 烋    | 鳥    | 烙              | 烝    | 烟    | 烱    | 烹    | 烽    | 焉    | 焔    |
|    | 6359 | 6358 | 3732 | 1657 | 4685 | 6362 | 1708 | 6364           | 6363 | 6361 | 6356 | 4303 | 6366 | 6365 | 1775 |
|    | 焙    | 焚    | 焜    | 無    | 焦    | 然    | 焼    | 煉              | 煌    | 煎    | 熙    | 煖    | 煙    | 煢    |      |
|    | 6368 | 4218 | 6367 | 4421 | 3039 | 3319 | 3038 | 4691           | 6374 | 3289 | 6370 | 6375 | 1776 | 6373 |      |
|    | 煤    | 煥    | 煦    | 照    | 煩    | 煬    | 煮    | 煽              | 熄    | 熈    | 熊    | 熏    | 熔    | 熕    |      |
|    | 3965 | 6369 | 6372 | 3040 | 4049 | 6376 | 2849 | 3290           | 6379 | 6371 | 2307 | 6377 | 4548 | 6380 |      |
|    | 熙    | 熟    | 熨    | 熬    | 熱    | 熹    | 熾    | 燃              | 燈    | 燉    | 燎    | 燐    | 燒    | 燔    | 燕    |
|    | 8406 | 2947 | 6381 | 6382 | 3914 | 6384 | 6385 | 3919           | 3785 | 6387 | 6389 | 4653 | 6386 | 6388 | 1777 |
|    | 燗    | 營    | 燠    | 燥    | 燦    | 燧    | 燬    | 燭              | 燮    | 燵    | 燹    | 燻    | 燼    | 燿    | 爆    |
|    | 6383 | 5159 | 6390 | 3371 | 2724 | 6392 | 6391 | 3104           | 5057 | 6393 | 6401 | 6378 | 6394 | 6402 | 3990 |
|    | 爍    | 爐    | 爛    | 爨    |      |      |      |                |      |      |      |      |      |      |      |
|    | 6403 | 6404 | 6405 | 6406 |      |      |      |                |      |      |      |      |      |      |      |
| Л  | Л    | 爬    | 爭    | 爰    | 爲    | 爵    |      |                |      |      |      |      |      |      |      |
|    | 3662 | 6408 | 6407 | 6409 | 6410 | 2863 |      |                |      |      |      |      |      |      |      |
| 父  | 父    | 爺    | 爻    | 爼    | 爽    | 鬫    |      |                |      |      |      |      |      |      |      |
|    | 4167 | 4476 | 6411 | 6412 | 3354 | 2804 |      |                |      |      |      |      |      |      |      |
| 爿  | 爿    | 牀    | 牆    |      |      |      |      |                |      |      |      |      |      |      |      |
|    | 6413 | 6414 | 6415 |      |      |      |      |                |      |      |      |      |      |      |      |
| 片  | 片    | 版    | 牋    | 牌    | 牒    | 牘    |      |                |      |      |      |      |      |      |      |
|    | 4250 | 4039 | 6416 | 3955 | 3613 | 6417 |      |                |      |      |      |      |      |      |      |
| 牙  | 牙    |      |      |      |      |      |      |                |      |      |      |      |      |      |      |
|    | 1871 |      |      |      |      |      |      |                |      |      |      |      |      |      |      |
| 牛  | 牛    | 牝    | 牟    | 牡    | 牢    | 牧    | 物    | 牲              | 牴    | 特    | 牽    | 牾    | 犀    | 犁    | 犂    |
|    | 2177 | 4438 | 4422 | 1820 | 4720 | 4350 | 4210 | 3223           | 6418 | 3835 | 2403 | 6419 | 2652 | 6421 | 6420 |
|    | 犇    | 犒    | 犖    | 犠    | 犢    | 犧    |      |                |      |      |      |      |      |      |      |
|    | 6422 | 6423 | 6424 | 2130 | 6425 | 6426 |      |                |      |      |      |      |      |      |      |
| 犬  | 犬    | 犯    | 犲    | 状    | 犹    | 狂    | 狃    | 狄              | 狆    | 狎    | 狐    | 狒    | 狗    |      |      |
|    | 2404 | 4040 | 6428 | 3085 | 6427 | 2224 | 6429 | 6431           | 6430 | 6432 | 2449 | 6433 | 2273 |      |      |
|    | 狙    | 狛    | 狠    | 狡    | 狢    | 狩    | 独    | 狭              | 狷    | 狸    | 狹    | 狼    | 狽    | 猊    | 猖    |
|    | 3332 | 2593 | 6435 | 6436 | 6434 | 2877 | 3840 | 2225           | 6438 | 3512 | 6437 | 4721 | 3966 | 6441 | 6443 |
|    | 猗    | 猛    | 猜    | 猝    | 猟    | 猥    | 猩    | 猪              | 猫    | 献    | 猯    | 猴    | 猶    | 猷    | 猾    |
|    | 6440 | 4452 | 6442 | 6444 | 4636 | 6448 | 6447 | 3586           | 3913 | 2405 | 6446 | 6445 | 4517 | 4518 | 6449 |
|    | 猿    | 獄    | 獅    | 獎    | 獏    | 獗    | 獣    | 獨              | 獪    | 獰    | 獲    | 獵    | 獣    | 獺    | 獻    |
|    | 1778 | 2586 | 2766 | 6450 | 6451 | 6453 | 2935 | 6455           | 6454 | 6456 | 1945 | 6458 | 6457 | 6460 | 6459 |
|    | 犾    | 猪    |      |      |      |      |      |                |      |      |      |      |      |      |      |
|    | 8773 | 8779 |      |      |      |      |      |                |      |      |      |      |      |      |      |
| 玄  | 玄    | 率    |      |      |      |      |      |                |      |      |      |      |      |      |      |
|    | 2428 | 4608 |      |      |      |      |      |                |      |      |      |      |      |      |      |
| 玉  | 玉    |      |      |      |      |      |      |                |      |      |      |      |      |      |      |
|    | 2244 |      |      |      |      |      |      |                |      |      |      |      |      |      |      |

文字入力仕様

| 付録 |
|----|
|----|

| 部首          |                                       |                  |             |             |            | 上段               | :漢字       | 르 下!                   | 段:二                   | リード           |              |                        |                        |      |               |
|-------------|---------------------------------------|------------------|-------------|-------------|------------|------------------|-----------|------------------------|-----------------------|---------------|--------------|------------------------|------------------------|------|---------------|
| E           | Ŧ                                     | 玖                | 玩           | 玲           | 玳          | 玻                | 珀         | 珂                      | 珈                     | 珊             | 珍            | 珎                      | 珞                      | 珠    | 珥             |
|             | 1806                                  | 2274             | 2065        | 4672        | 6462       | 6464             | 6465      | 1849                   | 6461                  | 2725          | 3633         | 6463                   | 6468                   | 2878 | 6466          |
|             | 珪                                     | 班                | 珮           | 珱           | 珸          | 現                | 球         | 琅                      | 理                     | 琉             | 琢            | 琥                      | 琲                      | 琳    |               |
|             | 2330                                  | 4041             | 6467        | 6494        | 6473       | 2429             | 2169      | 6470                   | 4593                  | 4616          | 3486         | 6472                   | 6474                   | 4654 |               |
|             | 琴                                     | 琵                | 琶           | 琺           | 琿          | 瑁                | 瑕         | 瑙                      | 胡                     | 瑛             | 瑜            | 瑞                      | 瑟                      | 瑠    | 瑣             |
|             | 2255                                  | 4092             | 3942        | 6475        | 6477       | 6480             | 6476      | 6479                   | 2474                  | 1745          | 6481         | 3180                   | 6478                   | 4660 | 6484          |
|             | 瑤                                     | 瑩                | 瑪           | 瑯           | 瑰          | 瑳                | 瑶         | 瑾                      | 璃                     | 璋             | 璞            | 璢                      | 璧                      | 環    | 璽             |
|             | 8404                                  | 6482             | 6485        | 6471        | 6483       | 2628             | 6486      | 6487                   | 4594                  | 6488          | 6489         | 6469                   | 6490                   | 2036 | 2805          |
|             | 瓊                                     | 瓏                | 瓔           |             |            |                  |           |                        |                       |               |              |                        |                        |      |               |
|             | 6491                                  | 6492             | 6493        | 1911        |            |                  |           |                        |                       |               |              |                        |                        |      |               |
| Ш           | Щ                                     | 瓠                | 瓢           | 淜           |            |                  |           |                        |                       |               |              |                        |                        |      |               |
| -           | 1727                                  | 6501             | 4127        | 6502        | τı         | T-1              | T#        | VE                     | -42                   | TT            | <b>35</b> 17 |                        | TE                     | ET   | ++            |
| 瓦           | 瓦                                     | 兙                | 瓧           | 瓮           | 鼢          | 郒                | 匙         | 瓶                      | 瓮                     | 迫             | 甃            | 甄                      | 甅                      | 甌    | 睘             |
|             | 2004                                  | 6503             | 6504<br>BX  | 6505        | 6507       | 6508             | 6506      | 4151                   | 6510                  | 6509          | 6512         | 6511                   | 6513                   | 6514 | 6516          |
|             | 乳                                     | 凯                | 赁           | 篑           |            |                  |           |                        |                       |               |              |                        |                        |      |               |
| ++          | 6515                                  | 2589             | 6518<br>14  | 6517        |            |                  |           |                        |                       |               |              |                        |                        |      |               |
| H           | 日                                     |                  | 山           | 目           |            |                  |           |                        |                       |               |              |                        |                        |      |               |
| #           | 2037<br>开                             | <u>3131</u><br>帝 | 5720        | 10519       |            |                  | _         |                        |                       | _             |              |                        | -                      | -    |               |
|             | 土<br>3224                             | /生<br>2726       | 功<br>1780   | ±±          |            |                  |           |                        |                       |               |              |                        |                        |      |               |
| Ħ           | <u>JZZ4</u>                           | 古                | 百万          | 0520        |            |                  |           |                        |                       |               |              |                        |                        |      |               |
| л           | 4549                                  | 4267             | 6521        |             |            |                  |           |                        |                       |               |              |                        |                        |      |               |
| Ħ           | H                                     | 由                | 甲           | 申           | 男          | 甸                | ⊞⊤        | 面                      | 甲                     | 畄             | 畒            | 畉                      | 翢井                     | ⊞⊘   | 界             |
|             | 3736                                  | 4519             | 2535        | 3129        | 3543       | 5020             | 3614      | 1872                   | 6522                  | 6523          | 6528         | 6526                   | 6525                   | 5834 | 1906          |
|             | 畍                                     | 畏                | 畑           | 畔           | 留          | 畚                | 畛         | 畜                      | 畝                     | 畠             | 畢            | 畤                      | 略                      | 畦    | 畧             |
|             | 6524                                  | 1658             | 4010        | 4042        | 4617       | 6529             | 6527      | 3560                   | 3206                  | 4011          | 4113         | 6531                   | 4612                   | 2345 | 6532          |
|             | 畩                                     | 番                | 曲           | 畭           | 異          | 畳                | 畴         | 聖                      | 畷                     | 畸             | 畿            | 賢                      | 彊                      | 疇    | 疉             |
|             | 6530                                  | 4054             | 6533        | 6534        | 1659       | 3086             | 6539      | 6536                   | 3877                  | 6535          | 2106         | 6542                   | 6537                   | 6538 | 6541          |
|             | 闘                                     |                  |             |             |            |                  |           |                        |                       |               |              |                        |                        |      |               |
|             | 6540                                  |                  |             |             |            |                  |           |                        |                       |               |              |                        |                        |      |               |
| 疋           | 疋                                     | 疎                | 疏           | 疑           |            |                  |           |                        |                       |               |              |                        |                        |      |               |
|             | 4105                                  | 3334             | 3333        | 2131        |            |                  |           |                        |                       |               |              |                        |                        |      |               |
| 广           | 疔                                     | 疚                | 疝           | 疣           | 疥          | 疫                | 疱         | 疲                      | 疳                     | 疵             | 疸            | 疹                      | 疼                      | 疽    | 疾             |
|             | 6543                                  | 6544             | 6545        | 6547        | 6546       | 1754             | 6555      | 4072                   | 6549                  | 6551          | 6553         | 3130                   | 6554                   | 6552 | 2832          |
|             | 痂                                     | 痃                | 病           | 症           | 痊          | 痍                | 痒         | 痔                      | 痕                     | 痘             | 痙            | 痛                      | 痞                      | 痢    | 痣             |
|             | 6548                                  | 6550             | 4134        | 3041        | 6557       | 6556             | 6558      | 2806                   | 2615                  | 3787          | 6559         | 3643                   | 6561                   | 4601 | 6560          |
|             | 溲                                     | 腅                | 耞           | 淋           | 倁          | 卑                | 涸         | 烱                      | 捼                     | 猝             | 渝            | 渢                      | 湯                      | 脊    | 溫             |
|             | 3373                                  | 6566             | 6568        | 6569        | 3552       | 6567             | 6564      | 6562                   | 6563                  | 6565          | 6572         | 6570                   | 6571                   | 6575 | 6573          |
|             | / / / / / / / / / / / / / / / / / / / | 般                | 溜           |             | 煤          | 漳                | 凄         | 膫                      | 勞                     | 澗             | 撥            | 澏                      | 愈                      | 游    |               |
|             | 65/6                                  | 65/7             | 65/8        | <u>65/4</u> | 6580       | <u>65/9</u><br>库 | 6581      | 4637                   | 6584                  | 6582          | 6583         | 2066                   | 4494                   | 4242 |               |
|             | 偶                                     | 澱                | 凝           | <b></b>     | 歴          | 催                | 積         | //<br>(1000            | 溜 6504                | . 順           | ) 旗          |                        |                        |      |               |
| <del></del> | 0500                                  | 0385<br>2%       | / ۵۵۵<br>جع | 0588<br>24  | 0392<br>3% | 0589             | 1950      | 0593                   | 0594                  | 1000          | 0590         |                        |                        |      |               |
| 24          | 6602                                  | 天 6602           | · 元         | 豆<br>3749   | 段          |                  |           |                        |                       |               |              |                        |                        |      |               |
| 白           | 0002                                  | - 1003           | 4013        | 5746        | 6004       | 보노               | 白         | 皈                      | 卓                     | 皎             | 息            | 仕                      | 白白                     | 析    | 皓             |
|             | 口<br>3982                             | 口<br>4120        | <b>6605</b> | 元           | µ⊻<br>3710 | 日<br>1907        | 王<br>2536 | <sup>µ</sup> X<br>6607 | <del>مه</del><br>6608 | <sup>业文</sup> | ==<br>2709   | <sup>µ</sup> □<br>6611 | <sup>叫</sup> 元<br>6610 |      | <sup>과료</sup> |

| 部首 |      |      |      |      |      | 上段   | :漢字  | ▫下   | 段:二  | ード   |      |      |      |      |      |
|----|------|------|------|------|------|------|------|------|------|------|------|------|------|------|------|
| 皮  | 皮    | 皰    | 皴    | 皷    | 皸    | 皹    | 皺    |      |      |      |      |      |      |      |      |
|    | 4073 | 6614 | 6615 | 8373 | 6616 | 6617 | 6618 |      |      |      |      |      |      |      |      |
| 目  | Ш    | 旪日   | 盐    | 盆    | 盈    | 搤    | 盍    | 甸目   | 붸    | 盗    | 盛    | 盜    | 攡    | 盟    | 蛊    |
|    | 2714 | 6619 | 3954 | 4363 | 1746 | 1755 | 6620 | 6622 | 6621 | 3780 | 3225 | 6125 | 6623 | 4433 | 6624 |
|    | 監    | 盤    | 盥    | 盧    | 盪    |      |      |      |      |      |      |      |      |      |      |
|    | 2038 | 4055 | 6625 | 6626 | 6627 |      |      |      |      |      |      |      |      |      |      |
| 目  | 目    | 盲    | 直    | 相    | 盻    | 盾    | 省    | 眄    | 眇    | 眈    | 眉    | 看    | 県    | 眛    | 眞    |
|    | 4460 | 4453 | 3630 | 3374 | 6629 | 2966 | 3042 | 6632 | 6631 | 6630 | 4093 | 2039 | 2409 | 6638 | 6635 |
|    | 真    | 眠    | 眤    | 皆    | 眦    | 眩    | 眷    | 眸    | 眺    | 眼    | 着    | 睇    | 睚    | 睛    | 睡    |
|    | 3131 | 4418 | 6634 | 6636 | 6637 | 6633 | 6639 | 6640 | 3615 | 2067 | 3569 | 6641 | 6642 | 6645 | 3171 |
|    | 督    | 睥    | 睦    | 睨    | 睫    | 睹    | 睾    | 睿    | 瞋    | 瞎    | 瞑    | 瞞    | 瞠    | 瞥    | 瞬    |
|    | 3836 | 6646 | 4351 | 6643 | 6644 | 6649 | 6648 | 6647 | 6651 | 6650 | 6652 | 6654 | 6653 | 4245 | 2954 |
|    | 瞭    | 瞰    | 瞳    | 瞶    | 瞹    | 瞻    | 瞼    | 瞽    | 瞿    | 矇    | 矍    | 矗    | 矚    |      |      |
|    | 4638 | 6655 | 3823 | 6656 | 6657 | 6661 | 6659 | 6660 | 6658 | 6662 | 6663 | 6664 | 6665 |      |      |
| 矛  | 矛    | 矜    |      |      |      |      |      |      |      |      |      |      |      |      |      |
|    | 4423 | 6666 |      |      |      |      |      |      |      |      |      |      |      |      |      |
| 矢  | 矢    | 矣    | 知    | 矧    | 矩    | 短    | 矮    | 矯    |      |      |      |      |      |      |      |
|    | 4480 | 6667 | 3546 | 3974 | 2275 | 3527 | 6668 | 2226 |      |      |      |      |      |      |      |
| 石  | 石    | 矼    | 砂    | 砌    | 砒    | 研    | 砕    | 砠    | 砥    | 砦    | 砧    | 砲    | 破    | 砺    | 砿    |
|    | 3248 | 6669 | 2629 | 6670 | 6671 | 2406 | 2653 | 6673 | 3754 | 2654 | 2146 | 4304 | 3943 | 3755 | 2560 |
|    | 硅    | 硝    | 硫    | 硬    | 硯    | 硲    | 硴    | 硼    | 碁    | 碆    | 碇    | 碌    | 碍    | 碎    | 碑    |
|    | 6675 | 3043 | 4618 | 2537 | 2407 | 4003 | 6677 | 6679 | 2475 | 6678 | 3686 | 6681 | 1923 | 6676 | 4074 |
|    | 碓    | 碕    | 碗    | 碚    | 碣    | 碧    | 碩    | 碪    | 碯    | 碵    | 確    | 碼    | 碾    | 磁    |      |
|    | 1716 | 2676 | 4750 | 6680 | 6682 | 4243 | 3257 | 6684 | 6685 | 6683 | 1946 | 6691 | 6690 | 2807 |      |
|    | 磅    | 磆    | 磊    | 磋    | 磐    | 磑    | 磔    | 磚    | 磧    | 磨    | 磬    | 磯    | 磴    | 磽    | 礁    |
|    | 6692 | 6687 | 6693 | 6688 | 4056 | 6686 | 6689 | 6702 | 6701 | 4365 | 6694 | 1675 | 6704 | 6703 | 3044 |
|    | 礇    | 礎    | 礑    | 礒    | 礙    | 礦    | 礪    | 礫    | 礬    |      |      |      |      |      |      |
|    | 6705 | 3335 | 6707 | 6706 | 6708 | 6672 | 6674 | 6710 | 6709 |      |      |      |      |      |      |
| 示  | 示    | 礼    | 社    | 祀    | 祁    | 衹    | 祈    | 祉    | 祐    | 祓    | 祕    |      |      |      |      |
|    | 2808 | 4673 | 2850 | 6711 | 2323 | 2132 | 2107 | 2767 | 4520 | 6717 | 6716 |      |      |      |      |
|    | 祖    | 祗    | 祚    | 祝    | 神    | 祟    | 祠    | 袮    | 祥    | 票    | 祭    |      |      |      |      |
|    | 3336 | 6713 | 6715 | 2943 | 3132 | 6714 | 6712 | 3910 | 3045 | 4128 | 2655 |      |      |      |      |
|    | 祷    | 祺    | 禄    | 禀    | 禁    | 禄    | 禅    | 禊    | 禍    | 禎    | 福    | 禝    |      |      |      |
|    | 3788 | 6718 | 6719 | 6741 | 2256 | 4729 | 3321 | 6720 | 1850 | 3687 | 4201 | 6721 |      |      |      |
|    | 禦    | 禧    | 禪    | 禮    | 禰    | 禳    | 围    | 晤    | 禽    | 神    | 祥    | 福    |      |      |      |
|    | 2190 | 6722 | 6724 | 6725 | 3909 | 6726 | 6727 | 6728 | 2257 | 8928 | 8929 | 8933 |      |      |      |
| 禾  | 禾    | 禿    | 秀    | 私    | 秉    | 秋    | 科    | 秒    | 秕    | 秘    | 租    | 秡    | 秣    | 秤    | 秦    |
|    | 1851 | 3837 | 2908 | 2768 | 6729 | 2909 | 1842 | 4135 | 6730 | 4075 | 3337 | 6733 | 6734 | 3973 | 3133 |
|    | 秧    | 秩    | 秬    | 称    | 移    | 稀    | 稈    | 程    | 稍    | 税    | 稔    | 稗    | 稘    | 稙    | 稚    |
|    | 6731 | 3565 | 6732 | 3046 | 1660 | 2109 | 6735 | 3688 | 6736 | 3239 | 4413 | 4103 | 6737 | 6738 | 3553 |
|    | 稜    | 稟    | 稠    | 種    | 稱    | 稻    | 稷    | 稻    | 稼    | 稽    | 稾    | 稿    | 穀    | 穂    |      |
|    | 4639 | 6740 | 6739 | 2879 | 6742 | 1680 | 6745 | 6743 | 1852 | 2346 | 6744 | 2538 | 2582 | 4270 |      |
|    | 穃    | 穆    | 穉    | 積    | 穎    | 穏    | 穐    | 穂    | 穡    | 穢    | 穣    | 穩    | 穫    | 穣    |      |
|    | 6746 | 4352 | 6748 | 3249 | 1747 | 1826 | 1612 | 6747 | 6749 | 6750 | 3087 | 6751 | 1947 | 6753 |      |

| 部首                      |             |             |                  |                |                                            | 上段          | :漢字        | 리 기        | 段:二         | ード        |                  |              |                  |            |            |
|-------------------------|-------------|-------------|------------------|----------------|--------------------------------------------|-------------|------------|------------|-------------|-----------|------------------|--------------|------------------|------------|------------|
| 穴                       | 穴           | 究           | ŝlū              | 뭠              | 穽                                          | 铅           | 突          | 窃          | 窄           | 窈         | 撰                | 窓            | 窕                | 窖          |            |
|                         | 2374        | 2170        | 6754             | 2285           | 6755                                       | 3292        | 3845       | 3264       | 2685        | 6756      | 3566             | 3375         | 6758             | 6760       |            |
|                         | 窗           | 窘           | 窟                | 窩              | 窪                                          | 窮           | 窯          | 窰          | 窶           | 窺         | 窿                | 竃            | 竄                | 竅          | 顲          |
|                         | 6757        | 6759        | 2302             | 6761           | 2306                                       | 2171        | 4550       | 6763       | 6764        | 1714      | 6767             | 1986         | 6766             | 6765       | 6769       |
|                         | 竈           | 竊           |                  |                |                                            |             |            |            |             |           |                  |              |                  |            |            |
|                         | 6762        | 6770        | 17               |                | 17                                         | 1           | 46         |            |             |           |                  | **           | 47               | +4         | 445        |
| $\overline{\mathbf{n}}$ | <u>1</u>    | 可†          | 叶                | 台              | 竓                                          | 竕           | 站          | 叮          | 电           | 亚         | 莧                | 草            | 珀                | 实          | 竣          |
|                         | 4609        | 6//1        | 6//2<br>57       | 5284           | <del>6//4</del>                            | 6//3        | 6//5<br>±± | 6//6<br>±± | 4621        | 6///      | 8079             | 3047         | 6//8             | 6//9       | 2955       |
|                         | 里           | - 320       | · 땊              | · 衒            | - 55 20                                    | - 292       | 況          | 別          |             |           |                  |              |                  |            |            |
| ተተ                      | 5024<br>7/7 | <u>6760</u> | <u>3306</u><br>卒 | 9701           | 5520<br>倅                                  | 的/62        | 2205       | 4951       | 섴           | ′′′       | 埣                | 竹            | 姪                | 娝          | 厺          |
| LI                      | 3561        | 2810        | 2040             | 火L<br>6783     | 升<br>6802                                  | 6786        | 及<br>2172  | 6785       | 尹<br>6804   | 勿<br>6784 | 大3048            | 白<br>6788    | 生<br>6789        | 田<br>3711  | 고<br>6790  |
|                         | 空           | 2019        | 2040             |                | 20002                                      |             | 21/2       | 佐          | - 40004     | 2704      | 9040             | 空            | 9769             | 5/11       | 5/50       |
|                         | 1962        | 3158        | 4168             | 6792           | 刃<br>3472                                  | 6787        | 6791       | 6793       | 2691        | 元<br>6806 | <i>≠</i><br>4114 | 4006         | 3789             | 2258       | ±<br>6805  |
|                         | 笱           | 符           | 管                | 窃              | 筒                                          | 答           | 笛          | 筝          | 箜           | 笛         | 篏                | 統            | 筰                | 筱          | 筬          |
|                         | 6803        | 4021        | 6794             | 3562           | 3791                                       | 3790        | 2686       | 6824       | 6808        | 6810      | 6813             | <u>6814</u>  | 6811             | 6812       | 6809       |
|                         | 筵           | 筐           | 箆                | 筒              | 箋                                          | 翁           | 箏          | 箒          | 箔           | 笛         | 算                | 黛            | 箙                | 箚          | 箜          |
|                         | 6807        | 6801        | 4247             | 1853           | 6821                                       | 6818        | 6823       | 6822       | 3983        | 4407      | 2727             | 6816         | 6825             | 6820       | 6819       |
|                         | 箝           | 箟           | 管                | 箪              | 箭                                          | 箱           | 箴          | 箸          | 節           | 篁         | 範                | 篆            | 篇                | 築          |            |
|                         | 6815        | 6817        | 2041             | 3529           | 3293                                       | 4002        | 6830       | 4004       | 3265        | 6827      | 4047             | 6831         | 4251             | 3559       |            |
|                         | 篋           | 篌           | 篏                | 篝              | 篠                                          | 篤           | 篥          | 篦          | 篩           | 篭         | 篳                | 篶            | 篷                | 簀          | 簇          |
|                         | 6826        | 6828        | 6829             | 6832           | 2836                                       | 3838        | 6837       | 6836       | 6833        | 4722      | 6842             | 6846         | 6843             | 6839       | 6840       |
|                         | 簍           | 簑           | 簒                | 簓              | 簑                                          | 簗           | 簟          | 簡          | 簀           | 簧         | 簮                | 簫            | 簷                | 簸          |            |
|                         | 6845        | 6834        | 5053             | 6841           | 6835                                       | 6844        | 6850       | 2042       | 6847        | 6848      | 6849             | 6852         | 6851             | 4086       |            |
|                         | 簽           | 廉           | 簿                | 籀              | 籃                                          | 籌           | 籍          | 籏          | 籐           | 籔         | 籖                | 籘            | 籟                | 籠          | 籖          |
|                         | 6853        | 4692        | 4277             | 6858           | 6855                                       | 6854        | 3250       | 6857       | 6859        | 6856      | 6863             | 6860         | 6861             | 6838       | 6862       |
|                         | 籥           | 籬           |                  |                |                                            |             |            |            |             |           |                  |              |                  |            |            |
|                         | 6864        | 6865        | NOT              | NCT            | ~                                          | MIL.        | 14(1)      | stela      | NOT         | 11-       | N/ I             | No.          |                  | ale I-     | +          |
| 米                       | *           | 村           | 粉                | 籵              | 采                                          | 粃           | 粉          | 料          | 杔           | ~ 桁       | 粒                | 柗            | 租                | 柏          | 兩          |
|                         | 4238        | 6866<br>WE  | 4466             | 2246           | 2309                                       | <u>6867</u> | 4220       | 3172       | 4416        | 6868      | 4619             | 3984<br>∉⊽   | <u>3338</u><br>س | 3920       | 2945<br>业中 |
|                         | 来<br>1622   | 10072       | 采<br>6971        | 咢              | が<br>う 不う                                  | 11          | 11         | 111        | 10          | 极<br>6070 | 米                | <del>%</del> | · 伙              | 作          | 你          |
|                         | 1052        | 10075       | 110071           | - 9009         | 2001                                       | 3049        | 5074       | 10072      | 10070       | 0070<br>麻 | 6677             | 10070        | 10075            | 10079      | 10000      |
|                         | 1日 3226     | 6881        | 6883             | 1本             | 1 <sup>1</sup> <sup>1</sup> / <sub>2</sub> | 1/注         | 6885       | 3792       | 12A<br>6884 | 6886      | 共<br>4221        | 1°⊟<br>3376  | 2539             | 1天<br>6887 | 1里         |
|                         | 繧           | 輝           | 鑃                | 躍              | 2450                                       | 5524        | 0005       | 5172       | 0001        | 0000      | 7221             | 5570         | 2555             | 0007       | 1010       |
|                         | 6889        | 6890        | <sup>≁≞</sup>    | <sup>≁</sup> ≞ |                                            |             |            |            |             |           |                  |              |                  |            |            |
| 糸                       | 糸           | 制。          | 系                | 糾              | 紀                                          | 紂           | 約          | 糽          | 紆           | 紊         | 紋                | 納            | 紐                | 純          | 紕          |
|                         | 2769        | 6893        | 2347             | 2174           | 2110                                       | 6901        | 4483       | 2540       | 6894        | 6904      | 4470             | 3928         | 4119             | 2967       | 6903       |
|                         | 紗           | 紘           | 紙                | 級              | 紛                                          | 紜           | 素          | 紡          | 索           | 紫         | 紬                | 紮            | 累                | 細          | 紲          |
|                         | 2851        | 2541        | 2770             | 2173           | 4222                                       | 6902        | 3339       | 4334       | 2687        | 2771      | 3661             | 6907         | 4663             | 2657       | 6908       |
|                         | 紳           | 紵           | 紹                | 紺              | 紿                                          | 終           | 絃          | 組          | 絅           | 絆         | 絋                | 経            | 絎                | 絏          | 結          |
|                         | 3134        | 6910        | 3050             | 2616           | 6909                                       | 2910        | 2430       | 3340       | 6905        | 6911      | 6906             | 2348         | 6914             | 6918       | 2375       |
|                         | 絖           | 絛           | 絞                | 絡              | 絢                                          | 絣           | 給          | 絨          | 絮           | 統         | 絲                | 絳            | 絵                | 絶          | 絹          |
|                         | 6913        | 6922        | 2542             | 4577           | 1628                                       | 6919        | 2175       | 6916       | 6917        | 3793      | 6915             | 6912         | 1908             | 3268       | 2408       |
|                         | 絽           | 綉           | 綏                | 經              | 継                                          | 続           | 綛          | 綜          | 綟           | 綢         | 綣                | 綫            | 綬                | 維          |            |
|                         | 6924        | 6921        | 6923             | 6920           | 2349                                       | 3419        | 6925       | 3378       | 6938        | 6934      | 6928             | 6932         | 2890             | 1661       |            |

| 部首 |      |      |      |      |      | 上段   | :漢字  | 르 下! | 段:二  | ード   |      |      |      |      |      |
|----|------|------|------|------|------|------|------|------|------|------|------|------|------|------|------|
| 糸  | 綮    | 綯    | 綰    | 綱    | 網    | 綴    | 綵    | 綸    | 綺    | 綻    | 綽    | 綾    | 綿    | 緇    | 緊    |
|    | 6927 | 6935 | 6939 | 2543 | 4454 | 3654 | 6929 | 6937 | 6926 | 3530 | 6931 | 1629 | 4442 | 6930 | 2259 |
|    | 緋    | 総    | 緑    | 緒    | 緕    | 緘    | 線    | 緜    | 緝    | 緞    | 締    | 緡    | 緤    |      |      |
|    | 4076 | 3377 | 4648 | 2979 | 6978 | 6940 | 3294 | 6936 | 6941 | 6943 | 3689 | 6946 | 6942 |      |      |
|    | 編    | 緩    | 緬    | 緯    | 緲    | 練    | 緻    | 縁    | 縄    | 縅    | 縉    | 縊    | 縋    | 縒    |      |
|    | 4252 | 2043 | 4443 | 1662 | 6945 | 4693 | 6944 | 1779 | 3876 | 6947 | 6954 | 6948 | 6955 | 6951 |      |
|    | 縛    | 縞    | 縟    | 縡    | 縢    | 縣    | 縦    | 縫    | 縮    | 縱    | 縲    | 縵    | 縷    | 縹    | 縺    |
|    | 3991 | 2842 | 6953 | 6950 | 6956 | 6949 | 2936 | 4305 | 2944 | 6952 | 6964 | 6960 | 6963 | 6961 | 6965 |
|    | 縻    | 總    | 績    | 繁    | 繃    | 繆    | 繊    | 繋    | 繍    | 織    | 繕    | 繖    | 繙    | 繚    |      |
|    | 6959 | 6933 | 3251 | 4043 | 6962 | 6957 | 3301 | 2350 | 2911 | 3105 | 3322 | 6968 | 6970 | 6971 |      |
|    | 繝    | 繞    | 繦    | 繧    | 繩    | 繪    | 瀚    | 繰    | 繹    | 繻    | 繼    | 繽    | 繿    |      |      |
|    | 6967 | 6969 | 6958 | 6966 | 6974 | 6973 | 4390 | 2311 | 6972 | 6976 | 6975 | 6979 | 6981 |      |      |
|    | 纂    | 纃    | 纈    | 纉    | 續    | 纎    | 纏    | 纐    | 纒    | 纓    | 纔    | 纖    | 纛    | 纜    |      |
|    | 2728 | 6977 | 6982 | 6983 | 6984 | 6990 | 3727 | 6986 | 6985 | 6987 | 6988 | 6989 | 6991 | 6992 |      |
|    | 緑    | 緒    |      |      |      |      |      |      |      |      |      |      |      |      |      |
|    | 9008 | 9012 |      |      |      |      |      |      |      |      |      |      |      |      |      |
| 缶  | 缶    | 缸    | 缺    | 罅    | 罌    | 罍    | 罎    | 罐    |      |      |      |      |      |      |      |
|    | 2044 | 6993 | 6994 | 7001 | 7002 | 7003 | 7004 | 7005 |      |      |      |      |      |      |      |
| 网  | 网    | 罔    | 罕    | 罘    | 罟    | 罠    | 罧    | 罨    | 罩    | 罪    | 凗    | 置    | 罰    | 署    |      |
|    | 7006 | 7008 | 7007 | 7009 | 7010 | 7011 | 7014 | 7012 | 7013 | 2665 | 2351 | 3554 | 4019 | 2980 |      |
|    | 罵    | 罷    | 罸    | 罹    | 羂    | 羃    | 羅    | 羆    | 羇    | 羈    |      |      |      |      |      |
|    | 3945 | 4077 | 7015 | 5677 | 7016 | 7018 | 4569 | 7017 | 7020 | 7019 |      |      |      |      |      |
| 羊  | 羊    | 羌    | 美    | 羔    | 羚    | 羝    | 羞    | 羣    | 群    | 羨    | 義    | 羮    | 羯    | 羲    | 羶    |
|    | 4551 | 7021 | 4094 | 7022 | 7025 | 7024 | 7023 | 7026 | 2318 | 3302 | 2133 | 7030 | 7027 | 7028 | 7031 |
|    | 羸    | 羹    |      |      |      |      |      |      |      |      |      |      |      |      |      |
|    | 7032 | 7029 |      |      |      |      |      |      |      |      |      |      |      |      |      |
| 羽  | 33   | 翁    | 翅    | 翆    | 翊    | 꽝    | 習    | 翔    | 翕    | 翠    | 翡    | 前初   | 翩    | 翫    |      |
|    | 1709 | 1807 | 7034 | 7035 | 7036 | 4566 | 2912 | 7038 | 7037 | 3173 | 7039 | 7040 | 7041 | 2069 |      |
|    | 翰    | 医分割的 | 翹    | 翻    | 翼    | 耀    | 羽    |      |      |      |      |      |      |      |      |
|    | 2045 | 7042 | 7043 | 4361 | 4567 | 4552 | 9503 |      |      |      |      |      |      |      |      |
| 老  | 老    | 考    | 耄    | 者    | 耆    | 湘阳   |      |      |      |      |      |      |      |      |      |
|    | 4723 | 2545 | 7046 | 2852 | 7045 | 7047 |      |      |      |      |      |      |      |      |      |
| 而  | 而    | 耐    |      |      |      |      |      |      |      |      |      |      |      |      |      |
|    | 2809 | 3449 |      |      |      |      |      |      |      |      |      |      |      |      |      |
| 耒  | 耒    | 耕    | 耗    | 耘    | 耙    | 耜    | 耡    | 耨    |      |      |      |      |      |      |      |
|    | 7048 | 2544 | 4455 | 7049 | 7050 | 7051 | 7052 | 7053 |      |      |      |      |      |      |      |
| 耳  | 耳    | 耶    | 耻    | 耽    | 耿    | 聆    | 聊    | 聒    | 聖    | 聘    | 聚    | 聞    | 聟    | 聡    | 聢    |
|    | 2810 | 4477 | 7055 | 3531 | 7054 | 7057 | 7056 | 7058 | 3227 | 7059 | 7060 | 4225 | 7061 | 3379 | 7062 |
|    | 聨    | 聯    | 聦    | 聲    | 聳    | 聴    | 聶    | 職    | 聹    | 聽    | 聾    |      |      |      |      |
|    | 7063 | 4694 | 7066 | 7065 | 7064 | 3616 | 7067 | 3106 | 7068 | 7069 | 4724 |      |      |      |      |
| 聿  | 聿    | 肄    | 肅    | 肆    | 肇    |      |      |      |      |      |      |      |      |      |      |
|    | 7070 | 7071 | 7073 | 7072 | 4005 |      |      |      |      |      |      |      |      |      |      |

| 「打球 |
|-----|
|-----|

| 部首         |            |                 |                       |                    |             | 上段                    | :漢字        | ▫ 下                   | 段:二    | コード                  |                        |                    |             |                  |            |
|------------|------------|-----------------|-----------------------|--------------------|-------------|-----------------------|------------|-----------------------|--------|----------------------|------------------------|--------------------|-------------|------------------|------------|
| 肉          | 肉          | 肋               | 肌                     | 肓                  | 肖           | 肘                     | 肚          | 肛                     | 肝      | 股                    | 肢                      | 肥                  | 肩           | 肪                | 肬          |
|            | 3889       | 4730            | 4009                  | 7075               | 3051        | 4110                  | 7076       | 7074                  | 2046   | 2452                 | 2772                   | 4078               | 2410        | 4335             | 7079       |
|            | 肭          | 肯               | 肱                     | 育                  | 肴           | 肺                     | 胃          | 冑                     | 胆      | 背                    | 胎                      | 胖                  | 胙           | 胚                | 胛          |
|            | 7077       | 2546            | 2547                  | 1673               | 2672        | 3957                  | 1663       | 7084                  | 3532   | 3956                 | 3459                   | 7086               | 7082        | 7085             | 7080       |
|            | 胝          | 胞               | 胡                     | 胤                  | 胥           | 胯                     | 胱          | 胴                     | 胸      | 胼                    | 能                      | 脂                  | 脅           | 脆                | 脇          |
|            | 7083       | 4306            | 2453                  | 1693               | 7081        | 7088                  | 7089       | 3825                  | 2227   | 7106                 | 3929                   | 2773               | 2228        | 3240             | 4738       |
|            | 脈          | 脉               | 脊                     | 脚                  | 脛           | 脣                     | 脩          | 脯                     | 脱      | 脳                    | 脹                      | 脾                  | 腆           | 腋                | 腎          |
|            | 4414       | 7087            | 3252                  | 2151               | 7090        | 7092                  | 7091       | 7093                  | 3506   | 3930                 | 3617                   | 7103               | 7102        | 7094             | 3153       |
|            | 腐          | 腑               | 腓                     | 腔                  | 腕           | 腟                     | 腥          | 腦                     | 腫      | 腮                    | 腰                      | 腱                  | 腴           | 腸                | 腹          |
|            | 4169       | 7105            | 7104                  | 2548               | 4751        | 7121                  | 7109       | 7110                  | 2880   | 7108                 | 2588                   | 7107               | 7111        | 3618             | 4202       |
|            | 腺          | 腿               | 膀                     | 膂                  | 膃           | 膈                     | 膊          | hin                   | 膓      | 膕                    | 膚                      | 膜                  | 膝           | 膠                | 膣          |
|            | 3303       | 3460            | 7115                  | 7116               | 7112        | 7113                  | 7114       | 2549                  | 7122   | 7118                 | 4170                   | 4376               | 4108        | 7117             | 7120       |
|            | 膤          | 膨               | 膩                     | 膰                  | 膳           | 膵                     | 膸          | 膺                     | 膽      | 膾                    | 膿                      | 臀                  | 臂           | 臆                | 臈          |
|            | 7119       | 4336            | 7123                  | 7124               | 3323        | 7125                  | 7127       | 7131                  | 7128   | 7126                 | 3931                   | 7129               | 7130        | 1818             | 7137       |
|            | 臉          | 臍               | 臑                     | 臓                  | 臘           | 臙                     | 臚          | 臓                     | 臠      |                      |                        |                    |             |                  |            |
|            | 7132       | 7133            | 7134                  | 3401               | 7136        | 7135                  | 7138       | 7139                  | 7140   |                      |                        |                    |             |                  |            |
| 臣          | 臣          | 臥               | 臧                     | 臨                  |             |                       |            |                       |        |                      |                        |                    |             |                  |            |
|            | 3135       | 1873            | 7141                  | 4655               |             |                       |            |                       |        |                      |                        |                    |             |                  |            |
| 自          | 自          | 臭               |                       |                    |             |                       |            |                       |        |                      |                        |                    |             |                  |            |
|            | 2811       | 2913            |                       |                    |             |                       |            |                       |        |                      |                        |                    |             |                  |            |
| 至          | 至          | 致               | 臺                     | 臻                  |             |                       |            |                       |        |                      |                        |                    |             |                  |            |
|            | 2774       | 3555            | 7142                  | 7143               |             |                       |            |                       |        |                      |                        |                    |             |                  |            |
| 臼          | EE         | 臾               | 舁                     | 舂                  | 舅           | 與                     | 興          | 舉                     | 舊      |                      |                        |                    |             |                  |            |
|            | 1717       | 7144            | 7145                  | 7146               | 7147        | 7148                  | 2229       | 5810                  | 7149   |                      |                        |                    |             |                  |            |
| 舌          | 古          | 舍               | 舎                     | 舐                  | 舒           | 舖                     | 舗          | 舘                     |        |                      |                        |                    |             |                  |            |
| 6.1        | 3269       | 7150            | 2843                  | 7151               | 4816        | 7152                  | 4262       | 2060                  |        |                      |                        | _                  |             |                  |            |
| <i>9</i> 4 | 舛          | 舜               | 舜                     |                    |             |                       |            |                       |        |                      |                        |                    |             |                  |            |
| -          | 3304       | 2956            | 4181                  | 64                 | <u>ф</u> П. | <u>6</u> =            | 64         | 60                    | 66     | 6+                   | 67                     | ¢Λ                 | 65          | 671              | 6(1)       |
| 労          | 州          | 松               | 肌                     | 肋                  | 般           | 册                     | 胐          | 彤                     | 船      | 脳                    | 別                      | 船                  | 艀           | 艇                | 股          |
|            | 2914       | /153            | 2550                  | /154               | 4044        | /168                  | /156       | 3441                  | 3985   | 2431                 | /155                   | 3305               | /15/        | 3690             | /159       |
|            | 据          | 腊               | 膺                     | _ /担               | 置           | 腋                     | 脂          | 豚                     | 置      | 1167                 |                        |                    |             |                  |            |
|            | 7158       | /161            | /160<br><sup>丈日</sup> | /162               | /164        | /163                  | 2047       | /165                  | /166   | /16/                 |                        |                    |             |                  |            |
| R          | 2617       | 尺 16.41         | 彩                     |                    |             |                       |            |                       |        |                      |                        |                    |             |                  |            |
| 色          | 2017       | 4041<br>曲A      | /109                  |                    |             |                       |            |                       |        |                      |                        |                    |             |                  |            |
| В          | 3107       | 5日<br>1780      | 豆巴<br>7170            |                    |             |                       |            |                       |        |                      |                        |                    |             |                  |            |
| 11111      |            | 1780<br>tt      | 7170                  | 芦                  | <u>+</u> ±  | 苹                     | ⇒          | 芁                     | 苁      | 苦                    | ±                      | 艹                  | 苗           | ŧ                | 龙          |
| ቻቸ         | ቻቸ<br>7171 | 又 7172          | 丁<br>1602             | 7172               | L<br>7174   | 大                     | 2020       | 文<br>7176             | 1000   | )                    | 元<br>7175              |                    | 2046        | 2126             | 15<br>1954 |
|            |            | <del>/1/2</del> | 1062<br>#             | /1/3               | 7174        | <b>4171</b>           | 2039       | 7170                  | 1909   | 1010                 | 井                      | <u>/1/0</u><br>- 世 | 5940        | <u>3130</u><br>古 | 1654       |
|            | 万 4207     | 五<br>2261       | <br>2260              |                    | 才<br>1074   | 2002                  | 기년<br>1701 | 7100                  | 7      | 2461                 | 田 4126                 | 7104               | 1055        | 日 7102           | 7100       |
|            | 4307       | 2301            | 2200                  | /1//               | 中           | <u>2003</u><br>西      | 1701<br>世  | 7162                  | 40/4   | <u>5401</u><br>甘     | 井30                    | 7194               | 7555        | 7192             | 7190       |
|            | ⊔J<br>7191 | レス<br>7170      | 一<br>7180             | 1□<br>2867         | 2276        | 3587                  | 38/0       | 大                     | 718/   | 브<br>7182            | 7120                   | 巧<br>7185          | יני<br>7188 | 120              | /己<br>7187 |
|            | 701        | , 179           | ,100                  | 至007               | 立270        | 支                     | 芕          | 迈                     | , 104  | ,105                 | - 109                  | ;105               | 7100        | 在                | 7107       |
|            | /川<br>1856 | 1002            | 키<br>7101             | 不<br>7102          | 主<br>2352   | 법<br>7202             | 亡<br>7212  | 刀刀<br>7212            | 凹 1611 | <del>次</del><br>7220 | 八 1681                 | /∟<br>7211         | 7210        | 不 7205           | дд<br>7204 |
|            | 苗          | 茵               | - 芯                   | 7155               | 茄           | 7205                  | - 本        | 7213                  | 茹      | 7220                 | 芳                      | 世                  | 7210        | - 205            |            |
|            | 凹<br>7202  | 四<br>7201       | 木<br>3567             | 며<br>3 <u>4</u> 01 | ×⊔<br>7207  | ⊐J<br>7206            | 7200       | - <del></del><br>3380 | 7352   | 1722                 | 1 <del>5</del><br>7208 | 7551               | _1⊥<br>3381 | 7226             | 心 7227     |
|            | 荷          | ,201            | - 茶                   | 莅                  | ,20/        | 7200                  | ,209<br>井  | - 5500                | 莅      |                      | 赤                      | 些                  | 芩           | 末                | , 22/      |
|            | 1857       | 小<br>1814       | 示<br>7224             | 7214               | 7222        | <sup>不当</sup><br>7229 | <br>7223   | 7221                  | 7186   | <u> </u>             | 7215                   | 2048               | 7217        | 7228             | 7218       |

| 部首 |      |      |      |      |      | 上段   | :漢字  | <sup>2</sup> 下 | 段:二  | ード   |      |      |      |      |      |
|----|------|------|------|------|------|------|------|----------------|------|------|------|------|------|------|------|
| 艸  | 莨    | 莪    | 莫    | 莱    | 莵    | 莽    | 菁    | 菅              | 菊    | 菌    | 菎    | 菓    | 苜    | 菘    | 菜    |
|    | 7230 | 7216 | 3992 | 4573 | 7225 | 7247 | 7239 | 3191           | 2138 | 2261 | 7234 | 1859 | 3052 | 7237 | 2658 |
|    | 菟    | 菠    | 措    | 菫    | 華    | 菰    | 菱    | 菲              | 菴    | 郬    | 菻    | 菽    | 萃    | 萄    | 萇    |
|    | 3749 | 7242 | 4278 | 7233 | 1858 | 2454 | 4109 | 7243           | 7231 | 7240 | 7250 | 7235 | 7236 | 3826 | 7241 |
|    | 萋    | 萌    | 萍    | 萎    | 萓    | 萠    | 萢    | 萩              | 萪    | 萬    | 曹    | 萵    | 萸    | 萼    |      |
|    | 7238 | 4308 | 7244 | 1664 | 7232 | 7246 | 7245 | 3975           | 7252 | 7263 | 1994 | 7266 | 7248 | 7253 |      |
|    | 落    | 葆    | 葉    | 葎    | 著    | 葛    | 葡    | 葢              | 董    | 葦    | 葩    | 葫    | 葬    | 葭    |      |
|    | 4578 | 7262 | 4553 | 4610 | 3588 | 1975 | 4182 | 7268           | 3801 | 1617 | 7261 | 7257 | 3382 | 7251 |      |
|    | 葮    | 葯    | 葱    | 葵    | 葷    | 葹    | 葺    | 蒂              | 蒄    | 蒋    | 蒐    | 蒔    | 蒙    | 蒜    | 蒟    |
|    | 7259 | 7264 | 3912 | 1610 | 7256 | 7265 | 4188 | 7260           | 7255 | 3053 | 2915 | 2812 | 4456 | 4139 | 7271 |
|    | 蒡    | 蒭    | 蒲    | 蒸    | 蒹    | 蒻    | 蒼    | 檀              | 蓁    | 蓄    | 蓆    | 蓉    | 蓊    | 蓋    | 蓍    |
|    | 7280 | 7258 | 1987 | 3088 | 7269 | 7274 | 3383 | 7270           | 7277 | 3563 | 7278 | 4554 | 7267 | 1924 | 7273 |
|    | 蓐    | 蓑    | 蓖    | 蓙    | 蓚    | 蓬    | 蓮    | 蓴              | 蓼    | 蓿    | 蔀    | 蓤    | 蔑    | 蔓    | 蔔    |
|    | 7276 | 4412 | 7279 | 7272 | 7275 | 4309 | 4701 | 7283           | 7290 | 7282 | 2835 | 7249 | 4246 | 4402 | 7289 |
|    | 蔕    | 蔗    | 蔘    | 蔚    | 蔟    | 蔡    | 蔦    | 蔬              | 蔭    | 蔵    | 蔽    | 蕀    | 蕁    | 蕃    |      |
|    | 7288 | 7284 | 7285 | 1722 | 7287 | 7281 | 3653 | 7286           | 1694 | 3402 | 4235 | 7291 | 7301 | 4057 |      |
|    | 蕈    | 蕉    | 蕊    | 郌    | 蕎    | 蕕    | 蕗    | 蕘              | 蕚    | 蕣    | 蕨    | 蕩    | 蕪    | 蕭    | 蕷    |
|    | 7294 | 3054 | 2841 | 7303 | 2230 | 7304 | 4189 | 7293           | 7254 | 7292 | 4747 | 3802 | 4183 | 7311 | 7317 |
|    | 蕾    | 薀    | 薄    | 薇    | 檀    | 薊    | 薐    | 曹              | 薔    | 薗    | 薙    | 薛    | 薜    | 薤    | 薦    |
|    | 7318 | 7305 | 3986 | 7315 | 7307 | 7309 | 7319 | 7308           | 7312 | 1782 | 3869 | 7313 | 7316 | 7306 | 3306 |
|    | 薨    | 薩    | 薪    | 薫    | 薬    | 薮    | 薯    | 薹              | 薺    | 藁    | 藉    | 藍    | 藏    |      |      |
|    | 7310 | 2707 | 3137 | 2316 | 4484 | 4489 | 2982 | 7323           | 7321 | 4746 | 7320 | 4585 | 7322 |      |      |
|    | 藐    | 藕    | 藜    | 藝    | 藤    | 藥    | 藩    | 藪              | 諸    | 藹    | 藺    | 藻    | 藾    | 蘂    | 蘆    |
|    | 7324 | 7325 | 7328 | 7326 | 3803 | 7327 | 4045 | 7314           | 2983 | 7329 | 7334 | 3384 | 7333 | 7302 | 7335 |
|    | 蘇    | 蘊    | 蘋    | 蘓    | 糵    | 蘗    | 蘚    | 蘢              | 蘭    | 蘯    | 蘰    | 蘿    | 薰    |      |      |
|    | 3341 | 7330 | 7332 | 7331 | 6117 | 6102 | 7337 | 7336           | 4586 | 6628 | 7338 | 7339 | 9132 |      |      |
| 虍  | 虍    | 虎    | 虐    | 虔    | 處    | 虚    | 虜    | 虞              | 號    | 虧    |      |      |      |      |      |
|    | 7340 | 2455 | 2152 | 7342 | 4961 | 2185 | 4626 | 2283           | 7343 | 7344 |      |      |      |      |      |
| 虫  | 虫    | 更    | 虹    | 虻    | 蚊    | 蚋    | 蚌    | 蚓              | 蚕    | 蚣    | 蚤    | 蚩    | 蚪    | 蚫    | 蚯    |
|    | 3578 | 7345 | 3890 | 1626 | 1867 | 7350 | 7351 | 7346           | 2729 | 7347 | 3934 | 7348 | 7349 | 7359 | 7353 |
|    | 蚰    | 蚶    | 蛄    | 蛆    | 蛇    | 蛉    | 蛋    | 蛍              | 蛎    | 蛔    | 蛙    | 蛛    | 蛄    | 蛟    | 蛤    |
|    | 7356 | 7352 | 7354 | 7355 | 2856 | 7357 | 3533 | 2354           | 1934 | 7360 | 1931 | 7365 | 7361 | 7364 | 4026 |
|    | 蛍    | 蛬    | 坣    | 蛍    | 蛯    | 蛸    | 蛸    | 蜺              | 蛾    | 箌    | 蜂    | 蜃    | 蜺    | 蜈    | 蜉    |
|    | 7362 | 7363 | 4140 | 4058 | 7366 | 3493 | 7376 | 7372           | 1875 | 7370 | 4310 | 7371 | 7368 | 7369 | 7374 |
|    | 蜊    | 蜍    | 螢    | 蜒    | 蜘    | 蜚    | 蜜    | 蜥              | 蜩    | 蜴    | 蜷    | 蜻    | 蜿    | 蝉    | 蝋    |
|    | 7377 | 7375 | 7373 | 7367 | 3556 | 7384 | 4410 | 7382           | 7383 | 7378 | 7380 | 7381 | 7379 | 3270 | 4725 |
|    | 蝌    | 蠋    | 蝓    | 蝕    | 蝭    | 蝙    | 蝟    | 蜎              | 蝷    | 蝦    | 蜇    | 蝪    | 焽    | 蝴    | 蟝    |
|    | 7388 | 7389 | 7401 | 3110 | 7391 | 7394 | 7386 | 7385           | 7402 | 1860 | 7392 | 7403 | 7393 | 7390 | 3619 |
|    | 墹    | 蝿    | 郻    | 融    | 螟    | 蛍    | 螢    | 蟚              | 堅    | 螺    | 瓔    | 襺    | 弊    | 螢    | 螑    |
|    | 7387 | 3972 | 7407 | 4527 | 7406 | 7405 | 7414 | 7408           | 7416 | 4570 | 7419 | 7410 | 7411 | 7415 | 7418 |
|    | 曓    | 蟋    | 蟐    | 蟒    | 蟠    | 蟯    | 蟲    | 蟶              | 蝠    | 蟹    | 蟻    | 蟾    | 蠅    | 蠍    |      |
|    | 7417 | 7409 | 7412 | 7429 | 7422 | 7420 | 7421 | 7426           | 7427 | 1910 | 2134 | 7425 | 7404 | 7424 |      |
|    | 蟒    | 蠏    | 蠑    | 蠕    | 蠖    | 齇    | 蠢    | 蠇              | 蠧    | 贈    | 蠺    | 蠹    | 蠻    |      |      |
|    | 7428 | 7423 | 7430 | 7432 | 7431 | 7434 | 7433 | 7358           | 7438 | 7435 | 7436 | 7437 | 7439 |      |      |

| 部首  |                        |               |                       |                     |                                        | 上段                                    | :漢字                                        | 김 지                                                                                              | 段:二           | リード           |                                                                                 |                       |                        |                       |                       |
|-----|------------------------|---------------|-----------------------|---------------------|----------------------------------------|---------------------------------------|--------------------------------------------|--------------------------------------------------------------------------------------------------|---------------|---------------|---------------------------------------------------------------------------------|-----------------------|------------------------|-----------------------|-----------------------|
| 血   | 血                      | 衂             | 衄                     | 衆                   |                                        |                                       |                                            |                                                                                                  |               |               |                                                                                 |                       |                        |                       |                       |
|     | 2376                   | 7441          | 7440                  | 2916                |                                        |                                       |                                            |                                                                                                  |               |               |                                                                                 |                       |                        |                       |                       |
| 行   | 行                      | 衍             | 衒                     | 術                   | 街                                      | 衙                                     | 衛                                          | 衝                                                                                                | 衞             | 衡             | 衢                                                                               |                       |                        |                       |                       |
|     | 2552                   | 6207          | 7442                  | 2949                | 1925                                   | 7443                                  | 1750                                       | 3055                                                                                             | 7444          | 2553          | 7445                                                                            |                       |                        |                       |                       |
| 衣   | 衣                      | 表             | 衫                     | 衰                   | 衲                                      | 衵                                     | 衷                                          | 衽                                                                                                | 衾             | 衿             | 袁                                                                               | 袂                     | 袈                      | 袋                     | 袍                     |
|     | 1665                   | 4129          | 7446                  | 3174                | 7453                                   | 7450                                  | 3579                                       | 7451                                                                                             | 7448          | 2262          | 7447                                                                            | 7454                  | 2322                   | 3462                  | 7460                  |
|     | 袒                      | 袖             | 衫                     | 袙                   | 袞                                      | 袢                                     | 袤                                          | 被                                                                                                | 袮             | 袰             | 袱                                                                               | 袴                     | 袵                      | 袷                     | 衽                     |
|     | 7456                   | 3421          | 7455                  | 7458                | 7449                                   | 7459                                  | 7461                                       | 4079                                                                                             | 7457          | 7462          | 7464                                                                            | 2451                  | 7452                   | 1633                  | 7463                  |
|     | 裁                      | 裂             | 祚                     | 裄                   | 装                                      | 畏                                     | 裔                                          | 裕                                                                                                |               | 裙             | 補                                                                               | · 我                   | 妥                      | 裡                     | 碑                     |
|     | 2659                   | 4686          | /465<br>==            | /466                | 3385                                   | 4602                                  | /46/<br>#II                                | 4521                                                                                             | /468          | /469          | 4268                                                                            | /4/0                  | 2632                   | 4603                  | /4/5                  |
|     | 倆                      | - 表           |                       | 保                   | 表                                      | 杨                                     | 裂                                          | 偕                                                                                                | 付             | 侯             | 復                                                                               | 偏                     | 伸                      | 偈                     | 委                     |
|     | /4/6                   | 3056          | /4/4                  | 45/1                | /4/1                                   | /4/3                                  | 3229                                       | 3194                                                                                             | /4/2          | 474           | 4203                                                                            | /4/9                  | /4/8                   | 19/6                  | 4311                  |
|     | 術                      | 作             | 简                     | 們                   | 修 7404                                 | / / / / / / / / / / / / / / / / / / / | 省                                          | 傻                                                                                                | 翌             | 他             | 技                                                                               | 表                     | 作                      | 伴                     | (楔                    |
|     | /480                   | /492          | /482                  | /483                | /484                                   | /485                                  | /489                                       | /490                                                                                             | /488<br>音短    | /486          | /481<br>-463                                                                    | /48/                  | 7491                   | 8023                  | 1808                  |
|     | 装                      | (宗            | 作品<br>7402            | 1111                | 僑                                      | (税                                    | (1) 10 10 10 10 10 10 10 10 10 10 10 10 10 | 稅                                                                                                | - 裴           | (棟)           | ()<br>()<br>()<br>()<br>()<br>()<br>()<br>()<br>()<br>()<br>()<br>()<br>()<br>( |                       |                        |                       |                       |
|     | 7494<br>亜              | 2263          | 7493<br>西             | 7502                | /501<br>更                              | /504                                  | /503                                       | /505                                                                                             | 2917          | /506          | /50/                                                                            |                       |                        |                       |                       |
| 1-1 | 7509                   | 2220          | 女                     | 早<br>7500           | 復<br>4204                              | · 軒月<br>2020                          | 彩<br>7510                                  | =<br>第<br>第<br>5511                                                                              |               |               |                                                                                 |                       |                        |                       |                       |
| B   | 7500                   | 担             | 合                     | 加加                  | ====================================== | 」。                                    | 7510                                       | 四                                                                                                | 記目            | 暫             | 相                                                                               | 鉬                     | 믬                      | 期                     | 鉬                     |
| л   | 元<br>2411              | 小元<br>2112    | 元<br>7512             | 2775                | <sup>四元</sup><br>3933                  | 山元<br>7513                            | 元<br>1948                                  | <sub>空元</sub><br>7514                                                                            | 7516          | 見<br>4587     | <sup>日元</sup><br>7515                                                           | 小元<br>3138            | <sub>豆元</sub><br>7517  | <sup>円元</sup><br>7518 | <sub>主元</sub><br>7519 |
|     | 観                      | 層             | · 雪                   | 酮                   | 翅                                      | 7515                                  | 1240                                       | 7514                                                                                             | 7510          | 4507          | 7515                                                                            | 5150                  | /51/                   | 7510                  | 7515                  |
|     | 2049                   | 7520          | 7521                  | 7522                | 7523                                   |                                       |                                            |                                                                                                  |               |               |                                                                                 |                       |                        |                       |                       |
| 角   | 角                      | 觚             | 觜                     | 觝                   | 解                                      | 触                                     | 觧                                          | 觴                                                                                                | 觸             |               |                                                                                 |                       |                        |                       |                       |
|     | 1949                   | 7524          | 7525                  | 7526                | 1882                                   | 3108                                  | 7527                                       | 7528                                                                                             | 7529          |               |                                                                                 |                       |                        |                       |                       |
| 言   |                        | 訂             | 言ト                    | 計                   | 訊                                      | 訌                                     | 討                                          | 訐                                                                                                | 訓             | 訖             | 託                                                                               | 記                     | 訛                      | 訝                     | 訟                     |
|     | 2432                   | 3691          | 7530                  | 2355                | 3154                                   | 7533                                  | 3804                                       | 7532                                                                                             | 2317          | 7531          | 3487                                                                            | 2113                  | 7534                   | 7535                  | 3057                  |
|     | 訣                      | 訥             | 訪                     | 設                   | 許                                      | 訳                                     | 訴                                          | 訶                                                                                                | 診             | 註             | 証                                                                               | 詁                     | 詆                      | Billio                | 詐                     |
|     | 2377                   | 7536          | 4312                  | 3263                | 2186                                   | 4485                                  | 3342                                       | 7537                                                                                             | 3139          | 3580          | 3058                                                                            | 7538                  | 7541                   | 7542                  | 2630                  |
|     | 詑                      | 詒             | 詔                     | 評                   | 詛                                      | 詞                                     | 詠                                          | 詢                                                                                                | 詣             | 試             | 詩                                                                               | 詫                     | 詬                      | 詭                     | 詮                     |
|     | 3434                   | 7540          | 3059                  | 4130                | 7539                                   | 2776                                  | 1751                                       | 7546                                                                                             | 2356          | 2778          | 2777                                                                            | 4745                  | 7545                   | 7544                  | 3307                  |
|     | 詰                      | 話             | 該                     | 詳                   | 詼                                      | 誂                                     | 誄                                          | 誅                                                                                                | 誇             | 誉             | 誌                                                                               | 認                     | 誑                      | 誓                     | 誕                     |
|     | 2145                   | 4735          | 1926                  | 3060                | 7543                                   | 7548                                  | 7549                                       | 7547                                                                                             | 2456          | 4532          | 2779                                                                            | 3907                  | 7552                   | 3232                  | 3534                  |
|     | 誘                      | 前             | 語                     | 誠                   | 誠                                      | 逊                                     | 誤                                          | 話                                                                                                | 誦             | <b></b>       | 記                                                                               | 読                     | 誰                      | 課                     | 誹                     |
|     | 4522                   | <u>-</u> /555 | 24/6<br>=/2           | 3231                | 7551<br>=\v/                           | /556<br>=±                            | 24//                                       | -7553                                                                                            | /554          | /550          | 3266                                                                            | 3841                  | 3515<br>=rh            | 1861                  | 4080                  |
|     | 祖                      | 詞             | 前                     | 序<br>7557           | 設                                      |                                       | 課                                          | 一<br>7550                                                                                        | 即             | - 部           |                                                                                 | 証                     | 訳                      | 际                     | 調                     |
|     | 2135<br><sub>1</sub> 回 | 3620<br>≓⁄≑   | /339                  | / <u>5</u> 5/<br>≣⊞ | 3544                                   | 3233<br>≕比                            | 2050                                       | /558<br>≣⊜                                                                                       | 3159          | 404Z<br>=告    | 4/3Z<br>≣±                                                                      | /560                  | /5/I<br>≡≠             | 30Z1<br>∋立            | /5/0                  |
|     | 起                      | 戸西<br>7575    | 。<br>7569             | 55                  | 前                                      | 亩<br>7562                             | 武<br>7561                                  | -<br>初<br>-<br>初<br>-<br>1<br>-<br>-<br>-<br>-<br>-<br>-<br>-<br>-<br>-<br>-<br>-<br>-<br>-<br>- | 前             | 戸千<br>7565    | 市日                                                                              | 词则<br>7560            | □白<br>2004             | 司彡                    |                       |
|     | 7507                   | 13/3          | 7508                  | 7304                | 8092                                   | 7505                                  | 7301                                       | 301                                                                                              | 2760          | 7505          | 7502                                                                            | 7509                  | 2904                   | 2433                  |                       |
|     | P13400                 | 吓不<br>4337    | 吗<br>1759             | 时                   | 7月                                     | 言                                     | 回<br>7570                                  | 见①<br>3870                                                                                       | 四回<br>7577    | n∈<br>7566    | <br>7576                                                                        | 巧<br>7578             | □邢<br>2 <u>4</u> 12    | 回回<br>757/            |                       |
|     | 諸                      |               | 腔                     | 1000                | 趁                                      | ; 5/5                                 | ; 5/2                                      | 骤                                                                                                | []]           | 道             | 温                                                                               | ; 5/8                 | ゴビ                     | 15/4                  |                       |
|     | <del>呼</del><br>2554   | 四<br>2853     | · <u></u>             | 四百 4556             | <br>7582                               | ·天<br>7585                            | 回<br>1<br>7<br>5<br>8<br>3                 | 『ジ<br>4121                                                                                       | <sup>四四</sup> | □圭<br>2264    | 1<br>1<br>1<br>1<br>1<br>1<br>1<br>1<br>1<br>1<br>1<br>1<br>1                   | <sup>四半</sup><br>7586 | 吗<br>7590              | <sup>师</sup>          |                       |
|     | 諸                      | 譜             | 誘                     | 諦                   | ; 502                                  | ,505                                  |                                            | 謳                                                                                                |               |               | , 504                                                                           | ; 500                 | 議                      |                       | 譲                     |
|     | 7589                   | 7588          | <sup>µ⊟</sup><br>7591 | 2817                | <sup>µ∓</sup><br>7593                  | <sup>µ⊟</sup><br>7592                 | 4172                                       | <sup>业木</sup><br>7601                                                                            | 2357          | <sup>⊮⊟</sup> | 7602                                                                            | <sup>µ∓</sup><br>7603 | 2136                   | 7033                  | 3089                  |
|     | 諸                      | 護             | 曌                     | 讀                   | 潜                                      | 變                                     | 讌                                          | 讎                                                                                                | 些             | 瀫             | 讓                                                                               | 識                     | 讙                      | 譖                     | 諸                     |
|     | 7604                   | 2478          | 7605                  | 7606                | 2730                                   | 5846                                  | 7607                                       | 7608                                                                                             | 2918          | 7609          | 7610                                                                            | 7611                  | <sup>µ</sup> ≞<br>7612 | 7613                  | 9214                  |

| 部首 |                  |            |                         |             |                  | 上段            | :漢字              | 르 下!                                    | 段:二       | ード         |                 |            |                |            |                       |
|----|------------------|------------|-------------------------|-------------|------------------|---------------|------------------|-----------------------------------------|-----------|------------|-----------------|------------|----------------|------------|-----------------------|
| 谷  | 谷                | 谺          | 谿                       | 豁           |                  |               |                  |                                         |           |            |                 |            |                |            |                       |
|    | 3511             | 7614       | 7616                    | 7615        |                  |               |                  |                                         |           |            |                 |            |                |            |                       |
| 묘  | 豆                | 臣          | 曹                       | 豌           | 豎                | 豐             |                  |                                         |           |            |                 |            |                |            |                       |
| -  | 3806             | 7617       | 4313                    | 7618        | 7619             | 7620          | 7+               |                                         |           |            |                 |            |                |            |                       |
| 潈  | 豸                | 膨          | 家                       | 蒙           | 彖                | 豫             | 猪                |                                         |           |            |                 |            |                |            |                       |
| 퐈  | 7621<br>¥        | 3858<br>\$ | 3061<br>\$ <del>1</del> | 7622<br>≨⊮⁄ | 25/5<br>奶        | 4814<br>%/t   | /623<br>珍        | 袥                                       | 竡         | 細          | ≨F1             | 反囟         | ☆甘             |            |                       |
| 3  | ≥<br>7624        | 例り<br>1131 | 羽<br>7625               | 到LL<br>7633 | 3口<br>7626       | 利仆            | 泊<br>7627        | 3日                                      | 3元        | /狂<br>7630 | 3元<br>7631      | 班<br>7632  | 沃<br>7634      |            |                       |
| B  | 7024             | 占          | 7025                    | 1055        | 7020             | 7020          | 1027             | 1029                                    | 全 230     | 7030       | 7031            | /032       | 7007<br>計      | 腔          | 世                     |
| д  | <u>只</u><br>1913 | 只<br>3671  | 只<br>4173               | 2666        | 只<br>2555        | 具<br>4147     | 具<br>1863        | <sup>别义</sup><br>4046                   | 具<br>7637 | 貝<br>2051  | 貝<br>3253       | 月<br>7636  | <sup>只</sup> √ | RJ<br>3589 | 具<br>4467             |
|    | 皆                | 訂          | 書                       | 眨           | 冒                | 貸             | 書                | 貼                                       | - 胎       | 留          | 習               |            | 8              | 「香         | - 10,                 |
|    | 7639             | 7640       | 2114                    | 7642        | 3967             | 3463          | 4081             | 3729                                    | 7638      | 4339       | 1876            | 7644       | 4708           | 3634       | 4737                  |
|    | 資                | 賈          | 賊                       | 賍           | 賎                | 賑             | 賓                | 賫                                       | 賛         | 賜          | 賞               | 賠          | 賢              | 賣          | 賤                     |
|    | 2781             | 7643       | 3417                    | 7660        | 3308             | 3888          | 4148             | 7647                                    | 2731      | 2782       | 3062            | 3969       | 2413           | 7646       | 7645                  |
|    | 賦                | 質          | 賭                       | 賺           | 賻                | 購             | 賽                | 贄                                       | 贅         | 贇          | 贈               | 贊          | 贋              |            |                       |
|    | 4174             | 2833       | 3750                    | 7649        | 7650             | 2556          | 7648             | 7651                                    | 7652      | 7654       | 3403            | 7653       | 2070           |            |                       |
|    | 膽                | 贏          | 贐                       | 贓           | 贔                | 贖             | 賴                |                                         |           |            |                 |            |                |            |                       |
| -  | 7656             | 7655       | 7657                    | 7659        | 7661             | 7662          | 9226             |                                         |           |            |                 |            |                |            |                       |
| 赤  | 赤                | 赦          | 赧                       | 赫           | 赭                |               |                  |                                         |           |            |                 |            |                |            |                       |
| ±  | 3254             | 2847       | 7663<br>+II             | 1950<br>+L  | /664<br>+⊐       | +0            | +77              | +++++++++++++++++++++++++++++++++++++++ | +出        | +1970      | +4回             |            |                |            |                       |
| 疋  | 正                | 之          | 型<br>7666               |             | 匹                | 赵             | 迎                | 赵                                       | 胆         | 型 2001     | <u></u><br>2106 |            |                |            |                       |
| 묘  | <u>5300</u>      | 7005<br>史土 | 7000                    | 41/5        | 2115             | 7007          | <u>5022</u><br>別 | 1759                                    | 7000      | 2001       | 9100<br>95      | 界目         | 兄亦             | 貹          | 腔                     |
| Æ  | ./⊏<br>3413      | 瓜<br>7671  | 皿<br>7670               | IX<br>7669  | 瓜                | <sup>正入</sup> | - 町川<br>7672     | 町山<br>7674                              | 町10       | 収          | <u></u> 二 2187  | 瓜<br>7680  | 3255           | 邱L<br>7681 | <sup>⊈5</sup><br>2457 |
|    | 跪                | - 2071     | 路                       | )00)        | 践                | - 跼           |                  |                                         |           | 踊          | 四四 四            | 路          | 踝              | 踞          | 2107                  |
|    | 7678             | 7679       | 4709                    | 3623        | 3309             | 7682          | 7685             | 7683                                    | 7684      | 4557       | 3807            | 7688       | 7686           | 7687       | 7689                  |
|    | 踪                | 踰          | 踴                       | 踵           | 蹂                | 蹄             | 蹇                | 蹈                                       | 蹉         | 蹊          | 蹌               | 蹐          | 蹕              | 蹙          | 蹟                     |
|    | 7709             | 7692       | 7693                    | 7691        | 7690             | 3693          | 7701             | 7705                                    | 7702      | 7694       | 7703            | 7704       | 7711           | 7706       | 3256                  |
|    | 蹠                | 蹣          | 蹤                       | 蹲           | 蹴                | 蹶             | 蹼                | 躁                                       | 躄         | 躅          | 躇               | 躊          | 躋              | 躍          | 躑                     |
|    | 7708             | 7710       | 7707                    | 7713        | 2919             | 7712          | 7714             | 7715                                    | 7718      | 7717       | 7716            | 7720       | 7719           | 4486       | 7722                  |
|    | 躓                | 躔          | 躙                       | 躡           | 躪                |               |                  |                                         |           |            |                 |            |                |            |                       |
| 4  | 7721             | 7723       | 7724                    | 7726        | 7725             | 4.34          | ÁTTT.            | 644                                     | Antr      |            |                 |            |                |            |                       |
| 身  | 身                | 躬          | 影                       | <b></b> 杯   | - 釈              | 肤             | 雅                | 軆                                       | 軈         |            |                 |            |                |            |                       |
| 市  | 3140             | 1/2/       | <u>22//</u><br>击        | 7728        | 7730             | //31          | 7732             | 7729                                    | //33      | 藃          | 市               | 颉          | 却              | 市又         | ±±+                   |
| 甲  | 平                | 甲山         | 判l<br>2116              | 甲<br>2310   | ₽T<br>2/1/       | 17735         | 彩 3880           | 判<br>3730                               | 카<br>7736 | 平沙<br>7730 | 1820            | 判          | 野大<br>7737     | 野<br>2358  | 平 1 7 7 4 0           |
|    | - 1004           | - 1/54     | 載                       | <u>2319</u> | <u>2414</u><br>듊 | 邮             | 超                | 前                                       | - 1750    |            |                 | - 1130     | //3/           | 8          | 林                     |
|    | 1951             | +u<br>7742 | 2660                    | 7741        | 7750             | 7744          | 7746             | 4269                                    | 7743      | 7745       | 7749            | +m<br>7747 | 2117           | 7748       | <u>単</u><br>7751      |
|    | 輩                | 輪          | 輯                       | 輳           | 輸                | 輹             | 輻                | 輾                                       | 輿         | 轂          | 轄               | 轅          | 轆              | 轉          | 轌                     |
|    | 3958             | 4656       | 2920                    | 7752        | 4502             | 7754          | 7753             | 7757                                    | 4533      | 7756       | 1977            | 7755       | 7760           | 7759       | 7758                  |
|    | 轍                | 轎          | 轗                       | 轜           | 轟                | 轡             | 轢                | 轣                                       | 轤         |            |                 |            |                |            |                       |
|    | 3718             | 7761       | 7762                    | 7763        | 2576             | 2305          | 7764             | 7765                                    | 7766      |            |                 |            |                |            |                       |
| 辛  | 辛                | 辜          | 辞                       | 辟           | 辣                | 辧             | 辨                | 辭                                       | 辮         | 辯          |                 |            |                |            |                       |
|    | 3141             | 7767       | 2813                    | 7768        | 7769             | 5001          | 4994             | 7770                                    | 6980      | 7771       |                 |            |                |            |                       |
| 辰  | 辰                | 辱          | 農                       |             |                  |               |                  |                                         |           |            |                 |            |                |            |                       |
|    | 3504             | 3111       | 3932                    |             |                  |               |                  |                                         |           |            |                 |            |                |            |                       |

文字入力仕様

| 部首 |                   |           |                      |                       |             | 上段                                     | :漢字            | 『下         | 段:二         | ード                                    |                  |                    |                   |                   |                      |
|----|-------------------|-----------|----------------------|-----------------------|-------------|----------------------------------------|----------------|------------|-------------|---------------------------------------|------------------|--------------------|-------------------|-------------------|----------------------|
| ĩ  | 辷                 | 辺         | 辻                    | 込                     | 辿           | 迂                                      | 迄              | 迅          | 迎           | 近                                     | 返                | 迚                  | 迢                 | 迥                 | 迦                    |
|    | 7772              | 4253      | 3652                 | 2594                  | 3509        | 1710                                   | 4388           | 3155       | 2362        | 2265                                  | 4254             | 7773               | 7775              | 7774              | 1864                 |
|    | 迩                 | 迪         | 迫                    | 迭                     | 迯           | 述                                      | 迴              | 迷          | 迸           | 迹                                     | 迺                | 追                  | 退                 | 送                 | 逃                    |
|    | 3886              | 7776      | 3987                 | 3719                  | 7777        | 2950                                   | 7779           | 4434       | 7794        | 7781                                  | 7782             | 3641               | 3464              | 3387              | 3808                 |
|    | 逅                 | 逆         | 逋                    | 逍                     | 逎           | 透                                      | 逐              | 逑          | 逓           | 途                                     | 逕                | 逖                  | 逗                 | 這                 | 通                    |
|    | 7780              | 2153      | 7789                 | 7786                  | 7805        | 3809                                   | 3564           | 7783       | 3694        | 3751                                  | 7784             | 7788               | 3164              | 3971              | 3644                 |
|    | 逝                 | 适         | 速                    | 造                     | 逻           | 逢                                      | 連              | · 迨        | 逮           | 迥                                     | 進                |                    | 资                 | 迟                 |                      |
|    | 3234<br>法         | //8/      | 3414<br>添            | 3404                  | //85        | 1609<br>`屈                             | 4/02<br>`⊞     | //90       | 3465        | 2921                                  | 3142             | //92<br>`□         | 7791              | 16/9<br>P         | 泊                    |
|    | 送<br>7702         | 迎         | 逐                    | 迎                     | 逐           | _                                      |                | 迟<br>7006  | 近           | <br>1721                              | 迎                | 迥                  | 运<br>7001         | 迟<br>7903         | 這                    |
|    | //93              | 4115      | 7807                 | 3859                  | 31/5        | 3337                                   | 2288<br>定      | 7806       | 4523        | 1/31                                  | 4255             | 1805<br>注:         | 7801              | 7802<br>油         | /803                 |
|    | 迎                 | 坦<br>2027 | 注                    | 廷<br>1667             |             | 进<br>7000                              | 進              | 迎示<br>2420 | 兆           | 还<br>1702                             | 2244             | 追<br>2415          | 冱                 | <u>ルメ</u><br>7011 | 迥<br>2712            |
|    | 7604              | 3027      | 3303<br>涵            | 1007                  | / 600       | 7609                                   | 0405           | 3429<br>译  | /010        | 1/03                                  | <u>))44</u><br>這 | 2415               | 4556<br>谢         | /011              | 3/12                 |
|    | /旦<br>3388        | 业<br>2855 | <u>ルか</u><br>7812    | ))<br>1815            | 년<br>2060   | 2匹                                     | //<br>2211     | 迭<br>3310  | <br>1668    | 压                                     | 逃<br>7817        | <u>旭</u> 十<br>4082 | <u>地区</u><br>7810 | 迎<br>7818         | 迎生<br>7816           |
|    | - 深               | 调         | 涵                    | . 浪                   |             | ~~~~~~~~~~~~~~~~~~~~~~~~~~~~~~~~~~~~~~ | 5511           | 5510       | 1000        | TUTJ                                  | 7017             | 7002               | 7012              | 7010              | 7010                 |
|    | <u></u> 6768      | 2052      | 7778                 | /但<br>7821            | 7820        | 7822                                   |                |            |             |                                       |                  |                    |                   |                   |                      |
| 品  | 日 田               | 那         | 邦                    | - 4021                | 邪           | - 1022                                 | FR             | 邵          | ÆR          | 郁                                     | 尔                | 郎                  | 纲                 | 那                 |                      |
|    | 4524              | 3865      | 4314                 | 7823                  | 2857        | 7824                                   | 7825           | 7826       | 3701        | 1674                                  | 2557             | 4726               | 7830              | 2320              |                      |
|    | - 野               | 郤         | 部                    | 郭                     | 郵           | - 郷                                    | 都              | 鄂          | 鄒           |                                       | 蓟                | 粼                  | 鄮                 | 郎                 | 鄧                    |
|    | 7827              | 7828      | 4184                 | 1952                  | 4525        | 2231                                   | 3752           | 7831       | 7832        | 7833                                  | 3702             | 7835               | 7834              | 9271              | 9280                 |
|    | 都                 |           |                      |                       |             |                                        |                |            |             |                                       |                  |                    |                   |                   |                      |
|    | 9274              |           |                      |                       |             |                                        |                |            |             |                                       |                  |                    |                   |                   |                      |
| 西  | 西                 | 酊         | 酋                    | 酌                     | 配           | 酎                                      | 酒              | 酔          | 酖           | 酘                                     | 酢                | 酣                  | 酥                 | 酩                 | 酪                    |
|    | 3851              | 7836      | 2922                 | 2864                  | 3959        | 3581                                   | 2882           | 3176       | 7837        | 7838                                  | 3161             | 7839               | 7840              | 7841              | 4579                 |
|    | 酬                 | 酲         | 酳                    | 酵                     | 酷           | 酸                                      | 醂              | 醇          | 醉           | 醋                                     | 醍                | 醐                  | 醒                 | 醗                 | 醜                    |
|    | 2923              | 7843      | 7842                 | 2558                  | 2583        | 2732                                   | 7846           | 2970       | 7845        | 7844                                  | 3473             | 2479               | 3235              | 4016              | 2925                 |
|    | 醢                 | 醬         | 醪                    | 醫                     | 醯           | 醴                                      | 醵              | 醸          | 醺           | 釀                                     | 釁                |                    |                   |                   |                      |
|    | 7847              | 3063      | 7850                 | 7848                  | 7849        | 7852                                   | 7851           | 3090       | 7853        | 7854                                  | 7855             |                    |                   | _                 |                      |
| 釆  | 釆                 | 采         | 釈                    | 粙                     | 釋           |                                        |                |            |             |                                       |                  |                    |                   |                   |                      |
|    | 4048              | 2651      | 2865                 | 7856                  | 7857        |                                        |                |            |             |                                       |                  |                    |                   |                   |                      |
| 里  | 里                 | 重         | 野                    | 量                     | 釐           |                                        |                |            |             |                                       |                  |                    |                   |                   |                      |
|    | 4604              | 2937      | 4478                 | 4644                  | 7858        | <u> </u>                               | 011            | ~          | ~~          | A17                                   | Aut              | A                  | <u>All</u>        | ΔTI               | A.F.                 |
| 玉  | 金                 | - 刧       | 玉」                   | 动                     | 金           | 町                                      | 到(             | 金          | 到           | — — — — — — — — — — — — — — — — — — — | 到                | 型                  |                   | - 30(2)           | - 新                  |
|    | <u>2200</u><br>会击 | 7859<br>分 | 3703<br>余田           | 786Z<br>全小            | 1988<br>¢11 | 3143                                   | /860           | /801<br>¢□ | <u>3004</u> | 4353<br>+                             | 2292<br>¢m       | 7804               | /805<br>行         | /803              | /80/                 |
|    | 亚巴<br>3863        | 到         | 或X<br>7971           | 亚少<br>7868            | 亚           | 亚·J<br>7866                            | - 町<br>70/17   | 到\<br>7860 | 亚<br>1675   | 如<br>2458                             | <br>7870         | 5720               | 型<br>7874         | 亚匕<br>7877        |                      |
|    | 3805              | 355       | <del>70/1</del><br>鉐 | 1000                  | - 1070      | 2000                                   | / <b>94</b> /  | 3009       | 40/5        | <b>2430</b><br>鉦                      | 10/9             | 分20                | - 纪               |                   | 絧                    |
|    | 业<br>7875         | 7880      | <sup>⊥</sup><br>7881 | <sup>⊮⊔</sup><br>7873 | 7886        | 1784                                   | <sup>业</sup> % | 4013       | 7876        | 3064                                  | 2559             | 4340               | 2268              | 2938              | 3828                 |
|    | 銑                 | 谷         | 銕                    | 333                   | 銘           | 郐                                      | 銛              | 銜          | , 6, 6      | 銷                                     | 舔                | 錸                  | 鋒                 | 鋤                 | <del>3020</del><br>鋩 |
|    | 3313              | 7884      | 7878                 | 7883                  | 4435        | 3624                                   | 7885           | 7882       | 3312        | 7889                                  | 7888             | 7887               | 4315              | 2991              | 7890                 |
|    | 舖                 | 鋭         | 鋲                    | 鋳                     | 鋸           | 鋺                                      | 錮              | 錆          | 錏           | 錐                                     | 錘                | 錙                  | 錚                 | 錠                 |                      |
|    | 4263              | 1752      | 4138                 | 3582                  | 2188        | 7892                                   | 2561           | 2712       | 7891        | 3177                                  | 3178             | 7901               | 7903              | 3091              |                      |
|    | 錢                 | 錣         | 錦                    | 錨                     | 錫           | 錬                                      | 錮              | 錯          | 録           | 錵                                     | 錺                | 錻                  | 鍄                 | 鍋                 |                      |
|    | 7902              | 7904      | 2251                 | 4137                  | 2866        | 4703                                   | 7894           | 2688       | 4731        | 7906                                  | 7905             | 7907               | 7893              | 3873              |                      |
|    | 鍍                 | 鍔         | 鍖                    | 鍛                     | 鍜           | 鍠                                      | 鍬              | 鍮          | 鍵           | 鍼                                     | 鍾                | 鎌                  | 鎔                 | 鎖                 | 鎗                    |
|    | 3753              | 3655      | 7912                 | 3535                  | 7908        | 7909                                   | 2313           | 7911       | 2416        | 7910                                  | 3065             | 1989               | 7916              | 2631              | 3389                 |

| 部首 |      |      |      |      |      | 上段   | :漢字  | 下    | 段:二  | ード   |      |      |      |      |      |
|----|------|------|------|------|------|------|------|------|------|------|------|------|------|------|------|
| 金  | 鎚    | 鎧    | 鎬    | 鎭    | 鍞    | 鎰    | 鎹    | 鏃    | 鏈    | 鏐    | 鏑    | 螷    | 鏗    | 鏘    | 鏝    |
|    | 3642 | 1927 | 7914 | 7915 | 3635 | 7913 | 7917 | 7923 | 7926 | 7925 | 3713 | 7918 | 7919 | 7922 | 7924 |
|    | 鏡    | 鏤    | 鏥    | 鏨    | 鐃    | 鐇    | 鐐    | 鐓    | 鐔    | 鐘    | 鐙    | 鐚    | 鐡    | 鐫    | 鐵    |
|    | 2232 | 7927 | 7921 | 7920 | 7931 | 7932 | 7933 | 7930 | 7929 | 3066 | 3810 | 7928 | 7937 | 7935 | 7936 |
|    | 鐶    | 鐸    | 鐺    | 鑁    | 鑄    | 鑑    | 鑒    | 鑓    | 鑚    | 鑛    | 鑞    | 鑠    | 鑢    | 鑪    | 鑰    |
|    | 7934 | 3488 | 7938 | 7939 | 7941 | 2053 | 7940 | 4490 | 7952 | 7942 | 7945 | 7943 | 7944 | 7946 | 7948 |
|    | 鑵    | 鑷    | 鑼    | 鑽    | 鑾    | 鑿    | 钁    |      |      |      |      |      |      |      |      |
|    | 7949 | 7950 | 7953 | 7951 | 7954 | 7956 | 7955 |      |      |      |      |      |      |      |      |
| 長  | 長    |      |      |      |      |      |      |      |      |      |      |      |      |      |      |
|    | 3625 |      |      |      |      |      |      |      |      |      |      |      |      |      |      |
| 門  | 門    | 門    | 閃    | 閇    | 閉    | 閊    | 開    | 閏    | 閑    | 間    | 閔    | 閖    | 間    | 罷    | 围    |
|    | 4471 | 7957 | 3314 | 7958 | 4236 | 7959 | 1911 | 1728 | 2055 | 2054 | 7960 | 7961 | 7962 | 7963 | 7964 |
|    | 関    | 閤    | 閤    | 閥    | 閧    | 閨    | 閭    | 閲    | 閹    | 閻    | 閼    | 閾    | 闃    | 闇    | 闊    |
|    | 2056 | 1953 | 2562 | 4022 | 7966 | 7965 | 7967 | 1760 | 7970 | 7969 | 7968 | 7971 | 7974 | 1639 | 7972 |
|    | 闌    | 闍    | 闔    | 闕    | 闖    | 劻    | 關    | 闡    | 闢    | 闥    |      |      |      |      |      |
|    | 7976 | 7975 | 7978 | 7977 | 7979 | 3814 | 7980 | 7981 | 7983 | 7982 |      |      |      |      |      |
| 阜  | 阜    | 阡    | 阨    | 阪    | 阮    | 阯    | 防    | 阻    | 阿    | 陀    | 陂    | 附    | 陋    | 陌    | 降    |
|    | 4176 | 7984 | 7985 | 2669 | 7986 | 7987 | 4341 | 3343 | 1604 | 3443 | 7988 | 4177 | 7991 | 7989 | 2563 |
|    | 陏    | 限    | 陛    | 陜    | 陝    | 陞    | 陟    | 院    | 陣    | 除    | 陥    | 陦    | 陪    | 陬    | 陰    |
|    | 7990 | 2434 | 4237 | 7993 | 8001 | 7994 | 8002 | 1701 | 3156 | 2992 | 2057 | 8003 | 3970 | 8005 | 1702 |
|    | 陲    | 陳    | 陵    | 陶    | 陷    | 陸    | 険    | 陽    | 隅    | 隆    | 隈    | 隊    | 隋    | 隍    |      |
|    | 8004 | 3636 | 4645 | 3811 | 7992 | 4606 | 2417 | 4559 | 2289 | 4620 | 2308 | 3466 | 7101 | 8006 |      |
|    | 階    | 随    | 隔    | 隕    | 隗    | 隘    | 隙    | 際    | 障    | 隠    | 隣    | 隧    | 隨    | 險    | 隰    |
|    | 1912 | 3179 | 1954 | 8008 | 8009 | 8007 | 2368 | 2661 | 3067 | 1703 | 4657 | 8011 | 7814 | 8010 | 8014 |
|    | 隱    | 隲    | 隴    | 隆    |      |      |      |      |      |      |      |      |      |      |      |
|    | 8012 | 8013 | 8015 | 9361 |      |      |      |      |      |      |      |      |      |      |      |
| 隶  | 隶    | 隷    | 隸    |      |      |      |      |      |      |      |      |      |      |      |      |
|    | 8016 | 4676 | 8017 |      |      |      |      |      |      |      |      |      |      |      |      |
| 隹  | 隹    | 隻    | 隼    | 雀    | 雁    | 雄    | 雅    | 集    | 雇    | 雉    | 雋    | 雌    | 雍    | 雎    | 雑    |
|    | 8018 | 3241 | 4027 | 3193 | 2071 | 4526 | 1877 | 2924 | 2459 | 8021 | 8020 | 2783 | 8022 | 8019 | 2708 |
|    | 雕    | 踓    | 雙    | 雛    | 雜    | 離    | 難    |      |      |      |      |      |      |      |      |
|    | 8026 | 7413 | 5054 | 3187 | 8024 | 4605 | 3881 |      |      |      |      |      |      |      |      |
| 雨  | 2    | Ш    | 雫    | 雰    | 町    | 零    | 冊    | 雹    | 刪    | Æ    | 霄    | 霆    | 震    | 睆    | 锄    |
|    | 1711 | 3267 | 2822 | 4223 | 1732 | 4677 | 4575 | 8027 | 3737 | 2891 | 8028 | 8029 | 3144 | 8030 | 4678 |
|    | 霍    | 霎    | 霏    | 霑    | 霓    | 驟    | 霙    | 霜    | 霞    | හ    | 霧    | 霪    | 霰    | 露    |      |
|    | 8025 | 8032 | 8034 | 8033 | 8031 | 8035 | 8036 | 3390 | 1866 | 8037 | 4424 | 8038 | 8039 | 4710 |      |
|    | 霸    | 霹    | 飅    | 龗    | 靋    | 闘    | 驖    | 쁿    | 靉    | 霳    | 皗    |      |      |      |      |
|    | 5917 | 8040 | 8041 | 8042 | 8046 | 8043 | 8044 | 8045 | 8047 | 9370 | 9371 |      |      |      |      |
| 青  | 青    | 靖    | 静    | 靜    | 靑    |      |      |      |      |      |      |      |      |      |      |
|    | 3236 | 4487 | 3237 | 8048 | 9501 |      |      |      |      |      |      |      |      |      |      |
| 非  | 非    | 靠    | 靡    |      |      |      |      |      |      |      |      |      |      |      |      |
|    | 4083 | 8049 | 8351 |      |      |      |      |      |      |      |      |      |      |      |      |
| 面  | 面    | 靤    | 靦    | 靨    |      |      |      |      |      |      |      |      |      |      |      |
|    | 4444 | 8050 | 8051 | 8052 |      |      |      |      |      |      |      |      |      |      |      |

| 部首       |                    |                       |            |                       |              | 上段                   | :漢字                          | 르 下!                  | 段:二                   | ード                    |            |            |                       |                                           |        |
|----------|--------------------|-----------------------|------------|-----------------------|--------------|----------------------|------------------------------|-----------------------|-----------------------|-----------------------|------------|------------|-----------------------|-------------------------------------------|--------|
| 革        | 革                  | 靫                     | 靭          | 靱                     | 靴            | 靹                    | 靺                            | 靼                     | 鞁                     | 鞄                     | 鞅          | 鞆          | 鞋                     | 鞍                                         | 鞏      |
|          | 1955               | 8054                  | 3157       | 8055                  | 2304         | 8056                 | 8060                         | 8058                  | 8059                  | 1983                  | 8057       | 8061       | 8062                  | 1640                                      | 8063   |
|          | 鞐                  | 鞘                     | 鞜          | 鞠                     | 鞣            | 鞦                    | 鞨                            | 鞫                     | 鞭                     | 鞳                     | 鞴          | 韃          | 韆                     | 韈                                         |        |
|          | 8064               | 3068                  | 8065       | 2139                  | 8068         | 8067                 | 8066                         | 7581                  | 4260                  | 8069                  | 8070       | 8071       | 8072                  | 8073                                      |        |
| 韋        | 韋                  | 韓                     | 韜          |                       |              |                      |                              |                       |                       |                       |            |            |                       |                                           |        |
|          | 8074               | 2058                  | 8075       |                       |              |                      |                              |                       |                       |                       |            |            |                       |                                           |        |
| 韭        | 韭                  | 韭                     | 罣          |                       |              |                      |                              |                       |                       |                       |            |            |                       |                                           |        |
| <b>+</b> | 80/6               | 3903                  | 8078       | +                     | 彩目内          | -                    |                              |                       |                       |                       |            |            |                       |                                           |        |
| 百        | 百                  | 的1                    | 前          | <br>1704              | 響            |                      |                              |                       |                       |                       |            |            |                       |                                           |        |
|          | 1827               | 18081                 | 8080       | 1704                  | 2233         | 佰                    | 八百                           | 古                     | 立古                    | 五                     | 八百         | 北百         | 市石                    | 凸石                                        | 双百     |
| 貝        | 貝                  | 」月                    | . 但        | 归                     | - 順<br>2071  | / (月                 | . 4002                       | - 川貝<br>9093          | "<br>[1]              | . 順                   |            | - 明        |                       | 识                                         | 現      |
|          | 4239<br>- 近        | 5020                  | 2002       | 2304                  | 2971         | 3100                 | 0003                         | 6062                  | 4334                  | 2072                  | 4050       | 5000       | 5192                  | 4040<br><sub>岁百</sub>                     | 2339   |
|          | 四月 8086            | 四月 8085               | 7月         | 9910                  | 示只<br>1749   | 00.97                | 现 8084                       | 少只<br>//1/0           | 积                     | 0022                  | 积 8080     | 心只<br>8001 | 迟 3/7/                | 创<br>1050                                 |        |
|          | 雪                  | 8005                  | 胡          | 助                     | 百百           | 前                    | 8004                         | 年149<br>屛             | 蓟                     | 弱                     | - 5009     | 廊          | 斯                     | 頭                                         |        |
|          | 1960               | <sup>岁只</sup><br>8090 | 》<br>2073  | <sup>业只</sup><br>2418 | <sup> </sup> | <del>八</del><br>3731 | 天只<br>4664                   | 2460                  | <sup>国只</sup><br>8092 | <sup>無只</sup><br>8093 | 卑<br>8094  | 周日 8101    | <sup>期只</sup><br>8103 | <sub>世只</sub><br>8102                     |        |
| 風        | 風                  | a<br>a                |            | 刷                     | 颶            | 醥                    | 颤                            | 綱                     | 0072                  | 0075                  | 0074       | 0101       | 0105                  | 0102                                      |        |
| ,        | 4187               | 8104                  | 8105       | 8106                  | 8107         | 8109                 | 8108                         | 8110                  |                       |                       |            |            |                       |                                           |        |
| 飛        | 飛                  | 飜                     |            |                       |              |                      |                              |                       |                       |                       |            |            |                       |                                           |        |
|          | 4084               | 7044                  |            |                       |              |                      |                              |                       |                       |                       |            |            |                       |                                           |        |
| 食        | 食                  | 飢                     | 飩          | 飫                     | 飭            | 飮                    | 飯                            | 飲                     | 飴                     | 飼                     | 飽          | 飾          | 餃                     | 餅                                         | 餉      |
|          | 3109               | 2118                  | 8111       | 8112                  | 5012         | 6127                 | 4051                         | 1691                  | 1627                  | 2784                  | 4316       | 3094       | 8113                  | 4463                                      | 8114   |
|          | 養                  | 餌                     | 餐          | 餒                     | 餓            | 餔                    | 餘                            | 餝                     | 餞                     | 餠                     | 餡          | 餤          | 館                     | 餬                                         | 餮      |
|          | 4560               | 1734                  | 2733       | 8115                  | 1878         | 8116                 | 8117                         | 8119                  | 8120                  | 8122                  | 8118       | 8121       | 2059                  | 8123                                      | 8124   |
|          | 餽                  | 餾                     | 餾          | 饅                     | 饉            | 饋                    | 饌                            | 饐                     | 饑                     | 饒                     | 饕          | 饗          |                       |                                           |        |
|          | 8125               | 8126                  | 8127       | 8129                  | 8128         | 8131                 | 8134                         | 8130                  | 8132                  | 8133                  | 8135       | 2234       |                       |                                           |        |
| 首        | 首                  | 馗                     | 馘          |                       |              |                      |                              |                       |                       |                       |            |            |                       |                                           |        |
|          | 2883               | 8136                  | 8137       |                       |              |                      |                              |                       |                       |                       |            |            |                       |                                           |        |
| 香        | 香                  | 馥                     | 馨          | 馞                     |              |                      |                              |                       |                       |                       |            |            |                       |                                           |        |
|          | 2565               | 8138                  | 1930       | 9411                  | mu           | <b>T</b> -L          | <b>T</b> ~                   | <b>T</b> 1            |                       |                       |            | <b>T</b> > | #177                  |                                           | -      |
| 馬        | 馬                  | 馭                     | 馮          | 馳                     | 馴            | 馭                    | 駁                            | 駄                     | 駅                     | 駆                     | 駈          | 題          | 篤                     | 駒                                         | 篤      |
|          | <u>3947</u><br>∉/\ | 8139                  | 8140       | 3558<br>#m            | 38/5<br>#¥   | 8141                 | <u>3993</u><br><sup>正立</sup> | 3444<br><sub>甲夕</sub> | I/56<br><sub>原圳</sub> | 22/8                  | 22/9       | 3583<br>## | 8146<br>Free          | 2280                                      | 18/9   |
|          | 间 0145             | ぼ<br>01/12            | 尚匕<br>0144 | 21/2                  | 尚井<br>9156   | 影                    | 刷义<br>0140                   | )<br>140              | 別1                    | 一般<br>015つ            | 尚干<br>0151 | 一          | 肟 0152                | )<br>第<br>日<br>日<br>日<br>日<br>日<br>日<br>日 | 阿 2110 |
|          | 6145               | 8145                  | 0144       | 6142                  | 前            | 814/                 | <u>0140</u><br>媵             | 8149                  | 8150                  | 3152                  | 6151       | 2957       | 0155<br>眶             | 6155                                      | 2119   |
|          | 耐火 8154            | 同虫                    | 间火<br>2/10 | 同冊<br>8157            | 同半<br>3445   | 馬 8158               | 师<br>3813                    | 可出<br>8150            | 同代<br>8164            | 馬 8162                | 彩          | 同示<br>8163 | 週回 8160               | 可元<br>8166                                |        |
|          | 5154               | 驗                     |            |                       | 驟            | 驢                    | 驤                            | 驒                     | 驊                     | 曬                     | 虛          | 0105       | 0100                  | 0100                                      |        |
|          | 8165               | 8168                  | 2235       | 8167                  | 8169         | 8170                 | 8172                         | 8171                  | 8173                  | 8175                  | 8174       |            |                       |                                           |        |
| 骨        | 骨                  | 骭                     | 骰          | 骸                     | 骼            | 髀                    | 酭                            | 髏                     | 髑                     | 髇                     | 體          |            |                       |                                           |        |
|          | 2592               | 8176                  | 8177       | 1928                  | 8178         | 8179                 | 3181                         | 8180                  | 8181                  | 8182                  | 8183       |            |                       |                                           |        |
| 高        | 高                  | 髞                     | 髙          |                       |              |                      |                              |                       |                       |                       |            |            |                       |                                           |        |
|          | 2566               | 8184                  | 9502       |                       |              |                      |                              |                       |                       |                       |            |            |                       |                                           |        |
| 髟        | 髟                  | 髢                     | 髣          | 髦                     | 髪            | 髫                    | 髭                            | 髮                     | 髯                     | 髱                     | 髴          | 氍          | 髻                     | 鬆                                         |        |
|          | 8185               | 8186                  | 8187       | 8188                  | 4017         | 8190                 | 4106                         | 8191                  | 8189                  | 8193                  | 8192       | 8194       | 8201                  | 8202                                      | 8203   |
|          | 鬚                  | 刘凯                    | 鬢          | 鬛                     |              |                      |                              |                       |                       |                       |            |            |                       |                                           |        |
|          | 8204               | 8205                  | 8206       | 8207                  |              |                      |                              |                       |                       |                       |            |            |                       |                                           |        |

| 部首          |                  |                                      |                      |                       |                                         | 上段        | :漢字        | - 下         | 段:二        | ード                    |                      |               |                       |                      |            |
|-------------|------------------|--------------------------------------|----------------------|-----------------------|-----------------------------------------|-----------|------------|-------------|------------|-----------------------|----------------------|---------------|-----------------------|----------------------|------------|
| 鬥           | 鬥                | 鬧                                    | 鬨                    | 鬩                     | 鬪                                       | 鬮         |            |             |            |                       |                      |               |                       |                      |            |
|             | 8208             | 8209                                 | 8210                 | 8211                  | 8212                                    | 8213      |            |             |            |                       |                      |               |                       |                      |            |
| 鬯           | 劉                | 鬱                                    |                      |                       |                                         |           |            |             |            |                       |                      |               |                       |                      |            |
|             | 8214             | 6121                                 |                      |                       |                                         |           |            |             |            |                       |                      |               |                       |                      |            |
| 鬲           | 雨                | 灧                                    |                      |                       |                                         |           |            |             |            |                       |                      |               |                       |                      |            |
| <b>–</b>    | 8215             | 6888                                 |                      | 44                    | 40                                      | m+        | фD3        | ÷=          | .≭ch       | da tra                | -                    |               |                       |                      |            |
| 鬼           | 鬼                | 魁                                    | 魂                    | 题                     | 昽                                       | 魅         | 题          | 魍           | 魏          | 脳                     | 魔                    | 魔             |                       |                      |            |
|             | 2120             | 1901                                 | 2618                 | 8217<br><sub>会示</sub> | 8216<br>#F                              | 4405      | 8219       | 8220<br>a/r | 8218<br>at | 8221                  | 4366                 | 8222          | 4Ľ                    | 4±                   |            |
| 黒           | 用                | 留                                    | 助                    | 町                     | 1(20                                    | 即         | - 1011     | 照F          | 即          | たのころ                  | 敗                    | 即日            | 10001                 | 期                    |            |
|             | <u>2191</u><br>ض | 4705<br><sup>由土</sup>                | 8223<br><sup>会</sup> | 8225                  | 1630<br>邰                               | 8226      | 4211<br>錨  | 8224        | 8227       | 8228<br><del></del>   | 8229<br><del>杀</del> | 8230          | 8231                  | 43/8<br><del>庭</del> | 岛田         |
|             | 职义               | ──────────────────────────────────── | 肝 2215               | 刷作                    | 8725                                    | 麻木        | 8726       | 町 2491      | 魚 0724     | 刷                     | 即<br>100000          | 開             | 8日 02/2               | <br>2710             | 刷          |
|             | 2/13             | 2090                                 | 9913                 | 6252                  | oz55<br>結                               | 6233      | 6230       | 2401<br>鍁   | o234<br>餘  | 6237                  | 6256                 | 6239          | o245<br>鉑             | 2/10                 | 5400       |
|             | 刷作               | 刷L<br>8241                           | 黑刃<br>8240           | 彩12                   | 高小                                      | 8248      | 刷儿 8247    | 别:          | 彩          | 刷成<br>8258            | 町 8254               | 約末<br>8255    | <sup>米王</sup><br>8251 | 8257                 |            |
|             | 6244             | 6241                                 | 6240                 | 6242                  | 2505                                    | 6240      | 8247       | 6240        | 翩          | 6256                  | 8254                 | 能             | 6251                  | 62.57                | 缶曲         |
|             | 周 8253           | 1966                                 | ぷら<br>ム7ムム           | <sup>半交</sup><br>8256 | 8252                                    | 8250      | 8249       | 8260        | 8263       | <sup>興興</sup><br>8262 | 8261                 | <sup>卅日</sup> | 8259                  | 刷                    | 刷件<br>8264 |
|             | 螯                | 叡                                    | 餘                    | 晶                     | 一一一一一一一一一一一一一一一一一一一一一一一一一一一一一一一一一一一一一一一 | 留         | 餹          | 館           | 楢          | 儲                     | 餖                    | 鹼             | 體                     | 儲                    | 艫          |
|             | 8266             | ///<br>1979                          | 8245                 | 1723                  | 8268                                    | 8267      | 8265       | 3513        | 4380       | 4658                  | 8269                 | 8270          | 8271                  | 8272                 | 8273       |
|             | 魵                | 鰀                                    |                      |                       |                                         |           |            |             |            |                       |                      |               |                       |                      |            |
|             | 9436             | 9447                                 |                      |                       |                                         |           |            |             |            |                       |                      |               |                       |                      |            |
| 鳥           | 鳥                | 鳧                                    | 鳩                    | 鳫                     | 鳬                                       | 鳰         | 鳳          | 鳴           | 鳶          | 鴃                     | 鴆                    | 鴇             | 鴈                     | 鴉                    | 鴎          |
|             | 3627             | 8274                                 | 4023                 | 8279                  | 8275                                    | 8276      | 4317       | 4436        | 3848       | 8280                  | 8281                 | 3830          | 8278                  | 8277                 | 1810       |
|             | 鴒                | 鴕                                    | 鴛                    | 鴟                     | 鴣                                       | 鴦         | 鴨          | 鴪           | 瞗          | 鴬                     | 鴻                    | 鴾             | 鴿                     | 鵁                    | 鵄          |
|             | 8289             | 8288                                 | 1785                 | 8286                  | 8285                                    | 8283      | 1991       | 8282        | 2818       | 1809                  | 2567                 | 8292          | 8291                  | 8290                 | 8287       |
|             | 鵆                | 鵈                                    | 鵐                    | 鵑                     | 鵙                                       | 鵜         | 鵝          | 鵞           | 鵠          | 鵡                     | 鵤                    | 鵬             | 鵯                     |                      |            |
|             | 8293             | 8294                                 | 8305                 | 8304                  | 8306                                    | 1713      | 8301       | 8302        | 2584       | 4425                  | 8303                 | 4318          | 8311                  |                      |            |
|             | 鵲                | 鵺                                    | 鶇                    | 鶉                     | 鶏                                       | 鶚         | 鶤          | 鶩           | 鶫          | 鶯                     | 鶲                    | 鶴             | 鶸                     | 鶺                    | 鶻          |
|             | 8307             | 8312                                 | 8309                 | 8308                  | 2360                                    | 8313      | 8314       | 8315        | 8310       | 8284                  | 8316                 | 3665          | 8320                  | 8321                 | 8319       |
|             | 鷁                | 鷂                                    | 鷄                    | 鷆                     | 鷏                                       | 鷓         | 鷙          | 鷦           | 鷭          | 鷮                     | 鷲                    | 鷸             | 鷹                     | 鷺                    |            |
|             | 8318             | 8324                                 | 8317                 | 8322                  | 8323                                    | 8326      | 8325       | 8328        | 8329       | 8330                  | 4741                 | 8327          | 3475                  | 2677                 |            |
|             | 鷽                | 鸚                                    | 鶅                    | 鸑                     | 鷌                                       |           |            |             |            |                       |                      |               |                       |                      |            |
| _=          | 8331             | 8332                                 | 8333                 | 8334                  | 9462                                    |           |            |             |            |                       |                      |               |                       |                      |            |
| *           | 図 2225           | 颐                                    | 國則                   | 贈                     |                                         |           |            |             |            |                       |                      |               |                       |                      |            |
| <b>m</b>    | 8335             | 2420<br>匥                            | 8336                 | 8337<br>應             | 唐官                                      | 鹿         | 曲甘         | 杰杰          | 唐          | न्नून                 | 鹿                    | <b>麻米</b>     |                       |                      |            |
| <i>Π</i> EE | EE<br>2015       | 此<br>0220                            |                      | 来                     | 寞<br>02/1                               | 覧<br>0211 | 底只<br>9242 |             | 園          |                       | 厨<br>0245            | 版件<br>4650    |                       |                      |            |
| 來           | 2015             | 5550                                 | 密封                   | - 2040                |                                         | 5544      | 約42        | 4/20        | 0343       | 4079                  | 0343                 | 4039          |                       |                      |            |
| · 2.        | ≪<br>8346        | ×<br>3994                            | ∞<br>8347            | 8349                  | 2 <u>9</u><br>8350                      | 8348      | 2577       | <u>v</u>    |            |                       |                      |               |                       |                      |            |
| 麻           | 麻                | . 蕨                                  | 摩                    | 麼                     | 0000                                    | 00.0      | 2077       |             |            |                       |                      |               |                       |                      |            |
|             | 4367             | 5487                                 | 6164                 | 4391                  |                                         |           |            |             |            |                       |                      |               |                       |                      |            |
| 黃           | 黄                | 齾                                    |                      |                       |                                         |           |            |             |            |                       |                      |               |                       |                      |            |
|             | 1811             | 8352                                 |                      |                       |                                         |           |            |             |            |                       |                      |               |                       |                      |            |
| 黍           | 黍                | 黎                                    | 黏                    | 黐                     |                                         |           |            |             |            |                       |                      |               |                       |                      |            |
|             | 2148             | 8353                                 | 8354                 | 8355                  |                                         |           |            |             |            |                       |                      |               |                       |                      |            |
| 黑           | 黒                | 黔                                    | 默                    | 黙                     | 黛                                       | 黜         | 黝          | 點           | 點          | 黥                     | 黨                    | 黯             | 黴                     | 黶                    | 黷          |
|             | 2585             | 8356                                 | 6452                 | 4459                  | 3467                                    | 8357      | 8359       | 8358        | 8360       | 8361                  | 8362                 | 8363          | 8364                  | 8365                 | 8366       |

| 部首 |      |      |      |      |      | 上段   | :漢字  | 르 下! | 设:二  | ード   |      |      |      |      |  |
|----|------|------|------|------|------|------|------|------|------|------|------|------|------|------|--|
| 黹  | 黹    | 黻    | 黼    |      |      |      |      |      |      |      |      |      |      |      |  |
|    | 8367 | 8368 | 8369 |      |      |      |      |      |      |      |      |      |      |      |  |
| 黽  | 黽    | 鼇    | 鼈    |      |      |      |      |      |      |      |      |      |      |      |  |
|    | 8370 | 8371 | 8372 |      |      |      |      |      |      |      |      |      |      |      |  |
| 鼎  | 鼎    |      |      |      |      |      |      |      |      |      |      |      |      |      |  |
|    | 3704 |      |      |      |      |      |      |      |      |      |      |      |      |      |  |
| 鼓  | 鼓    | 鼕    |      |      |      |      |      |      |      |      |      |      |      |      |  |
|    | 2461 | 8374 |      |      |      |      |      |      |      |      |      |      |      |      |  |
| 鼠  | 圜    | 鼡    | 鼬    |      |      |      |      |      |      |      |      |      |      |      |  |
|    | 3345 | 8375 | 8376 |      |      |      |      |      |      |      |      |      |      |      |  |
| 鼻  | 鼻    | 鼾    |      |      |      |      |      |      |      |      |      |      |      |      |  |
|    | 4101 | 8377 |      |      |      |      |      |      |      |      |      |      |      |      |  |
| 齊  | 齊    | 齋    | 齎    | 齏    |      |      |      |      |      |      |      |      |      |      |  |
|    | 8378 | 6723 | 7658 | 8077 |      |      |      |      |      |      |      |      |      |      |  |
| 蹰  | 蹳    | 齔    | 齟    | 協力   | 齮    | 齢    | 齣    | 齦    | 齧    | 齪    | 齬    | 齲    | 声号   | 齷    |  |
|    | 8379 | 8380 | 8382 | 8383 | 8384 | 4680 | 8381 | 8385 | 8386 | 8388 | 8387 | 8390 | 8391 | 8389 |  |
| 龍  | 巃    | 龕    |      |      |      |      |      |      |      |      |      |      |      |      |  |
|    | 4622 | 8392 |      |      |      |      |      |      |      |      |      |      |      |      |  |
| 龜  | 龜    | 龝    |      |      |      |      |      |      |      |      |      |      |      |      |  |
|    | 8393 | 6752 |      |      |      |      |      |      |      |      |      |      |      |      |  |
| 龠  | 龠    |      |      |      |      |      |      |      |      |      |      |      |      |      |  |
|    | 8394 |      |      |      |      |      |      |      |      |      |      |      |      |      |  |

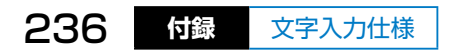

索引

- ・製品各部の名称は
   ∠子「第1章A各部の名称」
   42ページ
- ・ 用紙の名称・種類・サイズは
   ∠☞「第1章 E 用紙のセット
   方法」54ページ

#### 記号・アルファベット

| AirPrint で印刷    | 166    |
|-----------------|--------|
| DPOF 印刷         | 163    |
| Epson Color     | 55,148 |
| Epson iPrint    | 89,166 |
| USB ケーブル        | 39,169 |
| USB メモリー        | 65,171 |
| Wi-Fi 接続(スマートデバ | イス)    |
|                 | 28,166 |

#### あ行

| アップデート(ファームウ   | ェア)      |
|----------------|----------|
|                | .186,190 |
| 宛名データ          | 143      |
| 宛名の登録・修正・削除…   | .126,186 |
| 宛名面の作成・印刷      | 115      |
| アルファベット →英字    |          |
| イラスト (素材)      | 94,104   |
| インクカートリッジの型番   | 67       |
| インクカートリッジの交換   | ・回収70    |
| インク残量          | 45,70    |
| 英字(大文字 / 小文字)を | 入れる      |
|                | 48,51    |
| 干支切り替え         | 81,96    |
| オートフォトファイン! EX | X        |
|                | .148,185 |
|                |          |

### か行

| カー | ソル |  |  |  | 48,52 |
|----|----|--|--|--|-------|
|----|----|--|--|--|-------|

| カタカナを入れる、カタカナ変換  | 51   |
|------------------|------|
| かなを入れる5          | 0,51 |
| 紙詰まり(用紙が詰まった)    | .192 |
| 画面の明るさ調整         | .181 |
| 漢字コード表           | .212 |
| 漢字変換5            | 1,53 |
| 寒中見舞い →ハガキの種類    |      |
| 記号一覧表            | .211 |
| 記号を入れる           | 52   |
| ギャップ調整           | .178 |
| クリーニング →ヘッドクリーニン | ノグ   |
| クリーニングシート        | .179 |
| クリーニング(用紙経路)     | .179 |
| グループ (宛名)132     | ,137 |
| 携帯電話から印刷167      | ,186 |
| 購入時の設定に戻す        | .186 |
| コンピューターから印刷169   | ,195 |
| コンピューターとの接続3     | 9,42 |

#### さ行

| 差出人の登録・修正・削除…133,186 |
|----------------------|
| 差出人を差し替える84,119      |
| 残暑見舞い →ハガキの種類        |
| シール印刷位置調整180,198     |
| 写真データを準備する78,148     |
| 写真の色補正108,185        |
| 写真の印刷(1 面レイアウト)149   |
| 写真の印刷(DPOF 印刷)163    |
| 写真の印刷(フォトシール印刷)      |
|                      |
| 写真の印刷(フレーム印刷)159     |
| 写真を挿入する(ハガキ)82,89    |
| 住所録(宛名)データ143        |
| 住所録の印刷129,146        |
| 修理203                |
| 省電力 →スリープ            |
| 書休 →文字の書休            |
|                      |

## 索引

| スマートデバイスから印刷     | 166 |
|------------------|-----|
| スマートデバイスで写真送信    | 89  |
| スマートデバイスとの接続     | 28  |
| スマートフォン →スマートデバイ | ス   |
| スライド (タッチパネル操作)  | 46  |
| スリープ移行時間         | 181 |
| 赤外線通信印刷・設定167,   | 186 |
| セットアップ45,        | 174 |
| 素材の追加・編集97,102,  | 104 |
|                  |     |

# た行

| タッチパネルの注意・操作 14,46 |
|--------------------|
| タップ(タッチパネル操作)46    |
| タブレット端末 →スマートデバイス  |
| 試し印刷112,120        |
| 通信面の印刷112,114      |
| 通信面の作成77,93        |
| 定型文選択108           |
| データ削除172,186       |
| データ保存(バックアップ)      |
| 45,171             |
| デザイン →ハガキのデザイン     |
| デザイン集・デザイン番号       |
|                    |
| デザイン文字(素材)94,104   |
| デジタルカメラから印刷163,167 |
| 電源を自動で切る・入れる44,181 |
| 問い合わせ先204          |
| 時計の設定 →日時設定        |

# な行

| 日時設定       |              |
|------------|--------------|
| 入力モード      |              |
| 年賀状 →ハガキの科 | 重類           |
| ノズルチェック    | 2,26,175,176 |

# は行

| 背景柄(宛名面) | 119, 裏表紙    |
|----------|-------------|
| 背景 (素材)  |             |
| ハガキ記録    | 122,140,142 |

| ハガキの種類を選ぶ         |
|-------------------|
|                   |
| ハガキのデザインを選ぶ       |
|                   |
| バックアップ →データ保存     |
| ひらがなを入れる50,51     |
| 部首 (漢字コード表)212    |
| フリック (タッチパネル操作)46 |
| プリンターのお手入れ174     |
| プリンターの設定174,180   |
| 文章 (素材)104,107    |
| 文面 →通信面           |
| ヘッドクリーニング2,26,177 |
| ホーム画面45,47        |
|                   |

# ま行

| マーク (ハガキ記録). | 118,141      |
|--------------|--------------|
| 無線 LAN 接続    |              |
| 無線 LAN 設定    | 45,182,194   |
| 文字の色 108     | ,109,119,206 |
| 文字の書体(宛名面).  |              |
| 文字の書体(通信面)…  | 108,109,206  |
| 文字の装飾        | 108,109,206  |
| 文字の入力・削除     | 48,50,207    |
| 喪中(ハガキ記録)    | 141          |
| 喪中ハガキ →ハガキの  | D種類          |

# や行

| 郵便番号       | 132,136 |
|------------|---------|
| 郵便番号辞書・データ | 186,205 |
| 郵便番号枠      | 62,189  |
| 用紙の情報を登録する | 61,180  |
| 用紙をセットする   | 59      |

# 5行

| リセット →購入時の | 設定に戻す |
|------------|-------|
| 連名         |       |
| ローマ字入力     | 51    |
| ローマ字入力対応表. | 207   |

### 商標

- EPSON および EXCEED YOUR VISION はセイコーエプソン株式会社の登録 商標です。
- EPSON PRINT Image Matching、PRINT Image Framer はセイコーエプ ソン株式会社の登録商標です。本文中で用いる P.I.F. は PRINT Image Framer の略称です。
- SDXC Logo is a trademark of SD-3C, LLC.
- Microsoft、Windows、Windows Vista は、米国 Microsoft Corporationの米国およびその他の国における登録商標です。
- Apple、macOS、OS X、AirPrint、iPad、iPhone、iPod touch、iTunes、 App Store は米国およびその他の国で登録された Apple Inc.の商標です。 "iPhone"の商標は日本国内においてアイホン株式会社のライセンスに基づき 使用されています。
- Android™は Google Inc. の商標です。
- Adobe、Adobe Acrobat は Adobe Systems Incorporated (アドビシステムズ社)の登録商標です。
- ・ AOSS™ は株式会社バッファローの商標です。
- ・ IrSimple™ は Infrared Data Association の商標です。
- ・プリン写ルはカシオ計算機株式会社の登録商標です。
- その他の製品名は各社の商標または登録商標です。

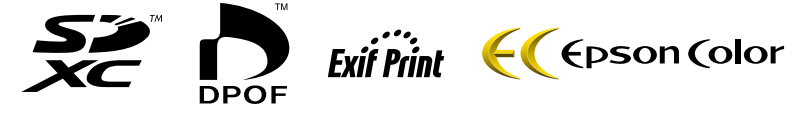

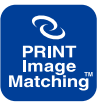

本製品は、PRINT Image Matching III に対応しています。 PRINT Image Matching に関する著作権は、セイコーエプソン 株式会社が所有しています。PRINT Image Matching に関する 情報は、エプソンのホームページをご覧ください。

#### ご注意

- 本書の内容の一部または全部を無断転載することを禁止します。
- 本書の内容は将来予告なしに変更することがあります。
- 本書の内容にご不明な点や誤り、記載漏れなど、お気付きの点がありました ら弊社までご連絡ください。
- 運用した結果の影響については前項に関わらず責任を負いかねますのでご了 承ください。
- ・本製品が、本書の記載に従わずに取り扱われたり、不適当に使用されたり、
   弊社および弊社指定以外の、第三者によって修理や変更されたことなどに起因して生じた障害等の責任は負いかねますのでご了承ください。

# パソコンなしで かんたん年賀状印刷!

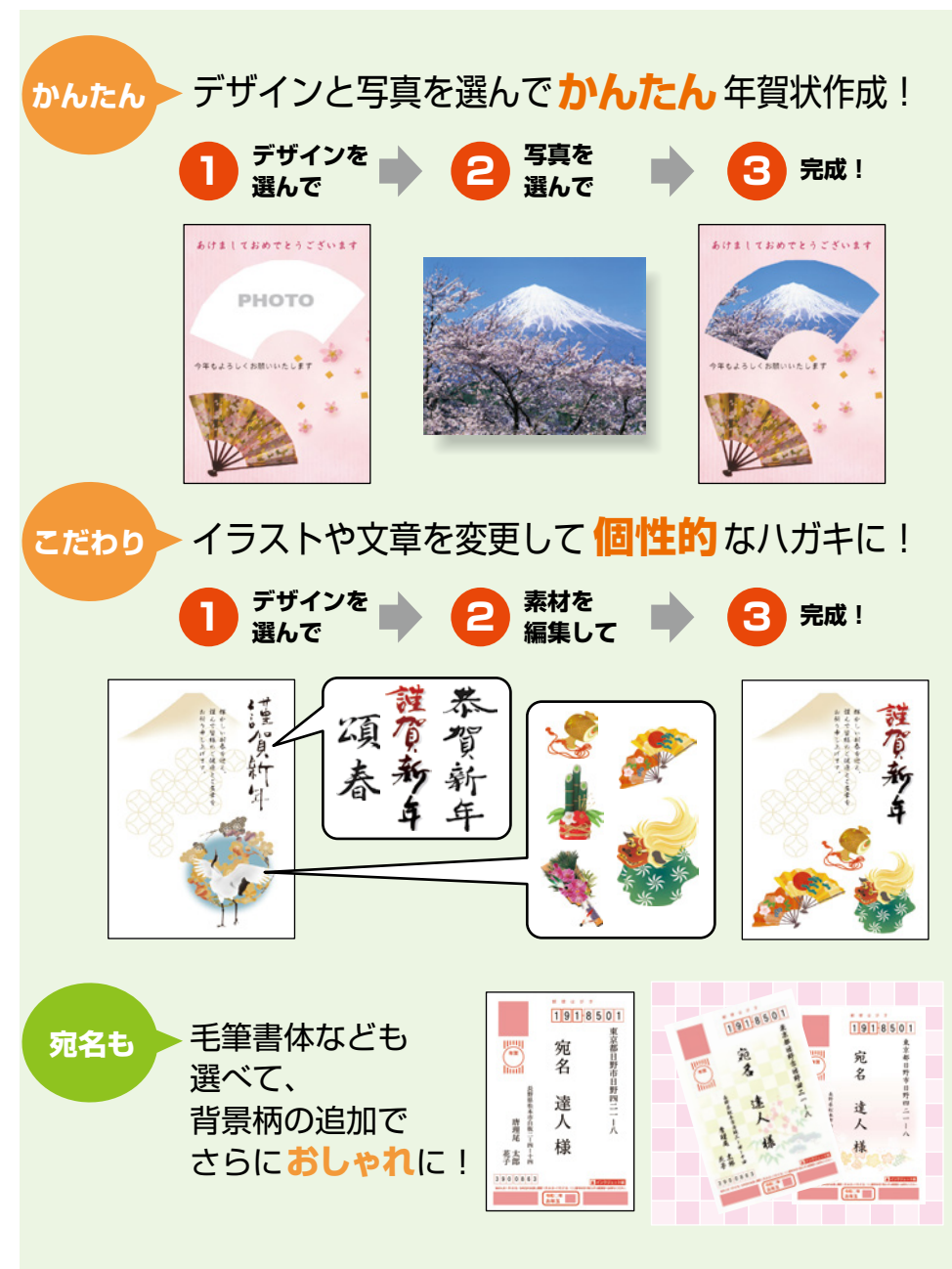

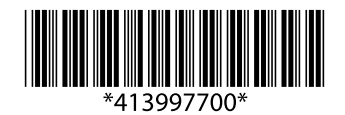

© 2020 Seiko Epson Corporation 2020 年 6 月発行 Printed in XXXXXX